# **Tektronix**<sup>®</sup>

## MDO3000 シリーズ ミックスド・ドメイン・オシロスコープ ユーザ・マニュアル

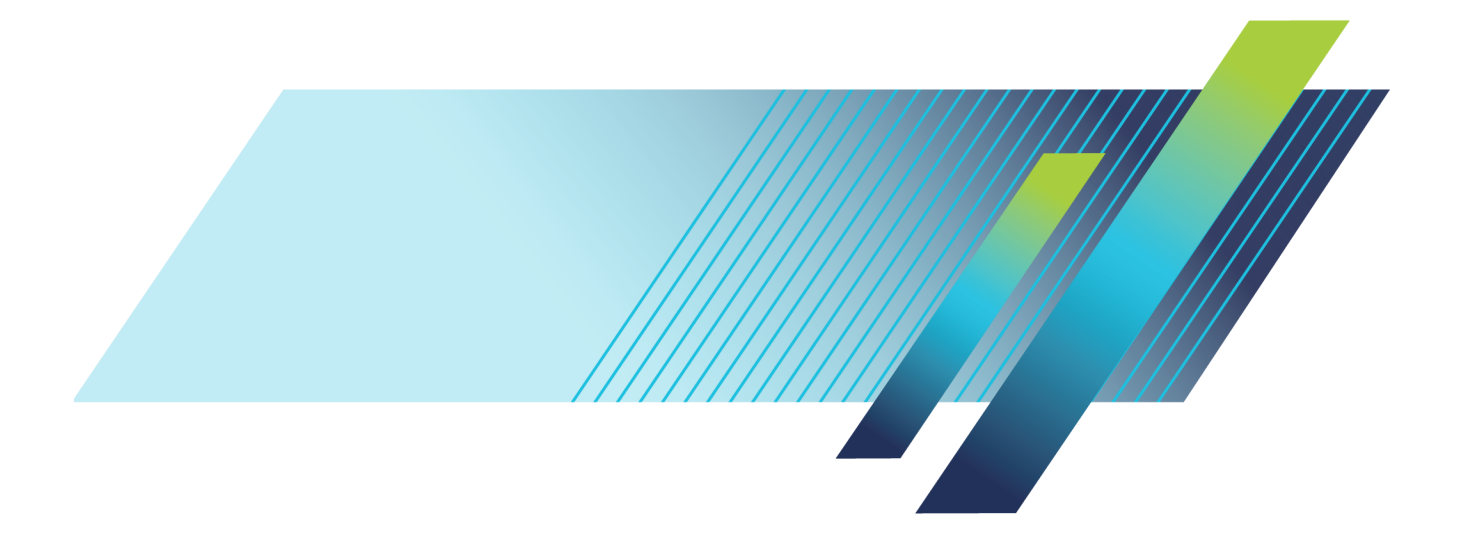

# **Tektronix**<sup>®</sup>

MDO3000 シリーズ ミックスド・ドメイン・オシロスコープ ユーザ・マニュアル

Revision B www.tek.com 077-0973-02 Copyright © Tektronix. All rights reserved. 使用許諾ソフトウェア製品は、Tektronix またはその子会社や供給 者が所有するもので、米国著作権法および国際条約の規定によって保護されています。

Tektronix 製品は、登録済および出願中の米国その他の国の特許等により保護されています。本書の内容 は、既に発行されている他の資料の内容に代わるものです。また、本製品の仕様および価格は、予告なく 変更させていただく場合がございますので、予めご了承ください。

TEKTRONIX および TEK は Tektronix, Inc. の登録商標です。

e\*Scope、iView、OpenChoice、TekSecure、および TekVPI は、Tektronix, Inc. の登録商標です。

MagniVu および Wave Inspector は、Tektronix, Inc. の商標です。

PictBridge は、Standard of Camera & Imaging Products Association CIPA DC-001-2003 Digital Photo Solutions for Imaging Devices の登録商標です。

Tektronix 連絡先

Tektronix, Inc. 14150 SW Karl Braun Drive P.O. Box 500 Beaverton, OR 97077 USA

製品情報、代理店、サービス、およびテクニカル・サポート:

- = 北米内:1-800-833-9200 までお電話ください。
- = 世界の他の地域では、www.tektronix.com にアクセスし、お近くの代理店をお探しください。

MDO3000 シリーズ・オシロスコープ

#### Warranty

Tektronix では、本製品において、認定された当社代理店から購入した日から3年、材料およびその仕上が りについて欠陥がないことを保証します。本保証期間中に本製品に欠陥があることが判明した場合、当社 は、当社の判断にて、部品および作業の費用を請求せずに当該欠陥製品を修理するか、または当該欠陥製 品と交換に代替品を提供します。バッテリにつきましては、保証対象外となります。保証時に当社が使用 する部品、モジュール、および交換する製品は、新品の場合、または新品同様のパフォーマンスを持つ再 生品の場合もあります。交換したすべての部品、モジュール、および製品は当社で所有されます。

お客様が本保証に基づいてサービスを受けるには、保証期間が満了する前に、当該欠陥について当社に通 知し、サービス実施に関する適切な手配を行う必要があります。お客様は、当該欠陥製品を梱包し、購入 証明書のコピーと共に発送費用元払いで指定の当社サービス・センターに発送する責任があります。当社 では、製品をお客様に返送する際、返送先が Tektronix サービス・センターが置かれている国と同一の国に ある場合には、その返送費用を支払うものとします。上記以外の場所に返送される製品については、お客 様にすべての発送費用、関税、税、その他の費用を支払う責任があります。

本保証は、不正な使用、あるいは不正または不適切な保守および取り扱いに起因するいかなる欠陥、故障、 または損傷にも適用されないものとします。当社は、次の事項については、本保証に基づきサービスを提 供する義務を負いません。a)当社担当者以外の者による本製品のインストール、修理または整備の実施か ら生じた損傷に対する修理。b)不適切な使用または互換性のない機器への接続から生じた損傷に対する修 理。c)当社製ではないサプライ用品の使用により生じた損傷または機能不全に対する修理。d)本製品が 改造または他の製品と統合された場合において、かかる改造または統合の影響により当該本製品の整備の 時間または難易度が増加した場合の当該本製品に対する整備。

この保証は、明示的または黙示的な他のあらゆる保証の代わりに、製品に関して当社がお客様に対して提 供するものです。当社およびそのベンダは、商品性または特定目的に対する適合性のいかなる暗黙の保証 も拒否します。欠陥製品を修理または交換するという当社の責任行為は、本保証の不履行に対してお客様 に提供される唯一の排他的な救済措置です。当社およびそのベンダは、当社またはベンダにそうした損害 の可能性が前もって通知されていたかどうかにかかわらず、いかなる間接的損害、特別な損害、付随的損 害、または結果的損害に対しても責任を負いません。

[W16 – 15AUG04]

#### Warranty

Tektronix では、本製品において、認定された当社代理店から購入した日から1年、材料およびその仕上が りについて欠陥がないことを保証します。本保証期間中に本製品に欠陥があることが判明した場合、当社 は、当社の判断にて、部品および作業の費用を請求せずに当該欠陥製品を修理するか、または当該欠陥製 品と交換に代替品を提供します。バッテリにつきましては、保証対象外となります。保証時に当社が使用 する部品、モジュール、および交換する製品は、新品の場合、または新品同様のパフォーマンスを持つ再 生品の場合もあります。交換したすべての部品、モジュール、および製品は当社で所有されます。

お客様が本保証に基づいてサービスを受けるには、保証期間が満了する前に、当該欠陥について当社に通 知し、サービス実施に関する適切な手配を行う必要があります。お客様は、当該欠陥製品を梱包し、購入 証明書のコピーと共に発送費用元払いで指定の当社サービス・センターに発送する責任があります。当社 では、製品をお客様に返送する際、返送先が Tektronix サービス・センターが置かれている国と同一の国に ある場合には、その返送費用を支払うものとします。上記以外の場所に返送される製品については、お客 様にすべての発送費用、関税、税、その他の費用を支払う責任があります。

本保証は、不正な使用、あるいは不正または不適切な保守および取り扱いに起因するいかなる欠陥、故障、 または損傷にも適用されないものとします。当社は、次の事項については、本保証に基づきサービスを提 供する義務を負いません。a)当社担当者以外の者による本製品のインストール、修理または整備の実施か ら生じた損傷に対する修理。b)不適切な使用または互換性のない機器への接続から生じた損傷に対する修 理。c)当社製ではないサプライ用品の使用により生じた損傷または機能不全に対する修理。d)本製品が 改造または他の製品と統合された場合において、かかる改造または統合の影響により当該本製品の整備の 時間または難易度が増加した場合の当該本製品に対する整備。

この保証は、明示的または黙示的な他のあらゆる保証の代わりに、製品に関して当社がお客様に対して提供するものです。当社およびそのベンダは、商品性または特定目的に対する適合性のいかなる暗黙の保証 も拒否します。欠陥製品を修理または交換するという当社の責任行為は、本保証の不履行に対してお客様 に提供される唯一の排他的な救済措置です。当社およびそのベンダは、当社またはベンダにそうした損害 の可能性が前もって通知されていたかどうかにかかわらず、いかなる間接的損害、特別な損害、付随的損 害、または結果的損害に対しても責任を負いません。

[W15 – 15AUG04]

# 目次

| 安全性に関する重要な情報                                                                                                    |                                                                                                    |
|----------------------------------------------------------------------------------------------------|----------------------------------------------------------------------------------------------------|
|                                                                                                    | . v                                                                                                |
| 安全にご使用いただくために・・・・・・・・・・・・・・・・・・・・・・・・・・・・・・・・・・・・                                                                                                    | . v                                                                                                |
| 安全に保守点検していただくために                                                                                                    | viii                                                                                               |
| 本マニュアル内の用語                                                                                                    | ix                                                                                                 |
| 本製品に使用される記号と用語                                                                                                    | ix                                                                                                 |
| 適合性に関する情報                                                                                                    | . x                                                                                                |
| EMC 適合性                                                                                                    | . x                                                                                                |
| 安全性                                                                                                    | xi                                                                                                 |
| スニーーーーーーーーーーーーーーーーーーーーーーーーーーーーーーーーーーーー                                                                                                    | xiii                                                                                               |
| まえがき                                                                                                    | xiv                                                                                                |
| このためでは、1000000000000000000000000000000000000                                                                                                    | ×11                                                                                                |
| ニタマスのに、このマニュアルで使田さわる表記担則                                                                                                    | ~~<br>~\/i                                                                                         |
| インストール                                                                                                    | 1                                                                                                  |
| インストール                                                                                                    | 1                                                                                                  |
| イノストールの前に<br>動作タ州                                                                                                    | 6                                                                                                  |
| 到1F末1F<br>プローゴの拉结                                                                                                    | 0                                                                                                  |
| ノローノの接続                                                                                                    | 8                                                                                                  |
| オンロスコーノの益難防止                                                                                                    | 9                                                                                                  |
| オンロスコーノの電源の投入                                                                                                    | 10                                                                                                 |
| オシロスコーフの電源の遮断                                                                                                    | 11                                                                                                 |
| 機能チェック                                                                                                    | 11                                                                                                 |
| TPP0250 型、TPP0500B 型、TPP1000 型受動電圧プローフの補正                                                                                                    | 12                                                                                                 |
| TPP0250 型、TPP0500B 型、または TPP1000 型以外の受動電圧プローブの補正                                                                                                    | 14                                                                                                 |
| アプリケーション・モジュールの無料トライアル                                                                                                    | 15                                                                                                 |
|                                                                                                    |                                                                                                    |
| アノリケーション・モシュールのインストール                                                                                                    | 15                                                                                                 |
| アノリケーション・モシュールのインストール<br>帯域幅のアップグレード                                                                                                    | 15<br>16                                                                                           |
| アノリケーション・モシュールのインストール<br>帯域幅のアップグレード<br>ユーザ・インタフェースまたはキーボードの言語の変更                                                                                                    | 15<br>16<br>20                                                                                     |
| アノリケーション・モシュールのインストール<br>帯域幅のアップグレード<br>ユーザ・インタフェースまたはキーボードの言語の変更<br>日時の変更                                                                                                    | 15<br>16<br>20<br>21                                                                               |
| アノリケーション・モシュールのインストール<br>帯域幅のアップグレード<br>ユーザ・インタフェースまたはキーボードの言語の変更<br>日時の変更<br>信号パス補正                                                                                                    | 15<br>16<br>20<br>21<br>23                                                                         |
| アノリケーション・モシュールのインストール<br>帯域幅のアップグレード<br>ユーザ・インタフェースまたはキーボードの言語の変更<br>日時の変更<br>信号パス補正<br>ファームウェアのアップグレード                                                                                                    | 15<br>16<br>20<br>21<br>23<br>25                                                                   |
| アノリケーション・モシュールのインストール<br>帯域幅のアップグレード<br>ユーザ・インタフェースまたはキーボードの言語の変更<br>日時の変更<br>信号パス補正<br>ファームウェアのアップグレード<br>オシロスコープとコンピュータの接続                                                                                                    | 15<br>16<br>20<br>21<br>23<br>25<br>28                                                             |
| アノリケーション・モシュールのインストール<br>帯域幅のアップグレード<br>ユーザ・インタフェースまたはキーボードの言語の変更<br>日時の変更<br>信号パス補正<br>ファームウェアのアップグレード<br>オシロスコープとコンピュータの接続<br>USB キーボードとオシロスコープの接続                                                                                                    | 15<br>16<br>20<br>21<br>23<br>25<br>28<br>38                                                       |
| アノリケーション・モシュールのインストール<br>帯域幅のアップグレード<br>ユーザ・インタフェースまたはキーボードの言語の変更<br>日時の変更<br>信号パス補正<br>ファームウェアのアップグレード<br>オシロスコープとコンピュータの接続<br>USB キーボードとオシロスコープの接続<br>機器の概要                                                                                                    | 15<br>16<br>20<br>21<br>23<br>25<br>28<br>38<br>39                                                 |
| アノリケーション・モシュールのインストール 帯域幅のアップグレード ユーザ・インタフェースまたはキーボードの言語の変更 日時の変更 信号パス補正 ファームウェアのアップグレード オシロスコープとコンピュータの接続 USB キーボードとオシロスコープの接続 機器の概要 フロント・パネルのメニュー、コントロール、コネクタ                                                                                                    | 15<br>16<br>20<br>21<br>23<br>25<br>28<br>38<br>39<br>39                                           |
| <pre>アノリケーション・モシュールのインストール<br/>帯域幅のアップグレード<br/>ユーザ・インタフェースまたはキーボードの言語の変更<br/>日時の変更<br/>信号パス補正</pre>                                                                                                    | 15<br>16<br>20<br>21<br>23<br>25<br>28<br>38<br>39<br>39<br>40                                     |
| アノリケーション・モシュールのインストール 帯域幅のアップグレード                                                                                                    | 15<br>16<br>20<br>21<br>23<br>25<br>28<br>38<br>39<br>39<br>39<br>40<br>55                         |
| アノリケーション・セシュールのインストール<br>帯域幅のアップグレード<br>ユーザ・インタフェースまたはキーボードの言語の変更<br>日時の変更<br>信号パス補正<br>ファームウェアのアップグレード<br>オシロスコープとコンピュータの接続<br>USB キーボードとオシロスコープの接続<br>機器の概要<br>フロント・パネルのメニュー、コントロール、コネクタ<br>前面パネル・メニューとコントロール<br>前面パネル・コネクタ<br>側面パネル・コネクタ<br>側面パネル・コネクタ                                                                                                    | 15<br>16<br>20<br>21<br>23<br>25<br>28<br>39<br>39<br>39<br>40<br>55<br>55                         |
| <pre>アノリケーション・セシュールのインストール<br/>帯域幅のアップグレード<br/>ユーザ・インタフェースまたはキーボードの言語の変更<br/>目時の変更<br/>信号パス補正<br/>ファームウェアのアップグレード<br/>オシロスコープとコンピュータの接続<br/>USB キーボードとオシロスコープの接続<br/>機器の概要<br/>フロント・パネルのメニュー、コントロール、コネクタ<br/>前面パネル・メニューとコントロール<br/>前面パネル・コネクタ<br/>リア・パネル・コネクタ<br/>リア・パネル・コネクタ</pre>                                                                                   | 15<br>16<br>20<br>21<br>23<br>25<br>28<br>39<br>39<br>39<br>40<br>55<br>55<br>55                   |
| <pre>アノリケーション・セシュールのインストール.<br/>帯域幅のアップグレード.<br/>ユーザ・インタフェースまたはキーボードの言語の変更.<br/>日時の変更.<br/>信号パス補正.<br/>ファームウェアのアップグレード.<br/>オシロスコープとコンピュータの接続.<br/>USB キーボードとオシロスコープの接続.<br/>機器の概要.<br/>フロント・パネルのメニュー、コントロール、コネクタ.<br/>前面パネル・メニューとコントロール.<br/>前面パネル・ゴネクタ.<br/>側面パネル・コネクタ.<br/>リア・パネル・コネクタ.<br/>(信号の取込み)</pre>                                                         | 15<br>16<br>20<br>21<br>23<br>25<br>28<br>39<br>39<br>40<br>55<br>55<br>56<br>57                   |
| <pre>アノリゲーション・セシュールのインストール</pre>                                                                                                    | 15<br>16<br>20<br>21<br>23<br>25<br>28<br>39<br>39<br>40<br>55<br>55<br>56<br>57<br>57             |
| <pre>アノリケーション・モシュールのインストール.<br/>帯域幅のアップグレード.<br/>ユーザ・インタフェースまたはキーボードの言語の変更.<br/>日時の変更<br/>信号パス補正.<br/>ファームウェアのアップグレード.<br/>オシロスコープとコンピュータの接続.<br/>USB キーボードとオシロスコープの接続<br/>機器の概要.<br/>フロント・パネルのメニュー、コントロール、コネクタ.<br/>前面パネル・メニューとコントロール.<br/>前面パネル・ゴネクタ.<br/>側面パネル・コネクタ<br/>リア・パネル・コネクタ<br/>「テナログ・チャンネルの設定.<br/>デフォルト設定の使用</pre>                                       | 15<br>16<br>20<br>21<br>23<br>25<br>28<br>39<br>39<br>40<br>55<br>55<br>56<br>57<br>57             |
| <pre>アノリケーション・セシュールのインストール.<br/>帯域幅のアップグレード.<br/>ユーザ・インタフェースまたはキーボードの言語の変更.<br/>日時の変更.<br/>信号パス補正.<br/>ファームウェアのアップグレード.<br/>オシロスコープとコンピュータの接続.<br/>USB キーボードとオシロスコープの接続.<br/>機器の概要.<br/>フロント・パネルのメニュー、コントロール、コネクタ.<br/>前面パネル・メニューとコントロール.<br/>前面パネル・コネクタ.<br/>側面パネル・コネクタ.<br/>リア・パネル・コネクタ.<br/>ワナログ・チャンネルの設定.<br/>デフォルト設定の使用.<br/>オートカッツの使用.</pre>                    | 15<br>16<br>20<br>21<br>23<br>25<br>28<br>39<br>39<br>40<br>55<br>55<br>56<br>57<br>57<br>61       |
| <pre>アノリケーション・セシュールのインストール<br/>帯域幅のアップグレード<br/>ユーザ・インタフェースまたはキーボードの言語の変更<br/>目時の変更<br/>信号パス補正<br/>ファームウェアのアップグレード<br/>オシロスコープとコンピュータの接続<br/>USB キーボードとオシロスコープの接続<br/>USB キーボードとオシロスコープの接続<br/>機器の概要<br/>フロント・パネルのメニュー、コントロール、コネクタ<br/>前面パネル・メニューとコントロール<br/>前面パネル・コネクタ<br/>側面パネル・コネクタ<br/>リア・パネル・コネクタ<br/>「その取込み<br/>アナログ・チャンネルの設定<br/>デフォルト設定の使用<br/>オートセットの使用</pre> | 15<br>16<br>20<br>21<br>23<br>25<br>28<br>39<br>39<br>40<br>55<br>55<br>56<br>57<br>57<br>61<br>61 |

| FastAcq の使用                              | 65  |
|------------------------------------------|-----|
| アナログ・アクイジション・モードの仕組み                     | 67  |
| アクイジション・モード、レコード長、および遅延時間の変更             | 68  |
| ロール・モードの使用                               | 70  |
| イベント時のアクション                              | 70  |
| シリアル・バスまたはパラレル・バスの設定                     | 73  |
| デジタル・チャンネルの設定                            | 89  |
| MagniVu をオンにする場合とその理由                    | 92  |
| MagniVu の使用                              | 92  |
| RF 入力のセットアップ                             | 94  |
| トリガの設定                                   | 100 |
| トリガの概念                                   | 100 |
| トリガ種類の選択                                 | 103 |
| トリガの選択                                   | 104 |
| バスでのトリガ                                  | 108 |
| トリガ設定のチェック                               | 113 |
| シーケンス・トリガ(A(メイン)およびB(遅延))の使用             | 113 |
| アクイジションの開始および停止                          | 116 |
| 波形またはトレース・データの表示                         | 117 |
| 波形の治力と消失                                 | 117 |
| 表示スタイルとパーシスタンスの設定                        | 117 |
| 波示バタイルとパーシスタンスの設定                        | 121 |
| 波形////////////////////////////////////   | 121 |
| ルルのハノ リンノと位置調査                           | 122 |
| バス信号の位置調整とラベル付け                          | 120 |
| デジター・チャンラーの位置調整 フケーリング およびグーープル          | 120 |
| ブングル ディンネルの位置調査、ハア ウンク、6560 クル クロ        | 120 |
| ノンブル・ノドンネルの衣小                            | 122 |
| 回回の圧朳                                    | 132 |
| トリカ周波数の衣小                                | 100 |
| □ // // // // // // // // // // // // // | 100 |
|                                          | 139 |
| 局成数視域でのマーガの使用法                           | 109 |
| 时间視場での日期測定                               | 143 |
| 时间唄坝での日期側足の迭げ<br>時間倍域での白動測定のカフタフノブ       | 144 |
| 时间                                       | 148 |
| 周波致視域での目動側定の実行                           | 151 |
| テンメル電圧計を使用した側足の実行                        | 152 |
| ノーソルを使用した于動測定の実行                         | 154 |
| ヒストンフムの設定                                | 158 |
| 演昇波形の使用                                  | 162 |
| FFIの使用                                   | 164 |
| 払                                        | 166 |
| 人ベクトフム演算の使用                              | 167 |
| リファレンス波形およびトレースの使用                       | 169 |
| 長いレコード長を持つ波形のコントロール                      | 172 |

| 目 虭 孤 大                                                                                                    | 178                                                                                                    |
|----------------------------------------------------------------------------------------------------|----------------------------------------------------------------------------------------------------|
| リミット・テストおよびマスク・テスト                                                                                                    | 179                                                                                                    |
| ビデオ・テストの実行                                                                                                    | 184                                                                                                    |
| 自動パワー測定の実行                                                                                                    | 185                                                                                                    |
| 情報の保存と呼び出し                                                                                                    | 187                                                                                                    |
| 画面イメージの保存                                                                                                    | 189                                                                                                    |
| 波形データとトレース・データの保存と呼び出し                                                                                                    | 190                                                                                                    |
| 設定の保存と呼び出し                                                                                                    | 194                                                                                                    |
| ワン・ボタン・プッシュを使用した保存                                                                                                    | 195                                                                                                    |
| ドライブ、ディレクトリ、およびファイルの管理                                                                                                    | 196                                                                                                    |
| ネットワーク・ドライブのマウント                                                                                                    | 197                                                                                                    |
| ハードコピーの印刷                                                                                                    | 198                                                                                                    |
| オシロスコープのセキュリティ機能の使用方法                                                                                                    | 207                                                                                                    |
| 任意関数生成器の使用                                                                                                    | 211                                                                                                    |
| アプリケーション・モジュールの使用                                                                                                    | 218                                                                                                    |
| 付録 A:保証仕様                                                                                                    | 220                                                                                                    |
| 付録 B: TPP0250 型、TPP0500B 型、および TPP1000 型: 250 MHz、500 MHz、および 1 GHz                                                                                                    | 10:1                                                                                                    |
| 受動プローブについて                                                                                                    | 226                                                                                                    |
| 動作情報                                                                                                    | 226                                                                                                    |
| プローブとオシロスコープの接続                                                                                                    | 226                                                                                                    |
| MDO3000 シリーズ・オシロスコープでのプローブの補正                                                                                                    | 226                                                                                                    |
| スタンダード・アクセサリ                                                                                                    | 226                                                                                                    |
|                                                                                                    | 220                                                                                                    |
| オプショナル・アクセサリ                                                                                                    | 229                                                                                                    |
| オプショナル・アクセサリ<br>プローブ・チップの交換                                                                                                    | 229<br>229<br>229                                                                                                    |
| オプショナル・アクセサリ<br>プローブ・チップの交換<br>仕様                                                                                                    | 229<br>229<br>230                                                                                                    |
| オプショナル・アクセサリ<br>プローブ・チップの交換<br>仕様<br>性能グラフ                                                                                                    | 229<br>229<br>230<br>230                                                                                                   |
| オプショナル・アクセサリ<br>プローブ・チップの交換<br>仕様<br>性能グラフ<br>安全にご使用いただくために                                                                                                    | 229<br>229<br>230<br>230<br>232                                                                                            |
| オプショナル・アクセサリ<br>プローブ・チップの交換<br>仕様<br>性能グラフ<br>安全にご使用いただくために<br>付録 C: P6316 型汎用ロジック・プローブについて                                                                                                    | 229<br>229<br>230<br>230<br>232<br>232<br>234                                                                              |
| オプショナル・アクセサリ<br>プローブ・チップの交換<br>仕様<br>性能グラフ<br>安全にご使用いただくために<br>付録 C: P6316 型汎用ロジック・プローブについて<br>製品の説明                                                                                                    | 229<br>229<br>230<br>230<br>232<br>234<br>234                                                                              |
| オプショナル・アクセサリ<br>プローブ・チップの交換<br>仕様<br>性能グラフ<br>安全にご使用いただくために<br>付録 C: P6316 型汎用ロジック・プローブについて<br>製品の説明<br>プローブとオシロスコープの接続                                                                                                    | 229<br>229<br>230<br>230<br>232<br>234<br>234<br>234                                                                       |
| オプショナル・アクセサリ<br>プローブ・チップの交換<br>仕様<br>性能グラフ<br>安全にご使用いただくために<br>付録 C: P6316 型汎用ロジック・プローブについて                                                                                                    | 229<br>229<br>230<br>230<br>232<br>234<br>234<br>234<br>234<br>235                                                         |
| オプショナル・アクセサリ<br>プローブ・チップの交換<br>仕様<br>性能グラフ<br>安全にご使用いただくために<br>付録 C: P6316 型汎用ロジック・プローブについて<br>製品の説明<br>プローブとオシロスコープの接続<br>プローブと測定回路の接続<br>機能チェック                                                                                                   | 229<br>229<br>230<br>230<br>232<br>234<br>234<br>234<br>235<br>235                                                         |
| オプショナル・アクセサリ<br>プローブ・チップの交換<br>仕様<br>性能グラフ<br>安全にご使用いただくために<br>付録 C: P6316 型汎用ロジック・プローブについて<br>製品の説明<br>プローブとオシロスコープの接続<br>プローブと測定回路の接続<br>機能チェック<br>主な用途                                                                                           | 229<br>229<br>230<br>230<br>232<br>234<br>234<br>234<br>235<br>235<br>235                                                  |
| オプショナル・アクセサリ<br>プローブ・チップの交換<br>仕様<br>性能グラフ<br>安全にご使用いただくために<br>付録 C: P6316 型汎用ロジック・プローブについて<br>製品の説明<br>プローブとオシロスコープの接続<br>プローブと測定回路の接続<br>機能チェック<br>主な用途<br>アクセサリ                                                                                  | 229<br>229<br>230<br>230<br>232<br>234<br>234<br>234<br>235<br>235<br>235<br>236<br>237                                    |
| オプショナル・アクセサリ<br>プローブ・チップの交換<br>仕様<br>性能グラフ<br>安全にご使用いただくために<br>付録 C: P6316 型汎用ロジック・プローブについて<br>製品の説明<br>プローブとオシロスコープの接続<br>プローブと測定回路の接続<br>機能チェック<br>主な用途<br>アクセサリ<br>仕様                                                                            | 229<br>229<br>230<br>232<br>234<br>234<br>234<br>235<br>235<br>236<br>237<br>238                                           |
| オプショナル・アクセサリ<br>プローブ・チップの交換<br>仕様<br>性能グラフ<br>安全にご使用いただくために<br>付録 C: P6316 型汎用ロジック・プローブについて<br>製品の説明<br>プローブとオシロスコープの接続<br>プローブと測定回路の接続<br>機能チェック<br>主な用途<br>アクセサリ<br>仕様<br>安全にご使用いただくために                                                           | 229<br>229<br>230<br>232<br>234<br>234<br>234<br>234<br>235<br>235<br>235<br>236<br>237<br>238<br>239                      |
| オプショナル・アクセサリ<br>プローブ・チップの交換<br>仕様<br>性能グラフ<br>安全にご使用いただくために<br>付録 C: P6316 型汎用ロジック・プローブについて<br>製品の説明<br>プローブとオシロスコープの接続<br>プローブと測定回路の接続<br>機能チェック<br>主な用途<br>アクセサリ<br>仕様<br>安全にご使用いただくために<br>安全に関する用語と記号                                            | 229<br>229<br>230<br>230<br>232<br>234<br>234<br>234<br>235<br>235<br>236<br>237<br>238<br>239<br>239                      |
| <pre>オプショナル・アクセサリ<br/>プローブ・チップの交換<br/>仕様<br/>性能グラフ<br/>安全にご使用いただくために<br/>付録 C: P6316 型汎用ロジック・プローブについて<br/>製品の説明<br/>プローブとオシロスコープの接続<br/>プローブと測定回路の接続<br/>機能チェック<br/>主な用途<br/>アクセサリ<br/>仕様<br/>安全にご使用いただくために<br/>安全にご使用いただくために<br/>安全に関する用語と記号</pre> | 229<br>229<br>230<br>230<br>232<br>234<br>234<br>234<br>235<br>235<br>235<br>236<br>237<br>238<br>239<br>239<br>239<br>240 |

## 安全性に関する重要な情報

このマニュアルには、操作を行うユーザの安全を確保し、製品を安全な状態に保つために順守しな ければならない情報および警告が記載されています。

このセクションの最後には、製品を安全に保守するために必要な追加情報が記載されています (viii ページ 「安全に保守点検していただくために」 参照)。

#### 安全にご使用いただくために

製品は指定された方法でのみご使用ください。人体への損傷を避け、本製品や本製品に接続されて いる製品の破損を防止するために、安全性に関する次の注意事項をよくお読みください。すべての 指示事項を注意深くお読みください。必要なときに参照できるように、説明書を安全な場所に保管 しておいてください。

該当する地域および国の安全基準に従ってご使用ください。

本製品を正しく安全にご使用になるには、このマニュアルに記載された注意事項に従うだけでな く、一般に認められている安全対策を徹底しておく必要があります。

本製品は訓練を受けた専門知識のあるユーザによる使用を想定しています。

製品のカバーを取り外して修理や保守、または調整を実施できるのは、あらゆる危険性を認識した 専門的知識のある適格者のみに限定する必要があります。

使用前に、既知の情報源と十分に照らし合わせて、製品が正しく動作していることを常にチェック してください。

本製品は危険電圧の検出用にはご利用になれません。

危険な通電導体が露出している部分では、感電やアーク・フラッシュによってけがをするおそれが ありますので、保護具を使用してください。

本製品をご使用の際に、より大きな他のシステムにアクセスしなければならない場合があります。 他のシステムの操作に関する警告や注意事項については、その製品コンポーネントのマニュアルに ある安全に関するセクションをお読みください。

本機器をシステムの一部としてご使用になる場合には、そのシステムの構築者が安全性に関する責任を果たさなければなりません。

#### 火災や人体への損傷を避けるには

**適切な電源コードを使用してください**:本製品用に指定され、使用される国で認定された電源コー ドのみを使用してください。

他の製品の電源コードは使用しないでください。

本製品を接地してください:本製品は、電源コードのグランド線を使用して接地します。感電を避 けるため、グランド線をアースに接続する必要があります。本製品の入出力端子に接続する前に、 本製品が正しく接地されていることを確認してください。

電源コードのグランド接続を無効にしないでください。

**電源の切断**:電源コードの取り外しによって主電源が遮断されます。スイッチの位置については、 使用説明書を参照してください。電源コードの取り扱いが困難な場所には設置しないでください。 必要に応じてすぐに電源を遮断できるように、ユーザが常にアクセスできる状態にしておく必要が あります。

**着脱は正しく行ってください**: プローブとテスト・リードが電圧源に接続されている間は、それら を取り付けたり取り外したりしないでください。

電圧プローブ、テスト・リード、およびアダプタは、製品に付属した絶縁されたものか、当社が製 品に使用できると明示したもののみを使用してください。

**すべての端子の定格に従ってください**: 火災や感電の危険を避けるために、本製品のすべての定格とマーキングに従ってください。本製品に電源を接続する前に、定格の詳細について、製品マニュアルを参照してください。測定カテゴリ(CAT)の定格および電圧と電流の定格については、製品、プローブ、またはアクセサリのうちで最も低い定格を超えないように使用してください。 1:1 のテスト・リードを使用するときは、プローブ・チップの電圧が直接製品に伝送されるため注意が必要です。

コモン端子を含むいかなる端子にも、その端子の最大定格を超える電圧をかけないでください。

コモン端子の定格電圧を超えてコモン端子をフローティングさせないでください。

カバーを外した状態で動作させないでください:カバーやパネルを外した状態やケースを開いたま ま動作させないでください。危険性の高い電圧に接触してしまう可能性があります。

**露出した回路への接触は避けてください**:電源が投入されているときに、露出した接続部分やコンポーネントに触れないでください。

**故障の疑いがあるときは使用しないでください**:本製品に故障の疑いがある場合には、資格のある サービス担当者に検査を依頼してください。

製品が故障している場合には、使用を停止してください。製品が故障している場合や正常に動作し ていない場合には、製品を使用しないでください。安全上の問題が疑われる場合には、電源を切っ て電源コードを取り外してください。誤って使用されることがないように、問題のある製品を区別 できるようにしておいてください。

使用前に、電圧プローブ、テスト・リード、およびアクセサリに機械的損傷がないかを検査し、故 障している場合には交換してください。金属部が露出していたり、摩耗インジケータが見えている など、損傷が見られるプローブまたはテスト・リードは使用しないでください。

使用する前に、製品の外観に変化がないかよく注意してください。ひび割れや欠落した部品がない ことを確認してください。

指定された交換部品のみを使用するようにしてください。

**適切なヒューズを使用してください**:本製品用に指定されたヒューズ・タイプおよび定格のみを使 用してください。

**湿気の多いところでは動作させないでください**:機器を寒い場所から暖かい場所に移動する際に は、結露にご注意ください。

爆発性のガスがある場所では使用しないでください:

**製品の表面を清潔で乾燥した状態に保ってください**:製品の清掃を開始する前に、入力信号を取 り外してください。

**適切に通気してください**: 適切な通気が得られるように製品を設置できるように、マニュアルの設 置手順を参照してください。 製品には通気用のスロットや開口部があります。その部分を覆ったり、通気が妨げられたりするこ とがないようにしてください。開口部には異物を入れないでください。

安全な作業環境を確保してください:製品は常にディスプレイやインジケータがよく見える場所に 設置してください。

キーボードやポインタ、ボタン・パッドは正しく使用し、長時間の連続使用は避けてください。 キーボードやポインタの使用方法を誤ると、身体に深刻な影響が及ぶ可能性があります。

作業場が該当する人間工学規格を満たしていることを確認してください。ストレスに由来するけが がないように、人間工学の専門家に助言を求めてください。

本製品には指定された当社のラック取り付け金具のみを使用してください。

プローブおよびテスト・リード

プローブやテスト・リードを接続する前に、電源コードを使用して本機を適切に接地された AC コ ンセントに接続してください。

感電を避けるために、指ガードの先に指を出さないように注意してください。

使用しないプローブ、テスト・リード、アクセサリはすべて取り外してください。

測定に使用するプローブ、テスト・リード、アダプタは、測定カテゴリ(CAT)、電圧、温度、高 度、アンペア数の定格が適切なもののみを使用してください。

高電圧に注意: 使用するプローブの電圧定格について理解し、その定格を超えないようにしてく ださい。特に次の2つの定格についてはよく理解しておく必要があります。

■ プローブ・チップとプローブの基準リード間の最大測定電圧

■ プローブ基準リードとアース間の最大フローティング電圧

上記の2つの電圧定格はプローブと用途によって異なります。詳細については、プローブのマニュ アルの仕様関連セクションを参照してください。

▲ 警告: 感電を防止するために、オシロスコープの入力 BNC コネクタ、プローブ・チップ、または プローブ基準リードの最大測定電圧や最大フローティング電圧を超えないように注意してください。

**着脱は正しく行ってください**: プローブ出力を測定器に接続してから、プローブを被測定回路に接 続してください。被測定回路にプローブの基準リードを接続してから、プローブ入力を接続してく ださい。プローブ入力とプローブの基準リードを被測定回路から切断した後で、プローブを測定器 から切断してください。

着脱は正しく行ってください:電流プローブの接続や切断は、被測定回路から電力が失われた後に 行ってください。

プローブの基準リードは、グランドにのみ接続してください。

電流プローブを、その定格電圧を超える電圧の電線に接続しないでください。

プローブとアクセサリを検査してください: 使用前には必ずプローブとアクセサリに損傷がないこ とを確認してください(プローブ本体、アクセサリ、ケーブル被覆などの断線、裂け目、欠陥)。 損傷がある場合には使用しないでください。 **グランド基準のオシロスコープの使用**: グランド基準のオシロスコープで使用する場合、プロー ブの基準リードはフローティングさせないでください。基準リードは接地電位(0 V)に接続しな ければなりません。

## 安全に保守点検していただくために

「安全に保守点検していただくために」のセクションには、製品の保守点検を安全に行うために必要な詳細な情報が記載されています。資格のあるサービス担当者以外は、保守点検手順を実行しないでください。保守点検を行う前には、この「安全に保守点検していただくために」と「安全にご 使用いただくために」を読んでください。

感電を避けてください:露出した接続部には触れないでください。

**保守点検は単独で行わないでください**:応急処置と救急蘇生ができる人がいないかぎり、本製品 の内部点検や調整を行わないでください。

**電源を切断してください**:保守点検の際にカバーやパネルを外したり、ケースを開く前に、感電を 避けるため、製品の電源を切り、電源コードを電源コンセントから抜いてください。

**電源オン時の保守点検には十分注意してください**:本製品には、危険な電圧や電流が存在してい る可能性があります。保護パネルの取り外し、はんだ付け、コンポーネントの交換をする前に、電 源の切断、バッテリの取り外し(可能な場合)、テスト・リードの切断を行ってください。

**修理後の安全確認**: 修理を行った後には、常にグランド導通と電源の絶縁耐力を再チェックして ください。

## 本マニュアル内の用語

このマニュアルでは次の用語を使用します。

警告: 人体や生命に危害をおよぼすおそれのある状態や行為を示します。

注意: 本機やその他の接続機器に損害を与えるおそれのある状態や行為を示します。

## 本製品に使用される記号と用語

本製品では、次の用語を使用します。

- 危険: ただちに人体や生命に危険をおよぼす可能性があることを示します。
- 警告: 人体や生命に危険をおよぼす可能性があることを示します。
- 注意:本製品を含む周辺機器に損傷を与える可能性があることを示します。

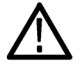

製品にこの記号が表記されているときは、マニュアルを参照して、想定される危険性と それらを回避するために必要な行動について確認してください。(マニュアルでは、こ の記号はユーザに定格を示すために使用される場合があります)。

本製品では、次の記号を使用します。

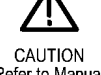

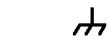

Refer to Manual

Protective Ground Chassis Ground (Earth) Terminal

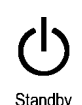

## 適合性に関する情報

このセクションでは、本器が適合している EMC 基準、安全基準、および環境基準について説明し ます。

## EMC 適合性

欧州EMC指令

指令2014/30/EU電磁環境両立性に適合します。『Official Journal of the European Communities』に 記載の以下の基準に準拠します。

EN 61326-1:2006、EN 61326-2-1:2006: 測定、制御、および実験用途の電子機器を対象とする EMC 基準1 2 3

- CISPR 11:2003:グループ1、クラスA、放射および伝導エミッション
- IEC 61000-4-2:2001:静電気放電イミュニティ
- IEC 61000-4-3:2002:RF 電磁界イミュニティ 4
- IEC 61000-4-4:2004:電気的ファースト・トランジット/バースト・イミュニティ
- IEC 61000-4-5:2001:電力線サージ・イミュニティ
- IEC 61000-4-6:2003:伝導 RF イミュニティ 5
- IEC 61000-4-11:2004:電圧低下と停電イミュニティ 6

EN 61000-3-2:2006: AC 電源高調波エミッション

EN 61000-3-3:1995: 電圧の変化、変動、およびフリッカ

欧州域内連絡先:

Tektronix UK, Ltd. Western Peninsula Western Road Bracknell, RG12 1RF United Kingdom

- 1 本製品は住居区域以外での使用を目的としたものです。住居区域で使用すると、電磁干渉の原因となることがあります。
- 2 本製品をテスト対象に接続した状態では、この規格が要求するレベルを超えるエミッションが発生する可能性 があります。
- <sup>3</sup> ここに挙げた各種 EMC 規格に確実に準拠するには、高品質なシールドを持つインタフェース・ケーブルが必要です。
- 4 オシロスコープ:3.0 div 以下の波形変位および 6.0 div 以下のピーク・ツー・ピーク・ノイズの増加。RF:本製品が IEC 61000-4-3 テストによる周波数 1 GHz 以下の電磁妨害にさらされると、RF セクションの残留スプリア

ス信号が -50 dBm(代表値)まで増加することがあります。また1 GHz を超える周波数では、-35 dBm まで増加 することがあります。

- <sup>5</sup> オシロスコープ:1.0 div 以下の波形変位および 2.0 div 以下のピーク・ツー・ピーク・ノイズの増加。RF:本製品が IEC 61000-4-6 テストによる電磁妨害にさらされると、RF セクションの残留スプリアス信号が -85 dBm(代表値)まで増加することがあります。
- 6 70%/25 サイクルの電圧低下および 0%/250 サイクル瞬断の各テスト・レベルにおいて、性能基準 C を適用します(IEC 61000-4-11)。

オーストラリア/ニュージーランド適合宣言 - EMC

ACMA に従い、次の規格に準拠することで Radiocommunications Act の EMC 条項に適合しています。

- CISPR 11:2003:グループ1、クラスA、放射および伝導エミッション(EN61326-1:2006 および EN61326-2-1:2006 に準拠)
- オーストラリア/ニュージーランドの連絡先:

Baker & McKenzie Level 27, AMP Centre 50 Bridge Street Sydney NSW 2000, Australia

ロシア連邦

本機はロシア政府から GOST マークの表示許可を得ています。

#### 安全性

このセクションでは、製品が適合している安全規格およびその他の基準について説明します。

#### EC 適合宣言 - 低電圧

『Official Journal of the European Union』にリストされている次の仕様に準拠します。

低電圧指令 2014/35/EU

- EN 61010-1:測定、制御、および研究用途の電子装置に対する安全基準、第1部:一般要件。
- EN 61010-2-030:測定、制御、および研究用途の電子装置に対する安全基準、第 2-030 部:試 験および測定回路に固有の必要条件。

#### 米国の国家認定試験機関のリスト

- UL 61010-1:測定、制御、および研究用途の電子装置に対する安全基準、第1部:一般要件。
- UL 61010-2-030:測定、制御、および研究用途の電子装置に対する安全基準、第 2-030 部:試 験および測定回路に固有の必要条件。

カナダ認証

- CAN/CSA-C22.2 No. 61010-1:測定、制御、および実験用途の電子装置に対する安全基準 第 1部:一般要件。
- CAN/CSA-C22.2 No. 61010-2-030:測定、制御、および実験用途の電子装置に対する安全基準 第 2-030 部:試験および測定回路に固有の必要条件。

その他の適合性

- IEC 61010-1:測定、制御、および研究用途の電子装置に対する安全基準、第1部:一般要件。
- IEC 61010-2-030:測定、制御、および研究用途の電子装置に対する安全基準、第 2-030 部:試 験および測定回路に固有の必要条件。

#### 機器の種類

テスト機器および計測機器。

#### 感電保護クラス

クラス1-アース付き製品。

汚染度について

製品内部およびその周辺で発生する可能性がある汚染度の尺度です。通常、製品の内部環境は外部 環境と同じとみなされます。製品は、その製品に指定されている環境でのみ使用してください。

- 汚染度1:汚染なし、または乾燥した非導電性の汚染のみが発生します。このカテゴリの製品は、通常、被包性、密封性のあるものか、クリーン・ルームでの使用を想定したものです。
- 汚染度2:通常、乾燥した非導電性の汚染のみが発生します。ただし、結露によって一時的な 導電性が発生することもまれにあります。これは、標準的なオフィスや家庭内の環境に相当し ます。一時的な結露は製品非動作時のみ発生します。
- 汚染度3:伝導性のある汚染、または通常は乾燥して導電性を持たないが結露時に導電性を帯びる汚染。これらは、温度、湿度のいずれも管理されていない屋内環境に相当します。日光や雨、風に対する直接の曝露からは保護されている領域です。
- 汚染度4:導電性のある塵、雨、または雪により持続的に導電性が生じている汚染。これは一般的な屋外環境に相当します。

汚染度

汚染度 2(IEC 61010-1 の定義による)。乾燥した屋内でのみ使用できます。

IP 定格

IP20 (IEC 60529 で定義)。

測定および過電圧カテゴリについて

本製品の測定端子は、測定する電源電圧について次の1つまたは複数のカテゴリに評価されます。

- カテゴリ II: 固定設備の屋内配線に直接接続される回路(壁コンセントおよび類似する設備)。
- カテゴリ III:屋内配線および配電系統。
- カテゴリ IV:建物に電気を供給する起点部分。

注: 過電圧カテゴリ定格に該当するのは主電源回路のみです。測定カテゴリ定格に該当するのは 測定回路のみです。製品内部のその他の回路にはいずれの定格も該当しません。

#### 主電源過電圧カテゴリ定格

過電圧カテゴリ II(IEC 61010-1 の定義による)。

### 環境条件について

このセクションでは本製品が環境におよぼす影響について説明します。

#### 使用済み製品の処理方法

機器またはコンポーネントをリサイクルする際には、次のガイドラインを順守してください。

機器のリサイクル:本製品の製造には天然資源が使用されています。この製品には、環境または人体に有害となる可能性のある物質が含まれているため、製品を廃棄する際には適切に処理する必要 があります。有害物質の放出を防ぎ、天然資源の使用を減らすため、本製品の部材の再利用とリサ イクルの徹底にご協力ください。

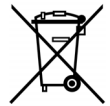

このマークは、本製品が WEEE(廃棄電気・電子機器)およびバッテリに関する指令 2002/96/EC および 2006/66/EC に基づき、EU の諸要件に準拠していることを示してい ます。リサイクル方法については、当社の Web サイト(www.tektronix.com)のサービ ス・セクションを参照してください。

過塩素酸塩の取り扱い:本製品には CR リチウム電池が搭載されています。CR リチウム電池は カリフォルニア州法により過塩素酸塩材として規定され、特別な取り扱いが求められています。詳 細については、www.dtsc.ca.gov/hazardouswaste/perchlorate を参照してください。

#### 有害物質に関する規制

本機は産業用監視および制御装置に分類されており、2017 年 7 月 22 日までは、改訂 RoHS Directive 2011/65/EU の含有物質制限に準拠する義務はありません。

# まえがき

このマニュアルでは、次のオシロスコープのインストールと操作方法について説明します。

| モデル                   | MDO3104 型        | MDO3102 型        | MDO3054 型          | MDO3052 型          | MDO3034 型          |
|-----------------------|------------------|------------------|--------------------|--------------------|--------------------|
| 帯域幅                   | 1 GHz            | 1 GHz            | 500 MHz            | 500 MHz            | 350 MHz            |
| アナログ・チャン<br>ネル        | 4                | 2                | 4                  | 2                  | 4                  |
| デジタル・チャン<br>ネル        | 16               | 16               | 16                 | 16                 | 16                 |
| RF チャンネル              | 1                | 1                | 1                  | 1                  | 1                  |
| サンプル・レート<br>(1 チャンネル) | 5 GS/s           | 5 GS/s           | 2.5 GS/s           | 2.5 GS/s           | 2.5 GS/s           |
| サンプル・レート<br>(2 チャンネル) | 5 GS/s           | 5 GS/s           | 2.5 GS/s           | 2.5 GS/s           | 2.5 GS/s           |
| サンプル・レート<br>(4 チャンネル) | 2.5 GS/s         | 該当せず             | 2.5 GS/s           | 該当せず               | 2.5 GS/s           |
| レコード長(1<br>チャンネル)     | 10 M             | 10 M             | 10 M               | 10 M               | 10 M               |
| レコード長(2<br>チャンネル)     | 10 M             | 10 M             | 10 M               | 10 M               | 10 M               |
| レコード長(4<br>チャンネル)     | 10 M             | 該当せず             | 10 M               | 該当せず               | 10 M               |
| RF 周波数レンジ             | 9 KHz ~ 1<br>GHz | 9 KHz ~ 1<br>GHz | 9 KHz ~ 500<br>MHz | 9 KHz ~ 500<br>MHz | 9 KHz ~ 350<br>MHz |
| AFG 出力                | 1                | 1                | 1                  | 1                  | 1                  |

| 型名                 | MDO3032 型 | MDO3024 型 | MDO3022 型 | MDO3014 型 | MDO3012 型 |
|--------------------|-----------|-----------|-----------|-----------|-----------|
| 帯域幅                | 350 MHz   | 200 MHz   | 200 MHz   | 100 MHz   | 100 MHz   |
| アナログ・チャン<br>ネル     | 2         | 4         | 2         | 4         | 2         |
| デジタル・チャン<br>ネル     | 16        | 16        | 16        | 16        | 16        |
| RF チャンネル           | 1         | 1         | 1         | 1         | 1         |
| サンプル・レート<br>(1 ch) | 2.5 GS/s  | 2.5 GS/s  | 2.5 GS/s  | 2.5 GS/s  | 2.5 GS/s  |
| サンプル・レート<br>(2 ch) | 2.5 GS/s  | 2.5 GS/s  | 2.5 GS/s  | 2.5 GS/s  | 2.5 GS/s  |
| サンプル・レート<br>(4 ch) | 該当せず      | 2.5 GS/s  | 該当せず      | 2.5 GS/s  | 該当せず      |

| 型名             | MDO3032 型          | MDO3024 型          | MDO3022 型          | MDO3014 型          | MDO3012 型          |
|----------------|--------------------|--------------------|--------------------|--------------------|--------------------|
| レコード長(1<br>ch) | 10 M               | 10 M               | 10 M               | 10 M               | 10 M               |
| レコード長(2<br>ch) | 10 M               | 10 M               | 10 M               | 10 M               | 10 M               |
| レコード長(4<br>ch) | 該当せず               | 10 M               | 該当せず               | 10 M               | 該当せず               |
| RF 周波数レンジ      | 9 KHz ~ 350<br>MHz | 9 KHz ~ 200<br>MHz | 9 KHz ~ 200<br>MHz | 9 KHz ~ 100<br>MHz | 9 KHz ~ 100<br>MHz |
| AFG 出力         | 1                  | 1                  | 1                  | 1                  | 1                  |

#### 主要な機能

MDO3000 シリーズ・ミックスド・ドメイン・オシロスコープには、スペクトラム・アナライザ、 任意波形 / ファンクション・ゼネレータ、ロジック・アナライザ、プロトコル・アナライザ、デジ タル電圧計、周波数カウンタという 6 種類の機能が 1 台に組み込まれています。主な特長は次の とおりです。

- 周波数領域用に1チャンネルの RF 入力専用チャンネル
- 時間領域測定用に4チャンネルまたは2チャンネルのアナログ・チャンネル
- 100 MHz から 1 GHz までの帯域幅に対応した各種のモデルを利用可能
- すべてのアナログ・チャンネルにおいて、2.5 GS/s のサンプル・レート(MDO3104 型または MDO3102 型では、1 チャンネルまたは 2 チャンネルで 5 GS/s)
- すべてのチャンネルにおいて、10 M ポイントのレコード長
- 最高波形取り込み速度: 280,000 波形 / 秒以上(FastAcq 使用時)、 50,000 波形 / 秒以上(通 常動作時)
- 高度なトリガおよび解析: ARINC429、I<sup>2</sup>C、SPI、USB 2.0、CAN、CAN FD、LIN、FlexRay、 RS-232、RS-422、RS-485、UART、I<sup>2</sup>S、左詰め(LJ)、右詰め(RJ)、TDM、MIL-STD-1553 (適切なアプリケーション・モジュール)、およびパラレル
- パワー解析、およびリミット / マスク・テストのアプリケーション・モジュール(オプション)
- 任意関数発生器と 16 のデジタル・チャンネル(オプション)
- デジタル電圧計(製品登録により無料で提供)

## このマニュアルで使用される表記規則

このマニュアルでは、次のアイコンが使用されています。

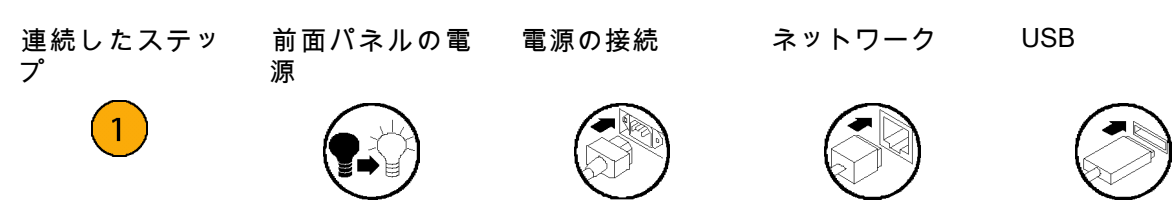

## インストール

## インストールの前に

オシロスコープを開梱し、スタンダード・アクセサリとして記載されているすべての付属品が含ま れていることを確認してください。 次のページに、推奨されるアクセサリとプローブ、機器オプ ション、およびアップグレードを一覧表示します。最新の情報については、当社のホームページ (www.tektronix.com)をご覧ください。

スタンダード・アクセサリ

| アクセサリ                                  | 説明                                                                      | 当社部品番号      |
|----------------------------------------|-------------------------------------------------------------------------|-------------|
|                                        | 設置および安全性に関する一般的な<br>情報                                                  | 071-3249-XX |
| MDO3000 シリーズ・オシロスコー<br>プ・マニュアル・ブラウザ CD | 『ユーザ・マニュアル』、『プログ<br>ラマ・マニュアル』、および『テクニ<br>カル・リファレンス』などの電子版、<br>またはリンクを収録 | 063-4526-XX |
| OpenChoice デスクトップ CD                   | 生産性向上、解析、および文書作成用<br>のソフトウェア                                            |             |
|                                        |                                                                         |             |
| フロント・パネル・オーバーレイ                        | フランス語(オプション L1 型)                                                       | 335-3264-XX |
|                                        | イタリア語(オプション L2 型)                                                       | 335-3265-XX |
|                                        | ドイツ語(オプション L3 型)                                                        | 335-3266-XX |
|                                        | <br>スペイン語(オプション L4 型)                                                   | 335-3267-XX |
|                                        | ーーーーーーーーーーーーーーーーーーーーーーーーーーーーーーーーーーーー                                    | 335-3268-XX |
|                                        |                                                                         | 335-3269-XX |
|                                        | 簡体中国語(オプション L7 型)                                                       | 335-3270-XX |
|                                        | 繁体中国語(オプション L8 型)                                                       | 335-3271-XX |
|                                        | 韓国語(オプション L9 型)                                                         | 335-3272-XX |
|                                        | ロシア語(オプション L10 型)                                                       | 335-3273-XX |

スタンダード・アクセサリ(続き)

| アクセサリ                            | 説明                                                               | 当社部品番号      |
|----------------------------------|------------------------------------------------------------------|-------------|
| プローブ                             | 100 MHz モデルおよび 200 MHz モデ<br>ルには 250 MHz、10X 受動プローブ<br>1 本/チャンネル | TPP0250 型   |
|                                  | MDO3012/22 型には TPP0250 型 2<br>本、MDO3014/24 型には TPP0250<br>型 4 本  |             |
|                                  | 350 MHz モデルおよび 500 MHz モデ<br>ルには 500 MHz、10X 受動プローブ<br>1 本/チャンネル | TPP0500B    |
|                                  | MDO3012/52 型には TPP0500B<br>型 2 本、MDO3014/54 型には<br>TPP500B 型 4 本 |             |
|                                  | 1 GHz モデルには 1 GHz、10X 受動<br>プローブ 1 本/チャンネル                       | TPP1000     |
|                                  | MDO3012 型には TPP1000 型 2<br>本、MDO3014 型には TPP1000 型<br>4 本        |             |
| アダプタ                             | N 型オス - BNC メス                                                   | 103-0473-XX |
| 電源コード                            | 北米(オプション A0)                                                     | 161-0348-XX |
|                                  | 汎用欧州(オプション A1)                                                   | 161-0343-XX |
|                                  | 英国(オプション A2)                                                     | 161-0344-XX |
|                                  | オーストラリア(オプション A3)                                                | 161-0346-XX |
|                                  | スイス(オプション A5)                                                    | 161-0347-XX |
|                                  | 日本(オプション A6)                                                     | 161-0342-XX |
|                                  | 中国(オプション A10)                                                    | 161-0341-00 |
|                                  | インド(オプション A11)                                                   | 161-0349-XX |
|                                  | ブラジル(オプション A12)                                                  | 161-0356-XX |
|                                  | 電源コードおよび AC アダプタなし<br>(オプション A99)                                | _           |
| ロジック・プローブ(オプション<br>MDO3MSO 型で提供) | 16 チャンネル・ロジック・プローブ<br>1 本(アクセサリ付き)                               | P6316 型     |
| プローブおよびアクセサリ用ポーチ                 | プローブとそのアクセサリ収納用バッ<br>グ                                           | 016-2008-XX |

#### オプショナル・アプリケーション・モジュール

| 当社部品番号    | 説明                                                      |
|-----------|---------------------------------------------------------|
| MDO3AERO  | ARINC429/MIL-STD-1553シリアル・トリガおよび解析                      |
| MDO3AUDIO | オーディオ・シリアル・トリガおよび解析 (I²S、LJ、<br>RJ、TDM)                 |
| MDO3AUTO  | 自動シリアル・トリガおよび解析 (CAN、CAN FD、およ<br>びLIN)                 |
| MDO3COMP  | コンピュータ・シリアル・トリガおよび解析 (RS-232、<br>RS-422、RS-485、UART)    |
| MDO3EMBD  | 組込みシリアル・トリガおよび解析 (I²C および SPI)                          |
| MDO3FLEX  | FlexRay シリアル・トリガおよび解析                                   |
| MDO3USB   | USB トリガおよび解析 (LS、FS、HS)。<br>高速はデコード専用で、1 GHz モデルでのみ使用可能 |
| MDO3LMT   | リミット/マスク・テスト解析                                          |
| MD03PWR   | 電力測定解析                                                  |

#### 機器のアップグレード

| 当社部品番号      | 説明                                                                                                    |
|-------------|----------------------------------------------------------------------------------------------------|
| MDO3AFG     | 任意関数生成器                                                                                               |
| MDO3MSO     | 16 デジタル・チャンネル (P6316 型デジタル・プローブ<br>を含む)                                                               |
| MDO3SA      | スペクトラム・アナライザの入力周波数レンジを 9 KHz<br>~ 3GHz に拡大                                                            |
| MDO3SEC     | パスワードによって保護されたセキュリティを追加し、<br>任意の MDO3000 シリーズのオシロスコープに対するす<br>べての通信ポートとファームウェア・アップグレードを<br>有効または無効にする |
| 帯域幅のアップグレード | MDO3000 シリーズ製品を購入後にアナログ帯域幅を<br>アップグレード。可能なアップグレード製品について<br>は、www.tektronix.com にアクセスしてください。           |

#### オプショナル・アクセサリ

| アクセサリ                                             | 説明                                                                                                    | 当社部品番号    |
|---------------------------------------------------|----------------------------------------------------------------------------------------------------|-----------|
| TPA-BNC アダプタ                                      | TekVPI-TekProbe II BNC アダプタ                                                                                   | TPA-BNC   |
| TPA-N-VPI アダプタ                                    | N 型コネクタ(RF 入力)を TekVPI<br>プローブに接続するアダプタ。                                                                      | TPA-N-BNC |
| MDO3000 シリーズのオシロスコー<br>プと連携して機能する TekVPI プ<br>ローブ | Tektronix Web サイト (www.tek-<br>tronix.com/probes) の Oscilloscope<br>Probe and Accessory Selector Tool を<br>参照 | _         |

オプショナル・アクセサリ(続き)

| アクセサリ                                           | 説明                                                                                                    | 当社部品番号            |
|-------------------------------------------------|----------------------------------------------------------------------------------------------------|-------------------|
| NEX-HD2HEADER                                   | Mictor コネクタから 0.1 インチのヘッ<br>ダ・ピンにチャンネルを転送するア<br>ダプタ。                                                            | NEX-<br>HD2HEADER |
|                                                 | GPIB-USB アダプタ                                                                                                   | TEK-USB-488       |
| ラックマウント・キット                                     | ラックマウント・ブラケットを追加<br>します                                                                                         | RMD3000 型         |
| ソフト・キャリング・ケース                                   | 機器の運搬用ケース。                                                                                                    | ACD3000 型         |
| 保護用フロント・カバー                                     | このケースには、機器を保護するた<br>めのハード・プラスチック前面カバー<br>(200-5052-00)が付属しています。                                                 |                   |
| 運搬用ハード・ケース                                      | 持ち運び用ケース。ただし運搬用ソ<br>フト・ケース(ACD3000 型)が必要<br>です。                                                                 | HCTEK4321         |
| フロント・カバー                                        | 機器を保護するのに役立つハード・<br>プラスチック・カバー                                                                                  | 200-5052-00       |
| デモ用基板                                           | MDO3000 シリーズでのデモおよびト<br>レーニングに使用される電子回路基<br>板です。                                                                | 020-3087-XX       |
|                                                 | 英語                                                                                                    | 071-0968-XX       |
| プ・ユーザ・マニュアル                                     | フランス語                                                                                                    | 071-0969-XX       |
|                                                 | イタリア語                                                                                                    | 071-0970-XX       |
|                                                 | ドイツ語                                                                                                    | 071-0971-XX       |
|                                                 | スペイン語                                                                                                    | 071-0972-XX       |
|                                                 | 日本語                                                                                                    | 071-0973-XX       |
|                                                 | ポルトガル語                                                                                                    | 071-0974-XX       |
|                                                 | 簡体字中国語                                                                                                    | 071-0975-XX       |
|                                                 | 繁体字中国語                                                                                                    | 071-0976-XX       |
|                                                 |                                                                                                    | 071-0977-XX       |
|                                                 | ロシア語                                                                                                    | 071-0978-XX       |
| MDO3000 シリーズ・オシロスコー<br>プ・プログラマ・マニュアル            | オシロスコープのリモート・コント<br>ロール用コマンドについての説明。<br>マニュアル・ブラウザ CD 上で参照す<br>るか、www.tektronix.com/manuals か<br>らダウンロードしてください。 | 077-0510-XX       |
| MDO3000 シリーズ・オシロスコー<br>プ・テクニカル・リファレンス・マ<br>ニュアル | オシロスコープの仕様と性能検査手<br>順についての説明。マニュアル・ブ<br>ラウザ CD 上で参照するか、www.tek-<br>tronix.com/manuals からダウンロード<br>してください。       | 077-0979-XX       |

オプショナル・アクセサリ(続き)

| アクセサリ                                                         | 説明                                                                            | 当社部品番号      |
|---------------------------------------------------------------|-------------------------------------------------------------------------------|-------------|
|                                                               | MDO3000 シリーズ・オシロスコープ<br>のサービス情報                                               | 077-0981-XX |
| MDO3000 シリーズ・アプリケー<br>ション・モジュールのインストー<br>ルの手順                 | オシロスコープにアプリケーション・<br>モジュールをインストールする方法<br>について説明します。                           | 071-3250-XX |
| MDO3PWR 型、DPO3PWR 型、お<br>よび DPO4PWR 型パワー測定モ<br>ジュール・ユーザ・マニュアル | 英語(オプション L0 型)                                                                | 071-2631-XX |
|                                                               | フランス語(オプション L1 型)                                                             | 077-0235-XX |
|                                                               | イタリア語(オプション L2 型)                                                             | 077-0236-XX |
|                                                               | ドイツ語(オプション L3 型)                                                              | 077-0237-XX |
|                                                               | スペイン語(オプション L4 型)                                                             | 077-0238-XX |
|                                                               | 日本語(オプション L5 型)                                                               | 077-0239-XX |
|                                                               | ポルトガル語(オプション L6 型)                                                            | 077-0240-XX |
|                                                               | <br>簡体中国語(オプション L7 型)                                                         | 077-0241-XX |
|                                                               | <br>繁体中国語(オプション L8 型)                                                         | 077-0242-XX |
|                                                               | 韓国語(オプション L9 型)                                                               | 077-0243-XX |
|                                                               | ロシア語(オプション L10 型)                                                             | 077-0244-XX |
| MDO3000 シリーズ・オシロスコー<br>プ・デクラシフィケーション / セ<br>キュリティ・インストラクション   | 当社 MSO3000 シリーズのオシロス<br>コープからメモリ・デバイスを取り<br>外し、格納された機密情報を消去す<br>る手順について説明します。 | 077-0980-XX |

MDO3000 シリーズ・オシロスコープでは、オプションで豊富な種類のプローブを使用できます。 (8 ページ 「プローブの接続」参照)。 最新情報については、当社の Web サイト (www.tektronix.com/probes) で、Oscilloscope Probe and Accessory Selector Tool をご利用ください。

## 動作条件

MDO3000 シリーズ・オシロスコープ

主電源入力電圧: 100 V ~ 240 V ±10% 主電源入力周波数: 50/60 Hz (100 V ~ 240 V) 400 Hz ± 10% (100 V ~ 132 V) 重量: 4.2 Kg (9.2 ポンド)、ただし、スタ ンドアローン機器の場合 高さ(ただし、脚は含み、ハンドルは含ま ない): 203.2 mm (8 インチ) 幅、416.6 mm (16.4 インチ) 奥行き、147.4 mm (5.8 インチ) スペース: 51 mm (2 インチ)

温度:

動作時:-10 ℃ ~ +55 ℃(+14 °F ~ +131 °F) 非動作時:-40 ℃ ~ +71 ℃(-40.00 °F ~ +159 °F)

湿度:

動作時: +40℃以下で 5% ~ 90% の相対湿度 (RH)、 +40℃超、+55℃以下で5% ~ 60%の相対 湿度(RH)、結露なし 非動作時 +40℃以下で 5% ~ 90% の相対湿度 (RH)、 +40℃超、+55℃以下で5% ~ 60%の相対 湿度(RH)、 +55℃超、+71℃以下で5% ~ 40%の 相対湿度(RH) 結露なし

使用可能高度: 動作時: 3,000 m (約 9,843 フィート) 非動作時12,000 m(約 39,370 フィート)

アクイジション・システム:1 MΩ 最大入力電圧: BNC 端子では 300 V<sub>RMS</sub>、測定カテゴリ II。 4.5 MHz から 45 MHz までの範囲では 20 dB/decade、45 MHz から 450 MHz の範囲では 14 dB の低下。 450 MHz 超では 5 V<sub>RMS</sub>。

アクイジション・システム:50 Ω および 75 Ω 最大入力電圧: 5 V<sub>RMS</sub> ピーク ±20 V(DF ≤ 6.25%)。

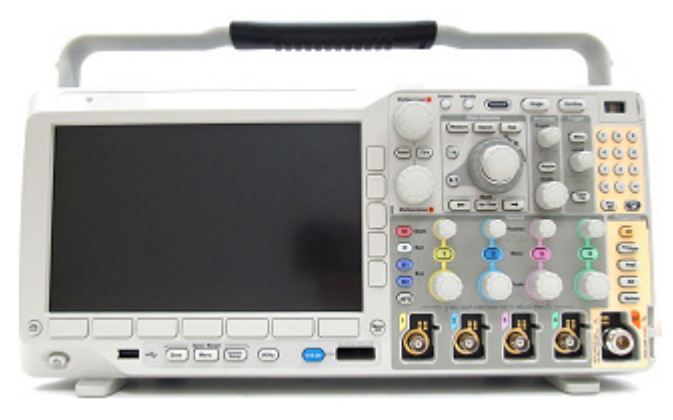

MDO3000 シリーズ

RF 専用入力: 最大入力レベル: 平均常時電力: +20 dBm (0.1 W) 最大限界DC電圧: ±40 V<sub>DC</sub> 最大 (無破損)電力: + 33 dBm (2 W)CW ピーク・パルス電力: +45 dBm (32 W) ピーク・パルス電力は、パルス幅が 10 µs 未満、デューティ・サイクルが 1% 未満、基準レベルが +10 dBm 以上という条件で定義

▲ 注意: 適切な冷却のために、機器の側面と背面には障害物を置かないでください。 通気のため に、機器の前面から見て左側および後面に 51 mm (2 インチ)以上の隙間を確保してください。

P6316 型デジタル・プローブを使用した MDO3000 シリーズ・オシロスコープ

スレッショルド確度:±(100 mV + 校正後のスレッショルド値設定の 3%)

スレッショルド・レンジ:+25 V ~ -15 V

プローブへの最大非破壊入力信号:+30 V ~ -20 V

最小信号スイング:500 mV<sub>p-p</sub>

入力抵抗:101 kΩ

入力キャパシタンス:8.0 pF(代表値)

汚染度:2、ただし、屋内使用のみ

湿度:相対湿度5~95%

クリーニング

操作条件に応じた頻度で機器およびプローブを検査してください。外部 表面を清掃するには、次 の手順を実行します。

- 乾いた柔らかい布で、オシロスコープとプローブの表面についた塵を落とします。 ディスプレ イを傷つけないように注意してください。
- 水で湿らせた柔らかい布を使用して機器を清掃します。75% イソ プロピル・アルコール水溶剤 を使用すると汚れがよく落ちます。

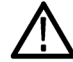

注意: 外面をクリーニングする際に機器内部に湿気が入らないようにしてください。 綿棒または 、布を湿らすために余分な溶液を付けないように注意してください。

注意: 研磨剤や化学洗浄剤は使用しないでください。機器やプローブの 表面が損傷する可能性が 、あります。

## プローブの接続

オシロスコープとプローブは次の方法で接続できます。

- Tektronix 汎用プローブ・インタ フェース(TekVPI) これらのプローブは、画面上のメ ニューおよびリモートでプログ ラム可能なサポートを通して、 オシロスコープとの双方向通信 をサポートしています。 リモー ト・コントロールは、システム がプローブのパラメータをプリ セットする ATE のようなアプリ ケーションで役に立ちます。
- 受動プローブ用 Tektronix 汎 用プローブ・インタフェース (TekVPI)
   これらのプローブは TekVPI イン タフェースの機能を基礎として います。各プローブをオシロス コープの対応するチャンネルと マッチさせ、オシロスコープの 入力パスを最適化します。これ により、全周波数帯域に AC 補 正が適用されます。

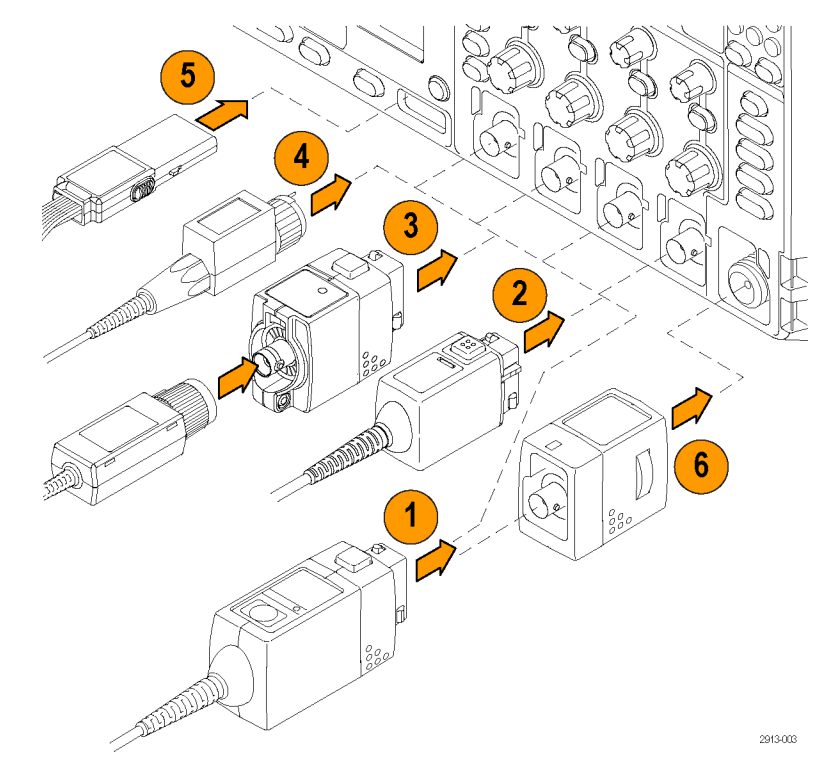

- 3. TPA-BNC アダプタ TPA-BNC アダプタにより、プ ローブに電源を供給したりス ケーリング情報や単位情報を オシロスコープに送るような、 TEKPROBE II プローブの機能が 使用可能になります。
- BNC インタフェース これらのインタフェースの中に は TEKPROBE 機能を使用して波 形信号とスケーリング情報をオ シロスコープに送るものもあり ますが、波形信号のみを送るも のもあります。
- ロジック・プローブ・インタ フェース
   P6316 型プローブは、16 チャン ネルのデジタル(オン / オフ状 態)情報を提供します。
- 6. TPA-N-VPI 型アダプタを使用す ると、RF 入力で TekVPI プロー ブを使用することができます。

MDO3000 シリーズ・オシロスコープでは、多くのオプショナル・プローブが使用できます。当社 の Web サイト(www.tektronix.com)で、Oscilloscope Probe and Accessory Selector Tool をご利用 ください。

## オシロスコープの盗難防止

 ラップトップ・コンピュータ用 のセキュリティ・ロックをオシ ロスコープにも使用できます。 盗難防止にお役立てください。

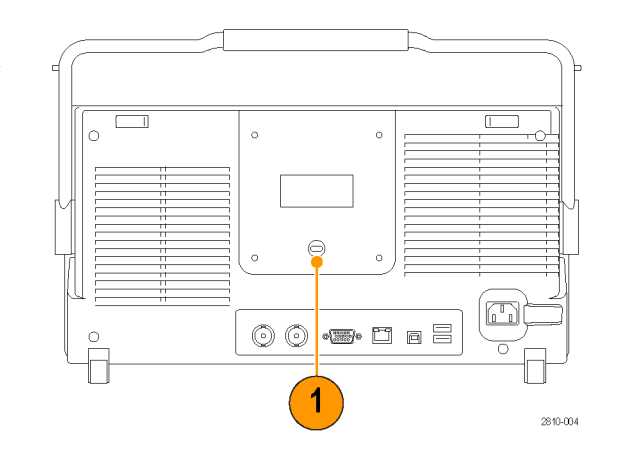

## オシロスコープの電源の投入

オシロスコープおよび使用者の接地

本器の電源を入れるには、付属の電源コードをリア・パネルの電源コネクタに接続します。次に、 電源コードを正しく接地された電源コンセントに接続します。電源を切るときは、本器から電源 コードを抜き取ります。

オシロスコープを接地することは、安全および正確な測定の実行のために必要なことです。 オシロス コープには、テストするすべての回路と同じグランドが必要です。

静電気に敏感なコンポーネントを動 作させる場合は、オシロスコープの 使用者を接地します。体内に蓄積 された静電気は、静電気に敏感なコ ンポーネントに損傷を与える場合が あります。接地用のストラップを着 用することにより、体内の静電気を 安全にアースに逃がすことができま す。

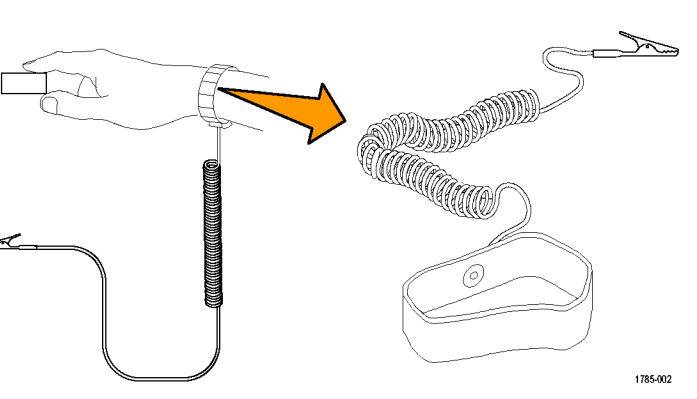

電源コードを接続して、オシロスコープの電源を投入するには、次の手順を実行します。

1. 付属の電源コードをリア・パネルの電源コネクタに接続します。

2. フロント・パネルの電源ボタンを押して、電源を投入します。

注: フロント・パネルのスタンバイ·ボタンは、押しても主電源を切断できません。主電源を切断 するには、リア・パネルの電源コードを抜く必要があります。

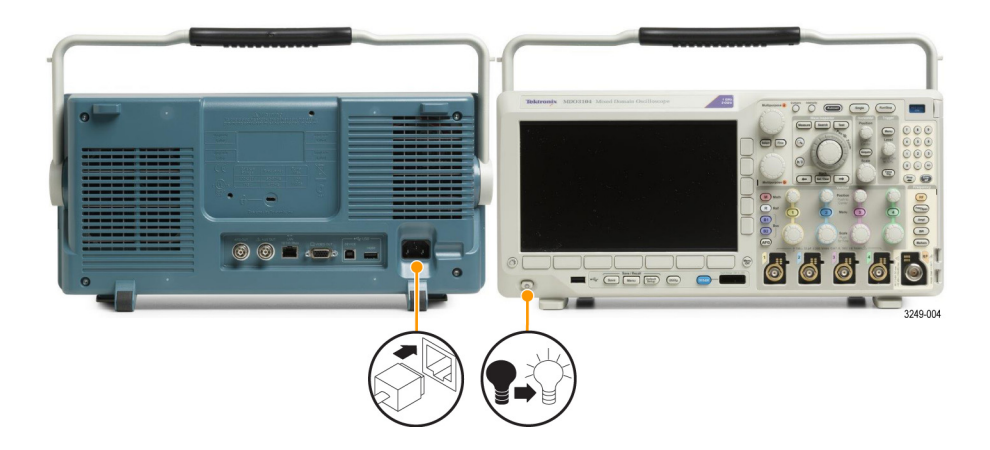

## オシロスコープの電源の遮断

オシロスコープの電源を遮断して、電源コードを取り外すには、次の手順を実行します。

- 1. フロント・パネルの電源ボタンを押して、本製品をオフにします。
- 2. 電源を完全に遮断するには、リア・パネルから電源コードを引き抜きます。

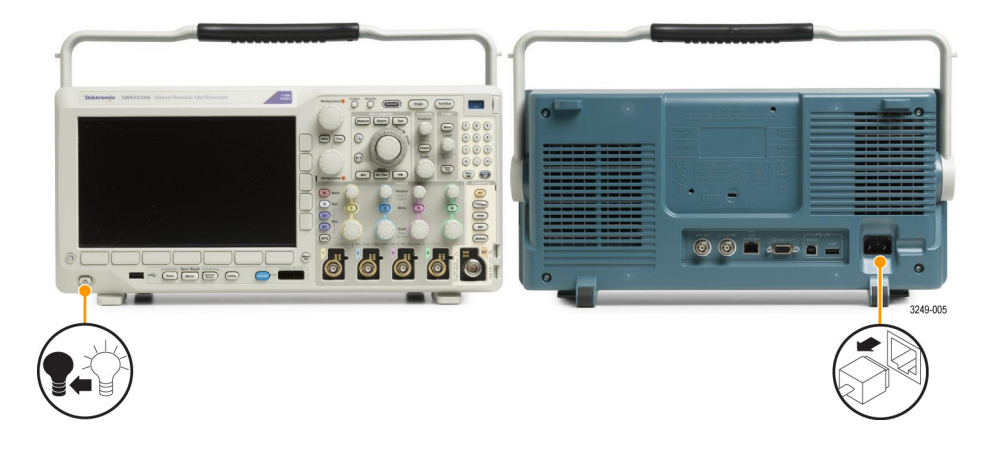

機能チェック

簡単な機能チェックを実行して、オシロスコープが正常に動作しているか確認します。

- 「オシロスコープの電源の投入」 の説明に従って、オシロスコー プの電源ケーブルを接続します。 (10 ページ参照)。
- 2. オシロスコープの電源をオンに します。

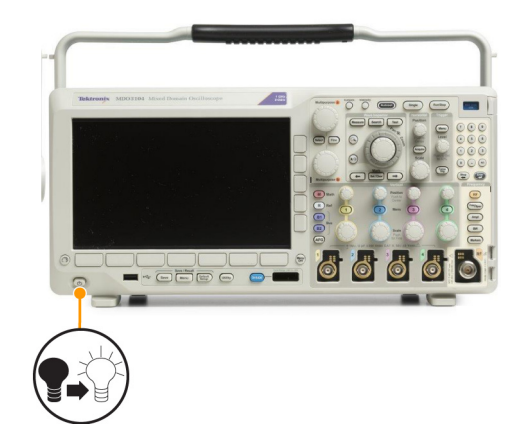

 プローブのコネクタをオシロス コープのチャンネル1に接続し、 プローブのチップと基準リード をオシロスコープのフロント・ パネルにある PROBE COMP 端 子に接続します。

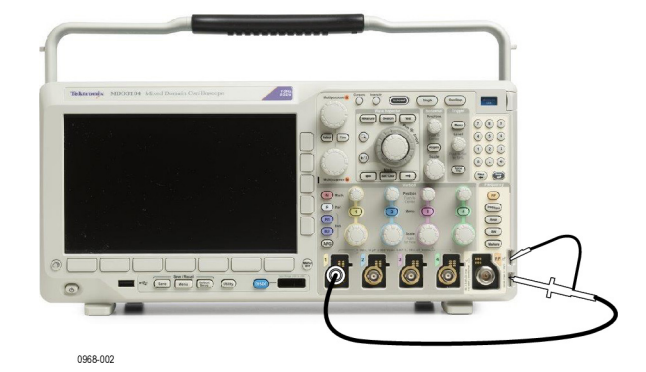

4. Default Setup を押します。

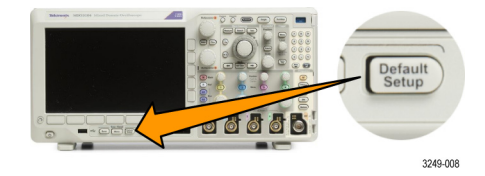

5. Autoset (オートセット)を押し ます。画面には、振幅約2.5 Vの 1 kHz の方形波が表示されます。 信号は表示されているのに形状 がゆがんでいる場合は、プロー ブの補正手順を実行します。 信号が表示されない場合は、同じ 手順を再度実行します。それで も問題が解消されない場合は、 当社営業所による機器の修理を 受けてください。

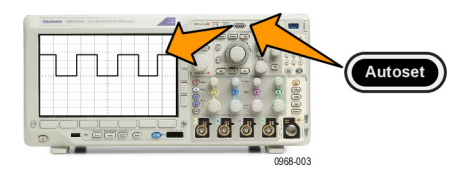

## TPP0250 型、TPP0500B 型、TPP1000 型受動電圧プローブの補正

MDO3000 シリーズ・オシロスコープは、TPP0250 型、TPP0500B 型、TPP1000 型プローブを自 動的に補正することができます。これにより、他のプローブでは必要な手動によるプローブの補正 作業が不要となります。

補正では、特定のプローブとチャンネルの組み合わせに応じて、複数の値が生成されます。 そのプロー ブを他のチャンネルで使用するために、プローブとチャンネルの新たな組み合わせで補正する場合は、 その組み合わせについて一連の新規補正ステップを実行しなければなりません。

- 1. オシロスコープの電源コードを接続 します (10 ページ 「オシロスコー プの電源の投入」参照)。
- オシロスコープの電源をオンにします。

3. プローブ・コネクタをオシロスコー プのチャンネルに接続し、プロー ブのチップと基準リードをオシロ スコープのフロント・パネルにある **PROBE COMP** 端子に接続します。

注: 同時に複数のプローブをプローブ の補正端子に接続することはできませ ん。

- 4. 補正するプローブを接続した入力 チャンネルのフロント・パネルのボ タンを押します(1、2、3、または 4)
- 5. 下のメニューに、プローブの終端値 が自動的に設定されていることに注 意してください。

| Coupling | Termi-<br>nation<br>set by<br>TPP1000 | Invert<br>On   <mark>Off</mark> | Band-<br>width<br>Full | Label | More |
|----------|---------------------------------------|---------------------------------|------------------------|-------|------|
|          | 5                                     |                                 |                        |       | 6    |

1

6 6

125

0968.00

0968-002

TPP1000 Probe Setup SN: 000001 At-ten:10X

sation

Status

1

Measure Current Yes No

7

8

6. More (次へ)を繰り返し押して、 表示されるポップアップ・メニュー から**Probe Setup**(プローブ設定) を選択します。

- Compen-7. 補正ステータスは、Default(デフォ ルト)から始まることに注意してく ださい。 Default
- Com-8. Compensate probe (プローブの補 pensate probe for 正)を押して、画面に表示される指 示に従います。

MDO3000 シリーズ・オシロスコープで TPP0250 型 / TPP0500B 型 / TPP1000 型プローブの補正 を行う場合は次のことに注意してください。

- 補正では、特定のプローブとチャンネルの組み合わせに応じて、複数の値が生成されます。プローブを他のチャンネルで使用するために、プローブとチャンネルの新たな組み合わせで補正する場合は、一連の新規補正ステップを実行しなければなりません。
- 各チャンネルには、プローブ 10本分の補正値が保存されます。 11本目のプローブの補正を行うと、最も古く使用されたプローブの値が削除され、新しいプローブの値が追加されます。
- Aux In (Aux 入力) チャンネルに接続された TPP0250 型、TPP0500B 型、TPP1000 型プローブ には、デフォルトの補正値が割り当てられます。

注: 工場での校正を行うと格納された補正値はすべて消去されます。

注: プローブの補正が失敗した場合、その原因の多くは、プローブ・チップまたはグランド接続 の補正中の間欠的な接続不良です。補正に失敗した場合、プローブ補正の失敗前に補正値が存在す れば、その補正値が引き続き使用されます。

## TPP0250 型、TPP0500B 型、または TPP1000 型以外の受動電圧プ ローブの補正

受動電圧プローブを初めて入力チャンネルに取り付ける場合は、必ずプローブを補正して、対応す るオシロスコープの入力チャンネルに適合させるようにします。

TPP0250 型、TPP0500 型、および TPP1000 型プローブは、自動補正が可能です(12 ページ「TPP0250 型、TPP0500B 型、TPP1000 型受動電圧プローブの補正」参照)。当社の TPP0250 型 / TPP0500B 型 / TPP1000 型受動プローブ以外については、使用しているプローブのインストラクション・マニュア ルをチェックして、動作可能かどうかをご確認ください。自動補正できない場合に、受動プローブを 正しく補正するには、次の手順を実行します。

- 機能チェックを実行するに は、次の手順に従います。 (11 ページ 「機能チェッ
  - ク」 参照)。
- 2. 表示される波形の形状を チェックして、プローブが 正しく補正されているか確 適切な補正 認します。
3. 必要に応じて、プローブを 調整します。必要なだけ調 整を繰り返します。

ヒント

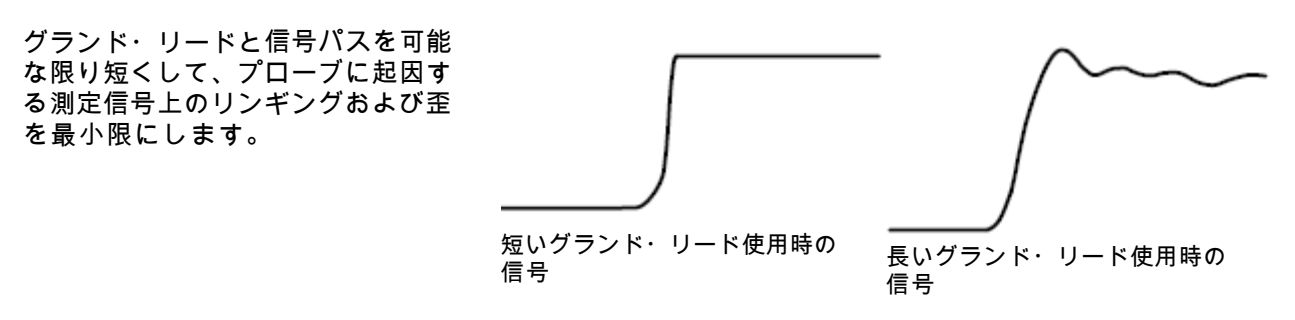

アプリケーション・モジュールの無料トライアル

オシロスコープにライセンスがインストールされていないアプリケーション・モジュールは、どれ も 30 日間無料で試用できます。トライアル期間は、初めてオシロスコープの電源をオンにした時 点から起算されます。

30 日経過後も継続使用するには、モジュールをご購入いただく必要があります。 トライアル期間の 終了日を確認するには、フロント・パネルの Utility(ユーティリティ)を押して、下位メニューの **ユーティリティ ページ**を押し、**汎用 a** ノブを使用して**設定**を選択し、下位メニューのAbout(バー ジョン情報)を押します。

### アプリケーション・モジュールのインストール

▲ 注意: オシロスコープやアプリケーション・モジュールの損傷を防ぐために、ESD(静電気放電) の注意事項に従ってください。 (10 ページ 「オシロスコープの電源の投入」 参照)。

アプリケーション・モジュールの取り外しまたは取り付けの際には、オシロスコープの電源をオフ にします。

(11 ページ 「オシロスコープの電源の遮断」 参照)。

オプションのアプリケーション・モジュール・パッケージを使用すると、オシロスコープの機能が 拡張されます。

物理的に最大2つのアプリケーション・モジュールを同時にインストールできます。 アプリケー ション・モジュールは、フロント・パネルの右上隅のウィンドウからスロットに差し込めます。 見 えているスロットのすぐ後ろに、もう1つのスロットがあります。 この隠れているスロットを使 用するには、ラベルを向こう側に向けてモジュールを取り付けます。

一部のモジュールでは、アプリケーション・モジュールとオシロスコープとの間でライセンスを移 動できます。モジュールをライセンスごと、オシロスコープからオシロスコープへと移動すること もできます。この他に、ライセンスをモジュールからオシロスコープに移動することもできます。 この方法を使用すると、モジュールをオシロスコープとは別に安全に保管することができる、さら にはオシロスコープ上で同時に複数のアプリケーションを使用できるというメリットがあります。 ライセンスをモジュールからオシロスコープへ、またオシロスコープからモジュールへ移動する手 順は次のとおりです。

- 1. オシロスコープの電源をオフにします。アプリケーション・モジュールをオシロスコープに挿 入して、電源をオンにします。
- 2. フロント・パネルの Utility (ユーティリティ)を押します。 必要に応じて、下位メニューのUtility Page(ユーティリティ・ページ)を押し、汎用 a ノブを回して Config(設定)を選択します。 下位メニューの Manage Modules and Options (管理 モジュール & オプション)を押し、サイ ド・メニューで "Modules" (モジュール) が選択されるまで、Licence Type (ライセンス種類)を 押します。 オシロスコープに保存されているライセンスがサイド・メニューに表示されます。 転送するライセンスの横にあるボタンを押します。 ライセンスは同時に2つまで移動できます。
- オシロスコープの電源をオフにした後で、アプリケーション・モジュール本体をオシロスコー プから取り外すことができます。

アプリケーション・モジュールのインストールとテストの手順については、アプリケーション・モ ジュールに付属の『MDO3000 シリーズ・オシロスコープ・アプリケーション・モジュール・イン ストレーション・マニュアル』を参照してください。

注: ライセンスをモジュールからオシロスコープに転送すると、ライセンスをオシロスコープか らモジュールに戻すまで、そのモジュールを別のオシロスコープで使用することはできません。モ ジュール本体を封筒や箱に入れ、日付、モジュール名、およびライセンスを保持するオシロスコー プの型式とシリアル番号を記載したラベルを貼って、保管することを検討してください。これによ り、誰かがモジュールを見つけて、他のオシロスコープにインストールし、動作しないというトラ ブルが発生するのを防ぐことができます。

### 帯域幅のアップグレード

MDO3012 型

プロジェクトで高い性能が要求される場合には、機器の帯域幅を増やすことができます。 このた めにはアップグレードの購入が必要になります。

1 GHz にアップグレードする場合には、Tek Serviceのインストールおよびオプション IFC 型(校 正)が必要です。

| アップグレード対象のモデ | アップグレード | アップグレード | 指定オプション    |
|--------------|---------|---------|------------|
| ル            | 前の帯域幅   | 後の帯域幅   |            |
| MDO3012 型    | 100 MHz | 200 MHz | MDO3BW1T22 |

|           | 100 MHz | 350 MHz | MDO3BW1T32  |
|-----------|---------|---------|-------------|
|           | 100 MHz | 500 MHz | MDO3BW1T52  |
|           | 100 MHz | 1 GHz   | MDO3BW1T102 |
|           | 200 MHz | 350 MHz | MDO3BW2T32  |
|           | 200 MHz | 500 MHz | MDO3BW2T52  |
|           | 200 MHz | 1 GHz   | MDO3BW2T102 |
|           | 350 MHz | 500 MHz | MDO3BW3T52  |
|           | 350 MHz | 1 GHz   | MDO3BW3T102 |
|           | 500 MHz | 1 GHz   | MDO3BW5T102 |
| MDO3014 型 | 100 MHz | 200 MHz | MDO3BW1T24  |
|           | 100 MHz | 350 MHz | MDO3BW1T34  |
|           | 100 MHz | 500 MHz | MDO3BW1T54  |
|           | 100 MHz | 1 GHz   | MDO3BW1T104 |
|           | 200 MHz | 350 MHz | MDO3BW2T34  |
|           | 200 MHz | 500 MHz | MDO3BW2T54  |
|           | 200 MHz | 1 GHz   | MDO3BW2T104 |
|           | 350 MHz | 500 MHz | MDO3BW3T54  |
|           | 350 MHz | 1 GHz   | MDO3BW3T104 |
|           | 500 MHz | 1 GHz   | MDO3BW5T104 |
| MDO3022 型 | 200 MHz | 350 MHz | MDO3BW2T32  |
|           | 200 MHz | 500 MHz | MDO3BW2T52  |
|           | 200 MHz | 1 GHz   | MDO3BW2T102 |
|           | 350 MHz | 500 MHz | MDO3BW3T52  |
|           | 350 MHz | 1 GHz   | MDO3BW3T102 |
|           | 500 MHz | 1 GHz   | MDO3BW5T102 |

| MDO3024 型 | 200 MHz | 350 MHz | MDO3BW2T34  |
|-----------|---------|---------|-------------|
|           | 200 MHz | 500 MHz | MDO3BW2T54  |
|           | 200 MHz | 1 GHz   | MDO3BW2T104 |
|           | 350 MHz | 500 MHz | MDO3BW3T54  |
|           | 350 MHz | 1 GHz   | MDO3BW3T104 |
|           | 500 MHz | 1 GHz   | MDO3BW5T104 |
| MDO3032 型 | 350 MHz | 500 MHz | MDO3BW3T52  |
|           | 350 MHz | 1 GHz   | MDO3BW3T102 |
|           | 500 MHz | 1 GHz   | MDO3BW5T102 |
| MDO3034 型 | 350 MHz | 500 MHz | MDO3BW3T54  |
|           | 350 MHz | 1 GHz   | MDO3BW3T104 |
|           | 500 MHz | 1 GHz   | MDO3BW5T104 |
| MDO3052 型 | 500 MHz | 1 GHz   | MDO3BW5T102 |
| MDO3054 型 | 500 MHz | 1 GHz   | MDO3BW5T104 |

アップグレードを有効にするには、帯域幅アップグレード製品を注文する必要があります。1GHz にアップグレードするには、ご使用の機器を当社サービス・センターまで返送していただく必要が あります。 その他のアップグレードについては、お客さまご自身の手で実施できます。

ご注文時にはモデル番号とシリアル番号を指定していただく必要があります。 ご使用の機器のシ リアル番号を確認するには、Utility(ユーティリティ)を押して、About(バージョン情報)を押し ます。 シリアル番号が画面に表示されます。

ご使用の機器にオプション・キーをインストールして帯域幅をアップグレードするには、次の手順 を実行します。

- 適切な帯域幅アップグレード製品を ご注文になると、オプション・キー 番号が記載された「オプション・ キー証明書」が送付されます。
- Utility (ユーティリティ)を押します。

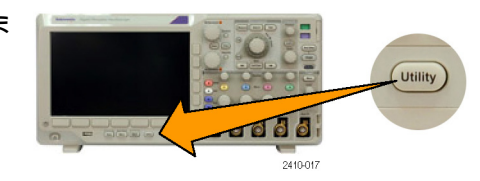

3. 下位メニューの Utility Page (ユー ティリティ・ページ)を押して Config (設定)を選択します。

- 4. Manage Modules & Options(管理 モジュール&オプション)を押しま す。
- 5. サイド・メニューで、Options(オプ ション)がハイライトされるまで、 License Type(ライセンス種類)を 押します。
- 6. Install Option(オプションをインス トールする)を押します。

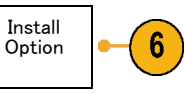

3

4

5

7

8

- 7. 汎用 a ノブを回してオプション・ キー番号を入力し、下位メニューの Enter Character(文字の入力)を押 します。 または、USB キーボード を使用することもできます。
- 8. サイド・メニューで OK Accept (OK 決定)を押します。オプション・ キーのインストールが正常に行われ ると、新しい機能を有効にするため に、オシロスコープの電源を入れ直 す必要があることを示すメッセージ が表示されます。
- 9. オシロスコープの電源を入れ直しま す。

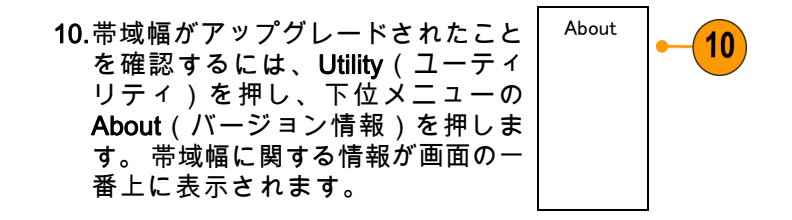

# ユーザ・インタフェースまたはキーボードの言語の変更

オシロスコープのユーザ・インタフェースまたはキーボードの言語を変更したり、オーバーレイを 使用して前面パネル・ボタンのラベルを変更したりするには、次の手順を実行します。

2

1. Utility を押します。

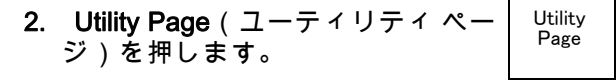

- 3. 汎用 a ノブを回して、Config(設) 定)を選択します。
- 4. 表示された下のベゼル・メニューの Language(言語)を押します。

|   | Utility<br>Page<br><b>Config</b> | Language | Set Date<br>& Time | About | Manage<br>Modules<br>&Options |  |
|---|----------------------------------|----------|--------------------|-------|-------------------------------|--|
| - | 3                                | 4        |                    |       |                               |  |

Utility

3249-012

- Menus 5. 表示されたサイド・メニューからメ (a) English **ニュー**を押し、**汎用 a** ノブを回して 希望のユーザ・インタフェースを選 択します。
- 6. 表示されたサイド・メニューから Keyboard USB Keyboard (USB キーボード) を押し、**汎用**aノブを回して、使用 する言語版のキーボードを選択しま す。
- 7. 英語を使用するように選択した場合 は、プラスチックのフロント・パネ ル・オーバーレイを取り除きます。 英語以外の言語を選択した場合は、 その言語のラベルを表示するため に、前面パネルの上に目的の言語の プラスチック・オーバーレイを取り 付けます。

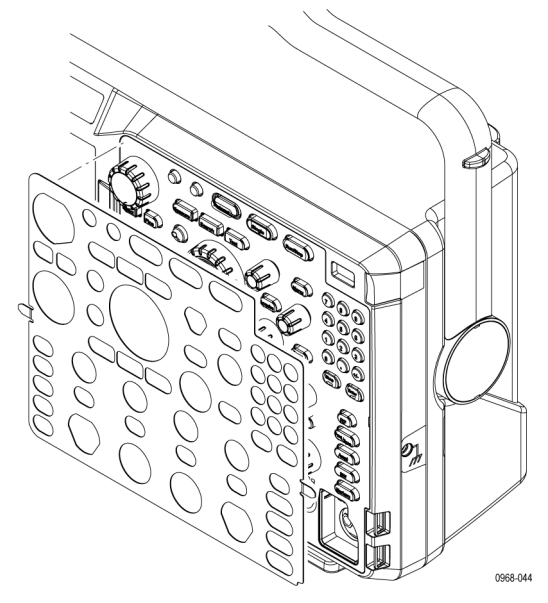

### 日時の変更

現在の日時を使用して内部クロックを設定するには、次の手順を実行します。

Language

USB

English

5

6

1. Utility を押します。

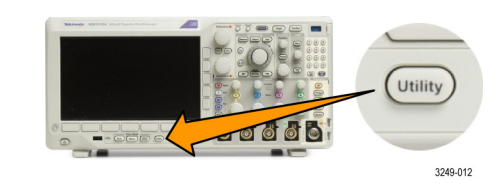

2. Utility Page (ユーティリティペー ジ)を押します。

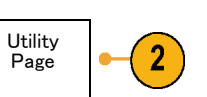

| 3. | <b>汎用 a</b> ノブを回して、 <b>Config</b> (設<br>定)を選択します。                 | Config                                     |          |                    |       |                               |  |
|----|-------------------------------------------------------------------|--------------------------------------------|----------|--------------------|-------|-------------------------------|--|
| 4. | Set Date & Time(日時の設定)を<br>押します。                                  | Utility<br>Page<br>Config                  | Language | Set Date<br>& Time | About | Manage<br>Modules<br>&Options |  |
|    |                                                                   | 3                                          |          | 4                  |       |                               |  |
| 5. | 側面ベゼル・ボタンを押して、両方<br>のノブ( <b>汎用 a と 汎用 b</b> )を回し<br>て、日時の値を設定します。 | Display<br>Date &<br>Time<br><b>On</b> Off |          |                    |       |                               |  |
|    |                                                                   | Hour: 4<br>4<br>Min: 1<br>44               |          |                    |       |                               |  |
|    |                                                                   | Month<br>May<br>Day<br>3                   |          |                    |       |                               |  |
|    |                                                                   | Year<br><b>2011</b>                        |          |                    |       |                               |  |
| 6. | OK Set Date & Time(日時の設定)<br>を押します。                               | OK Set<br>Date &<br>Time                   | -6       |                    |       |                               |  |

# 信号パス補正

信号パス補正(SPC)では、周囲温度の変化や長期ドリフトによって生じる DC 確度の誤差を修正 します。周囲温度が 10 ℃(18 °F)以上変化した場合は、そのたびに補正が必要です。また、垂直 軸スケールを 5 mV/div 以下に設定している場合は、週 1 回の補正が必要です。この補正を怠ると、 当該 V/div 設定での保証性能レベルが満たされなくなる可能性があります。

-

3

Calibra-

tion

時間領域と周波数領域における信号パスの補正

信号パスを補正するには、次の手順を実行します。

オシロスコープを20分以上ウォーム・アップします。チャンネル入力から、入力信号(プローブおよびケーブル)をすべて取り外します。AC成分を含む入力信号は、SPCに悪い影響を与えます。

2. Utility を押します。

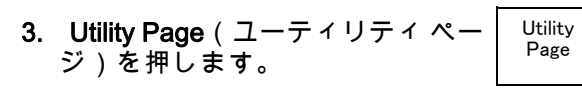

- 4. 汎用 a を回して、Calibration(校 正)を選択します。
- 5. 下のベゼル・メニューの Signal Path(信号パス)を押します。

| I | Utility<br>Page<br>Calibra-<br>tion | Signal<br>Path<br>Pass | Factory<br>Pass |  |  |
|---|-------------------------------------|------------------------|-----------------|--|--|
|   | 4                                   | 5                      |                 |  |  |

Utility

3249-012

- 表示された側面ベゼル・メニューで OK Compensate Signal Paths (信 号パスの補正を許可)を押します。
  校正が完了するまでには、約 10 分 かかります。
- 7. 校正後、下のベゼル・メニューのス テータス・インジケータが、Pass (合格)を表示していることを確 認します。

合格にならない場合は、機器を再 度校正するか、当社営業所により機 器のサービスを受けてください。

サービス担当者は工場校正機能に より、外部ソースを使用してオシ ロスコープの内部基準電圧を校正 します。工場校正のサポートにつ いては、当社営業所または担当者 にお問い合わせください。

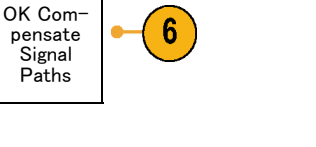

7

7

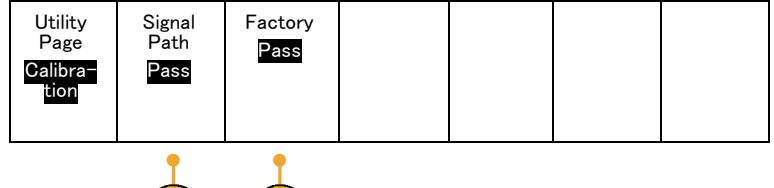

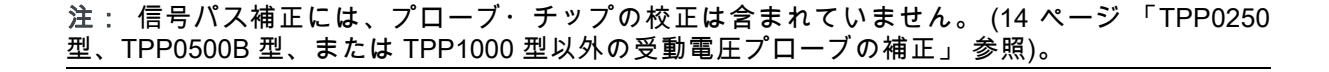

### 周波数領域のみの信号パス補正

前述した信号パス補正(SPC)は、時間領域と周波数領域の両方で有効です。 RF 入力の補正のみ を行う場合は、RF 入力のみで SPC を行い時間領域を省略することで、時間を短縮することができ ます。 次のようにして行います。

- 時間と周波数における校正と同様 に、オシロスコープを20分間以上 ウォーム・アップします。 RF 入 力から、入力信号(プローブおよ びケーブル)をすべて取り外しま す。
- 2. RF ボタンを押して周波数領域のメ ニューを表示します。

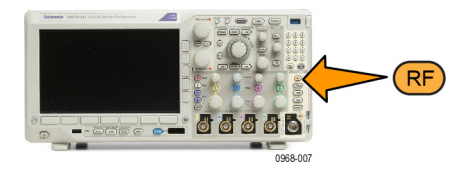

- 3. More(次へ)を押し Compensate SIgnal Path(信号パスを補正)を 選択します。
- 表示されるサイド・メニューから OK. Compensate RF Signal Path (RF 信号パスの補正)を押します。

| 2 | Spectrum<br>Traces | Spectro-<br>gram<br><b>On</b> | Spectrum<br>Triggered | De-<br>tection<br>Method<br><mark>Auto</mark> | Edit<br>Labels | More     |  |
|---|--------------------|-------------------------------|-----------------------|-----------------------------------------------|----------------|----------|--|
| • |                    |                               |                       |                                               |                | •        |  |
| n |                    |                               |                       |                                               |                | 3        |  |
|   |                    |                               |                       |                                               |                | $\smile$ |  |

# ファームウェアのアップグレード

オシロスコープのファームウェアをアップグレードするには、次の手順を実行します。

1. Web ブラウザを起動して、 www.tektronix.com/software にアク セスし、ソフトウェア・ファイン ダを実行します。ご使用のオシロ スコープ用の最新ファームウェア を PC にダウンロードします。

ダウンロードしたファイルを解凍 し、firmware.img ファイルを USB フラッシュ・ドライブまたは USB ハード・ドライブのルート・フォル ダにコピーします。

2. オシロスコープの電源を切ります。

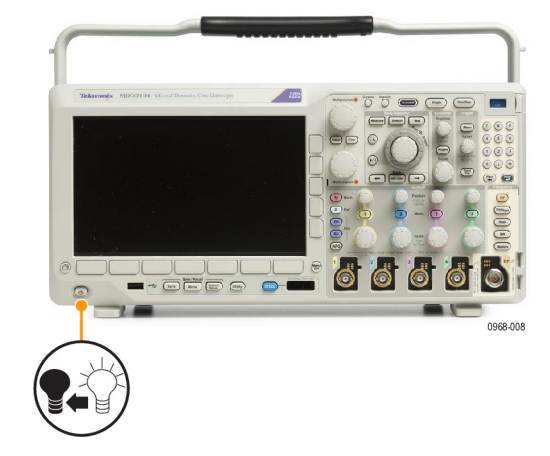

1785-157

 USB フラッシュ・ドライブまたは ハード・ドライブをオシロスコー プのフロント・パネルにある USB ポートに挿入します。

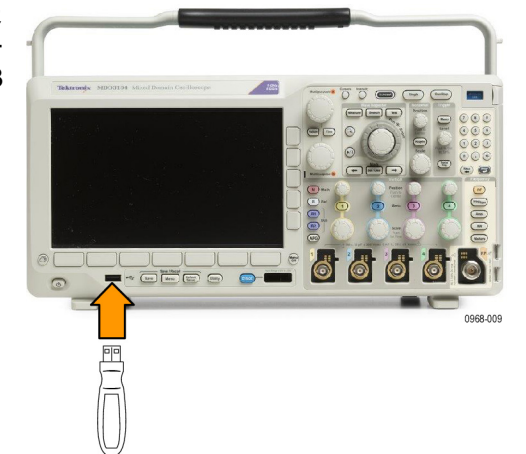

オシロスコープの電源を投入します。アップグレード用ファームウェアが自動的に認識されてインストールされます。

ファームウェアのインストールが 開始されない場合は、手順を再度 実行します。 手順を繰り返しても インストールできない場合は、別 の USB フラッシュ・ドライブまた はハード・ドライブを試してください。それでも問題が解決しない場合 は、当社営業所にご連絡ください。

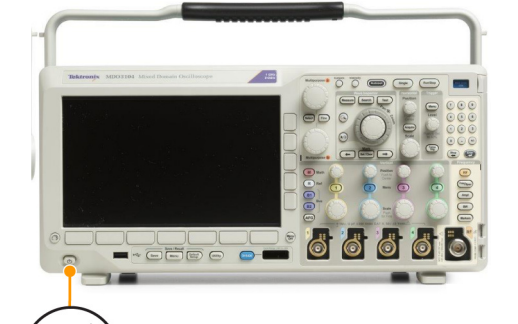

注: ファームウェアのインストール が完了するまで、オシロスコープの電 源を切ったり、USB ドライブを取り外 したりしないでください。

5. オシロスコープの電源を切って、 USB フラッシュ・ドライブまたは ハード・ドライブを取り外します。

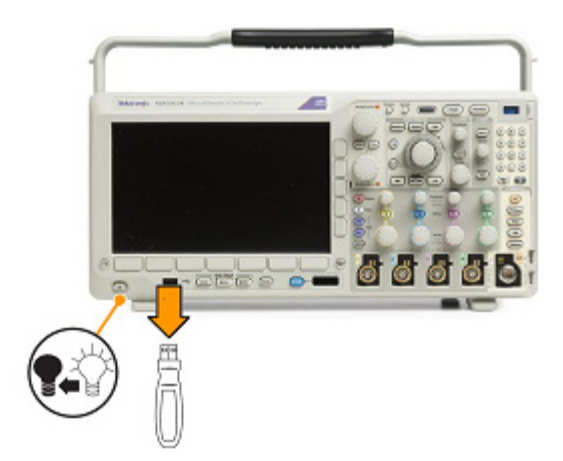

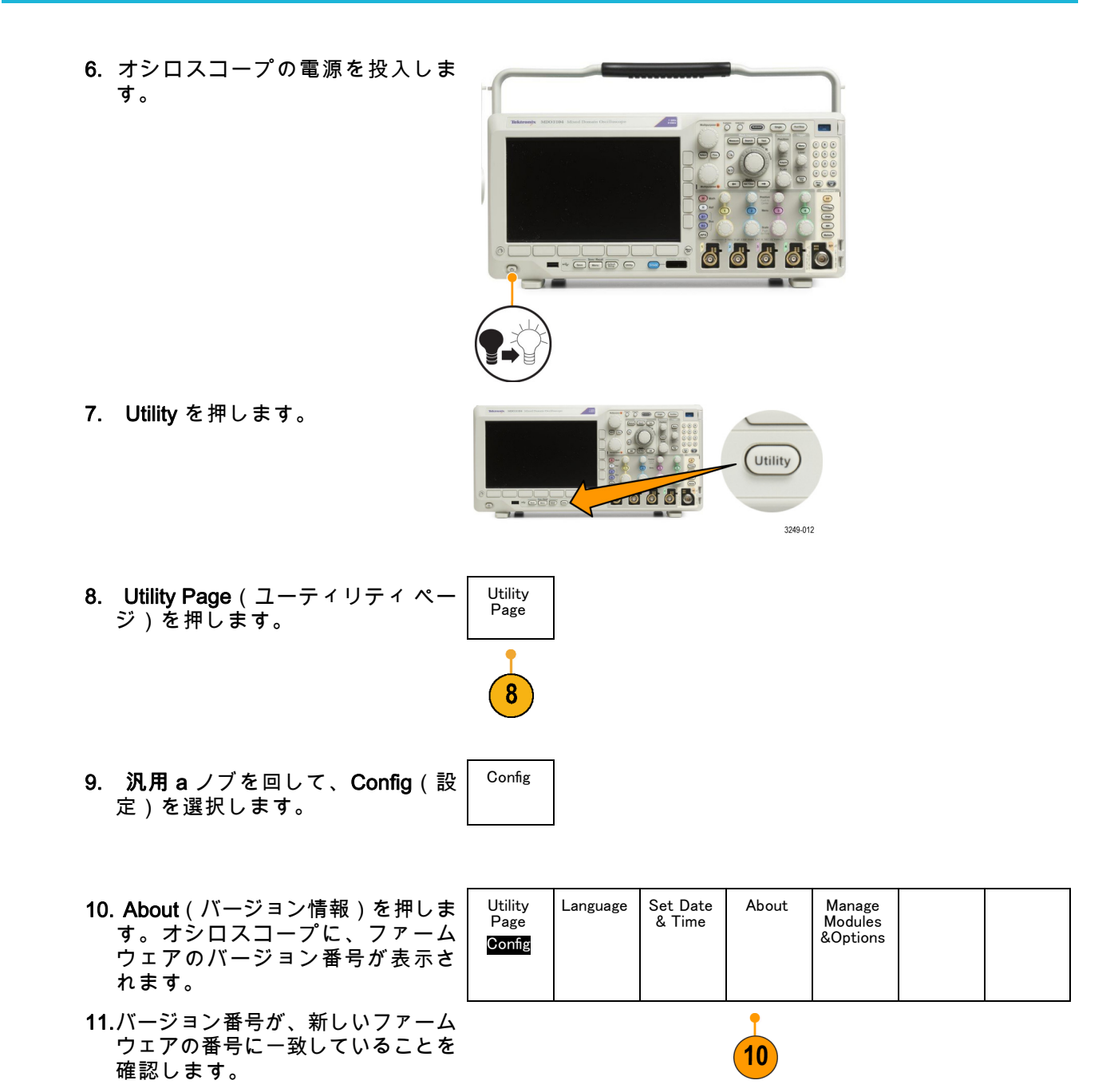

# オシロスコープとコンピュータの接続

PC でデータの解析、スクリーン・イメージの収集、オシロスコープの制御を行うには、オシロス コープをコンピュータに直接接続します (189 ページ 「画面イメージの保存」 参照)。 (190 ページ 「波形データとトレース・データの保存と呼び出し」 参照)。

オシロスコープをコンピュータに接続する方法は3つあります。1 つは VISA ドライバを経由する方 法、もう1 つは Web に対応した e\*Scope ツールを使用する方法、そして3つ目はソケット・サー バを使用する方法です。VISA を使用すると、コンピュータからソフトウェア・アプリケーション (Tektronix OpenChoice デスクトップ® など)を介してオシロスコープと通信できます。 e\*Scope を 使用すると、Web ブラウザ (Microsoft Internet Explorer など)を介してオシロスコープと通信できま す。最良の結果を得るには、HTML 5 対応のブラウザを使用してください。

### VISA の使用

VISA を使用すると、オシロスコープから Windows コンピュータへデータを取り込み、そのデータ を Microsoft Excel、National Instruments LabVIEW、Tektronix OpenChoice Desktop ソフトウェア、 その他の解析パッケージ(独自開発プログラムを含む)で使用することができます。 USB、イーサ ネット、GPIB などの一般的な通信接続を使用して、コンピュータをオシロスコープに接続するこ ともできます。

VISA を使用するには、VISA ドライバをコンピュータに読み込みます。また、OpenChoice デスク トップなどのアプリケーションも読み込みます。VISA ドライバと OpenChoice デスクトップ・ソ フトウェアは、オシロスコープに付属の CD に収録されています。または、Tektronix のソフトウェ ア・ファインダ・ホームページ(www.tektronix.com)からダウンロードすることもできます。

#### e\*Scope の使用

e\*Scope を使用すると、コンピュータのブラウザから、インターネット接続されている任意の MDO3000 シリーズ・オシロスコープにアクセスして制御することができます。

LAN ポートを使用して、オシロスコープをご使用のネットワークに接続します。組込み LXI Web インタフェース (Core 2011、バージョン 1.4) には、編集およびカスタマイズ可能なネットワーク 構成情報が備わっています。または、e\*Scope ユーザ・インタフェースを使用してリモート機器制 御を行うこともできます。ここでは、機器設定の制御、スクリーン・イメージの保存、機器データ またはセットアップの保存などを行うことが可能です。これらの操作すべては、パスワードで保護 可能な Web インタフェースを使用して行います。

オシロスコープとコンピュータ間の VISA 通信を設定するには、次の手順を実行します。

 コンピュータに VISA ドライバを読 み込みます。そして、OpenChoice Desktop などのアプリケーションを 読み込みます。
VISA ドライバおよび OpenChoice Desktop は、オシロスコープに付 属の CD に収録されています。ま たは、Tektronix のソフトウェア・ ファインダ Web ページ(www.tektronix.com/software)からダウン ロードすることもできます。 2. 適切な USB ケーブルまたはイーサ ネット・ケーブルを使用して、オシ ロスコープをコンピュータに接続し ます。

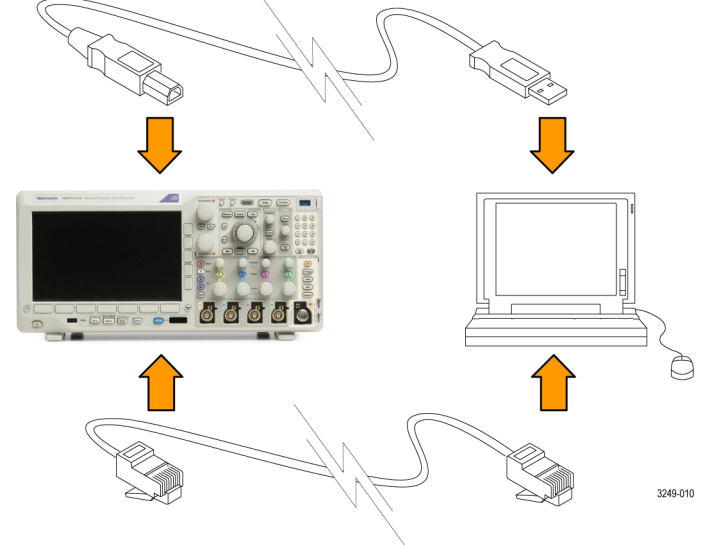

オシロスコープと GPIB システム 間で通信を行うには、USB ケー ブルを使用してオシロスコープを TEK-USB-488 GPIB-USB アダプタ に接続します。次に、GPIB ケーブ ルを使用して、アダプタを GPIB シ ステムに接続します。オシロスコー プの電源を入れ直します。

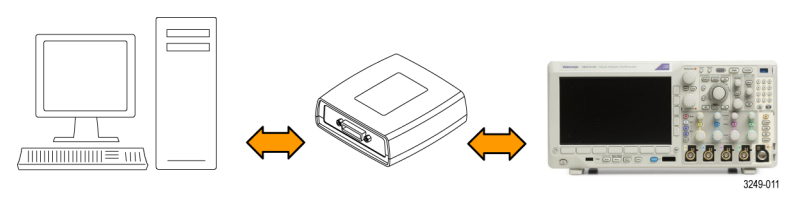

3. Utility を押します。

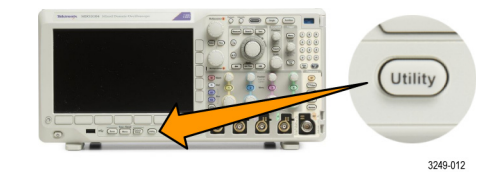

- **4. Utility Page**(ユーティリティペー Utility Page (ユーティリティペー Utility Page
- 5. 汎用 a を回して、I/O を選択します。

I/0

6. USB を使用しており、USB が有効 になっている場合は、システムは自 動的に設定されます。

下のベゼル・メニューで USB を チェックして、USB が有効になっ ていることを確認してください。 有効になっていない場合は、USB を押し、 側面ベゼル・メニューの Connect to Computer(コンピュータ に接続)を押します。

- Utility USB Ethernet Network Socket GPIB Page & LXI Configu-Server Com-puter 1 ration I/O Automatic 6 8
- イーサネットを使用するには、下 のベゼル・ボタンの Ethernet & LXI (イーサネットおよび LXI)を押し ます。
  必要に応じて、側面ベゼル・ボタン でネットワーク設定を調整します。
  詳細については、後述の e\*Scope 設 定情報を参照してください。
- ソケット・サーバのパラメータを変 更する場合は、Socket Server(ソ ケット・サーバ)を押して、表示さ れる側面ベゼル・メニューで新しい 値を入力します。
- GPIB を使用する場合には、GPIBを 押します。 汎用 a を使用して、側 面ベゼル・メニューで GPIB アドレ スを入力します。

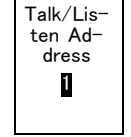

この手順により、取り付けられた TEK-USB-488 アダプタの GPIB ア ドレスが設定できます。 **10.**コンピュータ上で、アプリケーショ ン・ソフトウェアを実行します。

ヒント

- オシロスコープに付属している CD には、オシロスコープとコンピュータ間を効率的に接続す るためのさまざまな Windows 用ソフトウェア・ツールが収録されています。 Microsoft Excel お よび Word との接続を迅速化するツールバーが用意されています。Tektronix OpenChoice デスク トップというスタンドアローンのアクイジション・プログラムも備わっています。
- リア・パネルの USB 2.0 デバイス・ポートは、コンピュータとの接続に使用します。 リア・パネルおよびフロント・パネルの USB 2.0 ホスト・ポートを使用して、オシロスコープと USB フラッシュ・ドライブを接続します。USB デバイス・ポートを使用して、PC または PictBridge 対応プリンタに接続します。

USB ホスト・ポート

USB デバイス・ポート

| L | XI | Web   | ペ- | -ジと | e*Scope | の使 | 田方》            | ŧ  |
|---|----|-------|----|-----|---------|----|----------------|----|
|   |    | TTGU. |    | 10  | GTOLUUG |    | <b>m</b> / / / | Z: |

e\*Scope を使用すると、コンピュータのブラウザから、インターネット接続されている任意の MDO3000 シリーズ・オシロスコープにアクセスすることができます。

オシロスコープとリモート・コンピュータで実行中の Web ブラウザ間の e\*Scope 通信を設定するに は、次の手順を実行します。

 適切なイーサネット・ケーブルを 使用して、オシロスコープをコン ピュータ・ネットワークに接続し ます。
Utilityを押します。
Utilityを押します。

3249-012

- Utility 3. Utility Page (ユーティリティペー Page ジ)を押します。
- I/O 4. 汎用 a を回して、 I/O を選択しま す。
- 5. Ethernet & LXI (イーサネットおよ び LXI)を押します。

6. 一番上の側面メニュー項目で LAN の状態を調べます。状態が良好な場 合は緑色になり、デバイスにエラー がある場合は赤色になります。 LAN

Settings

LAN

Reset

Test

Connec-

tion

2

8

9

- 7. LAN Settings (LAN 設定)を押し てオシロスコープに設定されたネッ トワーク・パラメータを表示しま す。
- 8. LAN Reset (LAN リセット)を押 すと、オシロスコープの LAN 設定 がデフォルトに戻ります。
- 9. Test Connection (接続テスト)を 押すと、接続されたネットワークを 検出できるかどうかのチェックを行 います。
- 10. More (次へ)を押すと、次のサイ more 1 of ド・メニュー項目が表示されます。

Ethernet & LXI GPIB Utility USB Network Socket Page Com-puter Configu-Server 1 ration I/O Auto-matic 5 Ethernet 6 & LXI LAN Status

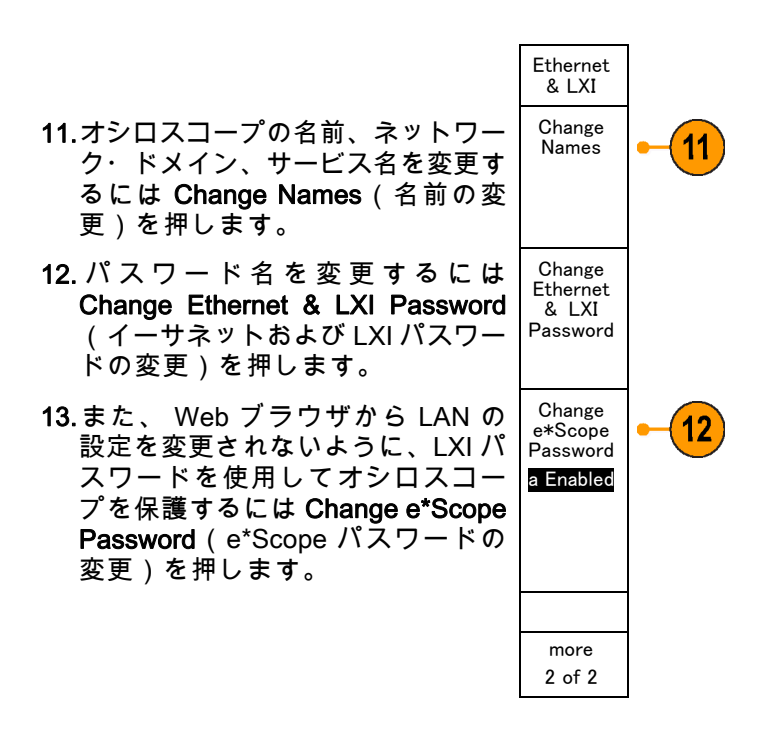

- 14. リモート・コンピュータ上でブラウ ザを起動します。ブラウザのアドレ ス行にホスト名、ドット、ドメイン 名の順に入力します。または、機器 の IP アドレスを入力することもで きます。これにより、LXI ウェルカ ム・ページがコンピュータ・スク リーンの Web ブラウザに表示され ます。
- 15.ネットワーク設定を表示したり編 集するには "Network Configuration" (ネットワーク設定)をクリックし ます。パスワードを使用している 場合、設定を変更する際のデフォル トのユーザ名は "Ixiuser" です。

16.e\*Scope については、LXI ウェルカ ム・ページの左側にある Instrument Control (e\*Scope)のリンクをク リックしてください。これにより、 新規タブ(またはウィンドウ)が開 き e\*Scope が実行されます。

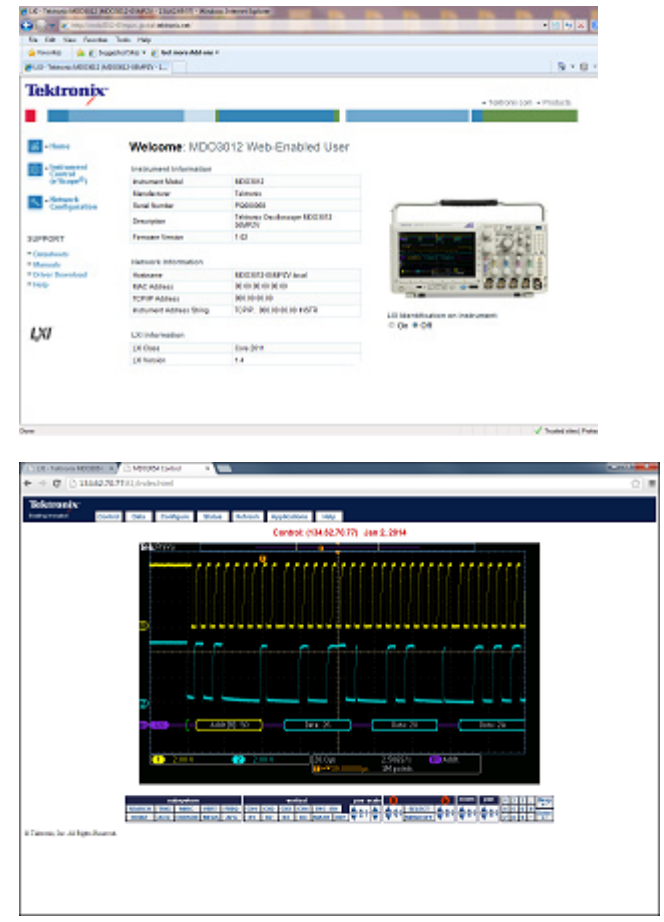

ソケット・サーバの使用

ソケット・サーバは、インターネット・プロトコル・ベースのコンピュータ・ネットワークを介し て双方向通信を可能にします。オシロスコープのソケット・サーバ機能を利用すると、オシロス コープとリモート・ターミナル・デバイスやコンピュータの通信を行うことができます。

オシロスコープとリモート・ターミナルやコンピュータの通信を行うには、次の手順に従いソケット・サーバを設定して使用します。

 適切なイーサネット・ケーブルを 使用して、オシロスコープをコン ピュータ・ネットワークに接続し ます。

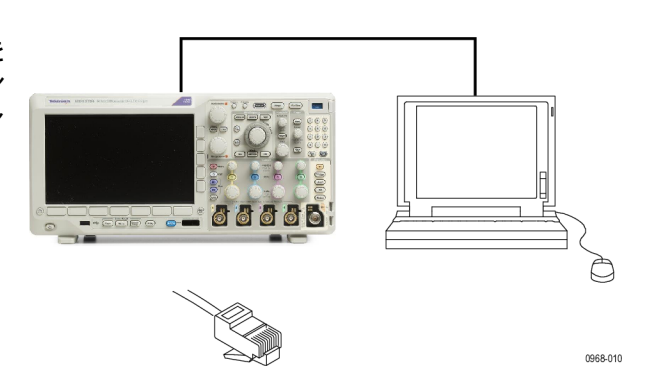

2. Utility(ユーティリティ)を押します。

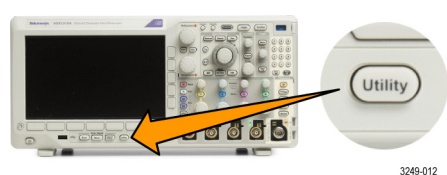

**3. Utility Page**(ユーティリティ・ペー ジ)を押します。

| ( | 3        |
|---|----------|
|   | $\smile$ |

- 4. 汎用 a を回して、I/O を選択しま <sup>I/O</sup> す。
- 5. Socket Server(ソケット・サー バ)を押します。

|  | Utility USB Ethernet Network Socket GPIB   Page Com- & LXI Configu- ration Server 1   I/O puter I/O I/O I/O I/O I/O I/O |
|--|----------------------------------------------------------------------------------------------------|
|--|----------------------------------------------------------------------------------------------------|

- Socket Server 6. 表示されるソケット・サーバのサイ Enabled Disabled ド・メニューで、一番上のエントリ Enabled (有効)を選択します。 Protocol 7. プロトコルを None (なし) または None Terminal(ターミナル)から選択し Terminal ます。 ユーザがキーボードから実行する 通信セッションでは通常、ターミ ナル・プロトコルが使用されます。 自動化されたセッションでは、オシ ロスコープからこれらのプロトコル なしで、独自の通信が実行されるこ とがあります。 Current Port 4000 Select 8. 必要に応じて、汎用aを回してポー Port ト番号を変更します。 (a)4000 ΟK 9. 新しいポート番号を設定するには Set Port OK を押します(必要な場合)。
  - 10. ソケット・パラメータの変更が完 了すると、コンピュータとオシロ スコープの通信の準備が整います。 MS Windows PC を使用している場 合は、コマンド・インタフェース を持つデフォルトのクライアント、 Telnet を使用することができます。 これを使用するには、コマンド・プ ロンプトに「Telnet」と入力しま す。 PC に Telnet ウインドウが開 きます。
  - 注: MS Windows 7 で Telnet を使用 するには、最初に Telnet を有効にする 必要があります。

C:\WINDOWS\system32\telnet.exe Velcone to Microsoft Telnet Client Escape Character is 'CIRL+]' Microsoft Telnet> \_ 11.コンピュータとオシロスコープの ターミナル・セッションを開始す るには、open コマンドにオシロス コープの LAN アドレスとポート番 号を付けて入力します。 LAN アドレスは、下のベゼル・メ

ニューの Ethernet & LXI 項目を押 し、表示される LAN Settings (LAN 設定)サイド・メニュー項目で知 ることができます。 ポート番号 は、下のベゼル・メニューの Socket Server (ソケット・サーバ) 項目を 押し、表示される Current Port(現 在のポート)サイド・メニュー項目 で知ることができます。

たとえば、オシロスコープの IP ア ドレスが 123.45.67.89 でポート番 号がデフォルトの 4000 の場合、 MS Windows の Telnet スクリーン に o 123.45.67.89 4000 と入力し ます。

オシロスコープは、コンピュータとの 接続が確立されると、コンピュータに ヘルプ・スクリーンを送信します。

C:\WINDOWS\system32\telnet.exe

Welcome to Microsoft Telnet Client

Escape Character is 'CTRL+]'

Microsoft Telnet> o 134.62.60.74 4000\_

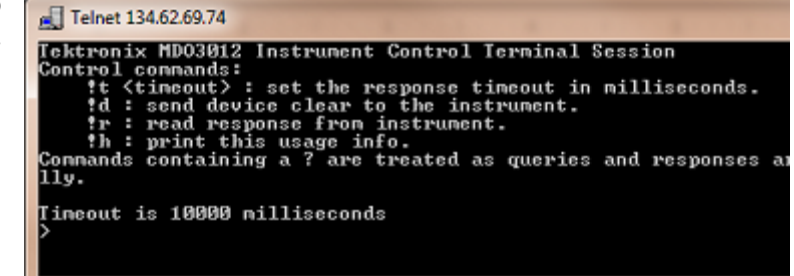

12.これで、\*idn? など、標準問い合 > <u>\*idn?</u> わせコマンドを入力することができ ます。

Telnet セッションのウインドウに は、その機器について説明する文 字列が表示されます。

この Telnet セッションのウィンド ウを使用して、さらに問い合わせコ マンドを入力し、その結果を見るこ とができます。 その他の関連する コマンド、問い合わせコマンドの構 文や関連するステータス・コードに ついては、MDO3000 シリーズのプ ログラマ・マニュアルを参照してく ださい。

注: オシロスコープとの MS Windows Telnet セッションでは、コンピュータ の Backspace キーは使用しないでくだ さい。

# USB キーボードとオシロスコープの接続

オシロスコープの後部パネルまたは前面パネルにある USB ホスト・ポートに USB キーボードを接 続できます。キーボードは、オシロスコープの電源がオンのときに取り付けた場合でも自動的に検 出されます。

キーボードを使用すると、名前やラベルをすばやく作成できます。 Channel(チャンネル)ボタ ンまたは Bus(バス)ボタンを押すと、下のメニューに Label(ラベル)ボタンが表示されます。 キーボードの矢印キーを使用して挿入ポイントを移動し、名前またはラベルを入力します。チャン ネルやバスにラベルを付けると、画面上の情報を識別しやすくなります。

使用するキーボードを米国(US)キー・レイアウトにするか、他のレイアウトにするかを選択するに は、次の手順に従います。

4

1. Utility(ユーティリティ)を押しま す。

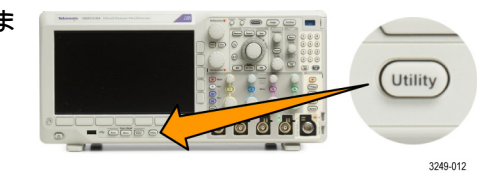

- Utility Page (ユーティリティ・ページ)を押します。
- 汎用 a ノブを回して、Config(設定)を選択します。
- 4. 表示された下のベゼル・メニューの Language(言語)を押します。
- 5. 表示された側面メニューで USB Keyboard (USB キーボード)を押 します。
- 6. 汎用 a を回して、表示されたメ ニューから希望のキーボード・レイ アウト・スタイルを選択します。

| Utility<br>Page<br>Config | Language | Set Date<br>& Time | About | Manage<br>Modules<br>&Options |  |
|---------------------------|----------|--------------------|-------|-------------------------------|--|
| •                         | •        |                    |       |                               |  |

# 機器の概要

## フロント・パネルのメニュー、コントロール、コネクタ

### 概要

フロント・パネルには、頻繁に使用する機能に対するボタンとコントロールが備えられています。 メニュー・ボタンを使用すると、さらに詳細な機能にアクセスできます。

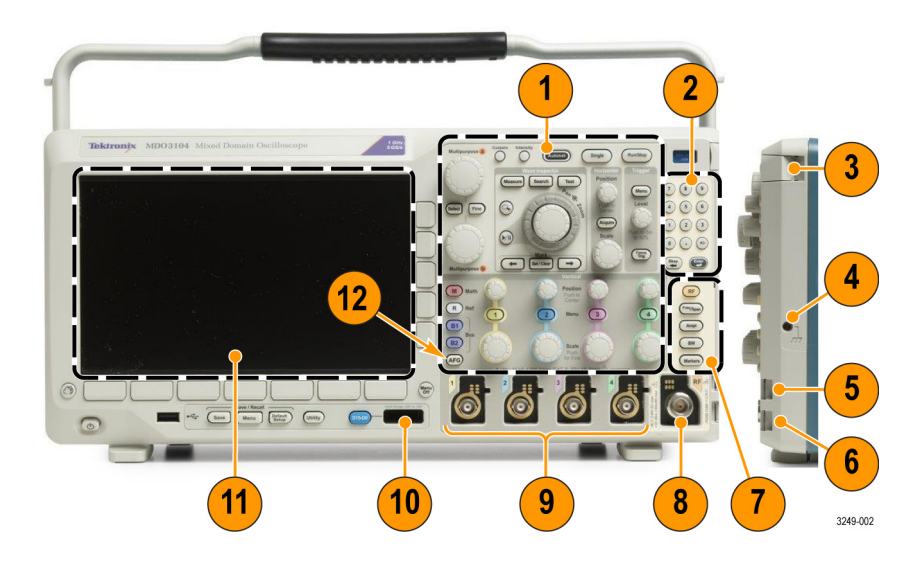

- 1. 従来のオシロスコープのフロント・パネル・コントロール
- 2. 10 個の数字で構成されたキーパッド
- 3. アプリケーション・モジュール・スロット
- 4. グランド・ストラップ・コネクタ
- 5. グランド
- 6. PROBE COMP(プローブ補正)
- 7. スペクトラム解析専用コントロール
- 8. RF 専用入力 (N 型コネクタ)

9. アナログ・チャネル (1、2、(3、4)) (TekVPI 汎用プローブ・インタフェース)

- 10. デジタル・チャンネル入力
- 11.ディスプレイ:周波数領域または時間領域を表示
- 12.任意関数生成器(AFG)を有効にするボタン

## 前面パネル・メニューとコントロール

フロント・パネルには、頻繁に使用する機能に対するボタンとコントロールが備えられています。 メニュー・ボタンを使用すると、さらに詳細な機能にアクセスできます。

メニュー・システムの使用

メニュー・システムを使用するに は、次の手順を実行します。

 前面パネルのメニュー・ボタン を押して、使用するメニューを 表示します。

注: B1~B2のボタンは最大2つ のシリアルまたはパラレル・バスを サポートします。

- 下位メニュー・ボタンを押します。ポップアウト・メニューが表示された場合は、汎用 a を回して目的の項目を選択します。ポップアップ・メニューが表示された場合は、ボタンを再度押して、目的の項目を選択します。
- 3. 側面ベゼル・ボタンを押して、 ベゼル・メニュー項目を選択し ます。 メニュー項目が複数の選択肢を 含む場合は、側面ベゼル・ボタ ンを繰り返し押して、選択肢を 繰り返し表示させます。 ポップアウト・メニューが表示 された場合は、汎用 a を回して 目的の項目を選択します。

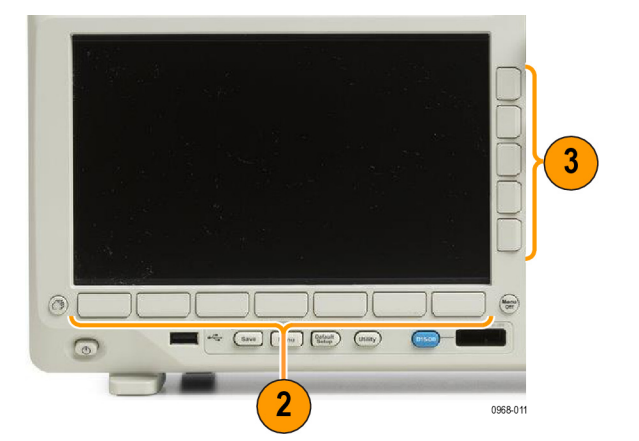

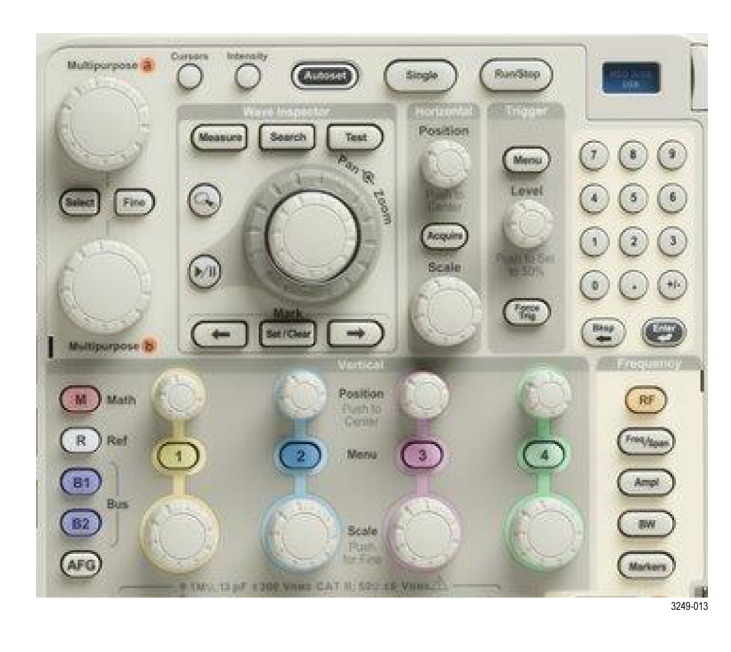

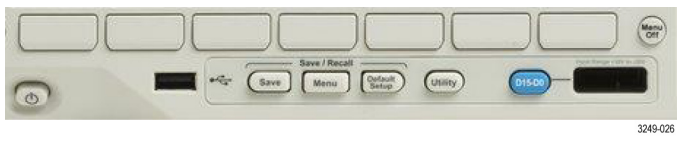

- 側面ベゼル・メニューを消去す るには、下のベゼル・ボタンを 再度押すか、または Menu Off を 押します。
- 5. メニュー項目の中には、数値を 設定しなければセットアップを 完了できないものもあります。 上と下の汎用ノブ a と b を使用 して値を調整できます。また、 フロント・パネルにある 10 個の 数字で構成されたキーパッドを 使用して、複数桁の数値を設定 することもできます。
- Fine(微調整)を押すと、より 微細な調整機能のオン / オフを 切り替えることができます。

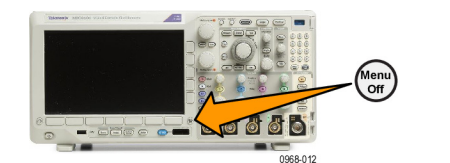

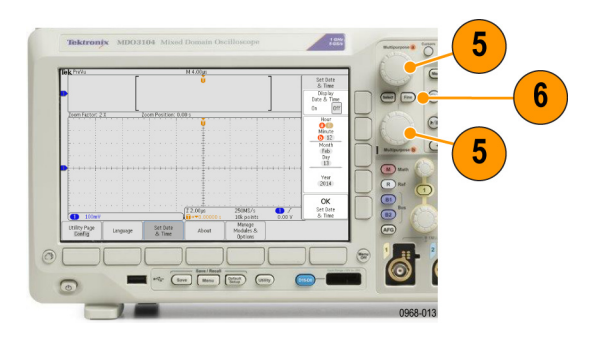

メニュー・ボタンの使用

メニュー・ボタンを使用すると、オシロスコープのさまざまな機能が実行できます。

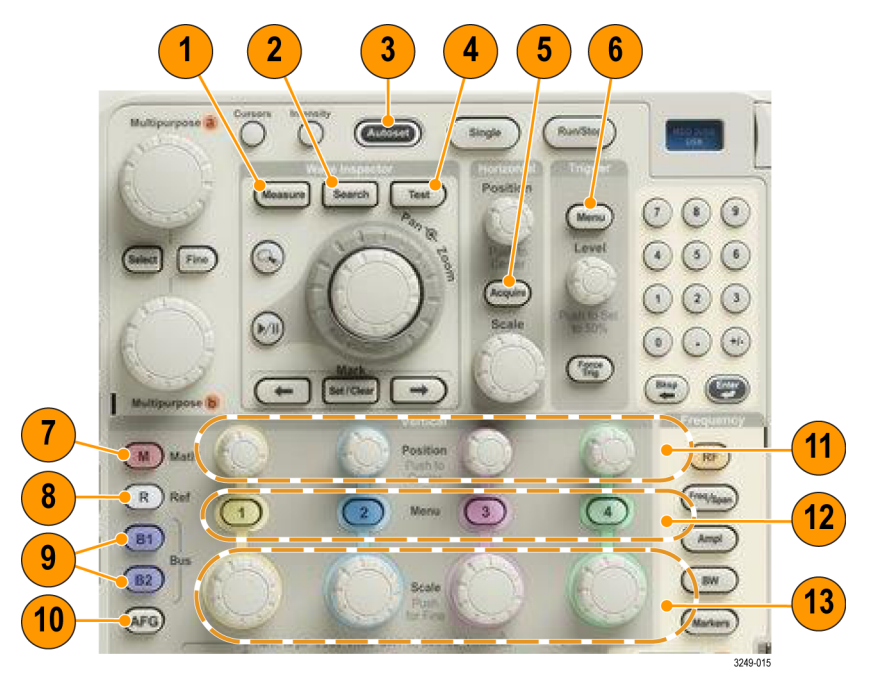

- 1. Measure(波形測定)。 このボタンを押すと、波形の自動測定を実行できます。また、デジタ ル電圧計(DVM)や波形ヒストグラムなどの機能にアクセスできます。
- 2. Search (検索)。 このボタンを押すと、取り込んだ波形からユーザ定義のイベント / 基準を自動的に検索することができます。

- Autoset(オートセット)。このボタンを押すと、オシロスコープの設定を自動的にセットアップできます。
- 4. Test(テスト)。このボタンを押すと、高度なあるいはアプリケーション固有のテスト機能が 起動します。
- Acquire(波形測定)。このボタンを押すと、アクイジション・モードを設定してレコード長を 調節することができます。
- 6. Trigger Menu(「トリガ」の「メニュー」)。このボタンを押すと、トリガ設定を指定できます。
- 7. M。このボタンを押すと、演算波形の管理(表示 / 非表示の切り替えなど)ができます。
- 8. R。このボタンを押すと、リファレンス波形の管理(表示 / 非表示の切り替えなど)ができま す。
- B1 または B2。適切なアプリケーション・モジュールがある場合は、これらのボタンを押すことで、シリアル・バスを定義または表示することができます。オプション MDO3MSO 型がインストールされている MDO3000 製品では、パラレル・バスも使用できます。さらに、B1 またはB2 ボタンを押すと、対応するバスを表示したり、削除したりもできます。
- 10. AFG。 押すと、任意波形発生器が有効になります。
- 11. 「垂直軸」の「位置」。このボタンを回すと、対応する波形の垂直軸位置が調整できます。押 すと、波形ベースライン・インジケータが中心位置に来ます。
- 12.チャンネル 1、2、3、4 の Meunu(メニュー)。これらのボタンを押すと、入力波形の垂直軸 パラメータを設定したり、対応する波形をディスプレイに表示したり、ディスプレイから消去 したりできます。
- 13. 「垂直軸」の「スケール」。このボタンを回すと、対応する波形の垂直軸スケール・ファクタ (V/div)を調整できます。 Fine(微調整)を押すと、より微細な調整が行えます。

### ディスプレイ下のボタン

ディスプレイ下のボタンを使用すると、オシロスコープのさまざまな機能が実行できます。

 Save / Recall (保存 / 呼出) メ ニュー。Save (保存)ボタンを 押すと、設定、波形、スクリー ン・イメージを内部メモリ、USB フラッシュ・ドライブ、または マウントされたネットワーク・ ドライブに保存したり、または これらのデータを呼び出すよう に定義できます。

Default Setup (デフォルト・セットアップ)。このボタンを押すと、オシロスコープがただちにデフォルト設定に戻ります。

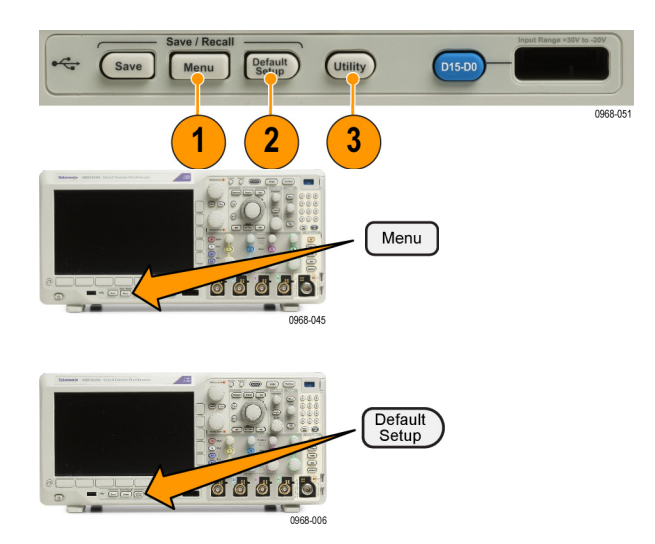

- Utility (ユーティリティ)。このボ タンを押すと、言語の選択また は日時の設定などのシステム・ ユーティリティ機能が起動しま す。
- B1 または B2。適切なモジュー ル・アプリケーション・キーが ある場合、このボタンを押すと、 バスを定義したり表示したりで きます。
  - MDO3AERO型は ARINC429 およびMIL-STD-1553バスを サポートしています。
  - MDO3AUDIO型は、I<sup>2</sup>S、左詰め(LJ)、右詰め(RJ)、および TDM バスをサポートします。
  - MDO3AUTO 型は、CAN、 CAN FD、およびLINバスをサ ポートしています。
  - MDO3EMBD 型は、I<sup>2</sup>C および SPI バスをサポートします。
  - MDO3COMP 型は、RS-232、 RS-422、RS-485、および UART バスをサポートしま す。
  - MDO3FLEX 型は FlexRay バ スをサポートします。
  - MDO3USB 型は、USB 2.0 バ スをサポートします。

さらに、B1 または B2 ボタンを 押すと、対応するバスを表示し たり、削除したりもできます。

- 5. R。 このボタンを押すと、リ ファレンス波形やトレースの管 理(表示 / 非表示の切り替えな ど)ができます。
- M。このボタンを押すと、演算 波形やトレースの管理(表示/ 非表示の切り替えなど)ができ ます。

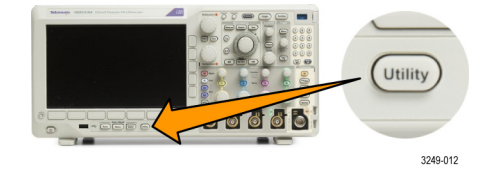

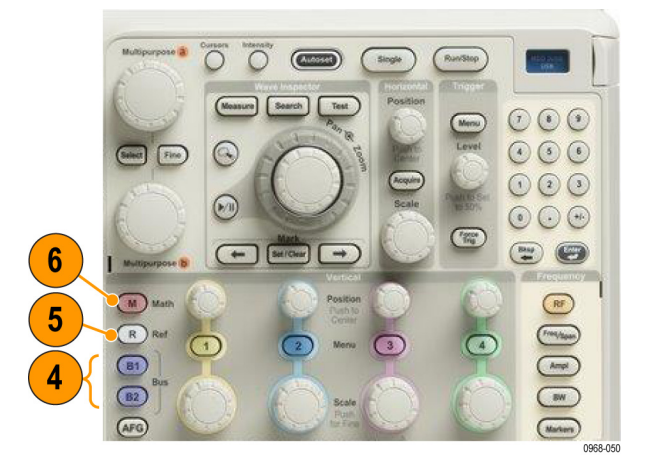

スペクトラム解析用コントロールの使用

以下のボタンを使用して、RF入力のアクイジションおよびディスプレイを構成します。

- RF。周波数領域のディスプレイ とメニューを表示する場合に押 します。RFメニューを使用する と、スペクトログラム表示にア クセスできます。
- 2. Freq/Span(周波数/スパン)。 スクリーンに表示するスペクト ラムの部分を指定します。中心 周波数とスパン、または開始周波 数と終了周波数を設定します。
- 3. Ampl (振幅)。 基準レベルを 設定します。
- 4. BW(帯域幅)。分解能帯域幅 を定義する場合に押します。
- Markers (マーカ)。 自動マー カまたは手動マーカを設定しま す。

他のコントロールの使用

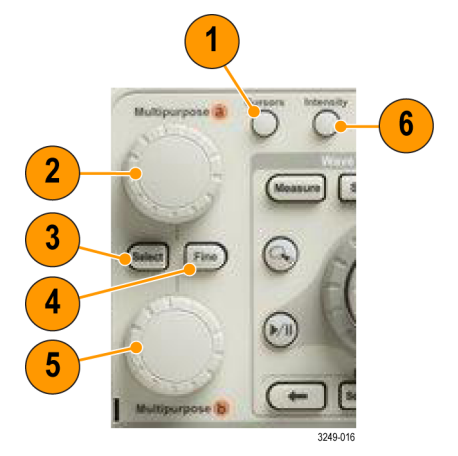

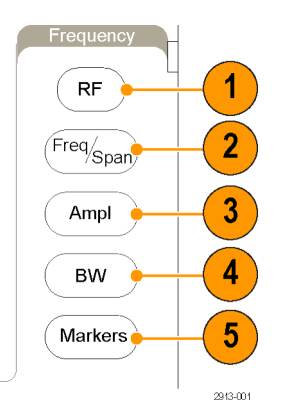

 カーソル。このボタンを一度押すと、2つの垂直カーソルがオンになります。再度押すと、カー ソルはすべてオフになります。押したままにすると、カーソル・メニューが表示されます。こ のメニューを使用して、タイプ、ソース、向き、リンク・ステータス、単位などのカーソル機 能を選択します。

カーソルがオンの場合は、汎用ノブを回してその位置を調節できます。

2. 上側の汎用ノブa(アクティブ時)。カーソル移動、メニュー項目のパラメータ数値の設定、または、ポップアウト・リストの項目選択に使用します。Fine(微調整)ボタンを押すと、粗調整と微調整を切り替えできます。

aあるいはbがアクティブな場合は、画面のアイコンにより示されます。

3. Select(選択)。このボタンを押すと、その時々の状況に応じた機能がオンになります。

例えば、2 つの垂直カーソルを使用している場合(水平カーソルはオフ)、このボタンを押すと カーソルをリンクさせたり、リンクを解除したりできます。2 つの垂直カーソルと 2 つの水平 カーソルが両方ともオンの場合は、このボタンを押して垂直カーソルまたは水平カーソルのい ずれかをアクティブにできます。

- 4. Fine (微調整)。汎用ノブ a と b のさまざまな操作を使用するときに、粗調整と微調整を切り 替える場合に押します。
- 5. 下側の汎用ノブb(アクティブ時)。カーソル移動、またはメニュー項目のパラメータ数値の設 定に使用します。Fine(微調整)を押すと、さらにゆっくりと調整が行えます。
- Intensity(波形輝度)。このボタンを押すと、汎用 a を使用して波形表示輝度を設定し、汎用 b を使用して目盛輝度を設定できるようになります。

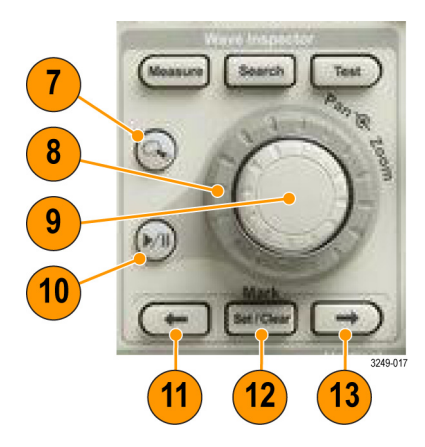

- 7. ズーム ボタン。このボタンを押すと、ズーム・モードがオンになります。
- 8. パン(外側ノブ)。このノブを回すと、取り込んだ波形内でズーム・ウィンドウをスクロール できます。
- 9. ズーム (内側ノブ)。このノブを回すと、ズーム・ファクタを制御できます。時計回りに回す と、さらにズーム・インします。反時計回りに回すと、ズーム・アウトします。
- 10. 再生 / 停止ボタン。このボタンを押すと、波形の自動パンを開始または停止できます。速度お よび方向を制御するには、パン・ノブを使用します。
- 11. ←(前)。このボタンを押すと、前の波形マークに移動します。

- 12. Set/Clear Mark「マーク」の「設定 / クリア」。このボタンを押すと、波形マークを設定また は削除できます。
- 13. → (次)。このボタンを押すと、次の波形マークに移動します。

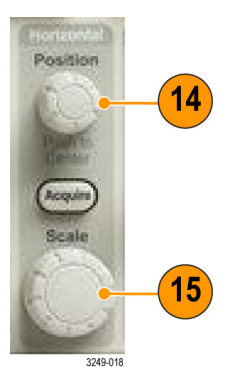

- 14. 「水平軸」の「位置」。このボタンを回すと、取込んだ波形に対するトリガ・ポイントの相対 位置を調整できます。ディスプレイがオンの場合に押すと、中心に位置するようになります。 ディスプレイがオフの場合に押すと、10%に設定されます。
- 15. 「水平軸」の「スケール」。このボタンを回すと、水平軸スケール(時間 /div)を調整できま す。

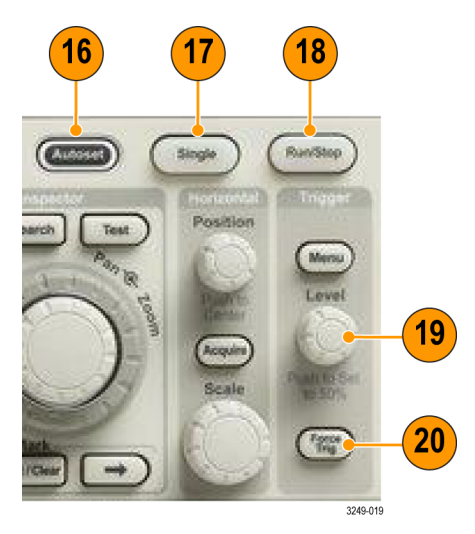

- 16. Autoset(オートセット)。このボタンを押すと、適切な安定した表示のための垂直、水平、お よびトリガ・コントロールを自動で設定できます。
- 17. Single(シングル)。このボタンを押すと、シングル・シーケンス・アクイジションを実行します。
- 18. Run/Stop(実行/停止)。このボタンを押すと、アクイジションを開始または停止できます。
- 19. 「トリガ」の「レベル」。このボタンを回すと、トリガ・レベルを調整できます。

50% 振幅。トリガのレベル・ノブを押すと、トリガ・レベルが波形の中間点に設定されます。 20. Force Trig(強制トリガ)。このボタンを押すと、イベントをただちに強制的にトリガします。

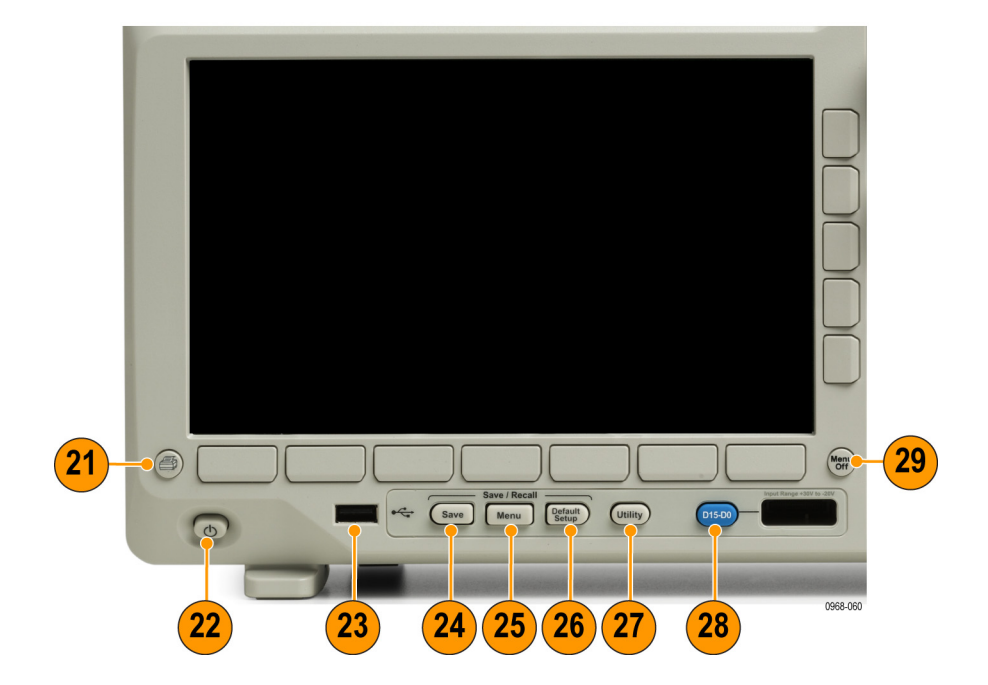

- 21. 印刷。このボタンを押して、選択したプリンタに印刷します。
- 22. 電源スイッチ。オシロスコープの電源をオンまたはオフにします。
- 23. USB 2.0 ホスト・ポート。キーボードやフラッシュ・ドライブなどの USB 周辺機器をオシロス コープに接続します。
- 24. Save (保存)。このボタンを押すと、ただちに保存操作が実行されます。保存操作では、Save / Recall (保存 / 呼出) メニューで定義された現在の保存パラメータが使用されます。
- 25. Save / Recall (保存 / 呼出) メニュー。このボタンを押すと、設定、波形、スクリーン・イメージを内部メモリまたは USB フラッシュ・ドライブに保存することや、これらのデータを呼び出すことができます。
- 26. Default Setup (デフォルト・セットアップ)。このボタンを押すと、オシロスコープがただちに デフォルト設定に戻ります。
- **27.** Utility (ユーティリティ)。このボタンを押すと、言語の選択または日時の設定などのシステム・ ユーティリティ機能が起動します。
- 28. D15 D0。このボタンを押すと、ディスプレイでデジタル・チャンネルの表示 / 非表示を切り 替えたり、デジタル・チャンネルのセットアップ・メニューにアクセスしたりできます(オプ ション MDO3MSO のみ)。
- 29. Menu Off (メニュー オフ)。このボタンを押すと、開いているメニューが閉じます。

### 時間領域に表示される項目

次の図に示されている項目が、画面に表示されます。ある時点において、これらの項目がすべて表 示されているわけではありません。リードアウトの中には、メニューがオフになると目盛領域の外 側に移動するものもあります。

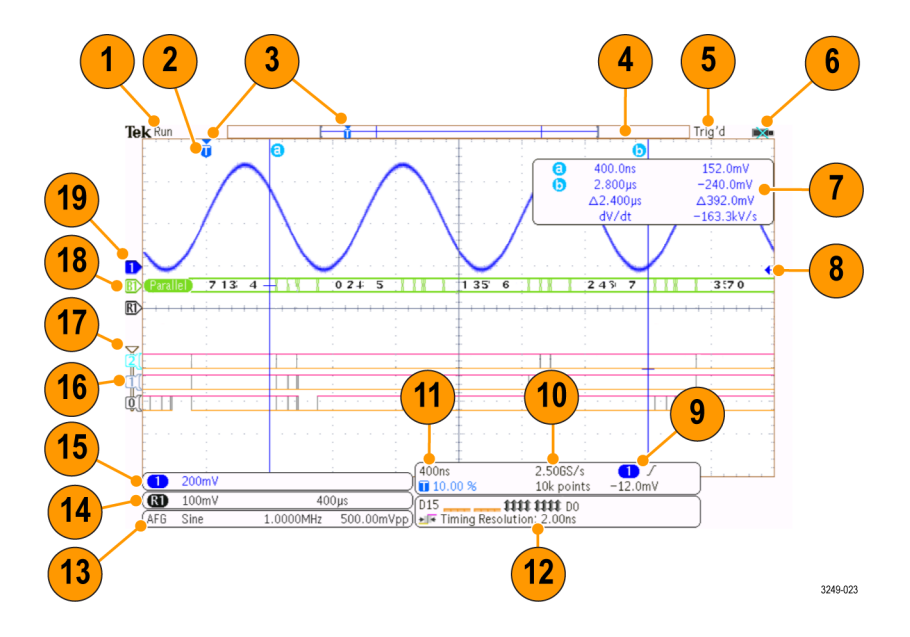

- 1. アクイジション・リードアウトは、アクイジションが実行中である、停止している、あるいは アクイジション・プレビューが有効であることを示します。 Run (取込中)=アクイジション は有効です。 Stop (停止)=アクイジションは有効ではありません。 Roll=ロール・モード (40 ms/div 以下)です。 PreVu=オシロスコープは停止しているか、またはトリガ待ちです。 水平または垂直の位置やスケールを変更して、次のアクイジションのおおよその様子を参照で きます。 A/B=アクイジション・モードにアベレージを使用しているときは、Bは平均化された アクイジションの合計数を示しており(アクイジション・モード・サイド・メニューを使用し て設定)、A はこの合計数に対しての現在の進行状況を示します。
- 2. トリガ位置アイコンは、アクイジション内でのトリガの位置を示します。

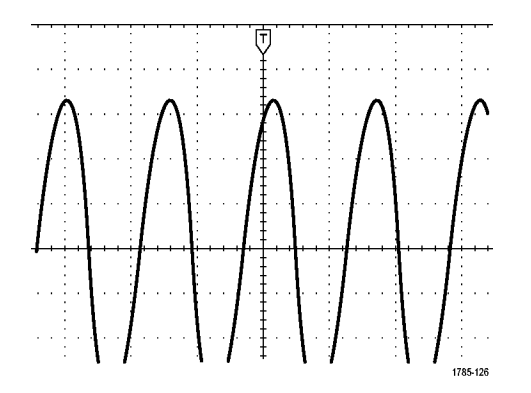

 拡大中心ポイント・アイコン(オレンジ色の三角形)は、水平スケールを拡大および縮小する 中心のポイントを示します。拡大中心ポイントをトリガ・ポイントと一致させるには、波形取 込を押して、下位メニューの Delay(遅延)項目を Off(オフ)に設定します。

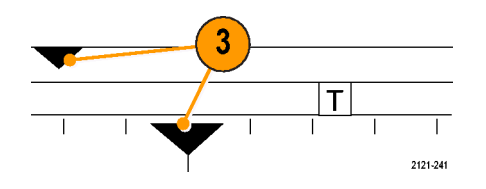

波形レコード・ビューは、波形レコードに対するトリガの位置を示します。ラインの色は、選択した波形の色に対応しています。角カッコは、画面に現在表示されているレコードの部分を表します。

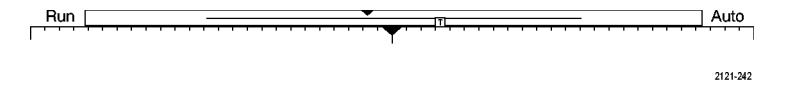

- 5. トリガ・ステータス・リードアウトは、トリガのステータスを示します。ステータス状態は次の通りです。PrTrig(プリトリガ):プリトリガ・データを取込んでいます。Trig?(トリガ待ち)=トリガ待ちです。Trig'd(トリガ検出):トリガされました。Auto(自動):トリガされていないデータを取込んでいます。
- 6. 入力ポートが無効になると、セキュリティ・アイコンにそのことが示されます。
- 7. カーソル・リードアウトは、それぞれのカーソルに対して時間、振幅、および差(Δ)を示します。FFT 測定の場合は、周波数および振幅を示します。シリアル・バスおよびパラレル・バスの場合、リードアウトにはデコードされた値が表示されます。

| 0 | 400.0ns  | 152.0mV    |
|---|----------|------------|
| 6 | 2.800µs  | -240.0mV   |
|   | ∆2.400µs | ∆392.0mV   |
|   | dV/dt    | -163.3kV/s |

8. トリガ・レベル・アイコンは、波形上でのトリガ・レベルを示します。アイコンの色は、トリ ガ・ソースの色に対応しています。

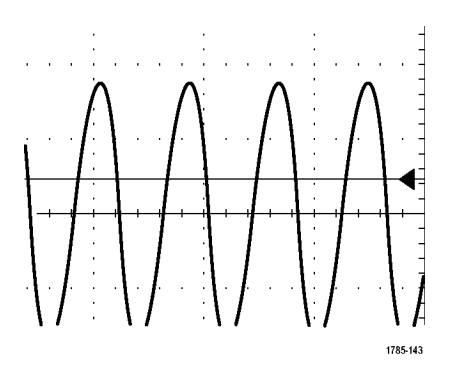

9. トリガ・リードアウトには、トリガのソース、スロープ、およびレベルが表示されます。リー ドアウトに表示されるパラメータは、トリガの種類によって異なります。

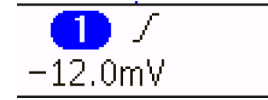

10.レコード長 / サンプリング・レートのリードアウトの上段にはサンプリング・レートが表示されます。「水平軸」の「スケール」ノブを使用して調整することができます。下段にはレコード長が表示されます。下位メニューのAcquire (波形取込)および Record Length(レコード長)を押して調整できます。

2.50GS/s

10k points

11.水平軸位置 / スケール・リードアウトは、上部のラインで水平スケールを示します(「水平軸」の「スケール」ノブを使用して調整)。Delay Mode(遅延モード)がオンの場合、下部のラインでTシンボルから拡張ポイント・アイコンまでの時間を示します(「水平軸」の「位置」ノブを使用して調整)。水平位置を使用して、トリガが発生した時間と実際にデータを取込んだ時間との間の追加された遅延を挿入します。負の時間を挿入すると、さらにプリトリガ情報を取込みます。Delay Mode(遅延モード)がオフの場合、下部のラインでアクイジション内でのトリガの時間位置を比率で示します。

400ns 🔳 10.00 % -

12.タイミング分解能のリードアウトには、デジタル・チャンネルのタイミング分解能が表示され ます。タイミング分解能とは、サンプル間の時間のことです。これは、デジタル・サンプル・ レートの逆数です。 MagniVu コントロールがオンの場合、リードアウトには "MagniVu" と表示 されます。

| 015<br>⊮≣ 1 | Timing Resolution: 2.00ns |          |
|-------------|---------------------------|----------|
|             |                           | 3249-025 |

13.測定リードアウトには、選択した測定が表示されます。一度に最大4つの測定を選択して、表示できます。 ▲記号が、垂直方向にクリッピング状態が存在する場合に、得られる測定値の代わりに表示されます。波形の残りの部分は、表示の上または下にあります。適切な測定値を得るには、垂直スケールと位置のノブを回して、画面内に波形をすべて表示します。

| 1 Period | 995 μs    |  |
|----------|-----------|--|
| (1) Freq | 1.004 kHz |  |
|          | 1785-144  |  |

14.補助波形リードアウトは、演算およびリファレンス波形の垂直軸および水平軸のスケール・ファ クタを示します。

| (M) |          |
|-----|----------|
|     | 1785-138 |

15.チャンネル・リードアウトには、チャンネル・スケール・ファクタ(div あたり)、カップリン グ、極性反転および帯域幅が表示されます。「垂直軸」の「スケール」ノブ、およびチャンネ ル1、2、3、4 メニューを使用して調整します。
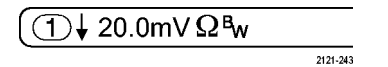

16.デジタル・チャンネルの場合、ベースライン・インジケータはハイ・レベルとロー・レベルを示します。インジケータの色は、レジスタで使用されるカラー・コードに従っています。 例えば、 D0 インジケータは黒、D1 インジケータは茶、D2 インジケータは赤という具合に表示されます。

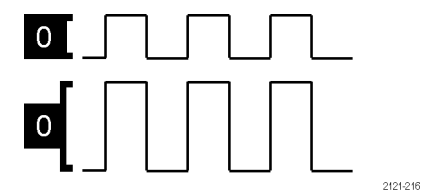

17.グループ・アイコンは、デジタル・チャンネルがグループ化されている場合に表示されます。

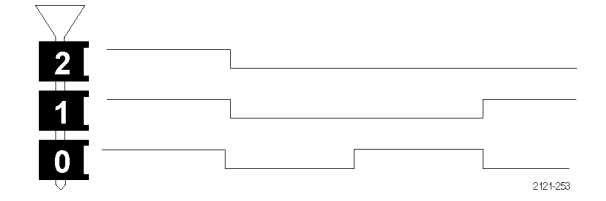

18.バス表示には、シリアル・バスまたはパラレル・バスのデコードされたパケット・レベル情報 が表示されます。バス・インジケータには、バス番号とバスの種類が示されます。

19.アナログ・チャンネルの場合、波形ベースライン・インジケータは、波形の0Vレベルを示し ます(オフセットは使用していない場合)。アイコンの色は、波形の色に対応しています。

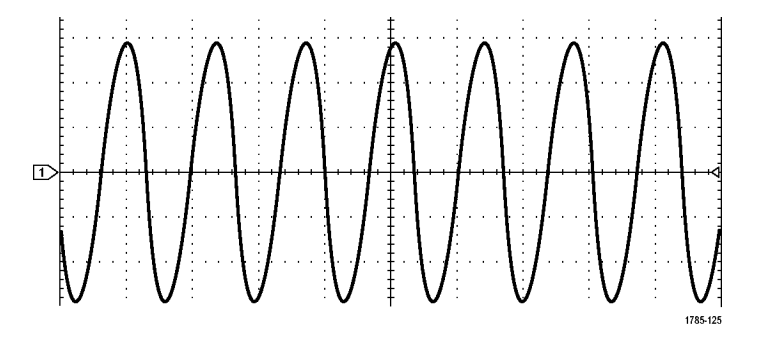

周波数領域に表示される項目

周波数領域表示を有効にするには、フロント・パネルの RF ボタンを押します。

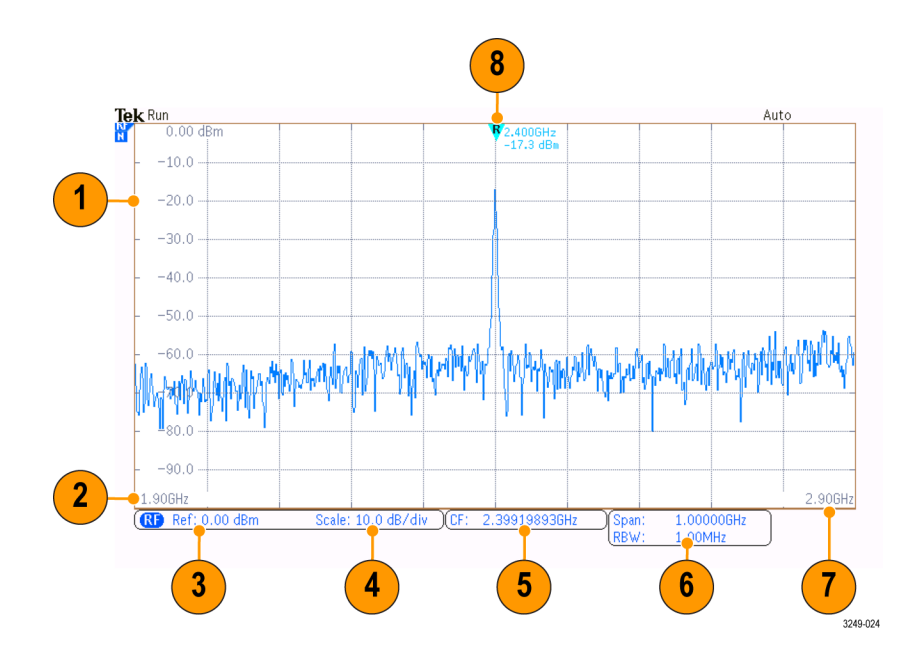

- 1. 垂直目盛りラベル
- 2. 開始周波数
- 3. 基準レベル
- 4. 垂直軸スケール
- 5. 中心周波数
- 6. スパンおよび分解能帯域幅
- 7. 停止周波数
- 8. 基準マーカ

任意関数生成器に表示される項目

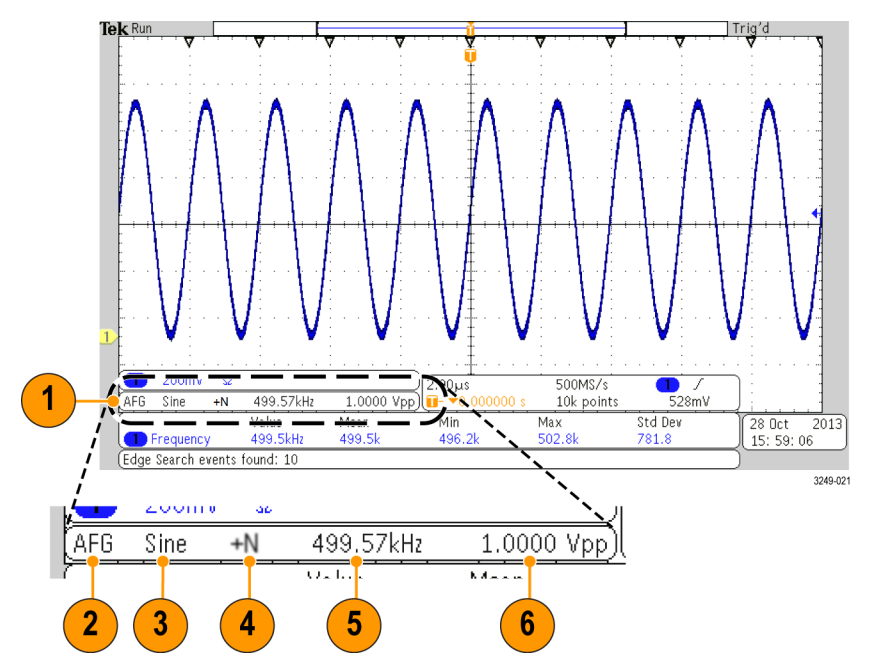

- 1. 表示されている場合は、出力がオン
- 2. AFG ラベル
- 3. 波形タイプ (正弦波など)
- 4. 加法性ノイズ・アイコン
- 5. 周波数
- 6. 振幅
- (211 ページ 「任意関数生成器の使用」 参照)。

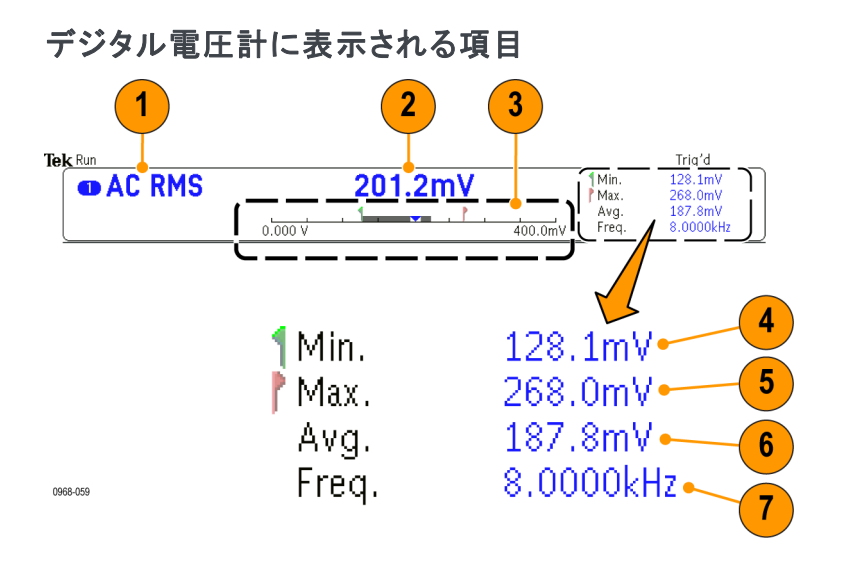

- 1. 測定タイプ(AC+DC RMS、DC、AC RMS、または周波数)
- 2. 現在の測定数値
- 3. グラフィック(最小値、最大値、値、5秒のロール範囲)

グラフィックのリニア・スケール左側の数字は、レンジの最小値です(0.000 V など)。

グラフィックのリニア・スケール右側の数字は、レンジの最大値です(400.0 mV など)。

灰色のバーは、測定値の5秒間のローリング平均を示しています。

逆三角形は、スケール上での現在の測定値の位置を示しています。

- 4. 機器の電源をオンにした時点、または前回 Reset DVM Statistics (DVM 統計のリセット)メ ニュー項目を押した時点から記録されている測定値のうちの最小値を示します。
- 5. 機器の電源をオンにした時点、または前回 Reset DVM Statistics(DVM 統計のリセット)メ ニュー項目を押した時点から記録されている測定値のうちの最大値を示します。
- 6. 機器の電源をオンにした時点、または前回 Reset DVM Statistics(DVM 統計のリセット)メ ニュー項目を押した時点から記録されているすべての測定値の平均値を示します。
- 7. 周波数

注: 10 KHz 以上で電圧測定を行うと、"Over bandwidth"(オーバー帯域)というメッセージが表示されます。 また、10 Hz 以下で電圧測定を行うと、"Under bandwidth"(アンダー帯域)というメッセージが表示されます。 範囲外の場合には、測定値の最小値または最大値の隣に "?" という記号が表示されます。 Reset DVM Statistics(DVM 統計のリセット)を押せば、"?" という表示を消去できます。

(152 ページ「デジタル電圧計を使用した測定の実行」参照)。

## 前面パネル・コネクタ

- 1. ロジック・プローブ・コネクタ。
- 2. チャンネル 1、2、3、4。TekVPI 汎用プローブインタフェースを 使用するチャンネル入力です。
- 3. RF 入力コネクタ。
- PROBE COMP。 プローブを補 正または校正するための方形波信 号源。出力電圧:0~2.5V(振 幅)±1%(1 kΩ±2%)。周波 数:1 kHz
- 5. グランド。
- アプリケーション・モジュール・ スロット。

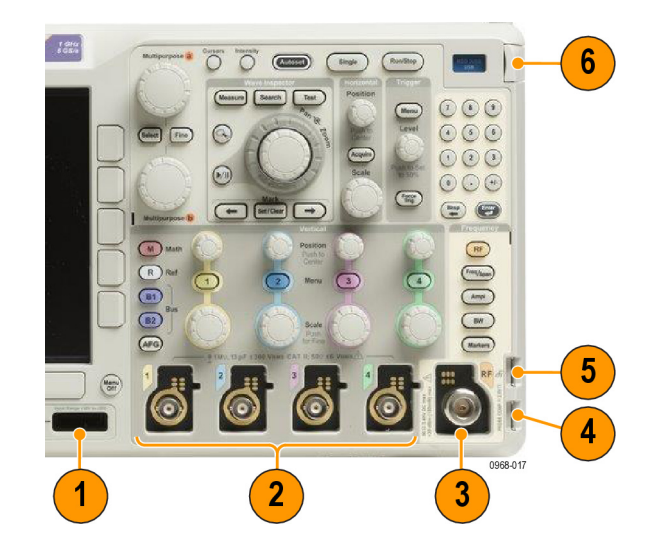

#### 側面パネル・コネクタ

 グランド・ストラップ・コネク タ。グランド・ストラップの差 し込み口です。

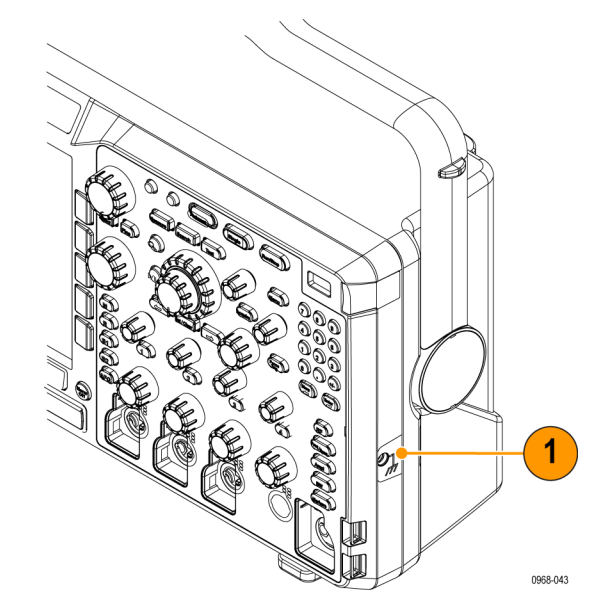

リア・パネル・コネクタ

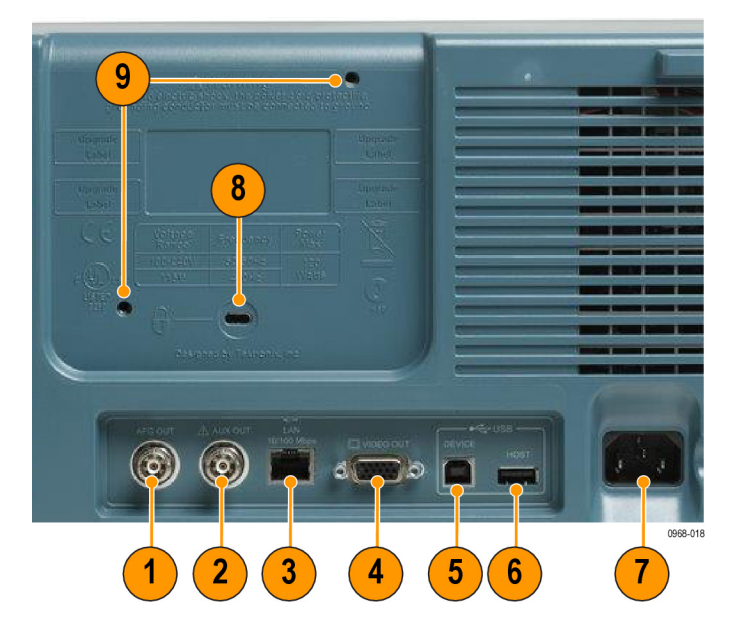

- 1. AFG OUT (AFG 出力)。AFG OUT ポートは、任意波形ファンクション・ゼネレータからの信号 を送信する場合に使用します。
- 2. AUX OUT (AUX 出力)
- 3. LAN。LAN(イーサネット)ポート(RJ-45 コネクタ)を使用して、10/100 Base-T ローカル・ エリア・ネットワークにオシロスコープを接続します。
- Video Out (ビデオ出力)。ビデオ出力ポート(DB-15 メス型コネクタ)を使用すると、外部モニ タやプロジェクタ上にオシロスコープの画面を表示できます。
- 5. USB 2.0 Device port (USB 2.0 デバイス・ポート)。USB 2.0 高速デバイス・ポートに PictBridge 対応プリンタを接続します。また、USBTMC プロトコルを使用して、PC からオシロスコープ を直接制御することもできます。

注: USB 2.0 デバイス・ポートとホスト・コンピュータを接続するケーブルは、高速ホスト・コントローラに接続する場合の高速動作に関する USB2.0 仕様に準拠していなければなりません。

- 6. USB 2.0 ホスト・ポート。USB メモリ・デバイスまたは USB キーボードに接続する場合、USB 2.0 高速ホスト・ポートを使用します。
- 7. Power (電源入力)。アース付きの AC 電源ケーブルを接続します。
- 8. ロック。オシロスコープを盗難から保護するために使用します。
- 9. VESA マウント。 75 mm。

# 信号の取込み

このセクションでは、オシロスコープを設定して目的の信号を取込むための概念とその手順につい て説明します。

### アナログ・チャンネルの設定

前面パネルのボタンとノブを使用して、アナログ・チャンネルを使用して信号を取り込むように機 器を設定します。

1. TPP0250 型 / TPP0500B / TPP1000 型または VPI プローブ を入力信号源に接続します。

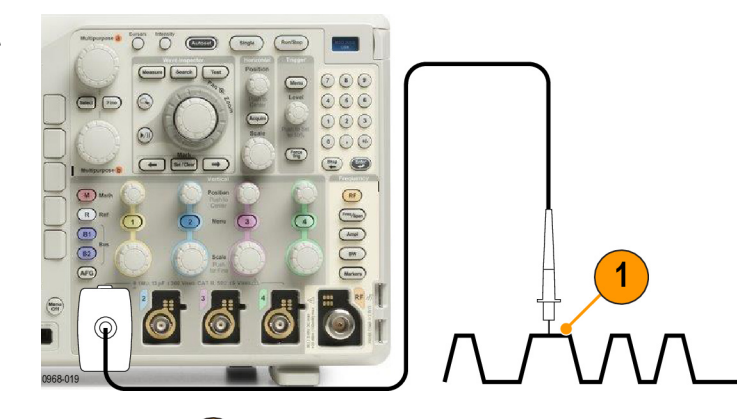

2. 前面パネルのボタンを押して、入 カチャンネルを選択します。

注: プローブ・エンコードをサポー トしていないプローブを使用してい る場合は、オシロスコープの垂直軸 メニューで、プローブに一致するチャ ンネル減衰比(プローブ・ファクタ) を設定してください。

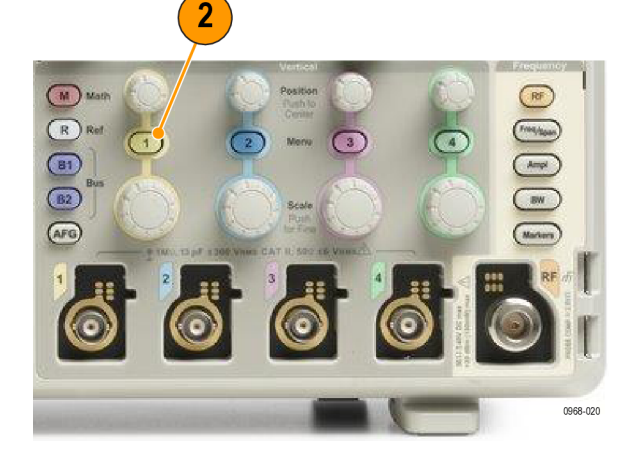

3. Default Setup を押します。

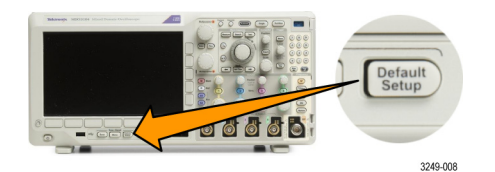

Autoset(オートセット)を押します。

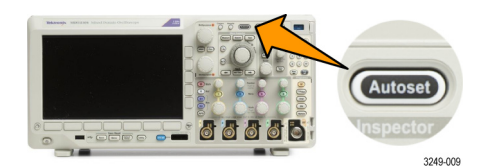

5. 目的のチャンネル・ボタンを押し ます。 垂直軸位置およびスケー ルを調整します。

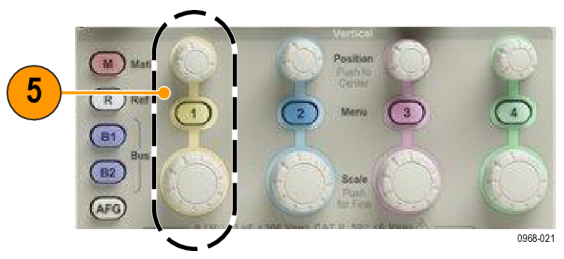

水平位置およびスケールを調整します。
水平位置により、プリトリガとポストトリガのサンプル数が決定されます。
水平スケールにより、波形に対するアクイジション・ウィンドウのサイズが決定されます。 ウィンドウのサイズを変更して、波形エッジ、1サイクル、複数サイクル、あるいは数千サイクルを含めるこ

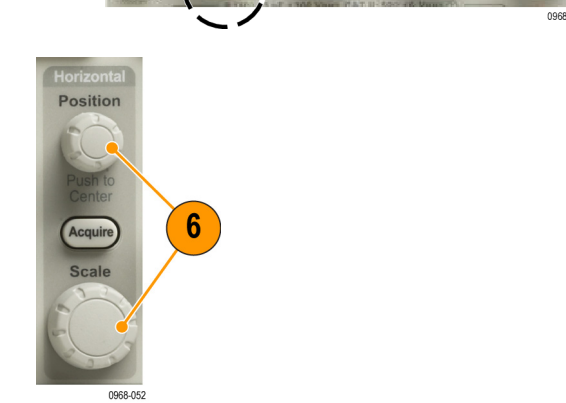

ヒント

ズーム機能を使用すると、ディスプレイの上部に信号の複数のサイクルを表示して、下部に1つのサイクルを表示できます。(172ページ「長いレコード長を持つ波形のコントロール」参照)。

チャンネルとバスのラベル付け

とができます。

識別しやすいように、ディスプレイに表示されるチャンネルとバスにラベルを追加できます。ラベ ルは、画面の左側にある波形ベースライン・インジケータ上に配置されます。ラベルには、最大で 32 文字を使用できます。

チャンネルにラベルを付けるには、アナログ・チャンネルのチャンネル入力ボタンを押します。

1. 入力チャンネルまたはバスの前面 パネル・ボタンを押します。

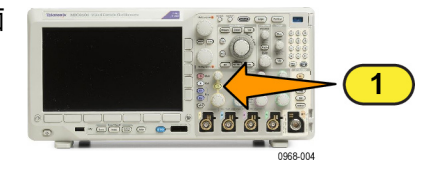

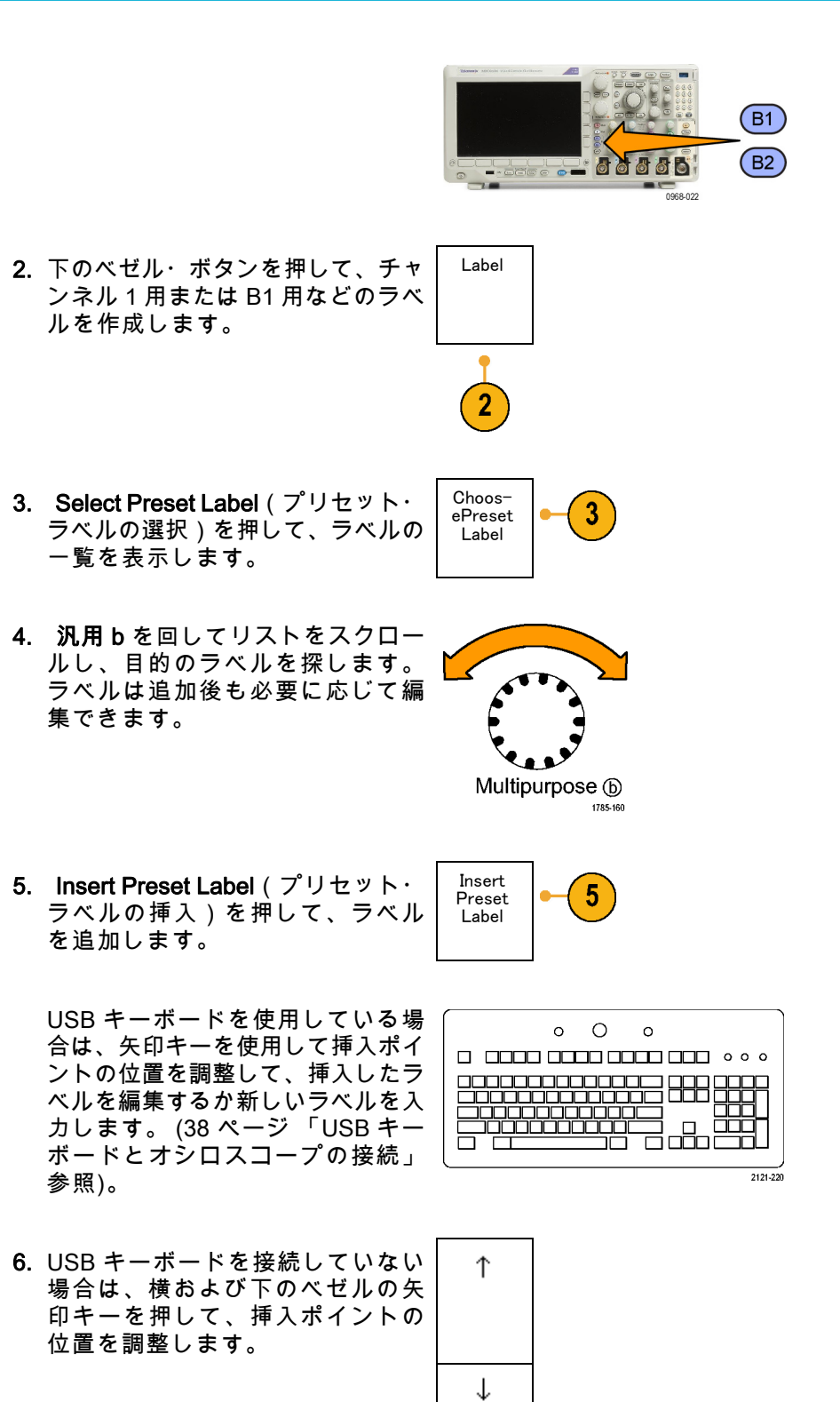

| $\leftarrow$ $\rightarrow$ |
|----------------------------|
|----------------------------|

7. 汎用 a を回して、文字、数字、お よび他の文字の一覧をスクロール し、入力する名前に使用する文字 を探します。

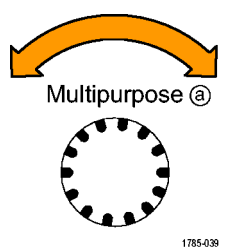

ABCDEFGHIJKLMNOPQRSTUVWXYZ abcdefghijklmnopqrstuvwxyz 0123456789\_=+-!@#\$%^&\*()[]{}<>/~'"\|:,.?

8. Select (選択) または Enter Character (文字の入力)を押して、使 用する適切な文字を選択します。

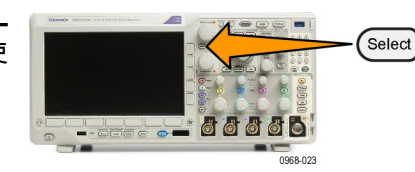

必要に応じて、下のベゼル・ボタ ンを使用してラベルを編集できま す。

|  | : | Enter<br>Charac-<br>ter |  | <del>~</del> | → | Back<br>Space | Delete | Clear |
|--|---|-------------------------|--|--------------|---|---------------|--------|-------|
|--|---|-------------------------|--|--------------|---|---------------|--------|-------|

- 9. 続けてスクロールし、Select(選 択)を押して、目的の文字をすべ て入力します。 別のラベルを作成する場合は、横 および下のベゼルの矢印キーを押 して、挿入ポイントの位置を変更 します。
- **10. Display Labels**(ラベルの表示)を 押して、On(オン)を選択してラ ベルを表示します。

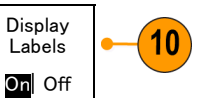

### デフォルト設定の使用

オシロスコープをデフォルトの設定に戻すには、次の手順を実行します。

1. Default Setup を押します。

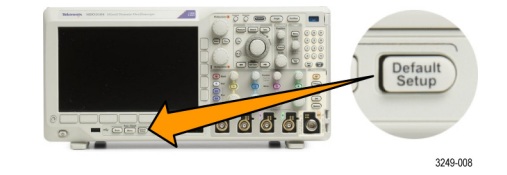

 操作を取り消す場合は、Undo Default Setup(デフォルト・セット アップの取消)を押して、直前の デフォルト設定を取り消します。

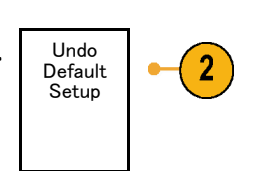

### オートセットの使用

オートセットを使用して機器(アクイジション・コントロール、水平コントロール、トリガ・コン トロール、および垂直コントロール)を調整すると、中間レベル付近のトリガを持つアナログ・チャ ンネルの4~5つの波形サイクルと、デジタル・チャンネルの 10 個のサイクルが表示されます。

オートセットは、アナログ・チャンネルとデジタル・チャンネルのどちらでも動作します。

 アナログ・チャンネルでオート セットを行うには、アナログ・プ ローブを接続し、入力チャンネル を選択します。 (57 ページ 「ア ナログ・チャンネルの設定」参 照)。

デジタル・チャンネルでオート セットを行うには、ロジック・プ ローブを接続し、入力チャンネル を選択します。 (89 ページ 「デ ジタル・チャンネルの設定」 参 照)。

Autoset (オートセット)を押して、オートセットを実行します。

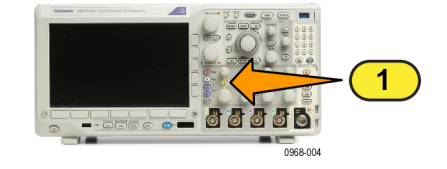

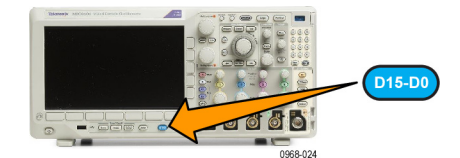

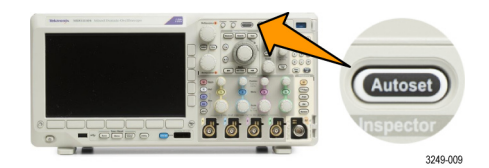

 必要に応じて、Undo Autoset (オートセット実行前の設定)を 押して、直前のオートセットを取 り消します。

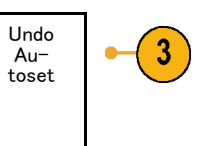

オートセット機能は無効にすることもできます。オートセット機能の有効と無効を切り替えるには、 次の手順に従います。

1. Autoset(オートセット)ボタン を押し、そのまま押し続けます。

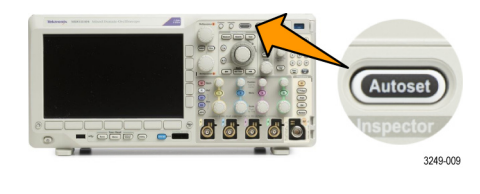

068.01

- 2. Menu Off ボタンを押し、そのま ま押し続けます。
- Menu Off ボタンを離し、次に Autoset(オートセット)ボタン を離します。
- 4. 目的の側面ベゼル・メニューを選 択します。

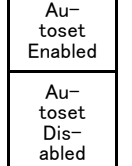

ヒント

- オートセットでは、波形の位置を適切に調整するために垂直軸位置が変更される場合があります。オートセットは、垂直軸オフセットを常に0Vに設定します。
- チャンネルが表示されていないときにオートセットを実行すると、機器はチャンネル1をオンにして、スケーリングします。
- オートセットを使用している場合は、オシロスコープでビデオ信号が検出されると、ビデオごとのトリガの種類が自動的に設定され、ビデオ信号の安定した表示を実現するためにさまざまな調整が行われます。

#### アクイジションの概念

信号を表示するには、信号が入力チャンネルを通過し、そこでスケーリングおよびデジタル化され る必要があります。各チャンネルには、専用の入力増幅器とデジタイザが備えられています。各 チャンネルはデジタル・データのストリームを生成し、機器はそのデータから波形レコードを抽出 します。

サンプリング処理

アクイジションは、アナログ信 号をサンプリングしてデジタル・ データに変換し、それを波形レ コードにまとめる処理です。作成 された波形レコードは、アクイジ ション・メモリに格納されます。

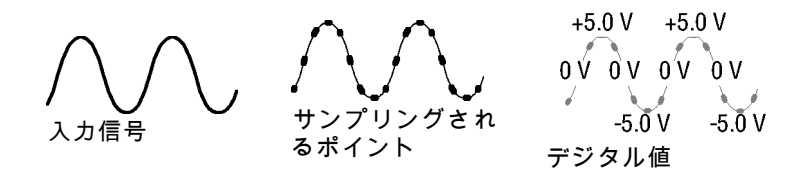

リアルタイム・サンプリング

MDO3000 シリーズ・オシロスコー プでは、リアルタイム・サンプリン グが使用されます。リアルタイム・ サンプリングでは、トリガ・イベン トに基づいてポイントを取り込み、 そのすべてをデジタル化して格納し ます。 レコード・ポイント

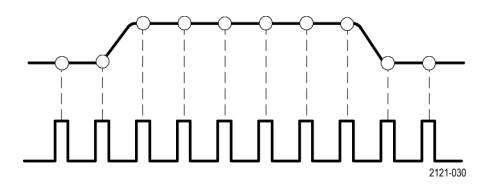

サンプル・レート

波形レコード

機器は、次のパラメータを使用して、波形レコードを生成します。

- サンプル・インターバル:記録 するサンプル・ポイントの時間間 隔。この間隔を調整するには、 Horizontal Scale(水平軸スケー ル)ノブを回すか、Acquire(波 形取込)を押して、Acquireメ ニューでレコード長を変更しま す。
- レコード長:波形レコードの生成に必要なサンプル数。レコード長を設定するには、Acquire(波形取込)ボタンを押し、表示される下および側面ベゼル・メニューを使用します。
- トリガ・ポイント:波形レコー ド内の時刻ゼロの基準。 画面上 には、オレンジ色の T で表示さ れます。
- 水平位置: Delay Mode (遅延 モード)がオンの場合、これはト リガ・ポイントから拡大中心ポイ ントまでの時間です。Horizontal Position (水平位置)ノブを回し て調整します。
  正の時間を指定すると、トリガ・ ポイント後のレコードを取込み ます。負の時間を指定すると、 トリガ・ポイント前のレコード を取込みます。
- 拡大中心ポイント:水平スケー ルを拡大したり、縮小したりす る中心ポイント。オレンジ色の 三角形で表示されます。

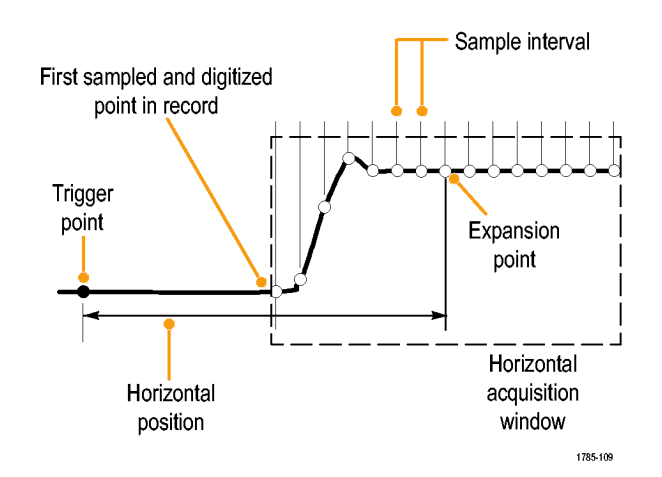

## FastAcq の使用

FastAcq™は、高速な波形取り込み機能を提供します。 捉えるのが困難な信号異常の検出に役立ち ます。 高速アクイジション・モードでは、波形のアクイジションが行われる間のデッド・タイム が短縮されるため、グリッチやラント・パルスなどの過渡的イベントであっても、取り込み、表示 することができます。 また、高速アクイジション・モードでは、発生頻度に応じた輝度で波形現 象を表示できます。

FastAcq を使用するには、以下の手順を実行します。

1. Acquire(波形取込)を押します。

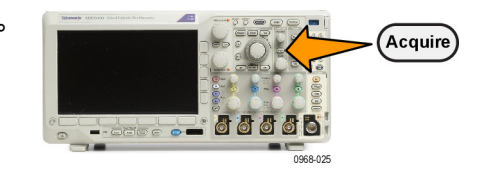

2. FastAcqを押します。

| Mode<br>Sample | Record<br>Length<br><mark>10k</mark> | FastAcq<br>Off | Delay<br>On <mark>Off</mark> | Set<br>Horiz.Po-<br>sition to<br>10% | Wave−<br>form Dis−<br>play | XY<br>Display<br>Off |
|----------------|--------------------------------------|----------------|------------------------------|--------------------------------------|----------------------------|----------------------|
|                |                                      | 2              |                              |                                      |                            |                      |

- Fast Acq FastAcg サイドメニュー・ボタン を切り替えて、On(オン)を選択 します。
- 4. Waveform Palette(波形パレット) を押します。
- 5. 汎用 a ノブを回して、目的の表示 パレットを選択します。

波形パレットを使用すると、イベント の可視性が向上します。 この選択で は、輝度階調表示を使用して、通常信 号と比較してまれにしか発生しない過 渡的現象の発生状況を表します。 選択 項目は、Temperature (温度)、Spectral(スペクトル)、Normal(ノーマ ル)、および Inverted(反転)です。

Temperature(温度)では、色階調を 使用して発生頻度を表します。赤/黄 などの暖色の場合にはイベントの発生 頻度が高いことを示し、青/緑などの 寒色の場合には発生がまれであること を示します。

Spectral(スペクトル)では、色階調 を使用して発生頻度を表します。青/ 緑などの寒色の場合にはイベントの発 生頻度が高いことを示し、赤 / 黄など の暖色の場合には発生がまれであるこ とを示します。

Normal(ノーマル)では、グレー・ス ケールと合わせてデフォルトのチャン ネルの色(チャンネル1は黄など)を 使用して発生頻度を表します。この場 合、イベントの発生頻度が高いと明る く表示されます。

Inverted(反転)では、グレー・スケー ルと合わせてデフォルトのチャンネル の色を使用して発生頻度を表します。 こちらは、イベントの発生がまれだと 明るく表示されます。

これらのカラー・パレットを使用する と、そのイベントが頻繁に発生してい るのか、まれにしか発生していないの かを判断しやすくなります。

Multipurpose (a)

3

FastACq

On Off

Wave-

form

Palette a Temperature

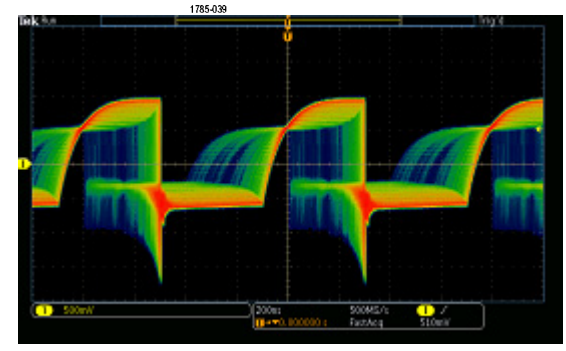

### アナログ・アクイジション・モードの仕組み

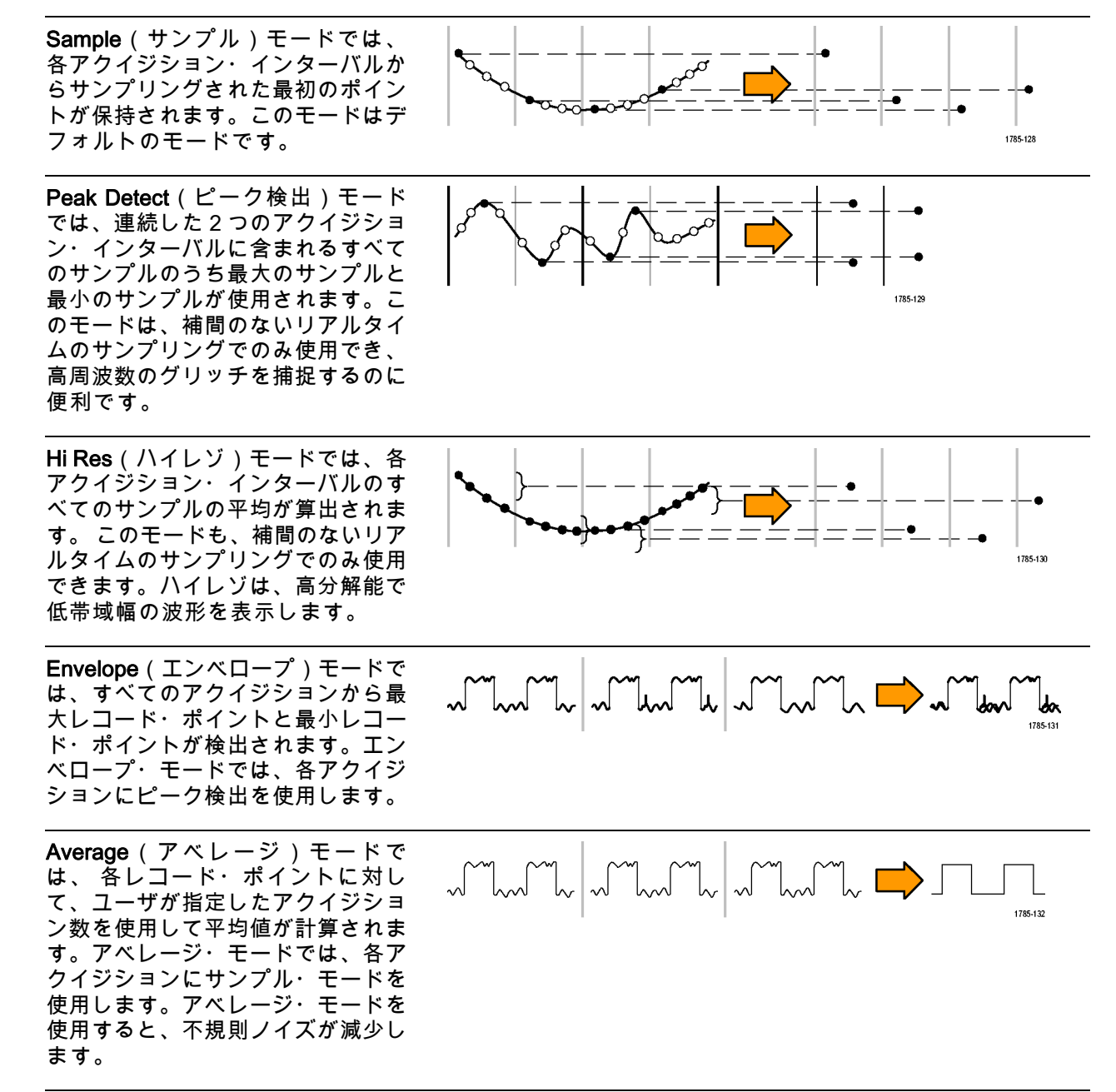

# アクイジション・モード、レコード長、および遅延時間の変更

アクイジション・モードを変更するには、次の手順を使用します。

1. Acquire (波形取込)を押します。

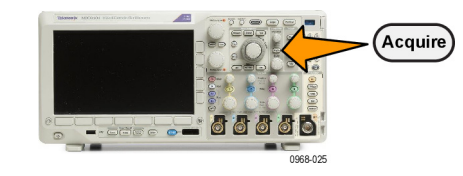

2. Mode(モード)を押します。

| Mode<br>Sample | Record<br>Length<br><mark>10k</mark> | FastAcq<br>Off | Delay<br>On <mark>Off</mark> | Set Horiz.<br>Position<br>to 10% | Wave−<br>form Dis−<br>play | XY<br>Display<br>Off |
|----------------|--------------------------------------|----------------|------------------------------|----------------------------------|----------------------------|----------------------|
| 2              | 5                                    |                | 7                            |                                  |                            |                      |

3. 側面ベゼル・メニューから、アクイ ジション・モードを選択します。次 のモードが選択できます。Sample (サンプル)、Peak Detect (ピーク検 出)、Hi Res (ハイレゾ)、Envelope (エンベロープ)、あるいは Average (アベレージ)。

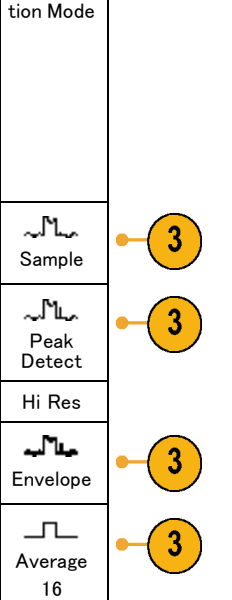

注: ピーク検出モードおよびハイレゾ・モードでは、遅い掃引速度では使用しないサンプル・ポイントも利用します。したがって、これらのモードは現在のサンプル・レートが上限サンプル・レートよりも低い場合にのみ動作します。オシロスコープが最高サンプル・レートで取り込みを始めると、ピーク検出モード、ハイレゾ・モード、およびサンプル・モードはすべて同じに見えます。サンプル・レートを調整するには、水平軸スケールとレコード長を設定します。

Average (アベレージ)を選択した場合は、汎用 a を回して、平均化する波形の数を設定します。

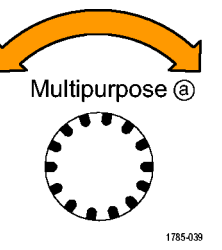

- 5. Record Length(レコード長)を押 します。
- 選択可能な項目をスクロールします。1000、10 K、100 K、1 M、5 M、および10 M ポイントの中から 選択できます。
- トリガ・イベントを基準としてアク イジションを遅延させるには、下の ベゼルの Delay(遅延)ボタンを押 して、On(オン)を選択します。

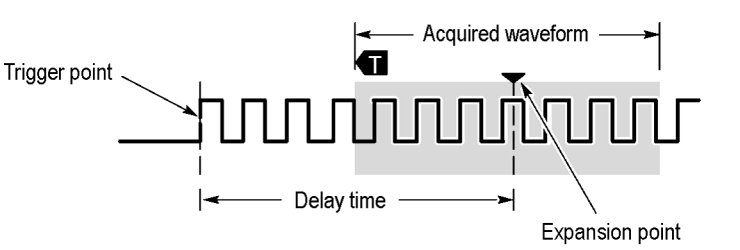

Delay(遅延)を On(オン)に設定し、Horizontal Position(水平位置)ノブを反時計方向に回す と遅延が増加します。トリガ・ポイントは、取り込まれた波形の外側に出るまで左方向に移動し ます。この状態で、画面中央の測定対象領域を詳しく観測できるように Horizontal Scale(水平ス ケール)ノブを調整します。

この遅延をオンにすると、トリガ・ポイントは水平拡大ポイントから離れます。水平拡大ポイント は画面中央にとどまります。トリガ・ポイントは画面の外まで移動できます。この状態では、トリ ガ・ポイントが存在する方向がトリガ・マーカで示されます。

トリガ・イベントから十分な時間で隔てられた時点で波形の詳細を取り込む場合に、遅延機能を使 用します。たとえば、10 ms ごとに発生する同期パルスでオシロスコープをトリガし、その同期パ ルスの 6 ms 後に発生する信号の高速特性を調べることができます。

遅延機能が Off に設定されると、拡大中心ポイントはトリガ・ポイントと関連するため、スケール の変更はトリガ・ポイントを中心に行われます。

#### ロール・モードの使用

ロール・モードは、低周波信号をストリップ・チャート・レコーダのように表示できます。ロー ル・モードを使用すると、完全な波形レコードが取込まれるのを待たずに、取込んだデータ・ポイ ントを表示できます。

ロール・モードは、トリガ・モードがオートで、水平スケールが 40 ms/div 以下の場合に有効です。

ヒント

- エンベロープまたはアベレージのアクイジション・モードに切り替えたり、デジタル・チャンネルを使用したり、演算波形を使用したり、バスをオンにしたり、ノーマル・トリガに切り替えたりすると、ロール・モードは無効になります。
- 水平スケールを 40 ms/div 以上に設定しても、ロール・モードは無効になります。
- Run/Stop(実行/停止)を押す と、ロール・モードは停止しま す。

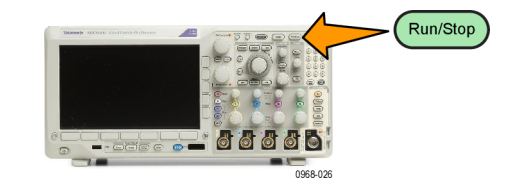

#### イベント時のアクション

定義されたイベントが発生した後に、定義されたアクションを実行するように、オシロスコープを 設定します。 定義可能なイベントとしては、トリガまたは一定のアクイジション数があります。 以下のアクションを定義できます。

- アクイジションの停止
- 波形または画面表示をファイルに保存する
- 印刷
- AUX OUT ポートにパルスを送出する
- リモート・インタフェースの SRQ を生成する
- 電子メール通知の送信
- オシロスコープの画面にメッセージを表示する
- 1. Test(テスト)を押します。

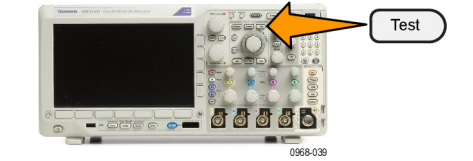

| 2. | 下位メニューの Application(アプ<br>リケーション)を押します。                   | Applica-<br>tion<br>Act on<br>Event | Event<br>Acquisi-<br>tion | Action | Repeat<br>Off |  |  |
|----|-----------------------------------------------------------|-------------------------------------|---------------------------|--------|---------------|--|--|
|    |                                                           | 2                                   | 4                         | 5      | 9             |  |  |
| 3. | <b>汎用 a</b> を回して、Act on Event(イ<br>ベント時のアクション)を選択しま<br>す。 | Multip                              | ourpose (8)               |        |               |  |  |
|    |                                                           |                                     | 1785-039                  |        |               |  |  |

 下位メニューのEvent(イベント) を押します。
これにより、イベント種類サイド・ メニューが表示されます。 目的の イベント種類を選択します。

| Event<br>Type               |
|-----------------------------|
| None                        |
| Trigger                     |
| Acquisi-<br>tions<br>(a) 10 |

下位メニューのActions(アクション)を押します。
この操作により、アクション・サイド・メニューが表示されます。メニューを使用して、イベント発生時に実行するアクションを選択します。

- 6. 表示されたポップアウト・メニュー からアクションの種類を選択しま す。
- 7. アクションを有効にするかどうかを 選択します。
- 上記のアクションのリストから E-mail Notification(電子メールの通 知)を選択した場合は、サイド・メ ニューからConfigure E-mail(電子 メールを設定)を選択して、電子 メールのパラメータを定義できま す。

Actions Select Actions (a) Stop Acq Enable Action Off Configure E-mail Action 6 7 8

注: Act on Event (イベント時のア クション)の電子メール通知と電子 メール・プリンタ (Utility (イベント 時のアクション) > Print Setup (印刷 設定) > Select Printer (印刷設定) > Add E-mail Printer (電子メール・プリ ンター追加)メニューで設定)では、 どちらについても、共通の SMTP サー バー設定のセットが保存されていま す。これらの 2 つの SMTP 設定のど ちらかを変更した場合には、もう 1 方 の設定も同じように変更されます。

 下位メニューのRepeat(リピート) を押します。
これにより、選択したイベントのリ

ピート回数とその結果実行されるア クションを設定できます。 シリアル・バスまたはパラレル・バスの設定

オシロスコープは、以下で発生する信号イベントまたは条件をデコードしトリガすることができま す。

| 使用するハードウェア                                   |  |  |  |
|----------------------------------------------|--|--|--|
| MDO3AUDIO 型アプリケーション・モジュール                    |  |  |  |
| MDO3AUTO 型アプリケーション・モジュール                     |  |  |  |
| MDO3FLEX 型アプリケーション・モジュール                     |  |  |  |
| MDO3EMBD 型アプリケーション・モジュール                     |  |  |  |
| MDO3AERO 型アプリケーション・モジュール                     |  |  |  |
| MDO3000 シリーズ・オシロスコープ(オプション MDO3MSO 型を<br>使用) |  |  |  |
| MDO3COMP 型アプリケーション・モジュール                     |  |  |  |
| MDO3USB 型アプリケーション・モジュール                      |  |  |  |
| 注: 高速(HS)USB には、帯域1GHz のモデルが必要です。            |  |  |  |
|                                              |  |  |  |

(15 ページ 「アプリケーション・モジュールの無料トライアル」参照)。

#### バスを使用するための2つの手順

以下はシリアル・バスのトリガを簡単に使用する方法です。

 B1 または B2 を押して、トリガ するバスのパラメータを入力しま す。
B1、B2の各ボタンには、それおぞ れ異なるバスを割り当てることが できます。

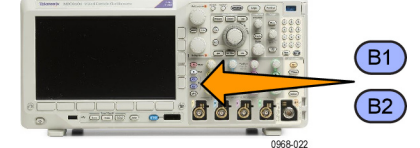

 Trigger(トリガ)セクションの Menu(メニュー)を押して、ト リガ・パラメータを入力します。 (103ページ「トリガ種類の選択」 参照)。 バス信号をトリガせずにバスの情 報が表示できます。

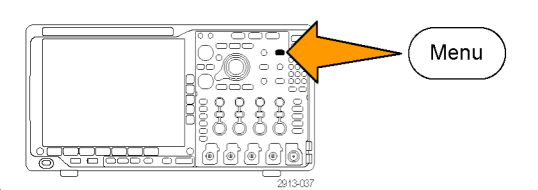

バス・パラメータの設定

注: ほとんどのバス・ソースにおいて、チャンネル 1 ~ 4、および D15 ~ D0 を任意の組み合わ せで使用できます。 バスによっては、Ref 1 ~ 4 および Math もプロトコル・デコードのソースと して使用することができます。

シリアル・バスまたはパラレル・バスの状況に基づいてトリガするには、「バスでのトリガ」を参 照してください。 (108 ページ 「バスでのトリガ」 参照)。

2

3

バス・パラメータをセットアップするには、次の手順を実行します。

1. B1 または B2 を押して、下位のバ ス・メニューを表示します。

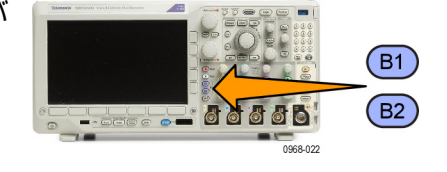

2. バス(Bus)を押します。汎用 a(Multipurpose a)を回してバスの リストをスクロールし、パラレ ル、ARINC429、I<sup>2</sup>C、SPI、CAN、 RS-232、LIN、FlexRay、Audio、 USB、またはMIL-STD-1553から目 的のバスを選択します。

表示される実際のメニュー項目は、 オシロスコープのモデルとインス トールされているアプリケーショ ン・モジュールによって異なりま す。

3. Define Inputs (入力の定義)を押し ます。 設定項目は選択したバスに よって異なります。

| Bus B1   | Define | Thresh- | B1 Label | Bus     | Event |
|----------|--------|---------|----------|---------|-------|
| Parallel | Inputs | olds    | Parallel | Display | Table |
| Ţ        | 1      |         |          |         |       |

| 側面ベゼル・ボタンを使用して、<br>アナログ・チャンネルやデジタル・<br>チャンネルに対する特定の信号など<br>の入力パラメータを定義します。                                           | Define<br>Inputs                        |
|----------------------------------------------------------------------------------------------------|-----------------------------------------|
| Parallel(パラレル)を選択した場<br>合は、サイド・メニューを押して<br>Clocked Data(同期データ)を有効<br>または無効にします。                                      | Clocked<br>Data<br>Yes <mark>No</mark>  |
| 側面ベゼル・ボタンを押して、デー<br>タを同期する Clock Edge(クロッ<br>ク・エッジ)を選択します。 立上り<br>エッジ、立下りエッジ、または両方<br>のエッジを選択できます。                   | Clock<br>Edge<br>J \ J \                |
| <b>汎用 a</b> を回して、パラレル・バスの<br>Number of Data Bits(データ・ビッ<br>ト数)を選択します。                                                | Number<br>of Data<br>Bits<br>(a) 16     |
| <b>汎用 a</b> を回して、定義する目的の<br>ビットを選択します。<br><b>汎用 b</b> を回して、このビットのソー<br>スとして目的のアナログ・チャンネ<br>ルまたはデジタル・チャンネルを選<br>択します。 | Define<br>Bits<br>(a) Bit 15<br>(b) D15 |

4. Thresholds(しきい値)を押しま す。

プリセット値のリストから、パラレ ル・バスまたはシリアル・バスのす べてのチャンネルについてしきい値 を設定できます。 バスの種類によ り、プリセット値は異なります。

あるいは、パラレル・バスまたはシ リアル・バスを構成している信号に ついて、しきい値を特定の値に設定 することもできます。その場合は、 サイド・メニューのSelect(選択) を押し、**汎用** a を回してビットまた はチャンネル番号(信号名)を選択 します。

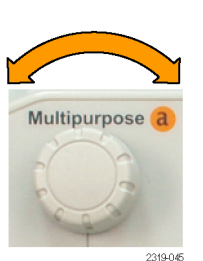

Bus B1

Parallel

Define

Inputs

Thresh-

olds

B1 Label

Parallel

Bus

Display

Event

Table

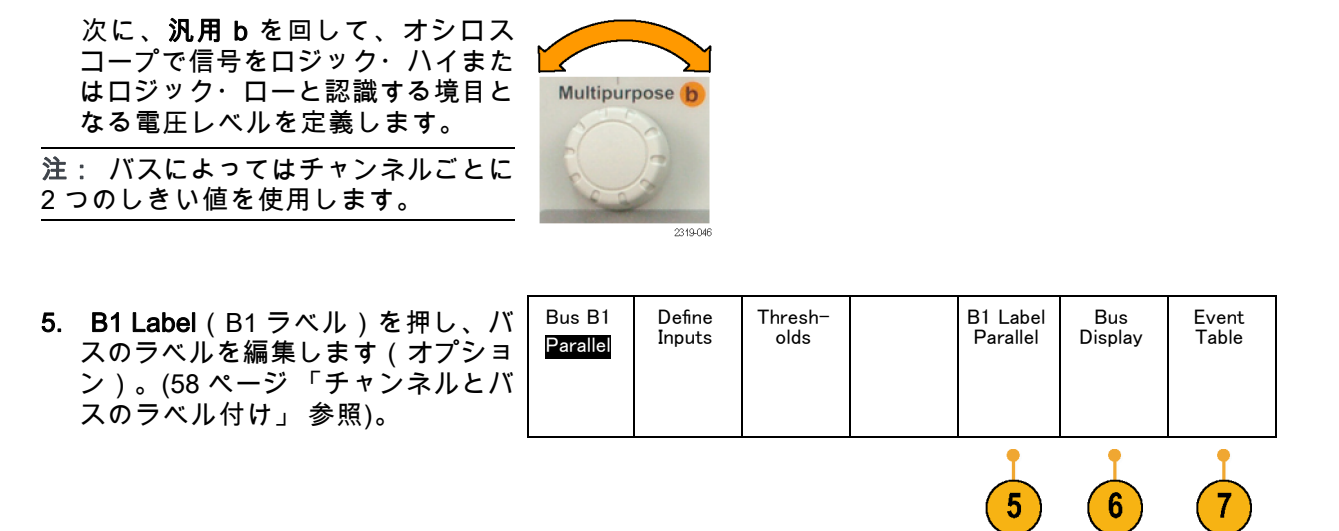

6. Bus Display (バス表示)を押して、 側面ベゼル・メニューを使用してパ ラレル・バスまたはシリアル・バス を表示する方法を定義します。 バスにより、側面ベゼル・メニュー またはノブで数値形式を設定しま す。

| Bus and<br>Wave−<br>forms |  |
|---------------------------|--|
| Hex                       |  |
| Binary                    |  |
| ASCII                     |  |

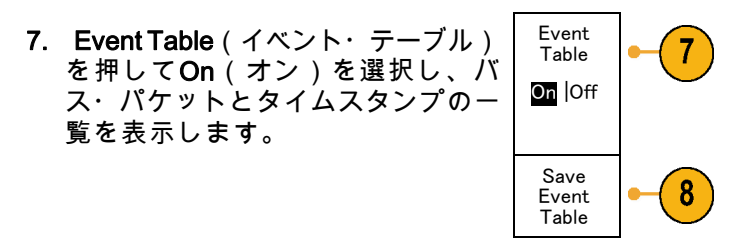

クロック制御パラレル・バスの場合、テーブルには各クロック・エッジにあるバスの値が一覧表 示されます。 非クロック制御パラレル・バスの場合、テーブルにはバスのいずれかのビットが変 化するたびにバスの値が一覧表示されます。

Event Table(イベント・テーブル)には、バスに依存してバイト数、ワード数、パケット数のい ずれかがバスに応じて表示されます。

(88 ページ 「イベント・テーブル」 参照)。

 Save Event Table (イベント・テー ブルの保存)を押します。現在選択 しているストレージ・デバイスに、 イベント・テーブルのデータが.csv (スプレッドシート)形式で保存さ れます。

この例は、RS-232 バスのイベント・ テーブルです。

RS-232 イベント・テーブルでは、 パケットがオフに設定されている場 合、7 または 8 ビット・バイトごと に 1 行が表示されます。 RS-232 イ ベント・テーブルでは、パケットが オンに設定されている場合、パケッ トごとに 1 行が表示されます。 その他のバスの場合、何が 1 行と して表示されるか(ワード、フレー ム、パケット)は、バスによって異 なります。

| Tektronix    |          | version v1.26 |
|--------------|----------|---------------|
| Bus Definiti | on: RS23 | 2             |
| Time         | Tx       | Rx            |
| -4.77E-02    | E        |               |
| -4.44E-02    | n        |               |
| -4.10E-02    | g        |               |
| -3.75E-02    | i        |               |
| -3.41E-02    | n        |               |
| -3.08E-02    | е        |               |
| -2.73E-02    | e        |               |
| -2.39E-02    | r        |               |
| -2.06E-02    | i        |               |
| -1.71E-02    | n        |               |
| -1.37E-02    | g        |               |
| -1.03E-02    | ,        |               |
| -6.92E-03    | SP       |               |
| -3.49E-03    | Р        |               |
| -5.38E-05    | 0        |               |
| 3.28E-03     | r        |               |
| 6.71E-03     | t        |               |
| 1.69E-02     |          |               |
| 2.02E-02     | а        |               |
| 2.43E-02     | n        |               |
| 2.82E-02     | d        |               |
| 3 16E 02     |          | 23            |

- 9. B1 または B2 を押して、**汎用** a を 回し、画面のバス表示を上下に移動 します。
- (88 ページ 「イベント・テーブル」 参照)。

#### ARINC429バス

ARINC429バスからデータを取り込むには、以下の項目をセットアップする必要があります。

- B1 ラベ ル バス B1 入力の定 しきい値 バス表示 設定 1. ARINC429を選択した場合は、入力 イベント・ テーブル 義 AR-INC429 800mV 0 00 V の定義(Define Inputs)を押し、サイ AR-INC429 ド・メニューで適切なオプションを 選択します。 入力の 定義 2. 汎用a(Multipurpose a)を回して、バ 2 ス入力として使用する波形を選択し (a) 1 ます。 極性ノ-マル 3. 取り込まれる ARINC429 バスに合わ 3 せて、**極性ノーマル**(Polarity Normal) または**極性反転**(Polarity Inverted)の 極性反 転 いずれかを押します。 B1 ラベ ル バス表示 バス B1 入力の定 しきい値 設定 イベント・ テーブル 4. しきい値(Thresholds)を押して、取
- 4. しといいに(Thresholds)を許して、取り込まれる ARINC429バスのしきい値(ハイおよびロー)を設定するか、または利用可能なプリセットから選択します。
- 設定(Configure)を押し、サイド・メ ニューで適切なオプションを選択し ます。
- ビット・レート(Bit Rate)を押し、汎用 a(Multipurpose a)を回して適切な事前定義のビット・レートを選択します。または、ビット・レートを任意の値に設定することもできます。その場合には、カスタム(Custom)を選択し、汎用 b(Multipurpose b)を回して、10kbps~1Mbpsの範囲でビット・レートを設定します。

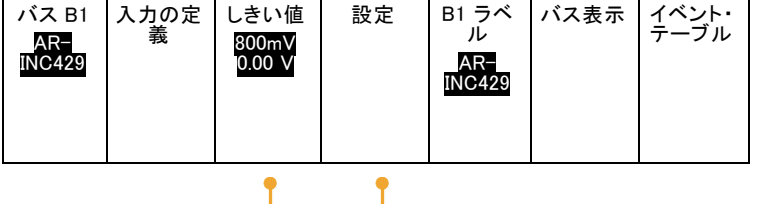

5

4

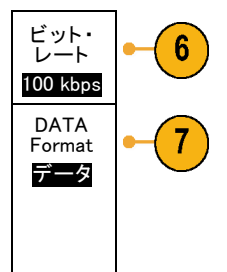

7. DATA format(データ・フォーマット)を押し、**汎用a**(Multipurpose a)を回して、 ARINC429バ ス上でデコードされるパケットのデータ・フィールドのサイズを選択します。

I<sup>2</sup>C バス

I2C バスからデータを取り込むには、さらに次の項目を設定する必要があります。

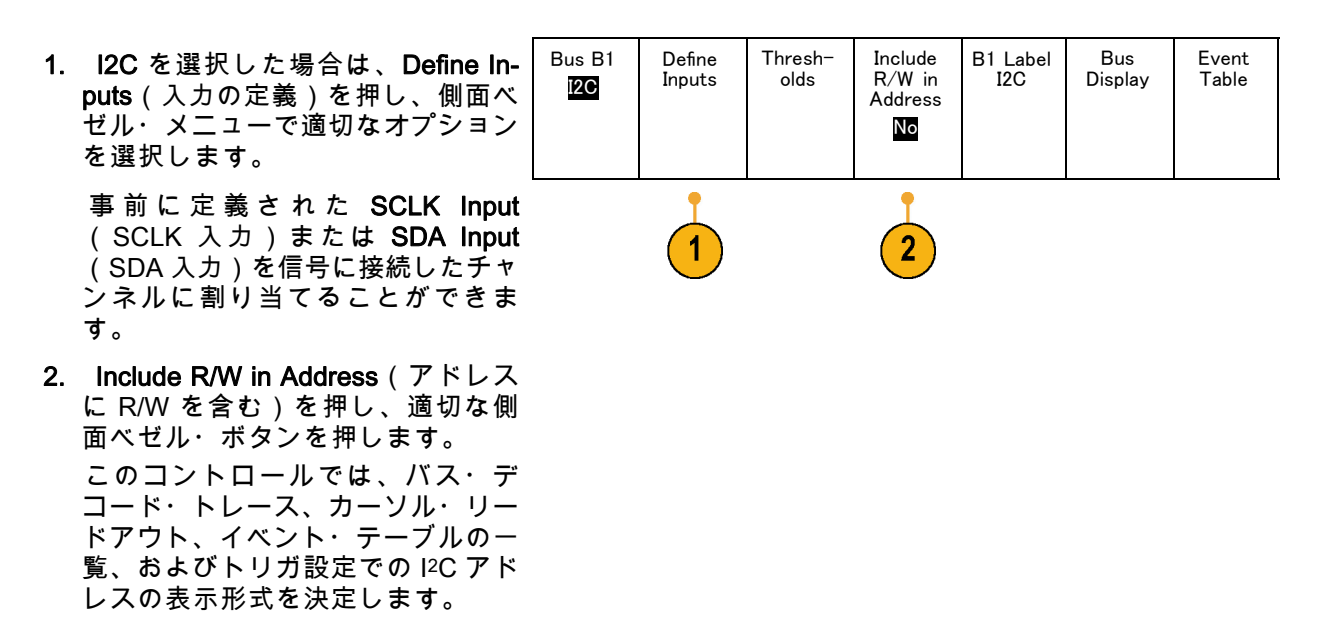

Yes(はい)を選択すると、7 ビットのアドレスが 8 つのビットとして表示され、8 番目のビット(LSB)は R/W ビットになります。 10 ビットのアドレスは 11 ビットとして表示され、3 番目のビットが R/W ビットになります。

No(いいえ)を選択した場合は、7ビットのアドレスは7ビットとして表示され、10ビットの アドレスは 10 ビットとして表示されます。

I<sup>2</sup>C プロトコルの物理層では、10 ビットの I<sup>2</sup>C アドレスの先頭に、11110 という 5 ビット・コードが付加されます。これらの 5 ビットはアドレス・リードアウトに表示されません。

SPI バス

SPI バスからデータを取り込むには、さらに次の項目を設定する必要があります。

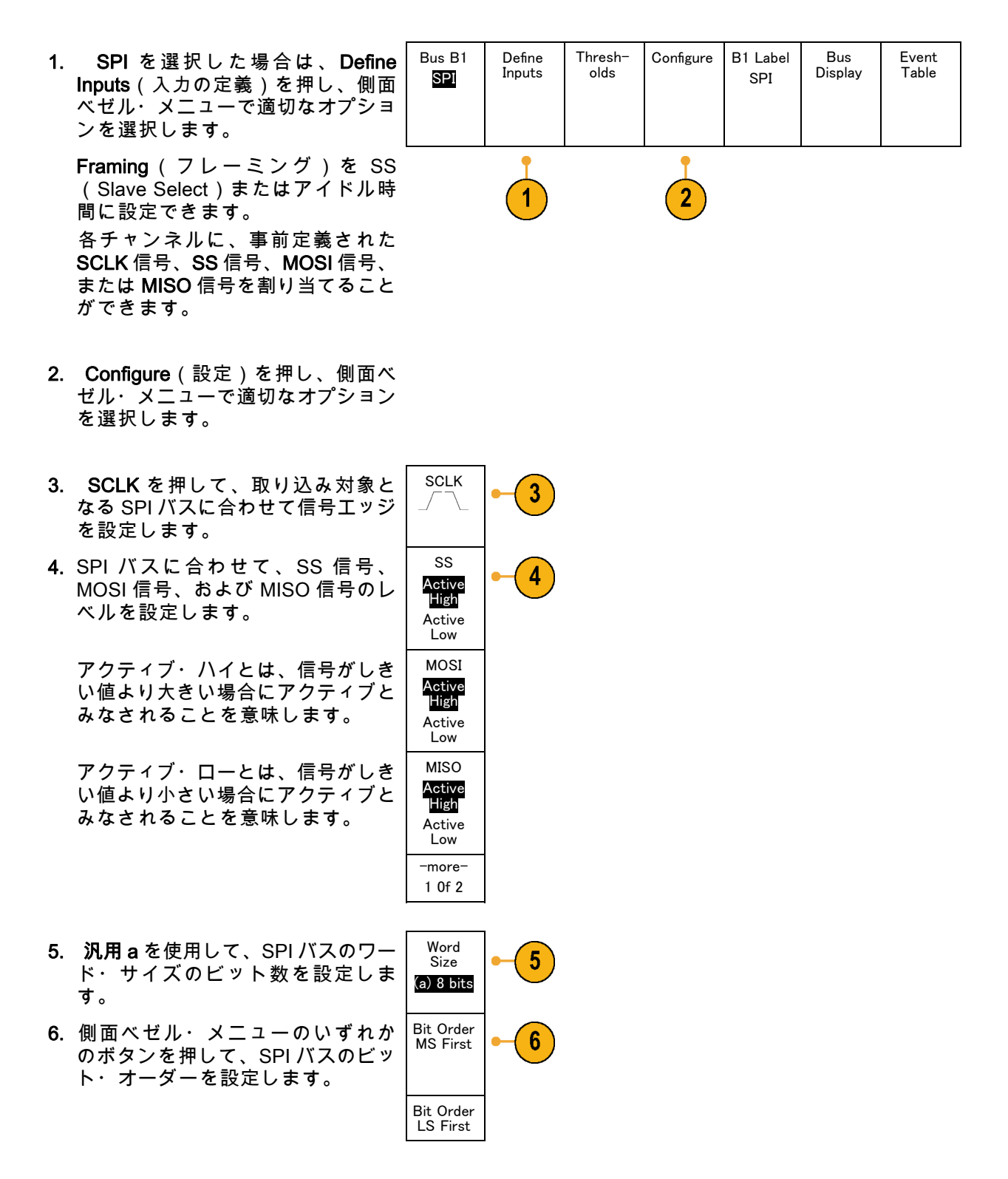

RS-232 バス

RS-232 バスからデータを取り込むには、さらに次の項目を設定する必要があります。

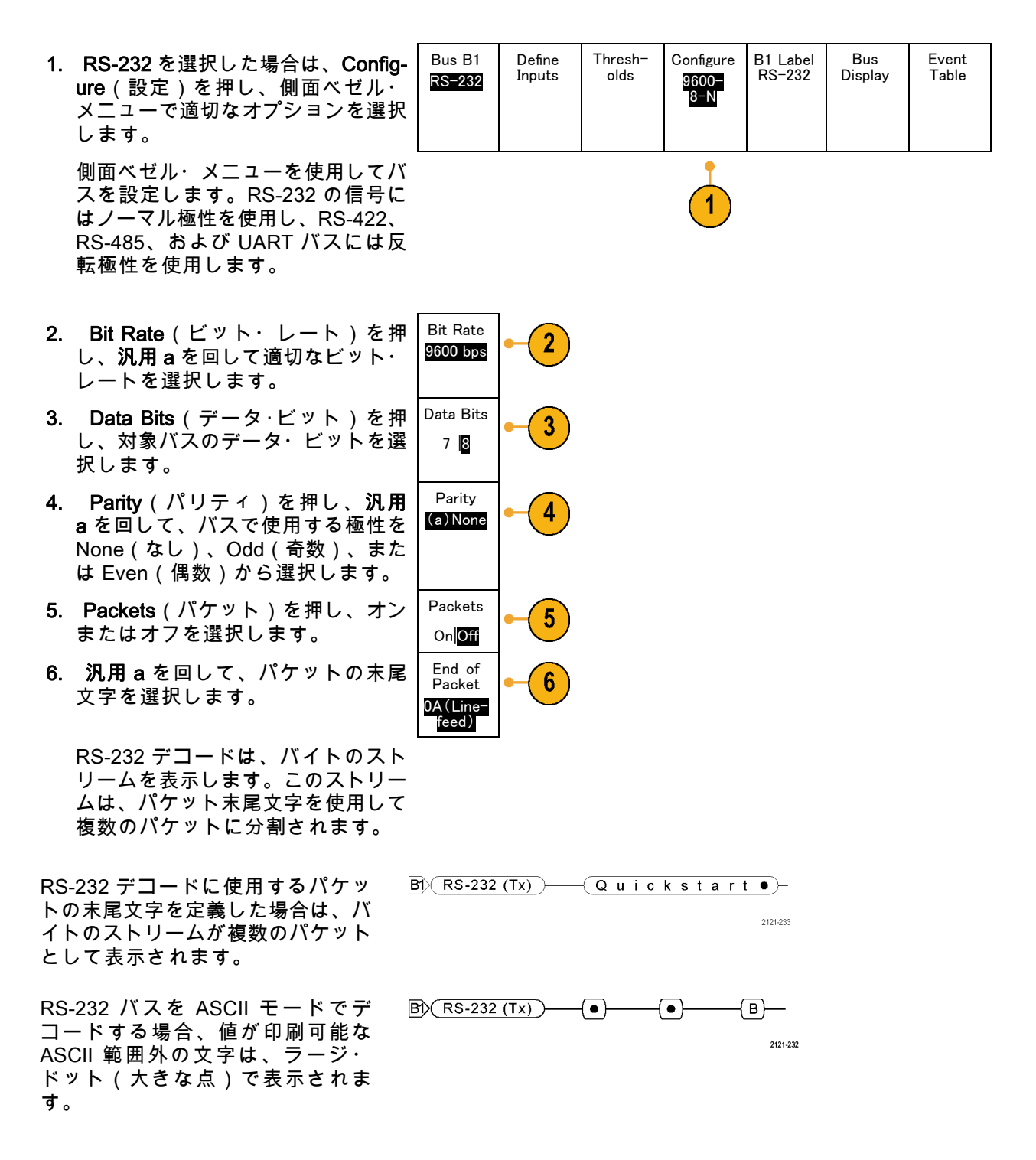

CAN、CAN FDバス

CANまたは CAN FDバスからデータを取り込むには、さらに次の項目を設定する必要があります。

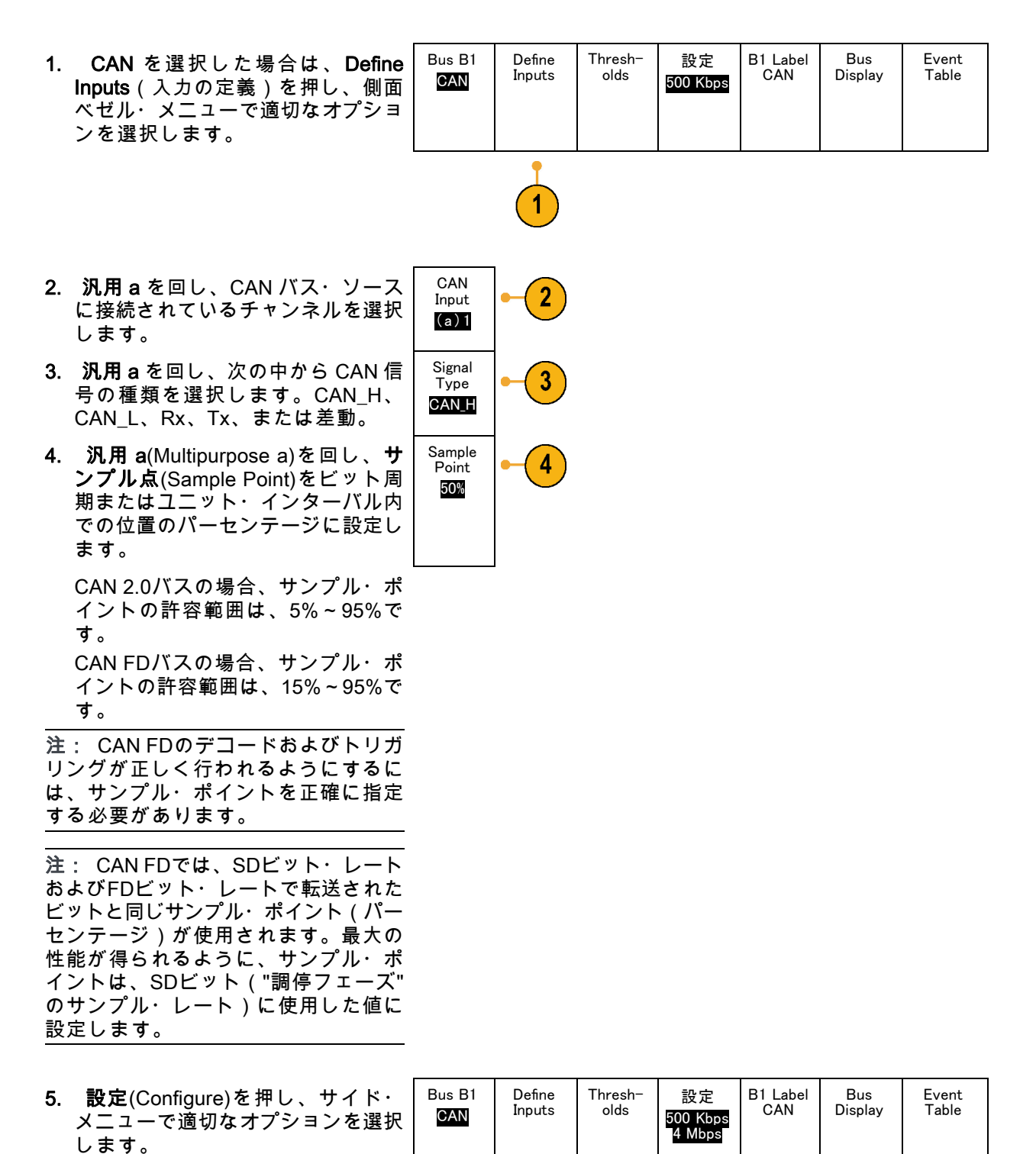

5

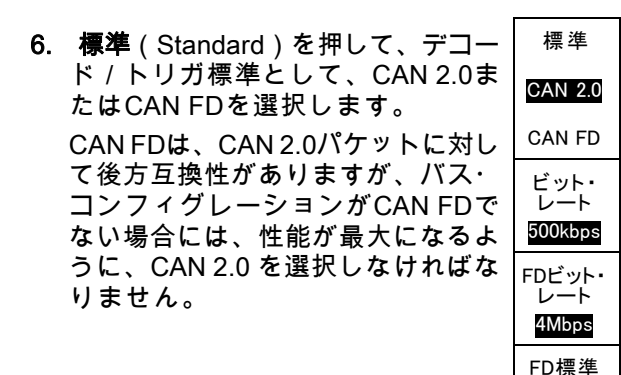

ビット・レート(Bit rate)を押し、汎用 a (Multipurpose a)を回して適切な事前定義のビット・レートを選択します。
または、ビット・レートを任意の値に設定することもできます。その場合には、カスタム(Custom)を選択し、汎用 b (Multipurpose b)を回して、10kbs~1Mbpsの範囲でビット・レートを設定します。

6

8

9

標準(Standard)がCAN FDに設定されると、これはSDビット・レートになります。

ISO 非ISO

- 8. 標準(Standard)がCAN FDに設定されている場合は、FD Bit Rate(FDビット・レート)を押し て、汎用 a(Multipurpose a)を回し、事前定義のビット・レートのリストから選択します。また は、ビット・レートを任意の値に設定することもできます。その場合には、カスタム(Custom) を選択し、汎用 b(Multipurpose b)を回して、500kbps~7Mbpsの範囲でMDO3000シリーズの ビットレートを設定します。
- 9. 標準(Standard)がCAN FDに設定されている場合、FD Standard(FD標準)を押して、ISO (11898-1:2015)またはnon-ISO(非ISO)(Bosch:2012)から、いずれかのプロトコル規格を 選択します。

LIN バス

LIN バスからデータを取り込むには、さらに次の項目を設定する必要があります。

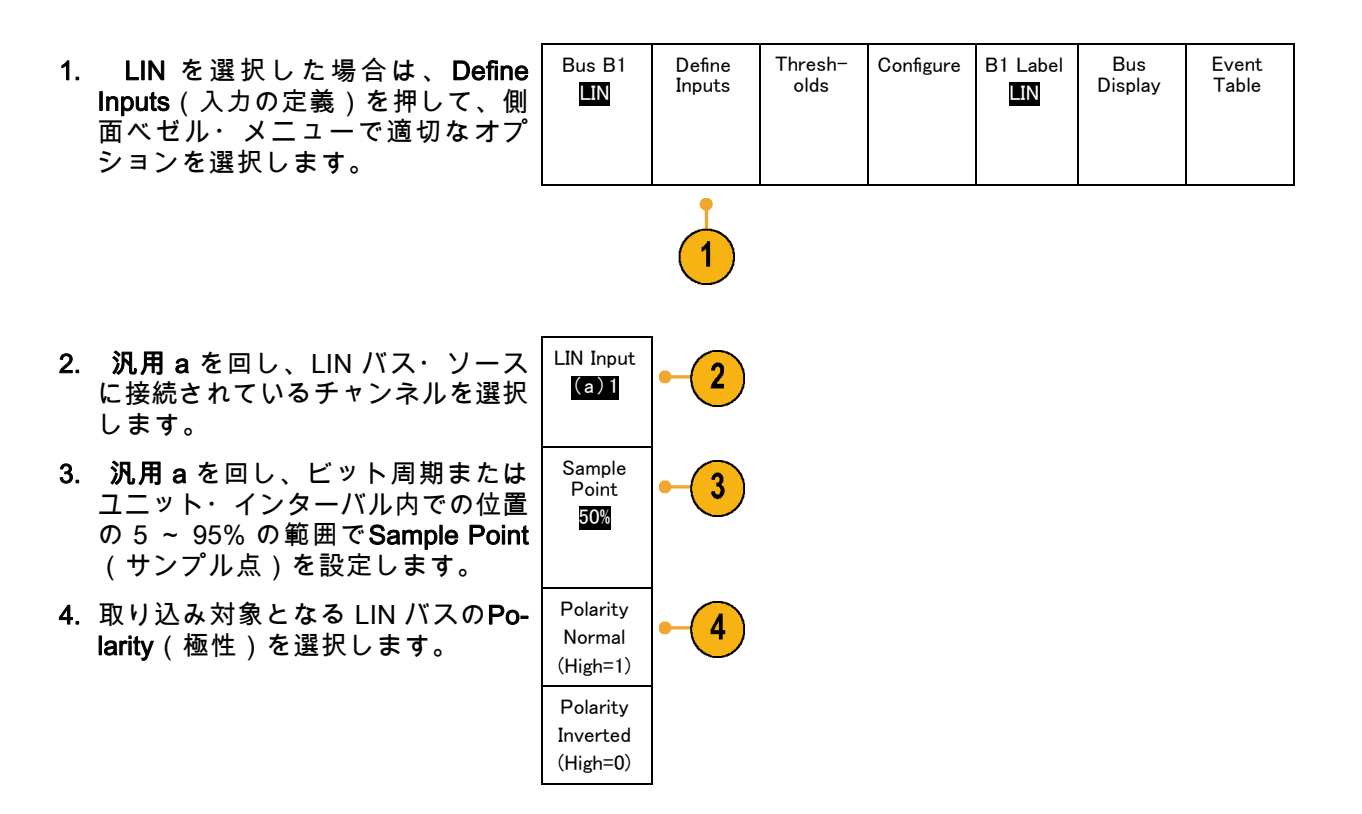

| 5. | <b>Configure</b> (設定)を押し、側面ベ<br>ゼル・メニューで適切なオプション<br>を選択します。                                                                                                    | Bus B1                                                | Define<br>Inputs | Thresh-<br>olds | Configure | B1 Label<br>LIN | Bus<br>Display | Event<br>Table |
|----|----------------------------------------------------------------------------------------------------|-------------------------------------------------------|------------------|-----------------|-----------|-----------------|----------------|----------------|
|    |                                                                                                    |                                                       |                  |                 | 5         |                 |                |                |
| 6. | <b>ビット・レート</b> を押し、 <b>汎用</b> aを回<br>して適切な事前定義のビット・レー<br>トを選択します。<br>または、ビット・レートを任意の<br>値に設定することもできます。 そ<br>の場合には、Custom(カスタム)<br>を選択し、 <b>汎用 b</b> を回して、800 ~<br>100,000 bps の範囲でビット・レー<br>トを設定します。 | Bit Rate<br>(a)<br>19.2K bps                          | •-6              |                 |           |                 |                |                |
| 7. | <b>LIN Standard</b> (LIN Standard)を押<br>し、 <b>汎用 a</b> を回して適切な標準を選<br>択します。                                                                                                    | LIN<br>Standard<br>v1.x                               | -7               |                 |           |                 |                |                |
| 8. | Include Parity Bits with Id(IDにパ<br>リティビットを含む)を押して、パ<br>リティ・ビットを含めるかどうかを<br>選択します。                                                                                                    | Include<br>Parity<br>Bits with<br>Id<br>On <b>Off</b> | - 8              |                 |           |                 |                |                |

#### FlexRay バス

FlexRay バスからデータを取り込むには、さらに次の項目を設定する必要があります。

- 1. FlexRayを選択した場合は、Defin Inputs(入力の定義)を押して、 イド・メニューから適切なオプシ ンを選択します。
- 2. 必要に応じて、Threshold(スレ ショルド)、Bit Rate (ビット・ レート)、Label(ラベル)、Bus Display (バス表示)、および Event Table(イベント・テーブル)の各 ボタンを押し、対応するパラメータ 値を設定します。

| le<br>サヨ | Bus B1<br>FlexRay | Define<br>Inputs | Thresh-<br>olds | Bit Rate | B1 Label<br>FlexRay<br>FlexRay | Bus<br>Display | Event<br>Table |
|----------|-------------------|------------------|-----------------|----------|--------------------------------|----------------|----------------|
| ッ        |                   | •                |                 |          |                                |                |                |

オーディオ・バス

オーディオ・バスからデータを取り込むには、さらに次の項目を設定する必要があります。

- Bus B1 Define Thresh-Configure B1 Label Event 1. Audio(オーディオ)を選択した場 Bus RS-232 Table Inputs olds Display Audio 合は、Define Inputs(入力の定義) を押し、側面ベゼル・メニューで適 切なオプションを選択します。 2. Type (種類)を押し、汎用 a を回 Audio Bus Type して、トリガするオーディオ・バス・ データ構成の種類を選択します。 3. 標準の Inter-IC Sound (または Inte-I2S grated Interchip Sound) 電子シリア ル・バス・インタフェース標準ステ レオ・フォーマットでトリガする場 合には、I2Sを選択します。 Left 4. ビット・クロック遅延がなく、デー Justified タがワード・セレクト・クロックの (LJ) エッジからちょうど始まる場合は、 Left Justified (左詰め)を選択して I2S ストリームでトリガします。 Right 5. データがワード・セレクト・クロッ Justified クの右側のエッジに沿っている場合 (RJ) は、Right Justified (右詰め)を選 択して I2S ストリームでトリガしま す。 TDM 6. 時分割マルチプレクサでトリガする 場合は、TDMを選択します。 7. Configure (設定)を押し、側面べ ゼル・メニューで適切なボタンを選
  - 択して I2S のトリガ設定を続けます。
USB バス

USB バスからデータを取り込むには、さらに次の項目を設定する必要があります。

- USB を選択した後、Define Inputs (入力の定義)を押して USB バス の速度とプローブ・タイプを設定し ます。
- Bus B1 Define USB Full Speed
- B1 Label Bus Event USB Display Table

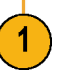

Thresh-

olds

しきい値、ラベル、バス表示、およびイベントテーブルの各メニューは、他のシリアル・バスでも同様に動作します。

注: ハイスピード(HS)USB を使用 するには、帯域幅 1 GHzのモデルが必 要です。

**MIL-STD 1553** 

MIL-STD 1553 バスからデータを取り 込むには、さらに次の項目を設定する 必要があります。

- Define Inputs (入力の定義)を選 択した場合は、汎用 a を回して、 サイド・メニューで適切なオプショ ンを選択します。 取り込み対象と なる MIL-STD-1553 バスの極性を選 択します。
- Thresholds(しきい値) ラベル、 Bus Display(バス表示)、および Event Table(イベント・テーブ ル)のメニュー項目は、他のシリア ル・バスでも同様に動作します。
- 3. 応答時間(RT)の最大値および最 小値のデフォルト値を変更するに は、RTを押します。

| 取り<br>する       | Bus B1<br>MIL <i>–</i><br>1553 | Define<br>Inputs | Thresh–<br>olds<br>800 mV<br>0.00 V | RT<br>12.0 μ S<br>4.00 μ S | B1 Label<br><b>1553</b> | Bus<br>Display | Event<br>Table |
|----------------|--------------------------------|------------------|-------------------------------------|----------------------------|-------------------------|----------------|----------------|
| を選<br>て、<br>ショ |                                |                  | 2                                   | 3                          | 2                       | 2              | 2              |

物理層のバス・アクティビティ

アナログ・チャンネル1~4、デジタル・チャンネル D15~ D0、演算波形、およびバスを表示したときのオシロスコープの波形トレースは、常に物理層のバス・アクティビティを表します。物理層の表示では、先に転送されたビットが左に、後に転送されたビットが右に表示されます。

- I2Cバス、CANバス、およびCAN FDバスは、MSB(最上位ビット)を最初に転送します。
- SPI バスはビット順序を指定しません
- RS-232 バスおよび LIN バスは、LSB(最下位ビット)を最初に転送します。

注: デコード・トレースとイベント・テーブルは、どのバスでも MSB を左、LSB を右に表示し ます。

たとえば、RS-232 信号(開始ビットの後)は、ハイ、ハイ、ハイ、ロー、ハイ、ロー、ロー、ハ イになります。 RS-232 プロトコルは、0 にハイを、1 にローを使用するので、この値は 0001 0110 となります。

デコードでは MSB を最初に表示するので、ビットの順番が逆転し、0110 1000 となります。バス 表示が 16 進に設定されている場合、この値は 68 として表示されます。バス表示が ASCII に設定さ れている場合、この値は h として表示されます。

イベント・テーブル

デコードされたパケット・データがバス波形上で見えるだけでなく、取込んだすべてのパケット を、ロジック・アナライザのようにリスト形式で見ることができます。パケットにはタイムスタン プが付き、アドレス、データなど、コンポーネントごとにカラムとして連続にリスト表示されま す。イベント・テーブル・データは、CSVフォーマットで保存できます。イベント・テーブルを使 用して、以下の操作が行えます。

■ イベント・テーブルをスクロールして、波形の表示ポイントを更新します。

イベント・テーブルの各行は、バスの種類によって異なりますが、タイムスタンプの付いたバイト、パケット、またはワードを表します。汎用ノブを使用してイベント・テーブルをスクロールすると、オシロスコープ・ディスプレイの表示ポイントが更新され、イベント・テーブルの イベントに対応した波形の位置が表示されます。

■ イベント・テーブルを保存します(74 ページ 「バス・パラメータの設定」 参照)。

イベント・テーブルを保存すると、オシロスコープ上に表示されているデータよりも多くのデー タが保存される場合があります。これらの保存されたファイルを使用すると、詳細なオフライ ン解析が行えます。

## デジタル・チャンネルの設定

デジタル・チャンネルを使用して信号を取り込むように機器を設定するには、前面パネルのボタンと ノブを使用します。

- 1. P6316型16チャンネル・ロジック・ プローブを入力信号ソースに接続し ます。
- 1つまたは複数のグランド・リード を回路グランドに接続します。
   チャンネルごとに異なるリードを 接続することも、8本のワイヤのグ ループごとに共通のグランド・リー ドを接続することもできます。
- 必要な場合は、各プローブの適切な グラバをプローブ・チップに接続し ます。
- 4. 各プローブを回路のテスト・ポイン トに接続します。
- 5. D15-D0 前面パネル・ボタンを押し て、メニューを表示します。

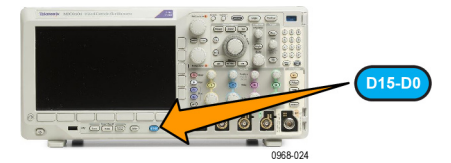

| 6. 下のベゼルの D15-D0 ボタンを押し<br>て、D15 - D0 On or Off(D15-D0 オ<br>ン/オフ)メニューにアクセスしま<br>す。 | D15 - D0<br>On/Off | Thresh−<br>olds | Edit<br>Labels | Monitor<br>On <mark>Off</mark> | MagniVu<br>On <b>Off</b> | Height<br>S M L |
|------------------------------------------------------------------------------------|--------------------|-----------------|----------------|--------------------------------|--------------------------|-----------------|
|                                                                                    | 6                  | 8               | 9              | 10                             | 11                       | 12              |

- 汎用 a を回して、デジタル・チャンネルの一覧をスクロールします。
   汎用 b を回して、選択したチャンネルの位置を調整します。
   ディスプレイ上でチャンネルを隣接させて配置すると、それらのチャンネルが自動的にグループ化され、そのグループがポップアップ・リストに追加されます。このリストからグループを選択して、個別のチャンネルを移動する代わりに、グループ内のすべてのチャンネルを移動できます。
- 8. 下のベゼルの Thresholds(しきい 値)ボタンを押します。チャンネル ごとに異なるしきい値を割り当てる ことができます。
- 下のベゼルの Edit Labels (ラベルの 編集)ボタンを押して、ラベルを作 成します。前面パネルもしくはオプ ションの USB キーボードを使用し てラベルを作成できます。 (58 ペー ジ 「チャンネルとバスのラベル付 け」参照)。

10. Monitor(モニタ)を押せば、デジ Tek Stop タル・チャンネル上のアクティビ ティをひと目で確認できます。

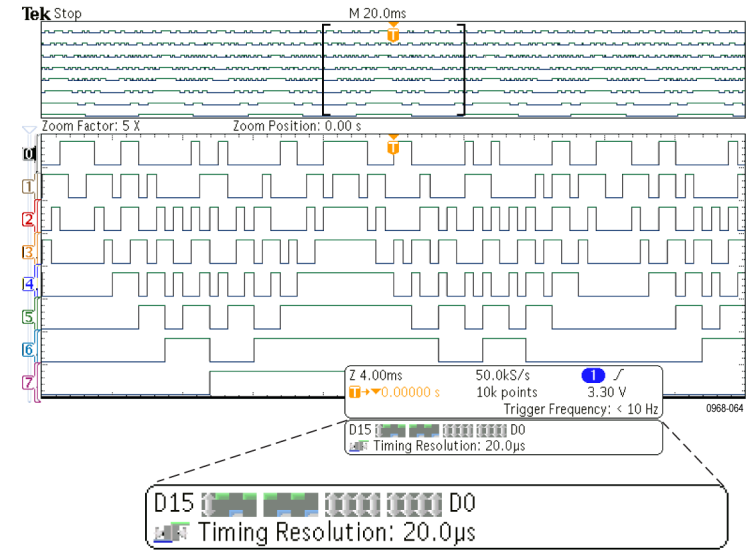

11. 下のベゼルの MagniVu ボタンを押 して、タイミング分解能を大きくし ます。 (92 ページ 「MagniVu をオン にする場合とその理由」 参照)。 12.下のベゼルの Height(高さ)ボタン を繰り返し押して、信号の高さを設 定します。この操作を一度実行する だけで、すべてのデジタル・チャン ネルの高さを設定できます。

ヒント

- ズーム機能を使用すると、ディスプレイの上部に信号の複数のサイクルを表示して、下部に1つのサイクルを表示できます。(172ページ「長いレコード長を持つ波形のコントロール」参照)。
- ロジック・プローブを設定する場合、ロジック・プローブ上の最初の8本のリード・セット(ピン7~0)には、リード・ボックスでGROUP1というマークが付けられます。2つ目のセット(ピン15~8)には、GROUP2というマークが付けられます。
- デジタル・チャンネルには、各サンプルのハイ / ロー状態が保管されます。ハイとローの境界となるしきい値は、8本単位のチャンネル・セットのそれぞれに設定できます。

### MagniVu をオンにする場合とその理由

Tektronix MagniVu アクイジション技術を使用すれば、高分解能でエッジ配置をより正確に測定で きるようになるため、デジタル・エッジの正確なタイミング測定が可能になります。 MagniVu を 使用すれば、通常のデジタル・チャンネル・サンプリングの場合と比べて、最大 16 倍の詳細度で 表示できます。

MagniVu レコードは、メインのデジタル・アクイジションと並行して取り込まれ、動作時でも停止 時でも任意の時点で利用できます。MagniVu は、トリガを中心として 10,000 個のポイントについ て、最大分解能 121.2 ps でサンプリングされたデータの超高分解能表示を可能にします。

注: MagniVu は、トリガ・ポイントを中心として配置されます。長いレコード長を使用し、トリガ・ポイント以外の場所を参照しているときに、MagniVu をオンにすると、デジタル信号は画面から消えることがあります。このような場合のほとんどでは、上側のオーバービューでデジタル信号を探して、状況に応じてパンすることで、デジタル・レコードを見つけることができます。

注: エッジ位置の不確定性を示す薄い灰色の陰影が表示されているときは、MagniVuをオンにしてください。陰影が表示されていない場合は、MagniVuを使用する必要はありません。 (131 ページ 「デジタル・チャンネルの表示」 参照)。

### MagniVu の使用

1. D15-D0 を押します。

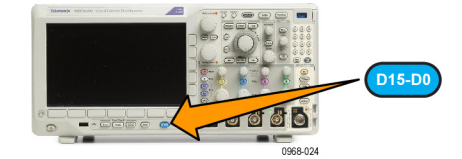

2. MagniVuを押して、On(オン)を 選択します。

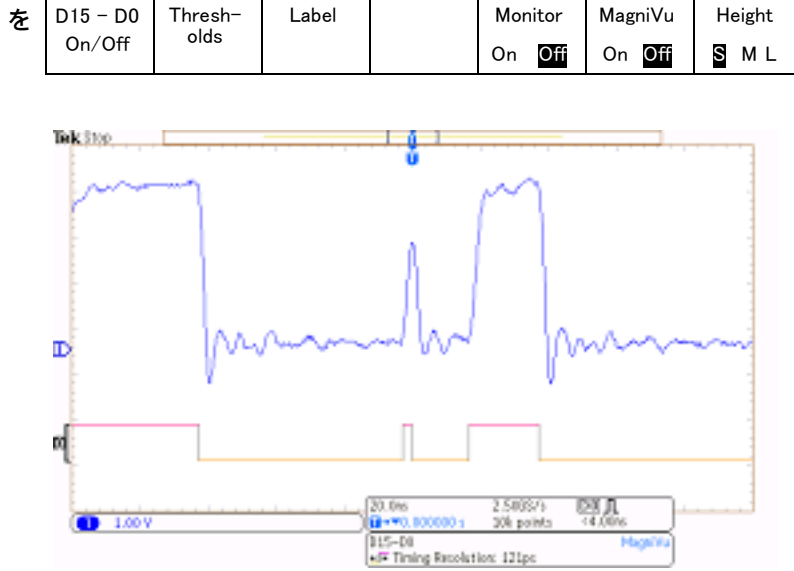

ヒント

- タイミング分解能が十分でない場合は、MagniVuをオンにして分解能を高めてください。
- MagniVuは常に取り込まれています。オシロスコープが停止状態であっても、MagniVuをオン にするとその分解能を取得できます。改めてアクイジションを実行する必要はありません。
- シリアル・バス機能では、MagniVu モードで取り込まれたデータは使用されません。

## RF 入力のセットアップ

周波数とスパンのパラメータ

- 1. 中心周波数は、スクリーン中央 の正確な周波数です。 多くのア プリケーションでこれは搬送周 波数となります。
- 2. スパンは中心周波数を中央にして 観察可能な周波数の範囲です。

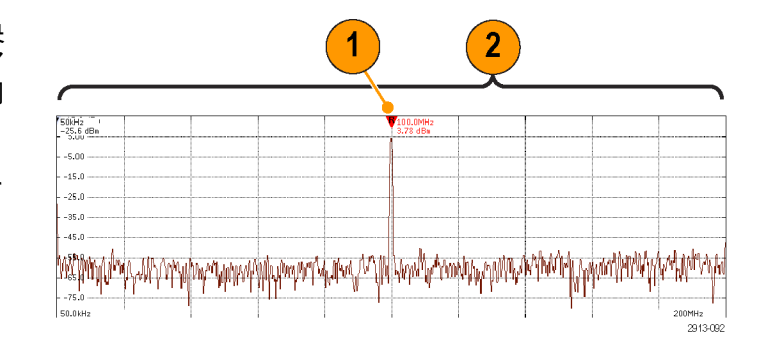

中心周波数とスパンは次のようにして指定します。

1. フロント・パネルの Freq/Span(周 波数/スパン)ボタンを押します。

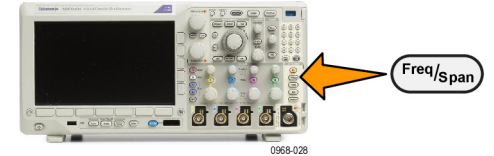

|                                                                                                    | Fre−<br>quency &<br>Span                      |
|----------------------------------------------------------------------------------------------------|-----------------------------------------------|
| <ol> <li>サイド・メニューのCenter Frequency(中心周波数)を押し、汎用 a ノブまたはオシロスコープのキーパッドを使用して、適切な中心周波数を入力します。キーパッドを使用する場合は、表示されるサイド・メニューを使用して単位を入力できます。</li> </ol>   | Cen-<br>ter Fre-<br>quency<br>(a) 2.24<br>GHz |
| <ol> <li>Span (スパン)を押し、汎用 a ノ<br/>ブまたはオシロスコープのキーパッ<br/>ドを使用して、適切なスパンを入力<br/>します。 キーパッドを使用する場<br/>合は、表示されるサイド・メニュー<br/>を使用して単位を入力できます。</li> </ol> | Span<br>(b)<br>3.00 GHz                       |
| <b>4. Start</b> (開始)を押して、取り込む<br>最低周波数を設定します。                                                                                                    | Start<br>7.36 MHz                             |
| 5. Start(停止)を押して、取り込む<br>最高周波数を設定します。                                                                                                    | Stop<br>3.74 GHz                              |
| <ol> <li>6. Push <sup>♥</sup> To Center (中心周波数<br/>へ)を押し、基準マーカが示す周<br/>波数を中心周波数に移動します。</li> </ol>                                                | To<br>Center                                  |

基準レベル

1. Ampl(振幅)を押して、RF の振 幅を設定するサイド・メニューを表 示します。

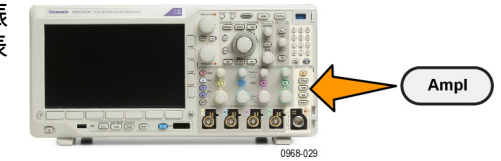

Amplitude Ref Level 2. Ref Level (基準レベル)を押し、 (a) -25. 汎用aを回して、周波数目盛の上 0 dBm 部に表示されたベースライン・イン ジケータに従って、適切な最大電力 レベルを設定します。 Vertical 3. Vertical (垂直軸)を押し、汎用 a 420 mdiv を回して、垂直位置を調整します。 20.0 dB/ ベースライン・インジケータを上下 div に動かします。 これは、画面で見 えるように信号を動かしたいときに 役立ちます。 汎用 b を回して、垂直軸スケール を調整します。 Vertical 4. Vertical Units (垂直軸単位)を押 Units し、汎用aを回して、周波数領域で dBm の測定の垂直軸単位を定義します。 選択肢は、dBm、dBµW、dBmV、 dBµV、dBmA, および dBµA です。 これは、現在表示されている単位と 異なる測定単位がアプリケーション で必要な場合に便利です。 5. オシロスコープに基準レベルを計算 Auto Level させ自動的に設定させるには、Auto Level(オート・レベル)を押しま す。

#### 分解能帯域幅

分解能帯域幅(RBW)は、オシロスコープが周波数領域で周波数を個別に分解できるレベルを決定 します。 たとえば、テスト信号に1KHz 離れた2本の搬送波が含まれている場合、RBW が1KHz より小さくない限り、それらを識別することはできません。

下図は両方とも同じ信号を示しています。 異なるのは RBW です。

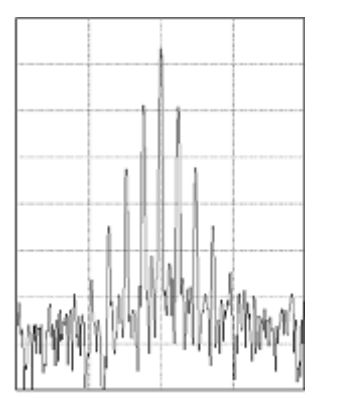

低い(狭い) RBW では処理に時間がか かりますが、周波数分解能が高く、ノイ ズ・フロアが低くなります。

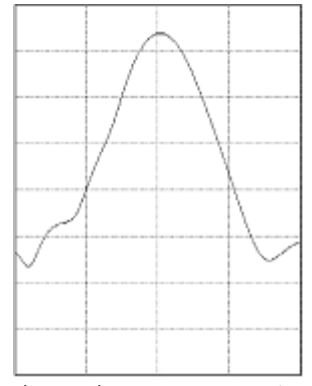

高い(広い) RBW では処理は高速ですが、周波数分解能が低く、 ノイズ・フロアが高くなります。 1. BW を押して分解能帯域幅のサイ ド・メニューを表示します。これ により、周波数軸で識別可能な周波 数の最小差異を設定することができ ます。

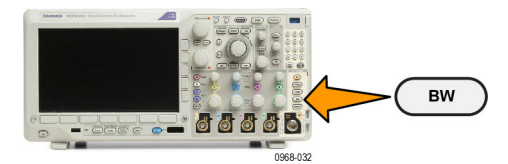

|    |                                                                                                    | Band-                           |
|----|----------------------------------------------------------------------------------------------------|---------------------------------|
| 2. | RBW Mode (RBW モード)を押<br>して、Auto (自動)または Manual<br>(手動)を選択します。<br>Auto (自動)では、スパンを変える<br>と分解能帯域幅が自動的に設定され<br>ます。デフォルトでは RBW = スパ<br>ン/1000 となります。<br>Manual (手動)では、分解能帯域<br>幅を任意に設定できます。                                       | RBW<br>Mode<br>Auto<br>Manual   |
| 3. | RBW を手動で調整するには、 <b>RBW</b><br>を押し、 <b>汎用 a</b> を回します。                                                                                                    | RBW<br>(a) 600<br>KHz<br>(Auto) |
| 4. | <b>スパン: RBW</b> を押して、 <b>汎用 a</b><br>を回し、スパン / RBW 比を設定し<br>ます。<br>この比は <b>RBW Mode</b> (RWB モー<br>ド)が Auto(自動)に設定され<br>ているときに使用されます。 デ<br>フォルトは 1000:1 ですが、この<br>比は 1-2-5 の順(たとえば 1000、<br>20000、50000)で他の値に設定す<br>ることができます。 | Span :<br>RBW<br>1000 : 1       |
| 5. | Window(ウィンドウ関数)を押し<br>て、汎用 a を回し、使用する FFT<br>ウィンドウ関数の種類を選択しま<br>す。<br>選択肢には、カイザー窓、矩形窓、<br>ハミング窓、ブラックマン・ハリス<br>窓、またはフラット・トップ窓があ<br>ります。                                                                                        | Window<br>Kaiser                |

RF 帯域の FFT 機能には 6 種類の窓が用意されています。 それぞれの窓は、周波数分解能と振幅確 度の点で相反する性質を持っています。 どの窓を使用するかは、測定対象とソース信号の特性に依 存します。 次のガイドラインに従って、最適な窓を選択してください。

### 信号の取込み

| 説明                                                                                                    | 窓        |
|----------------------------------------------------------------------------------------------------|----------|
| カイザー                                                                                                    |          |
| カイザー窓を使用した場合の周波数解像度は普通であり、スペクトラム・<br>リークと振幅確度は良好です。                                                                                                    | 359      |
| カイザー窓は、周波数が同じ値に非常に近く、振幅が大幅に異なる場合<br>(サイド・ローブ・レベルと形状ファクタが従来のガウシアン RBW に最<br>も近い)に最適です。 この窓はランダム信号にも有効です。                                                                    |          |
| 矩形                                                                                                    |          |
| 矩形窓(ボックスカー窓とも呼ばれる)使用時の周波数分解能は非常に良<br>く、スペクトラム・リークが高く、振幅確度は良くありません。                                                                                                    |          |
| 矩形窓は、イベント前後の信号レベルがほぼ等しい過渡現象やバーストを<br>測定するのに使用します。 また、この窓は、相互に周波数が非常に近く等<br>振幅の正弦波や、比較的遅い変動のスペクトラムを持つ広帯域不規則ノイ<br>ズにも使用されます。 非反復信号の周波数スペクトラムおよび DC に近い<br>周波数成分の測定に最適なタイプです。 |          |
| ハミング                                                                                                    | $\frown$ |
| ハミング窓を使用した場合の周波数分解能は良く(ハニングよりわずかに<br>良い)、スペクトラム・リークは中ぐらいで、振幅確度は普通です。                                                                                                    |          |
| ハミング窓は、正弦波、周期性、また狭帯域不規則ノイズの測定に適して<br>います。 イベント前後の信号レベルが著しく異なる過渡現象やバーストの<br>測定にも良好に使用できます。                                                                                  |          |
| ハニング                                                                                                    | $\frown$ |
| ハニング窓(ハンとも呼ばれる)を使用した場合の周波数分解能は良く、<br>スペクトラム・リークは低く、振幅確度は普通です。                                                                                                    |          |
| ハニング窓は、正弦波、周期性、また狭帯域不規則ノイズの測定に適して<br>います。 イベント前後の信号レベルが著しく異なる過渡現象やバーストの<br>測定にも良好に使用できます。                                                                                  |          |
| ブラックマン・ハリス                                                                                                    | $\wedge$ |
| ブラックマン・ハリス窓を使用した場合の周波数分解能は低く、スペクト<br>ラム・リークは非常に低く、振幅確度は良好です。                                                                                                    |          |
| 支配的な単一周波数波形の高次高調波を調べたり、間隔が中ぐらいから広<br>く開いた数本の正弦波信号の測定にはブラックマン・ハリス窓を使用しま                                                                                                    |          |
| す。<br>                                                                                                    |          |
|                                                                                                    |          |
| フラットトップ窓を使用した場合の周波数分解能は低く、スペクトラム・<br>リークは低く、振幅確度は非常に良好です。                                                                                                    |          |
| 間隔が中ぐらいから広く開いた正弦波信号の振幅測定を高確度に行うに<br>は、フラットトップ窓を使用します。                                                                                                    |          |

# トリガの設定

このセクションでは、オシロスコープを設定して信号でトリガする概念とその手順について説明し ます。

### トリガの概念

トリガ・イベント

トリガ・イベントは、波形レコード内に時間基準ポイントを設定します。 すべての波形レコード・ データは、そのポイントを基準にして時間順に並べられます。 機器は、波形レコードのプリトリガ 部分が一杯になるまで、サンプル・ポイントを連続的に取込んで保持します。 それは、画面上の トリガ・イベントより前、つまり左側に表示される波形の部分です。 トリガ・イベントが発生す ると、機器はサンプルの取込みを開始して、波形レコードのポストトリガ部分、言い換えるとトリ ガ・イベントの後、つまり右側に表示される部分を作成します。 トリガが認識されると、アクイジ ションが完了し、ホールドオフ時間が切れるまで、機器は次のトリガを受け入れません。

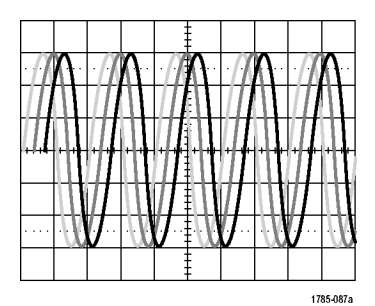

トリガされていない表示

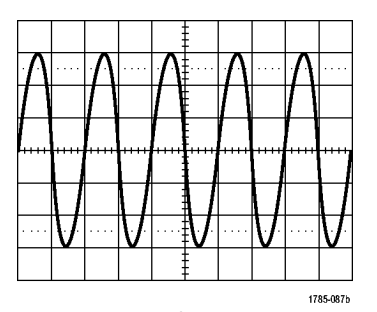

トリガされた表示

### トリガ・モード

トリガ・モードは、トリガ・イベントがない場合に機器の動作を決定します。

- ノーマル・トリガ・モードは、トリガされた場合にだけ機器が波形を取込むことができるようにします。トリガが発生しない場合は、直前に取込まれた波形レコードが表示されたままになります。直前の波形が存在しない場合は、波形は表示されません。
- オート・トリガ・モードは、トリガが発生しない場合でも、機器が波形を取込むことができる ようにします。オート・モードでは、アクイジションが開始し、プリトリガ情報が得られる際 に開始するようなタイマが使用されます。タイマがタイム・アウトするまでにトリガ・イベン トが検出されない場合は、機器は強制的にトリガを実行します。トリガ・イベントを待機する 時間は、タイム・ベース設定に基づいて決定されます。

オート・モードでは、有効なトリガ・イベントがなくても強制的にトリガが実行され、表示上の波 形が同期しません。波形は、画面全体に波打って表示されます。有効なトリガが発生すると、表示 は安定します。

前面パネルの Force Trig(強制トリガ)ボタンを押すことにより、機器を強制的にトリガすること もできます。

### トリガ・ホールドオフ

機器が好ましくないトリガ・イベン トでトリガしている場合は、ホール ドオフを調整すると、安定したトリ ガが得られます。

オシロスコープは、ホールドオフ 時間中は新しいトリガを認識しない ため、トリガ・ホールドオフはトリ ガを安定させるのに役立ちます。機 器は、トリガ・イベントを認識する と、アクイジションが完了するまで トリガ・システムを無効にします。 さらに、トリガ・システムは、各ア クイジション後のホールドオフ期間 も無効のままになります。

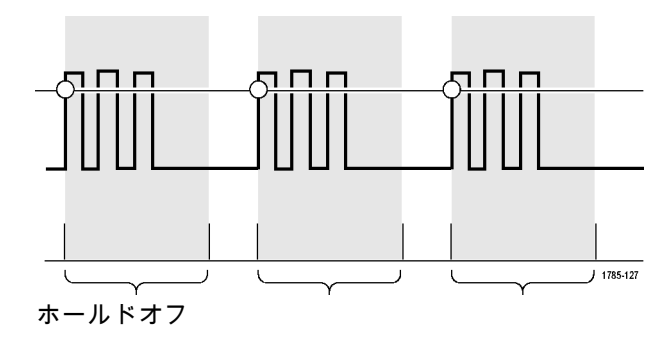

トリガ・カップリング

トリガ・カップリングにより、ト リガ回路に送る信号部分を指定しま す。エッジ・トリガおよびシーケ ンス・トリガでは、有効なすべての カップリング・タイプ(AC、DC、 低周波除去、高周波除去、ノイズ除 去)を使用できます。その他のトリ ガ・タイプでは、DC カップリング のみを使用します。

#### 水平位置

Delay Mode(遅延モード)がオンの とき、トリガ位置から時間が大きく 離れている領域で波形の詳細を取込 む場合は、水平位置を使用します。

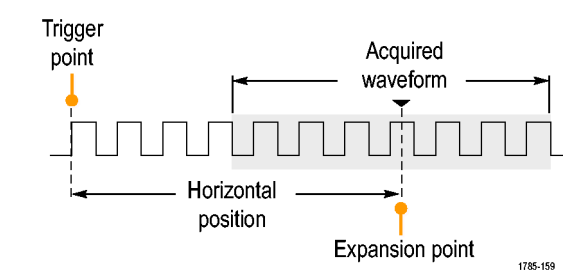

- Horizontal Position(水平位置) ノブを回して、時間の位置(遅 延)を調整します。
- 2. 水平方向の SCALE(スケール) を回して、拡大中心ポイントの 位置周辺の必要な詳細(遅延) を取込みます。

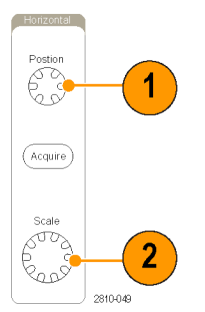

トリガの前にあるレコードは、プリトリガ部分です。トリガの後にあるレコードは、ポストトリガ 部分です。プリトリガ・データは、問題の解決に役立ちます。 たとえば、テスト回路にある不要 なグリッチの原因を調査する場合は、プリトリガ期間を十分に長くしてグリッチでトリガすること で、グリッチの前のデータを取込むことができます。グリッチの前に発生する事象を解析すること により、グリッチの原因の調査に役立つ情報を入手できる可能性があります。 または、トリガ・イ ベントの結果としてシステムで発生している事象を観察する場合は、ポストトリガ期間を十分に長 くして、トリガ後のデータを取込みます。

スロープおよびレベル

スロープ・コントロールは、信号の 立上りエッジと立下りエッジのどち らでトリガ・ポイントを検出するか を決定します。

レベル・コントロールは、トリガ・ ポイントがあるエッジ上の場所を決 定します。

オシロスコープには、トリガ・レベ ルを一時的に表示するために、長い 水平バーまたは目盛を横切るバーが 用意されています。

- 前面パネルのトリガ Level (レベ ル)ノブを回すと、メニューを 使用せずにトリガ・レベルを調 整できます。
- フロント・パネルの Trigger Level (トリガ・レベル)ノブを押す と、簡単にトリガ・レベルを波 形の中間に設定できます。

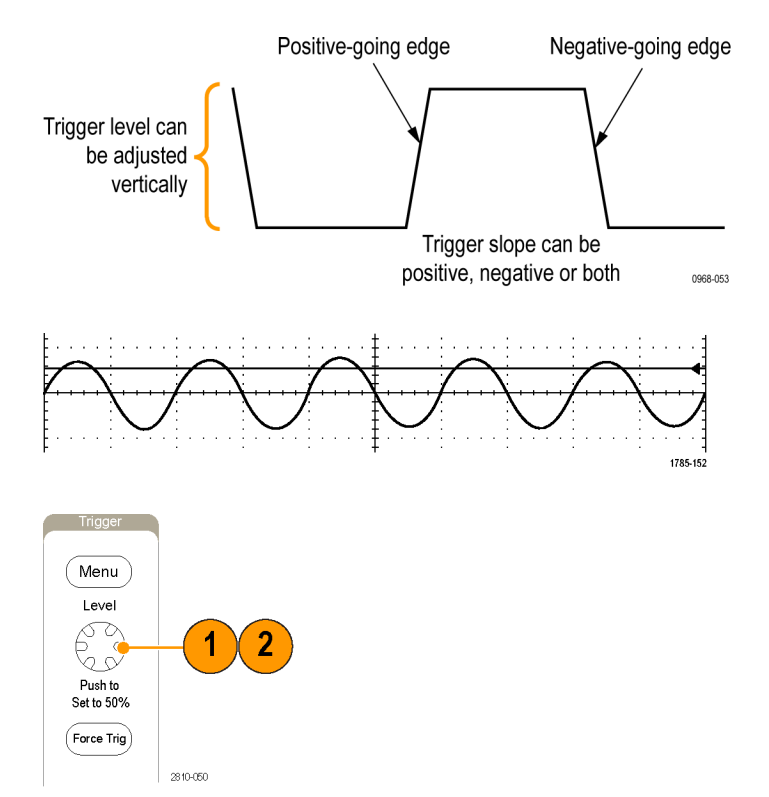

## トリガ種類の選択

トリガを選択するには、次の手順を実行します。

トリガ Menu (メニュー)を押します。

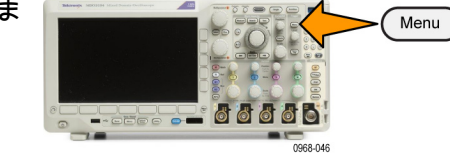

Bus

- Trigger 2. Type(トリガ種類)を押して、 Туре **Trigger Type**(トリガ種類)側面べ Se-ゼル・メニューを表示します。 quence (B Trig-注: MDO3000 シリーズのバス・ト ger) リガは、アプリケーション・モジュー Pulse ルがなくてもパラレル・バスで動作し Width ます。 ほかのバスでバス・トリガを Timeout 使用する場合は、MDO3AERO 型、 MDO3AUDIO 型、MDO3AUTO 型、 Runt MDO3FLEX 型、MDO3COMP 型、 Logic MDO3EMBD 型、または MDO3USB Setup & 型アプリケーション・モジュールを使 Hold 用する必要があります。 Rise/Fall Time Video
- 3. 汎用 a を回して、目的のトリガの 種類を選択します。
- トリガ・タイプに表示される下の ベゼル・メニューのコントロール を使用して、トリガの設定を完了 します。トリガを設定するための コントロールは、トリガ・タイプ により異なります。

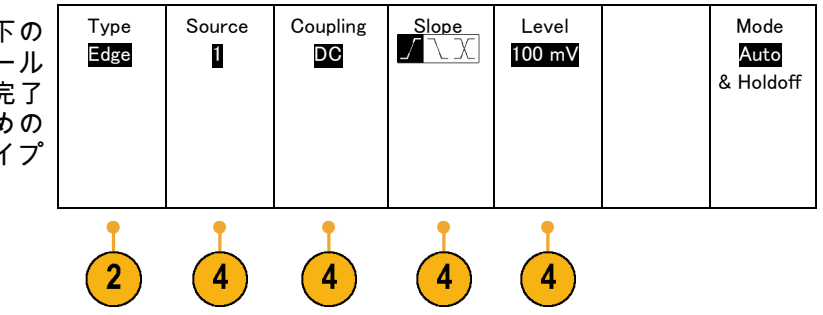

トリガの選択

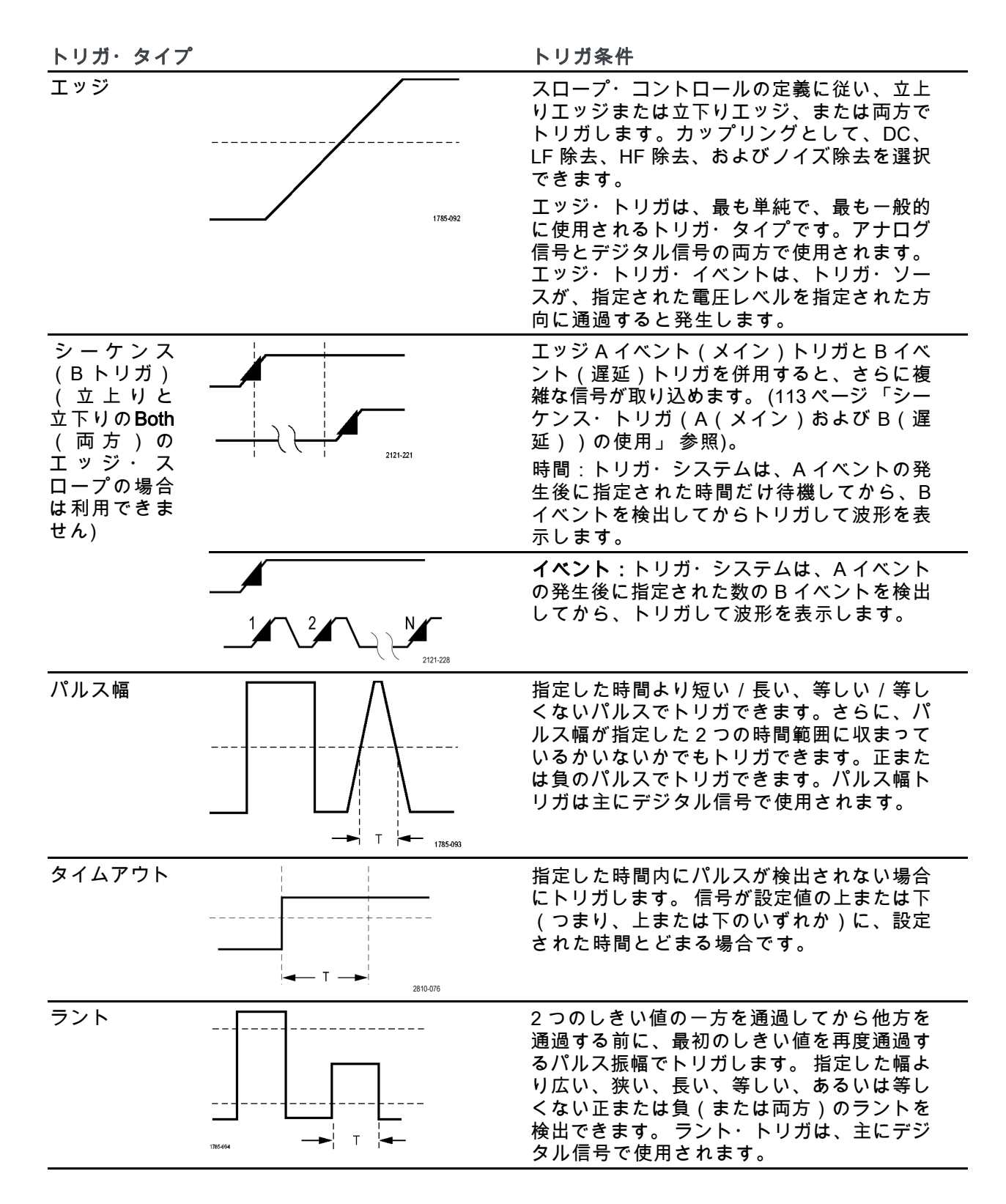

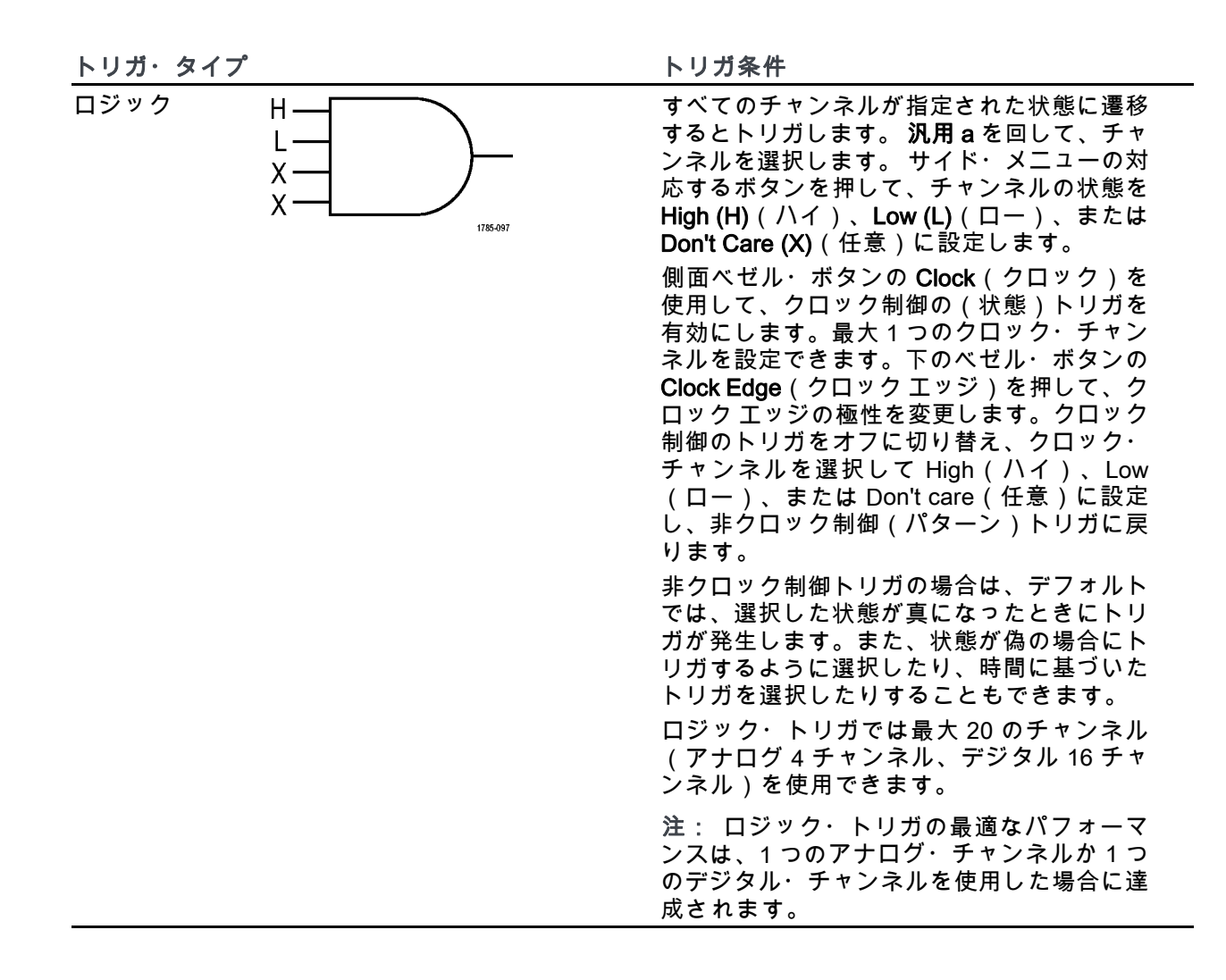

| トリガ・タイプ                                  | トリガ条件                                                                                                    |
|------------------------------------------|----------------------------------------------------------------------------------------------------|
| <u>トリガ・タイプ</u><br>セットアップ<br>/ ホールド時<br>間 | <ul> <li>トリガ条件</li> <li>クロック・エッジを基準にしたセットアップ時間とホールド時間内に、ロジック・データの入力の状態が変化した場合にトリガします。</li> <li>セットアップは、クロックのエッジの前にデータが安定し、変化しない時間のことです。ホールドは、クロックのエッジの後にデータが安定し、変化しない時間のことです。</li> <li>MDO3000 シリーズのオシロスコープでは、複数チャンネルのセットアップ/ホールド・トリガが可能であり、セットアップ/ホールド・トリガが可能であり、セットアップ/ホールド・トリガでは最大20のチャンネル(アナログ4チャンネル、デジタル 16 チャンネル)を使用できます。</li> <li>側面ベゼル・ボタンの Clock (クロック)を使用して、クロック・チャンネルを選択します。Select(選択)制御、Data (データ)、および Not used (未使用)ボタンを使用して、セットアップ/ホールド違反を監視する1つ</li> </ul> |
|                                          | よたは複数のアマンネルを選びしより。<br>注: セットアップ / ホールド・トリガの最適<br>なパフォーマンスは、1 つのアナログ・チャ<br>ンネルか 1 つのデジタル・チャンネルを使用<br>した場合に達成されます。                                                                                                    |
| 立上り / 立下<br>り時間                          | 立上り / 立下り時間でトリガします。指定し<br>た時間より高速または低速のレートで、2つ<br>のしきい値間を遷移するパルス・エッジを検<br>出してトリガします。 パルス・エッジとし<br>て、正、負、あるいは両方が指定できます。                                                                                                    |

| <u>トリガ・タイプ</u> | トリガ条件                                                                                                    |
|----------------|----------------------------------------------------------------------------------------------------|
| ビデオ            | コンポジット・ビデオ信号の指定したフィー<br>ルド、またはラインでトリガします。コンポ<br>ジット信号フォーマットのみがサポートされ<br>ています。<br>NTSC、PAL、あるいは SECAM 信号でトリ<br>ガします。 マクロビジョン信号で動作しま<br>す。<br>さまざまな HDTV ビデオ信号によるトリガ<br>のほか、3 ~ 4,000 ラインを持つ、カスタム<br>(非標準)の2 レベルおよび3 レベル・ビデ<br>オ信号によるトリガが可能です。 |
| バス             | さまざまなバス状態でトリガします。<br>I <sup>2</sup> C には、MDO3EMBD 型モジュールが必要<br>です。<br>SPI には、MDO3EMBD 型モジュールが必要<br>です。                                                                                                    |
|                | CANおよび CAN FDには、MDO3AUTO型モ<br>ジュールが必要です。                                                                                                    |
|                | RS-232、RS-422、RS-485、および UART に<br>は、MDO3COMP 型モジュールが必要です。                                                                                                    |
|                | にN には、MDOSA010 空 ビノュールが必要<br>です。                                                                                                    |
|                | FlexRay には、MDO3FLEX 型モジュールが必<br>要です。                                                                                                    |
|                | オーディオには、MDO3AUDIO 型モジュール<br>が必要です。                                                                                                    |
|                | USB には、MDO3USB 型モジュールが必要で<br>す。                                                                                                    |
|                | ARINC429 お よ び MIL-STD-1553 に は 、<br>MDO3AERO型モジュールが必要です。                                                                                                    |
|                | パラレルには、オプション MDO3MSO 型が<br>必要です。                                                                                                    |
|                | (15 ページ 「アプリケーション・モジュール<br>の無料トライアル」 参照)。                                                                                                    |

### バスでのトリガ

適切なアプリケーション・モジュールがインストールされている場合、複数のデータ・バスでトリ ガするようにしてオシロスコープを使用することができます。 MDO3000 シリーズは、アプリケー ション・モジュールがなくてもパラレル・バスでトリガできます。物理層はアナログ波形として、 プロトコル・レベルの情報はデジタルおよびシンボル波形として表示することができます。

バス・トリガを設定するには、次の手順を実行します。

- バスがまだ定義されていない場合 は、フロント・パネルの B1 または B2 ボタンを使用して定義します。 (73 ページ「シリアル・バスまたは パラレル・バスの設定」参照)。
- トリガ Menu (メニュー)を押します。

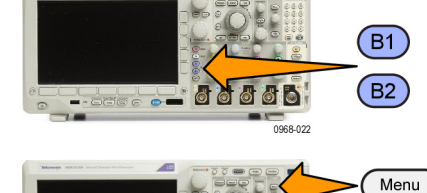

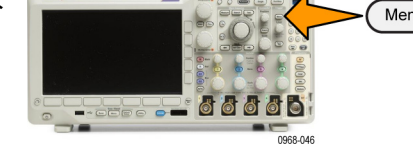

- 3. Type(トリガ種類)を押します。
- 4. 汎用 a を回して、サイド・メニュー のトリガの種類スクロールし、Bus (バス)を選択します。
- Source Bus (ソース・バス)を 押し、ソース・バスのサイド・メ ニューを使用してトリガするバス を選択します。
- Trigger On (トリガ)を押し、側 面ベゼル・メニューで目的のトリ ガ機能を選択します。

パラレル・バス・トリガ(オプション MDO3MSO 型が必要)

バイナリ・データ値または16 進データ値でトリガできます。 下位メニューの Data(データ)ボタ ンを押して、**汎用 a** ノブと **汎用 b** ノブを使用して目的のパラメータを入力します。

#### ARINC429バス・トリガ

ワードの開始、ラベル、データ、ラベルとデータ、ワードの終了、およびエラーでトリガできます。

トリガ(Trigger On)でラベル(Label)またはLabel and Data(ラベルとデータ)を選択している場合 は、下位メニューでラベル(Label)を押し、修飾子と特定のラベル(Label)の値を入力します。

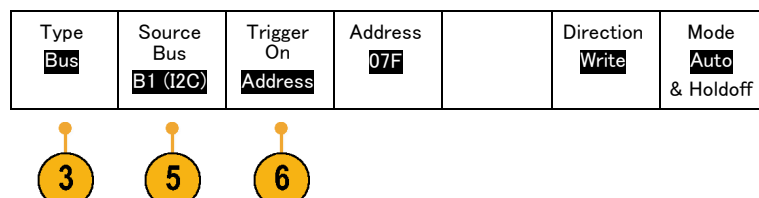

注: トリガ(Trigger On)でLabel and Data(ラベルとデータ)を選択している場合は、ラベル(Label) 値の修飾子は、"EQUAL"でなければならないため、この設定にロックされます。トリガ(Trigger On) の条件が変更されると、ロックは解除されます。

**トリガ**(Trigger On)で**データ**(Data)または**Label and Data**(ラベルとデータ)を選択している場合は、 下位メニューで**データ**(Data)を押し、修飾子と特定の**データ**(Data)の値を入力します。

トリガ(Trigger On)で**エラー**(Error)を選択している場合は、下位メニューで**エラーの種類**(Error Type) を押し、**任意のエラー**(Any Error)、**パリティ・エラー**(Parity Error)、**Word Error**(ワード・エラー)、 または**Gap Error**(ギャップ・エラー)を選択します。

I<sup>2</sup>C バスでのトリガ

開始(Start)、繰り返し開始(Repeated Start)、停止(Stop)、ACK なし(Missing Ack)、アド レス、データ、またはアドレス/データでトリガすることができます。

I<sup>2</sup>C トリガを設定していて、**Trigger On**(トリガ)でAddress(アドレス)またはAddress/Data(ア ドレス/データ)を選択した場合は、下のベゼルのAddress(アドレス)ボタンを押して、側面ベ ゼル・メニューの I<sup>2</sup>C アドレスにアクセスします。

サイド・メニューの Address Mode(アドレス・モード)ボタンを押して、7 bit(7 ビット)または 10 bit(10 ビット)を選択します。 サイド・メニューの Address(アドレス)ボタンを押します。 汎用 a ノブと 汎用 b ノブを使用して、目的のアドレス・パラメータを入力します。

次に、下のベゼル・メニューのDirection(方向)ボタンを押して目的の方向、 Read(読み込み)、 Write(書き込み)、または Read or Write(読込み/書込み)を選択します。

Trigger On(トリガ)で Data(データ)または Address/Data(アドレス/データ)を選択した場合は、下のベゼルの Data(データ)ボタンを押して、側面ベゼル・メニューの I<sup>2</sup>C データにアク セスします。

Number of Bytes(バイト数)ボタンを押し、汎用 a を使用してバイト数を入力します。

サイド・メニューの Address Modeア(アドレス・モード)ボタンを押して、7 bit(7 ビット)また は 10 bit(10 ビット)を選択します。 サイド・メニューの Data(データ)ボタンを押します。 汎 用 a ノブと 汎用 b ノブを使用して、目的のデータ・パラメータを入力します。

I<sup>2</sup>C アドレス・フォーマットの詳細については、「バス・パラメータの設定」の項目 2 を参照して ください。

SPI バスでのトリガ

SS Active、MOSI、MISO、または MOSI & MISO でトリガすることができます。

SPI トリガを設定していて、Trigger On(トリガ)で MOSI または MISO を選択した場合は、下位 メニューのData(データ)ボタンを押し、サイド・メニューの MOSI または MISO ボタンを押し て、汎用 a ノブと 汎用 b ノブを使用して目的のデータ・パラメータを入力します。

さらに、Number of Bytes (バイト数)ボタンを押し、汎用 a を使用してバイト数を入力します。

MOSI & MISOを選択した場合は、下のベゼルの Data(データ)ボタンを押して、側面ベゼル・メ ニューで目的のパラメータを入力します。 RS-232 バスでのトリガ

**Tx Start Bit**(Tx開始ビット)、**Rx Start Bit**(Rx開始ビット)、**Tx End of Packet**(Tx パケットの末 尾)、**Rx End of Packet**(Rx パケットの末尾)、**Tx Data**(Tx データ)、または **Rx Data**(Rx デー タ)でトリガすることができます。

RS-232 トリガを設定していて、Trigger On(トリガ)で Tx Data(Tx データ)または Rx Data(Rx データ)を選択した場合は、下のベゼルの Data(データ)ボタンを押します。

Number of Bytes(バイト数)ボタンを押し、汎用 a を使用してバイト数を入力します。

サイド・メニューの Data(データ)ボタンを押して、**汎用 a** ノブと **汎用 b** をノブ使用して目的の パラメータを入力します。

#### CAN/CAN FD バス・トリガ

Start of Frame(フレームの開始)、Type of Frame(フレームタイプ)、識別子(Identifier)、デー タ(Data)、Id & データ(Id & Data)、フレームの終了(End of Frame)、ビットスタッフ・エ ラー(Bit Stuffing Error)、Ackなし(Missing Ack)、およびFD BRS Bit(FD BRSビット)、FD ESI Bit(FD ESIビット)、Form Error(フォーム・エラー)、またはAny Error(すべてのエラー) でトリガできます。FD BRS Bit(FD BRSビット)、FD ESI Bit(FD ESIビット)、フォーム・エ ラー(Form Error)、およびAny Error(すべてのエラー)は、バスとしてCAN FDが選択されてい るときにのみ使用できます。

CANまたはCAN FDトリガを設定していて、トリガ(Trigger On)でフレーム・タイプ(Type of Frame)を選択した場合は、下位メニューのフレーム・タイプ(Type of Frame)ボタンを押して、 データ・フレーム(Data Frame)、リモート・フレーム(Remote Frame)、エラー・フレーム (Error Frame)、または過負荷フレーム(Overload Frame)を選択します。すべてのCAN FDデー タパケットはデータ・フレーム(Data Frame)として登録されます。

Trigger On(トリガ)で Identifier(識別子)を選択した場合は、下のベゼルの Identifier(識別子) ボタンを押して、Format(フォーマット)を選択します。 次に、側面ベゼルの Identifier(識別子) ボタンを押して、汎用ノブ a と b を使用して 2 進または 16 進の値を入力します。

次に、下位メニューの**方向**(Direction)ボタンを押して目的の方向、 **読み込み**(Read)、**書き込** み(Write)、または **読込み/書込み**(Read or Write)を選択します。すべてのCAN FDデータパ ケットは、**書き込み**(Write)方向として登録されます。

Trigger On(トリガ)で Data(データ)を選択した場合は、下のベゼルの Data(データ)ボタンを 押して、目的のパラメータを入力します。

#### LIN バスでのトリガ

Sync(同期)、Identifier(識別子)、Data(データ)、ID & Data(ID & データ)、Wakeup Frame (ウェイクアップ)、Sleep Frame(スリープ)、またはError(エラー)でトリガすることができ ます。

LIN トリガを設定していて、Trigger On(トリガ)で Identifier(識別子)、Data(データ)、また は Identifier & Data(Id & データ)を選択した場合は、下のベゼルの Identifier(識別子)または Data (データ)ボタンを押して、表示された側面ベゼル・メニューで目的のパラメータを入力します。

Trigger On(トリガ)で Error(エラー)を選択した場合は、下のベゼルの Error Type(エラーの種類)ボタンを押して、表示された側面ベゼル・メニューで目的のパラメータを入力します。

FlexRay バスでのトリガ

Start of Frame(フレームの開始)、Type of Frame(フレームタイプ)、Identifier(識別子)、Cycle Count(サイクル数)、Header Fields(ヘッダ)、Data(データ)、ID & Data(ID & データ)、 End of Frame(フレームの終了)、またはError(エラー)でトリガすることができます。

オーディオ・バスでのトリガ

I2C、左寄せ(LJ)、または右寄せ(RJ)オーディオ・バスを使用している場合は、Word Select (ワード選択)またはData(データ)でトリガすることができます。

TDM オーディオ・バスを使用している場合は、Frame Sync(フレーム同期)またはData(デー タ)でトリガすることができます。

USB バスのトリガ

Sync(同期)、Reset(リセット)、Suspend(サスペンド)、Resume(再開)、End of Packet (パケットの 末尾)、Token (Address) Packet(トークン(アドレス)パケット)、Data Packet (データ・パケット)、Handshake Packet(ハンドシェイク・パケット)、Special Packet(特殊 パケット)、または Error(エラー)でトリガすることができます。

MIL-STD -1553 でのバス・トリガ

Sync(同期)、Command(コマンド)、Status(ステータス)、Data(データ)、Time(RT/IMG) (時間)、または Error(エラー)でトリガすることができます。

MIL-STD-1553 のトリガを設定していて、Trigger On(トリガ)に Command(コマンド)を選択し た場合は、下のベゼルの RT Address(RT アドレス)ボタンを押してトリガする RT アドレスの値 を入力します。下のベゼルの Command Word Details(コマンド・ワード詳細)ボタンを押して、 T/R bit(T/R ビット)値、Subaddress/Mode(サブアドレス / モード)値、Word Count/Mode Code (ワード・カウント / モード・コード)値、および Parity(パリティ)値を入力します。

MIL-STD-1553 のトリガを設定していて、Trigger On(トリガ)に Status(ステータス)を選択し た場合は、下のベゼルの RT Address(RT アドレス)ボタンを押してトリガする RT **アドレス**の 値を入力します。下のベゼルの Status Word Bits(ステータス・ワード・ビット)ボタンを押し て、Message Error (bit 9)(メッセージ・エラー(ビット 9))、Instr. (bit 10)(Instr.(ビット 10))、Service Req. (bit 11)(サービス・リクエスト(ビット 11))、BCR (bit 15)(BCR (ビット 15))、Busy (bit 16)(Busy(ビット 16))、Subsystem Flag (bit 17)(サブシステ ム・フラグ(ビット 17))、DBCA (bit 18)(DBCA(ビット 18))、Terminal Flag (bit 19) (ターミナル・フラグ(ビット 19))、Parity(パリティ)の各値を入力します。

MIL-STD-1553 の設定をしていて、**Trigger On**(トリガ)に Data(データ)を選択した場合は、下 のベゼルの Data(データ)ボタンを押して**データ**の値および**パリティ**の値を入力します。

MIL-STD-1553 の設定をしていて、**Trigger On**(トリガ)に **Time(RT/IMG)**(時間(RT/IMG)) を選択した場合は、下のベゼルの **Trigger When**(トリガ)ボタンを押してトリガ条件を設定しま す。下のベゼルの **Times**(時間)ボタンを押して、**Maximum**(最大)および **Minimum**(最小)の 時間を設定します。

MIL-STD-1553 の設定をしていて、**Trigger On**(トリガ)に **Error**(エラー)を選択した場合は、下 のベゼルの **Error Type**(エラー種類)ボタンを押してトリガする条件を設定します。 I<sup>2</sup>C、SPI、USB、CAN、CAN FD、LIN、およびFlexRayパス・トリガのデータ照合

I<sup>2</sup>C、SPI、USB、CAN、CAN FD、およびFlexRayに対するローリング・ウィンドウでのバイト照合: ロー リング・ウィンドウを使用してデータでトリガするには、照合するバイト数を指定します。オシロ スコープは、ローリング・ウィンドウを使用してパケット内で一致するバイトを検出し、このウィ ンドウは1バイトずつローリングします。

たとえばバイト数が1の場合、オシロスコープは、パケット内の最初のバイト、2番目のバイト、 3番目のバイトというように照合を試みます。

バイト数が2の場合は、オシロスコープは、1番目と2番目、2番目と3番目、3番目と4番目の バイトというように2つの連続するバイトを照合しようとします。オシロスコープは、一致するバ イトを検出するとトリガします。

USB、CAN、CAN FD、またはFlexRayでは、データ・メニューの**バイト・オフセット**(Byte Offset) を**任意**(Don't care)に設定し、ローリング・ウィンドウ照合を行います。

I<sup>2</sup>C、SPI、USB、CAN、CAN FD、LIN、およびFlexRayに対する特定バイトの照合(パケット内の特定位置の非ローリング・ウィンドウ照合):

I<sup>2</sup>C、SPI、CAN、CAN FD、LIN、およびFlexRayについては、以下の方法により、特定のバイトで トリガすることができます。

- I<sup>2</sup>C および SPI に対して、信号内を照合するバイト数を入力します。 任意 (X)を使用して、対 象としないバイトをマスクします。
- I<sup>2</sup>C に対しては、下位メニューの Trigger On(トリガ)を押して Address/Data(アドレスデー タ)でトリガします。Address(アドレス)を押します。 サイド・メニューの Address(アドレ ス)を押して、汎用 a と 汎用 b を必要に応じて回します。アドレスをマスクする場合は、アド レスを任意(X)に設定します。ローリング・ウィンドウを使用せずに、最初のバイトからデー タの照合が開始されます。
- USBの場合、信号のバイト・オフセットから開始して、選択したデータ入力がデータと識別子に一致した場合にトリガが発生します。照合する目的のバイト数を設定します。データ識別子を使用して、=, !=, <、>、>=、および <= を指定します。</p>
- CANとCAN FDの場合、選択したデータ入力が、信号のバイト・オフセットから始まるデータと 識別子に一致した場合にトリガが発生します。照合する目的のバイト数を設定します。データ 識別子を使用して次の演算を行います:=、!=、<、>、>=、および<=。識別子とデータでトリ ガすると、常に指定された識別子で完全一致が実行され、信号のバイト・オフセットから始ま るデータで、選択された修飾子の演算が使用されます。"="を実行するように修飾子を設定する と、データの最大8バイト分との一致を実行できます。他の修飾子では、指定されたデータの4 バイト分に制限されます。
- LINの場合は、ユーザが選択したデータ入力が、信号内における最初のバイトのデータおよび識別子に一致した場合にトリガが発生します。照合する目的のバイト数を設定します。データ修飾子を使用して、=、!=、<、>、>=、<=、範囲内、範囲外といった演算を実行します。識別子とデータでトリガすると、常に指定された識別子で完全一致が実行され、データでは選択された修飾子の演算が使用されます。"="を実行するように修飾子を設定すると、データの最大8バイト分との一致を実行できます。他の修飾子では、指定されたデータの4バイト分に制限されます。ローリング・ウィンドウは使用されません。</p>
- FlexRay およびイーサネットでは、ユーザが選択したデータ入力が、信号内のバイト・オフセットで開始するデータと識別子に一致した場合にトリガが発生します。照合する目的のバイト数を設定します。データ識別子を使用して、=, !=, <、>、>=、および <= を指定します。識別子およびデータでのトリガでは、ユーザが選択した識別子とデータとの照合が、常に最初のバイトのデータから開始されます。ローリング・ウィンドウは使用されません。</p>

データ値の照合

RS-232 バイトの特定のデータ値でトリガできます。RS-232 バス・デコードで使用するパケット末 尾文字を指定した場合は、それと同じパケット末尾文字をトリガ・データ照合用のデータ値として 使用できます。このためには、Trigger On(トリガ)で Tx End of Packet(Tx パケットの末尾)ま たは Rx End of Packet(Rx パケットの末尾)の文字を選択します。

他のバスで特定のデータ値でトリガすることもできます。

パラレル・バス・トリガのデータ照合

パラレル・バス・トリガで最高のパフォーマンスを得るには、アナログ・チャンネルのみかデジタ ル・チャンネルのみを使用します。

トリガ設定のチェック

いくつかの主要なトリガ・パラメー タの設定をすばやく確認するには、 表示の下部でトリガ・リードアウ トをチェックします。リードアウト は、エッジ・トリガと拡張トリガで 異なります。

1 「0.00 V エッジ・トリガ・リードアウト

3

- **1**. トリガ・ソース = チャンネル 1。
- 2. トリガ・スロープ=立上り。
- 3. トリガ・レベル = 0.00 V。
- シーケンス・トリガ(A(メイン)および B(遅延))の使用

エッジ A イベント(メイン)トリガと B イベント(遅延)トリガを併用すると、さらに複雑な信号が取込めます。トリガ・システムは、A イベントの発生後に、B イベントを検出してからトリガして波形を表示します。

AトリガとBトリガには、個別のソースを設定できます(通常はこのようにします)。

注: スロープの種類として、Falling(立下り)またはRising(立上り)のどちらかを選択するとき は、シーケンス・トリガを選択できますが、Both(両方)の場合には、選択できません。

Edge(エッジ)トリガ・メニューを使用して最初にAトリガを設定します。次に、Bトリガを使用するには、次の手順を実行します。

トリガ Menu (メニュー)を押します。

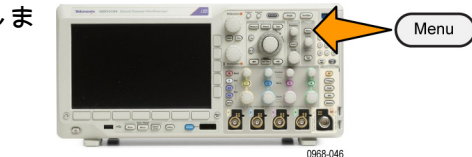

- 2. Type(トリガ種類)を押します。
- 汎用 a を回して、トリガの種類として Sequence (B Trigger) (シーケンス(Bトリガ))を選択します。これにより、Sequence (B Trigger) (シーケンス (Bトリガ))メニューが表示されます。
- **4. B Trigger After A** (A の後で B トリ ガ)を押します。

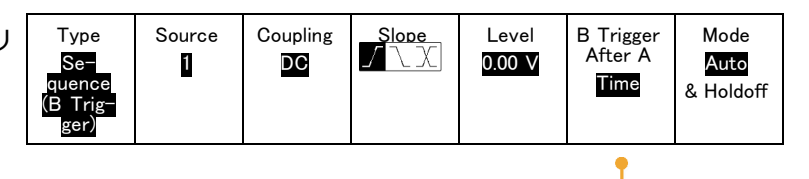

サイド・メニュー・ボタンを押し て、A トリガの後 にB トリガとい う順序を選択します。

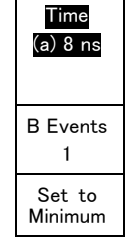

5. 関連する側面ベゼル・メニューま たは下のベゼル・メニューで、他 のシーケンス・トリガ・パラメー タを設定します。

遅延時間を使用した Bトリガ

Aトリガで機器が動作可能になりま す。ポストトリガ・アクイジション は、トリガ遅延時間の経過後に最初 の B エッジで開始されます。

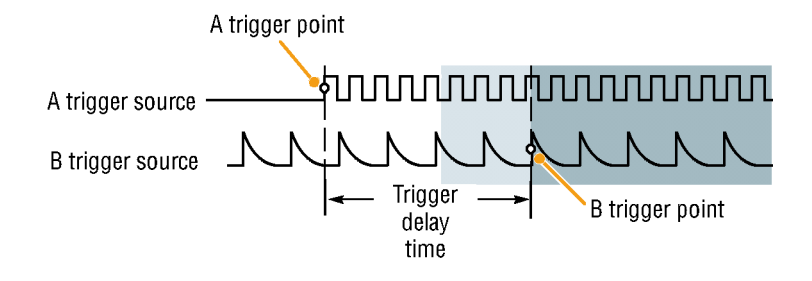

B イベントでのトリガ

A トリガで機器が動作可能になりま す。ポストトリガ・アクイジション が、n 番目の B イベントから開始さ れます。

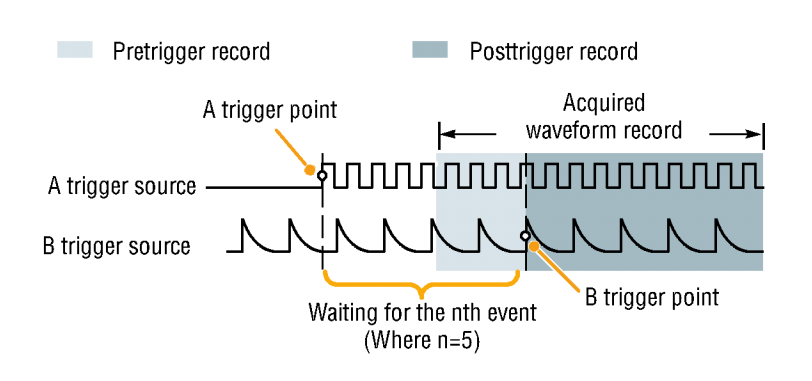

ヒント

- Bトリガの遅延時間と水平位置は、別々の機能です。Aトリガのみを使用するかAトリガとBトリガの両方を使用してトリガ条件を設定する場合は、水平位置コントロールも使用して、アクイジションをさらに遅延させることができます。
- Bトリガを使用する場合は、Aおよび Bトリガ・タイプはエッジのみにしか設定できません。

## アクイジションの開始および停止

アクイジションおよびトリガ・パラメータを定義してから、Run/Stop(実行/停止)または Single (シングル)を使用してアクイジションを開始します。

- Run/Stop(実行/停止)を押して、アクイジションを開始します。このボタンをもう一度押してアクイジションを停止するまで、オシロスコープは取り込みを繰り返します。
- Single(シングル)を押すと、1 回のアクイジションを実行します。
   シングル・アクイジションに対しては、トリガ・モードは Normal (ノーマル)に設定されます。
- アクティブなデジタル波形や アナログ波形があるときに、 Run/Stop(実行/停止)を押し てアクイジションを中止しよう とすると、オシロスコープはト リガ・イベントをもう1回待って から停止します。アクイジションが始まると、Run/Stop(実行 /停止)ボタンが赤に変化し、 Single(シングル)ボタンが消灯 します。

トリガ・モードがオートで、他 のトリガ・イベントがオート・ トリガのタイムアウト期間内に 起こらなかった場合は、アクイ ジションが1回行われてから機 器が停止します。

トリガ・モードがノーマルに設 定されている場合は、オシロス コープは必要な限りトリガ・イベ ントの発生を待機し続けます。

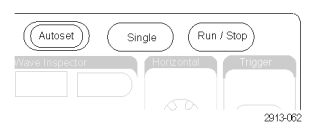

# 波形またはトレース・データの表示

このセクションでは、取り込んだ波形またはトレースを表示する概念とその手順について説明しま す。

## 波形の追加と消去

 波形をディスプレイに追加したり ディスプレイから消去したりする には、対応する前面パネルのチャ ンネル・ボタンまたは D15-D0 ボ タンを押します。 表示されているかどうかにかか わらず、そのチャンネルをトリ ガ・ソースとして使用すること ができます。

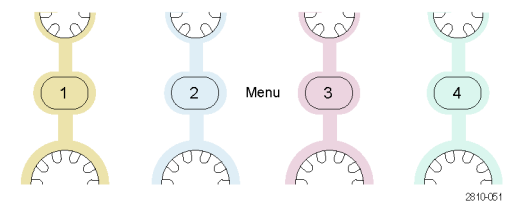

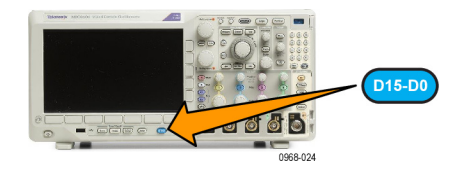

## 表示スタイルとパーシスタンスの設定

1. 表示スタイルを設定するには、Acquire(波形取込)を押します。

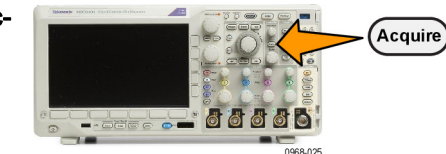

2. Waveform Display(波形表示)を 押します。

| (波形表示)を | Mode<br>Sample | Record<br>Length<br>10k | FastAcq<br>Off | Delay<br>On <mark>Off</mark> | Set Horiz.<br>Position<br>to 10% | Wave-<br>form Dis-<br>play | XY<br>Display<br><mark>On</mark> |
|---------|----------------|-------------------------|----------------|------------------------------|----------------------------------|----------------------------|----------------------------------|
|         |                |                         |                |                              |                                  | 2                          | 8                                |

Wave-3. 側面ベゼル・メニューの Dots Only form Dis-On Off(ドット表示オン/オフ)を play 押します。 ドット表示をオンにす ると、波形のレコード・ポイントを 画面上にドットで表示します。 ドッ ト表示をオフにすると、ドットをベ クトルで接続します。 Dots 3 Only On Off Persis-4. Persistence (n-bxyz)tence 押し Off にして、ディスプレイ・ On Off パーシスタンスを表示します。 Persist 5. Persist Time (パーシスト表示)を 5 Time 押し、波形データがユーザの期待 (a) Auto する時間だけ画面上に表示されるよ う、汎用aを回します。 Set to 6. Set to Auto(自動設定)を押すと、 6 Auto オシロスコープが自動的にパーシス タンスを決定します。 Clear 7. Clear Persistence (パーシスタン Persis-スのリセット)を押すと、パーシス

tence

8. 波形の振幅を他の波形の振幅との比 較で表示するには、XY Display(XY 表示)を押します。次にサイド・メ ニューの Triggered XY(トリガ付 XY)を押します。

タンスの情報をリセットします。

1番目の波形のデータ・ポイントは その表示ポイントの水平方向の位置 を示し、2番目の波形のデータ・ポ イントはその表示ポイントの垂直方 向の位置を示します。

オプションで YT 表示と XY 表示を 同じ画面に同時に表示させることも できます。

ヒント

- 可変パーシスタンスでは、指定された時間インターバルの間、レコード・ポイントを蓄積します。各レコード・ポイントは、時間インターバルに従って消えます。可変パーシスタンスを使用すると、グリッチなどの間欠的に発生する信号異常を表示できます。
- 無限パーシスタンスは、アクイジション表示設定の1つを変更するまで、連続的にレコード・ ポイントを累積します。無限パーシスタンスを使用すると、グリッチなどの特有の信号異常を 表示できます。

Display

■ XY 表示モードでは、決められた組の波形データをグラフ化します。

目盛スタイルの設定

1. 目盛スタイルを設定するには、Utility を押します。

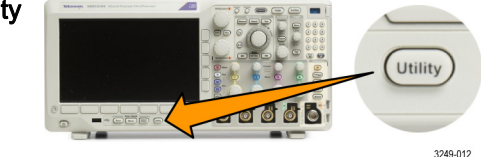

- 2. Utility Page(ユーティリティペー Utility ジ)を押します。
- 3. 汎用 a を回して、Display(表示) を選択します。
- **4.** 下のベゼル・メニューの Graticule (目盛)を押します。

| raticule | Utility<br>Page<br>Display | Backlight<br>Intensity<br>High | Graticule<br>Full | Screen<br>Annota-<br>tion | Trig−<br>ger Fre−<br>quency<br>Readout |  |
|----------|----------------------------|--------------------------------|-------------------|---------------------------|----------------------------------------|--|
|          | 3                          |                                | 4                 |                           |                                        |  |

5. 表示された側面ベゼル・メニューか Display ら、目的のスタイルを選択します。 Graticule Frame (フレーム) 目盛は簡潔な画 面で、自動測定の結果や画面上のテ Full キストが最も読みやすくなります。 2005 Multipurpose (b) Full(全目盛)はハードコピー上で Grid カーソルが読み取り易くなります。 Math Grid(グリッド)、Solid(実線)、 М Solid および Cross Hair (クロス・ヘア) Ref  $\square$ R の各目盛は、Frame(フレーム) Cross Hair Bus と Full (全目盛)の中間的なもので (B1) す。 Frame B2

ヒント

IRE 目盛と mV 目盛を表示できます。表示するには、トリガの種類をビデオに設定し、垂直軸 スケールを 114 mV/div に設定します (トリガの種類をビデオに設定すると、チャンネルの垂 直スケールの微調整で 114 mV/div を選択できるようになります)。NTSC 信号の場合は IRE 目 盛が自動的に表示され、PAL、SECAM、HDTV、カスタムなど、その他のビデオ信号の場合は mV 目盛が自動的に表示されます。

LCD バックライトの輝度および減光の設定

Utilityを押します。
 Utility Page (ユーティリティペー Utility Page (ユーティリティペー Utility Page)
 を押します。
 3. 汎用 a を回して、Display(表示) Display

| 4. | Backlight Intensity(バックライト<br>輝度)を押します。                                                      | Utility<br>Page<br>Display | Backlight<br>Intensity<br>High | Graticule<br>Full | Screen<br>Annota-<br>tion |  |  |
|----|----------------------------------------------------------------------------------------------|----------------------------|--------------------------------|-------------------|---------------------------|--|--|
|    |                                                                                              | 3                          | 4                              |                   |                           |  |  |
| 5. | 表示された側面ベゼル・メニュー<br>から、輝度レベルを選択します。<br>選択肢は次の通りです。 High(明<br>るい)、Medium(中間)、および<br>Low(暗い)。   | Backlight<br>Intensity     |                                |                   |                           |  |  |
|    |                                                                                              | Backlight<br>Intensity     |                                |                   |                           |  |  |
| 6. | Auto-Dim (自動減光)を有効にす<br>ると、設定時間が経過すると画面の<br>明るさが暗くなります。 この機能<br>によって、LCD の寿命を延ばすこ<br>とができます。 | Auto-<br>Dim<br>On Off     |                                |                   |                           |  |  |
|    |                                                                                              | Low<br>60min               |                                |                   |                           |  |  |

## 波形輝度の設定

1. 前面パネルの Intensity (波形輝度) ボタンを押します。

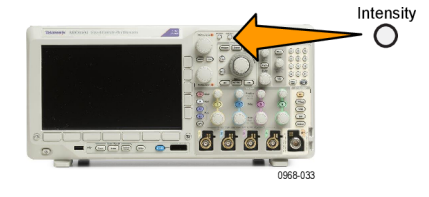

b Graticule Intensity: 75%

2121-245

この操作により、表示上で輝度リー <a>

 a
 Waveform Intensity: 35%

 ドアウトがオンになります。

2. 汎用 a を回して、目的の波形輝度 を選択します。

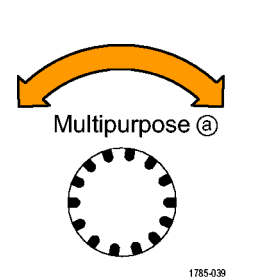

3. 汎用 b を回して、目盛の輝度を目 的の明るさに設定します。

Intensity(波形輝度)を再度押して、表示から輝度リードアウトをクリアします。

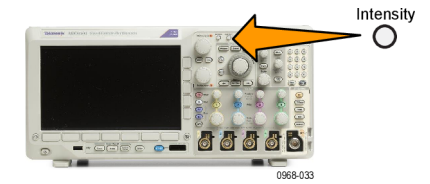

### 波形のスケーリングと位置調整

水平コントロールを使用すると、時間軸を調整したり、トリガ・ポイントを調整したり、波形をより詳しく調べたりできます。Wave Inspector のパン・コントロールとズーム・コントロールを使用して、波形の表示を調整することもできます。 (172 ページ 「長いレコード長を持つ波形のコントロール」参照)。

Horizontal Position(水平軸の位置)ノブを押したときに、Delay(遅延)がOn(オン)に設定され ている場合は、水平軸の位置は0秒に設定されます。ノブを押したときに、Delay(遅延)がOff (オフ)に設定されている場合には、水平軸の位置は10%に設定されます。

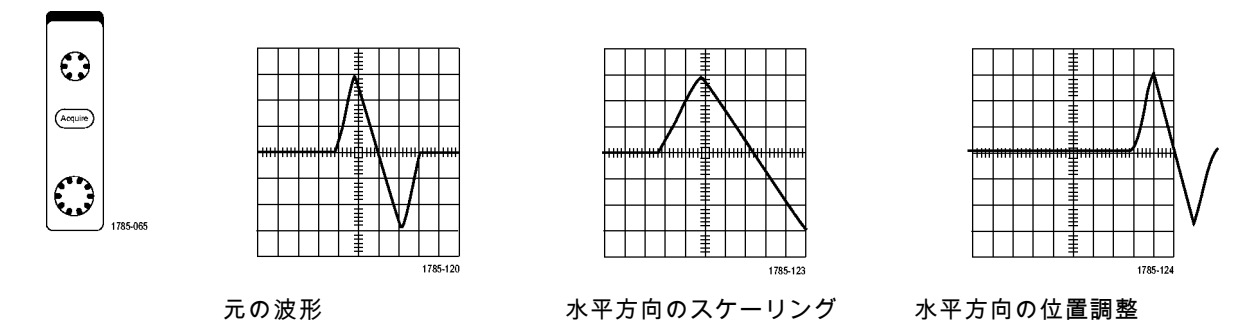

垂直コントロールを使用すると、波形を選択したり、波形の垂直位置やスケールを調整したり、入 カパラメータを設定したりできます。チャンネル・メニュー・ボタン(1、2、3、または 4)を必 要な回数だけ押して、関連するメニュー項目を押し、波形を選択、追加、または消去します。

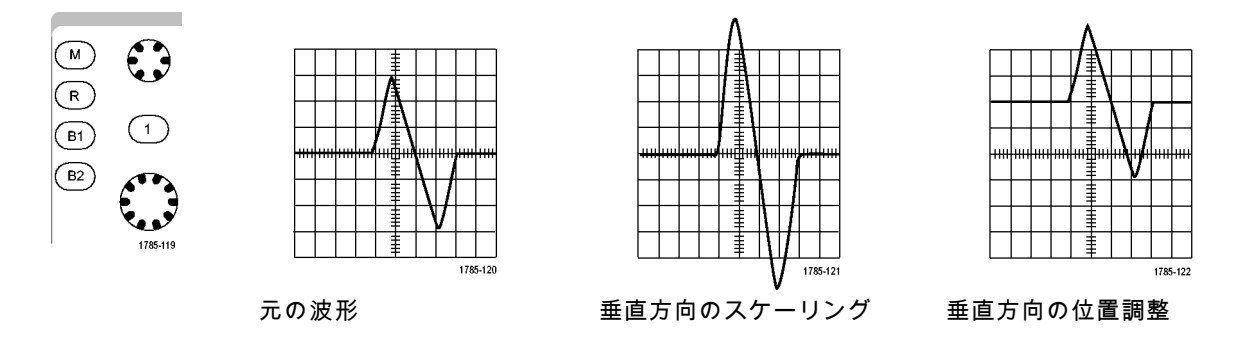
ヒント

プレビュー。アクイジションが停止しているか、あるいは次のトリガ待ちのときに、ポジションまたはスケール・コントロールを変更した場合は、オシロスコープは新しいコントロール設定に応答して、対応する波形のスケーリングおよび位置調整を行います。次にRUN(実行)ボタンを押すと、表示の様子をシミュレートします。オシロスコープは、次のアクイジションに対しては、新しい設定を使用します。

元のアクイジションが画面から消えた場合は、クリップされた波形を見ることができます。

演算波形、カーソル、および自動測定は、プレビューを使用している間も、アクティブで有効 になったままです。

### 入力パラメータの設定

垂直コントロールを使用すると、波形の選択、波形の垂直位置とスケールの調整、および入力パラ メータの設定が実行できます。

2

3

4

63

( 2

Menu

1. チャンネル・メニュー・ボタン1、 2、3、または4を押して、指定さ れた波形の垂直軸メニューを表示し ます。垂直軸メニューは、選択した 波形にのみ適用されます。

チャンネル・ボタンを押すと、その 波形を選択したり、選択をキャンセ ルしたりもできます。

 Coupling (カップリング)を繰り 返し押して、使用するカップリング を選択します。
 DC カップリングを使用すると、AC および DC の両方の成分が通過しま す。

AC カップリングを使用すると、DC 成分をブロックし、AC 信号のみを 表示します。

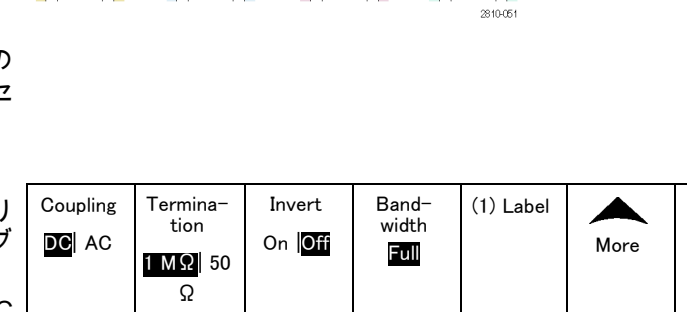

5

6

7

3

4

 Termination(終端)を押して、使 用する入力インピーダンスを選択し ます。

DC カップリングを使用する場合 は、入力インピーダンス(終端) を 50 Ω または 1 MΩ に設定しま す。AC カップリングを使用する場 合は、入力インピーダンスは自動的 に 1 MΩに設定されます。

75 Ωは 500 MHz 以下のモデルで使 用できます。

入力インピーダンスの詳細につい ては、「ヒント」を参照してくだ さい。 (128 ページ 「ヒント」 参 照)。

- Invert(極性反転)を押すと、信号 が反転します。

   一般的な操作の場合は Invert Off(極 性反転オフ)を選択します。Invert On(極性反転オン)を選択すると、 プリアンプで信号の極性が反転しま す。
- Bandwidth(帯域制限)を押して、 表示された側面ベゼル・メニューから目的の帯域幅を選択します。
   設定の選択肢は次の通りです。 全帯域、250 MHz、および 20 MHz。
   使用するプローブに応じて、選択肢が追加されて表示されます。
   Full(全帯域)を選択すると、帯域幅をオシロスコープの全帯域に設定します。
   250 MHz を選択すると、帯域幅を250 MHz に設定します。

**20 MHz** を選択すると、帯域幅を 20 MHz に設定します。

注: 100 MHz および 200 MHz モデル のオシロスコープのメニューには 250 MHz オプションはありません。

- Label (ラベル)を押して、チャンネルのラベルを作成します。 (58 ページ「チャンネルとバスの ラベル付け」参照)。
- 7. 次へを押して、ポップアップ・メ ニューを表示し、その他の機能にア クセスします。 以下でそれぞれに ついて説明します。

8. Fine Scale(スケール微調)を選 択して、**汎用**aによる垂直軸スケー ルの微調整を有効にします。

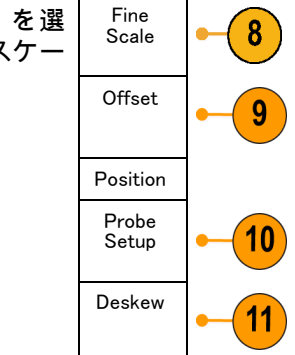

 Offset(オフセット)を選択して、 汎用 a による垂直軸オフセットの 調整を有効にします。
 側面ベゼル・メニューで、Set to 0 V (0 V に設定)を選択し、垂直軸オ フセットを0 V に設定します。
 オフセットの詳細については、 「ヒント」を参照してください。 (128 ページ 「ヒント」参照)。

- Probe Setup(プローブ設定)を選択して、プローブ・パラメータを定義します。
   表示される側面ベゼル・メニューで、次の操作が実行できます。
  - Voltage(電圧)またはCurrent (電流)を選択して、TekProbe Level 1、TekProbe II(TPA-BNC アダプタが必要)、または TekVPI インタフェースを備え ていないプローブの種類を設定 します。
  - Tek インタフェースを持たないプローブで、Probe Type(プローブ種類)がVoltage(電圧)に設定されている場合は、汎用aを使用してプローブに合ったAttenuation(減衰)を設定します。
  - Tek インタフェースを持たないプ ローブの場合、Probe Type(プ ローブ種類)がCurrent(電流) に設定されている場合は、汎用 aを使用してプローブに合った Amps/volts 比率(減衰)を設定 します。
  - 抵抗器による電圧降下をプローブして電流を測定する場合は、 Measure Current(電流測定)で Yes(はい)を設定します。サイド・メニューのA/V比率ボタンを押して、汎用aを回して必要なAmps/VoltsまたはVolts/Amp 比率に設定します。たとえば、 2Ωの抵抗器で電圧降下を測定 する場合は、V/A 比率を2に設定します。
  - 一部のプローブでは、このボタン を押して、プローブ・チップか らオシロスコープの特定のチャンネルまでの全信号経路につい て AC 校正を行うことができま す。これにより、全周波数範囲 について、より平坦な周波数応 答が得られます。

11. Deskew(デスキュー)を選択し て、伝搬遅延に差異のあるプロー ブの表示および測定の調節を行い ます。 電流プローブを電圧プロー ブと一緒に使用する際は、この調節 が重要です。

最適な結果を得るには、Tektronix 067-1686-xx のようなデスキュー・ フィクスチャを使用してください。

デスキュー・フィクスチャがない場 合は、各プローブの公称伝搬遅延に 基づき、デスキュー・メニューのコ ントロールを使用してオシロスコー プのデスキュー・パラメータを推奨 値に設定できます。TekVPI プロー ブおよび TekProbe II (TPA-BNC ア ダプタが必要)プローブの伝搬遅 延の公称値は自動的に読み込まれ ます。 他の一般的なプローブの場 合は、最初にサイド・メニューの Select(選択)を押してからプロー ブを接続するチャンネルを選択しま す。次にサイド・メニューの Probe Model(プローブ・モデル番号)を 押して、プローブのモデル名を選 択します。 プローブが一覧にない 場合には、プローブ・モデルをOther (その他)に設定してPropagation Delav(伝播遅延)を押し、**汎用**a を回してその伝搬遅延に合わせま す。

オシロスコープが計算した推奨デス キュー値を表示するには、側面ベゼ ルのShow rec. deskews(推奨デス キュー値の表示)をYes(はい)に 設定します。 各チャンネルのデスキュー値を推 奨値に設定するには、側面ベゼル のSet all deskews to recommended values(全デスキューを推奨値に設 定)ボタンを押します。

#### ヒント

- TekProbe II および TekVPI インタフェースを備えたプローブの使用。TekProbe II または TekVPI インタフェースを備えたプローブを取り付けると、オシロスコープは、プローブの状態に一致す るように、チャンネル感度、カップリング、および終端抵抗を自動的に設定します。 Tek Probe II プローブを使用するには、TPA-BNC アダプタが必要です。
- 垂直位置とオフセットの違い。垂直位置を調整すると、観測対象の波形を移動できます。 波 形ベースライン・インジケータは、各波形の0V(または0A)レベルを表します。 チャンネ ルの垂直軸スケールを調整すると、波形は波形ベースライン・インジケータを中心にして拡大ま たは縮小します。

チャンネル<x>> More(次へ)>Offset(オフセット)> Vertical Offset(垂直軸オフセット)・ コントロールを使用して波形を移動すると、ベースライン・インジケータは0ではなく、イン ジケータはオフセットのレベルを示すようになります。 チャンネルの垂直軸スケールを調整す ると、波形は波形ベースライン・インジケータを中心にして拡大または縮小します。

50 Ω 保護。50 Ω 終端を選択した場合は、最大垂直軸スケール・ファクタは 1 V/div に制限され ます(例外として、10:1 プローブの場合はスケール・ファクタは 10 V です)。過度の入力電圧 が印加された場合、オシロスコープは自動的に 1 MΩ 終端に切り替えて、内部の 50 Ω 終端を保 護します。 詳細については、『MDO3000 シリーズ・オシロスコープ・テクニカル・リファレ ンス』に記載された仕様を参照してください。

## バス信号の位置調整とラベル付け

**バス信号の位置調整**: 適切なフロント・パネルのバス・ボタンを押して、**汎用 a** ノブを回して、 選択したバスの垂直位置を調整します(73 ページ 「シリアル・バスまたはパラレル・バスの設定」 参照)。

1. 適切な前面パネル・バス・ボタンを 押して、そのバスを選択します。

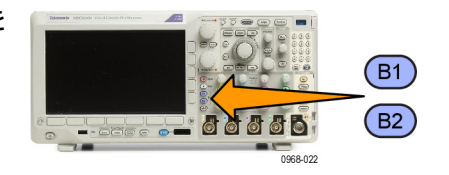

2. 汎用 a ノブを回して、選択したバ スの垂直位置を調整します。

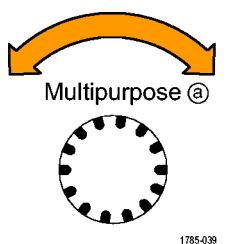

バス信号のラベル付け:バスにラベルを付けるには、次の手順を実行します。

1. 適切な前面パネル・バス・ボタンを 押します。

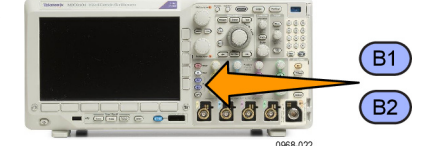

2. Label(ラベル)を押します。 (58 ページ 「チャンネルとバスのラベ ル付け」参照)。

| Bus (B1)<br>Parallel | Define<br>Inputs | Thresh-<br>olds | (B1)<br>Label<br>Parallel | Bus<br>Display | Event<br>Table |
|----------------------|------------------|-----------------|---------------------------|----------------|----------------|
|                      |                  | L               | 2                         |                |                |

- デジタル・チャンネルの位置調整、スケーリング、およびグループ化
  - 1. 前面パネルの D15–D0 ボタンを押 します。

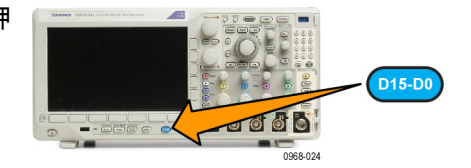

2. 下位メニューの D15-D0を押しま D15 - D0 [On/Off] Thresh-olds Edit Labels On [Off] On [Off] On [Off] SI M L

- 3. 側面ベゼルの Select (選択)ボタン Select 3 (a) D0 を押します。 (b) 1.04 div Display On Off Turn on D7-D0 Turn on D15-D8 4. 汎用 a を回して、移動するチャン ネルを選択します。 Multipurpose (a) 1785-039 5. 汎用 b を回して、選択したチャン ネルを移動します。 注: チャンネル(またはグループ) の表示は、ノブの回転を停止した後で 移動します。 Multipurpose (b) 6. デジタル・チャンネルのスケール (高さ)を変更するには、下のメ ニューの Height(高さ)ボタンを 押します。 注: S(小)を選択すると、各波形 が 0.2 div の高さで表示されます。M (中)を選択すると、各波形が 0.5 div の高さで表示されます。L(大)を選 択すると、各波形が1 div の高さで表示 されます。L(大)を選択できるのは、 それらの波形を表示するための十分な スペースがディスプレイ内にある場合 だけです。同時に表示できる L (大) 波形は最大8個です。
- 7. 識別しやすいように、個別のデジタ ル・チャンネルにラベル付けできま す。(58 ページ 「チャンネルとバ スのラベル付け」参照)。

一部またはすべてのデジタル・チャンネルをグループ化するには、それらのチャンネルを移動して隣り合わせになるようにします。相互に隣り合わせになっているすべてのチャンネルは、自動的にグループを構成します。
 グループを表示するには、サイド・メニューのSelect(選択)を押して、汎用aノブを回します。
 グループを選択したら、汎用bを回してグループ全体を移動します。

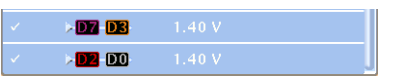

#### デジタル・チャンネルの表示

デジタル・チャンネルのデータをさまざまな方法で表示することで、信号を解析するのに役立ちま す。デジタル・チャンネルには、各サンプルのハイ/ロー状態が保管されます。

ロジックのハイ・レベルは緑色で表示されます。ロジックのロー・レベルは青色で表示されます。1つ のピクセル列によって表現される時間中に単一のトランジションが発生した場合は、そのトランジショ ン(エッジ)は灰色で表示されます。

1 つのピクセル列によって表現される時間中 に複数のトランジションが発生した場合は、 そのトランジション(エッジ)は白色で表示 されます。

ディスプレイに複数のトランジションを示す 白いエッジが表示された場合は、ズーム・イ ンして個別のエッジを表示できることがあり ます。

大幅にズーム・インして、サンプルあたり複 数のピクセル列が表示されているときは、薄 い灰色の陰影によってエッジ位置の不確定性 が示されます。

注: 薄い灰色の陰影が表示された場合は、 MagniVu を使用してください。

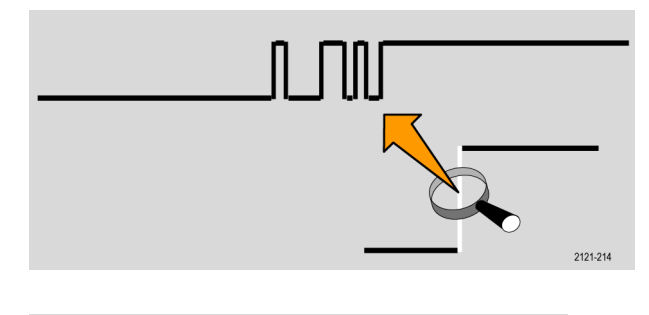

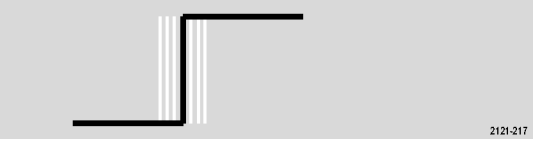

#### 画面の注釈

次の手順を実行すると、画面に独自のテキストを追加できます。

- 1. Utility を押します。 Utility OBB 3249-012 Utility 2. Utility Page (ユーティリティペー Page ジ)を押します。 Display 3. 汎用 a ノブを回して、Display(表 示)を選択します。 Utility Backlight Trig-ger Fre-4. 表示された下のベゼル・メニュー Graticule Screen Page Intensity Annota-Full の Screen Annotation (画面注釈) quency Display tion High Readout を押します。 5. Display Annotation (表示注釈)を 押して、側面ベゼル・メニューで **On**(オン)を選択します。 注釈ウィンドウが表示されます。 汎用 a および 汎用 b ノブを回して 配置します。 6. 側面ベゼル・メニューの Edit Annotation (注釈の編集)を押します。 7. **汎用 a** ノブを回して、文字、数字、
- その他記号の一覧をスクロールし、 それぞれ目的の文字を選択します。 または、USB キーボードを使用し て文字を入力します。 (38 ページ 「USB キーボードとオシロスコー プの接続」参照)。

注釈したテキストを移動するには、 必要に応じて、サイド・メニューの Position(位置)ボタンを押し、**汎** 用 a および **汎用 b** を回します。

## トリガ周波数の表示

トリガ周波数のリードアウトを表示することができます。 リードアウトでは、オシロスコープが トリガするかどうかに関係なくトリガ可能なイベントをすべて数え、それらの1秒あたりの発生回 数を表示します。 このリードアウトを表示するには、次の手順に従います。

 Utilityを押します。
 Utility Page (ユーティリティ・ペー ジ)を押します。
 Utility Page (ユーティリティ・ペー ジ)を押します。
 Utility Page (ユーティリティ・ペー Display)
 Display

2

- 4. 表示された下のベゼル・メニューの Trigger Frequency Readout(トリガ 周波数リードアウト)を押します。
  Utility Display
  Backlight Display
  Graticule
  Display
  - 5. 側面ベゼル・メニューのOn(オン) を押します。

表示の右下寄りのトリガ・リードア ウトに、トリガ周波数が表示されま す。 1.87497MHz

Screen

ger

uenc

Annota-

tion

### 周波数領域のメニューの表示

1. RF を押して、周波数領域メニュー を表示します。

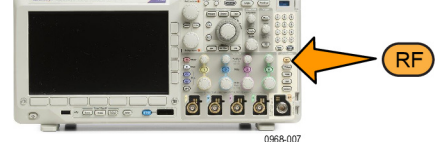

 Spectrum Traces (スペクトラム・ トレース)を押すと、MDO3000 シ リーズで表示できる4種類のスペ クトラム・トレースのサイド・メ ニューが表示されます。

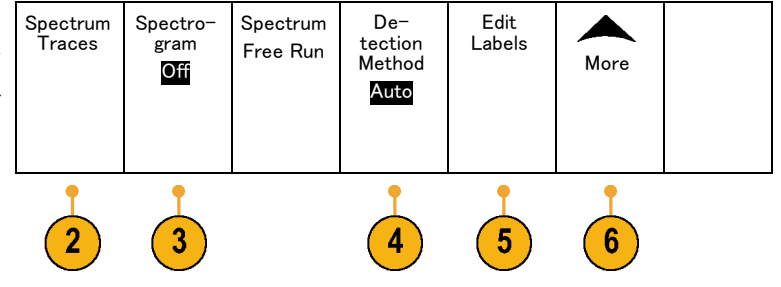

- Spectrogram (スペクトログラム) を押すと、スペクトログラム表示の 有効化や設定のためのサイド・メ ニューが表示されます。
- Detection Method (検出方法)を 押し、サイド・メニューを表示し て、FFT 出力を 750 ピクセル・ワ イド・ディスプレイに合わせて縮小 するための方法を選択します。
- Edit Label (ラベルの編集)を押して、RFトレースにラベルを付けます。
- More(次へ)を押すと、RF 信号 パスを補正したり、RF 入力プロー ブを設定するサイド・メニューに切 り替えることができます。

#### トレース・タイプ

周波数領域のウインドウでは、4 種類のスペクトラム・トレースがサポートされます。 これらの各 トレースは個別にオン / オフすることが可能です。 これらの内、いくつかを同時に表示したり、す べてを表示したりすることができます。

- 1. RF メニューから Spectrum Traces (スペクトラム・トレース)を押し て、対応するサイド・メニューを開 きます。
- 2. Normal(ノーマル)を On にして、 ノーマル・トレースを表示します。
- 3. Average(アベレージ)をOn(オ ン)に設定して、アベレージ・ト レースを設定します。 汎用 a を回 して、アベレージングの対象となる 波形数を設定します。
- Max Hold (MAX 値ホールド)を <sup>|</sup>
   On にして、MAX 値ホールド・ト レースを表示します。
- 5. Max Hold (MIN 値ホールド)を On <sup>ト</sup> にして、MIN 値ホールド・トレース を表示します。

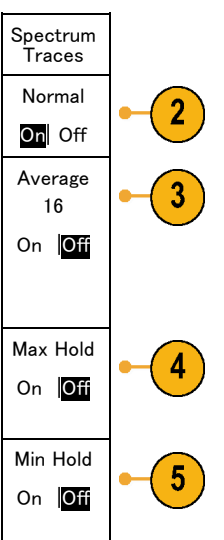

右図に、これらのトレース・タイプ を示します。

- ノーマル・トレース:各アクイ ジション結果は、新規データの取 り込みとともに破棄されます。
- MAX 値ホールド・トレース: ノー マル・トレースの複数回のアク イジションにわたって最大デー タ値が累積されます。
- MIN 値ホールド・トレース: ノー マル・トレースの複数回のアク イジションにわたって最小デー タ値が累積されます。
- アベレージ・トレース:複数回の アクイジションにわたってノー マル・トレースのデータの平均 値を算出します。これが対数変 換前の真の電力平均値です。各 2乗平均により、表示ノイズが 3 dB 減衰します。

右図は、周波数領域ウィンドウにお けるトレース・インジケータを示し ます。

- 1. RF トレース・インジケータが 基準レベルに置かれています。
- 2. 大文字 M は、最大値トレースが オンの場合に表示されます。
- 3. 大文字 A は、平均値トレースが オンの場合に表示されます。
- 4. 大文字 N は、ノーマル・トレー スがオンの場合に表示されます。
- 5. 小文字 m は、最小値トレースが オンの場合に表示されます。 現在選択されているトレースはオレ ンジ色で表示されます。右図では、 最小値トレースを示す小文字 m が ハイライト表示されています。これ は、現在最小値トレースが選択され ていることを示しています。

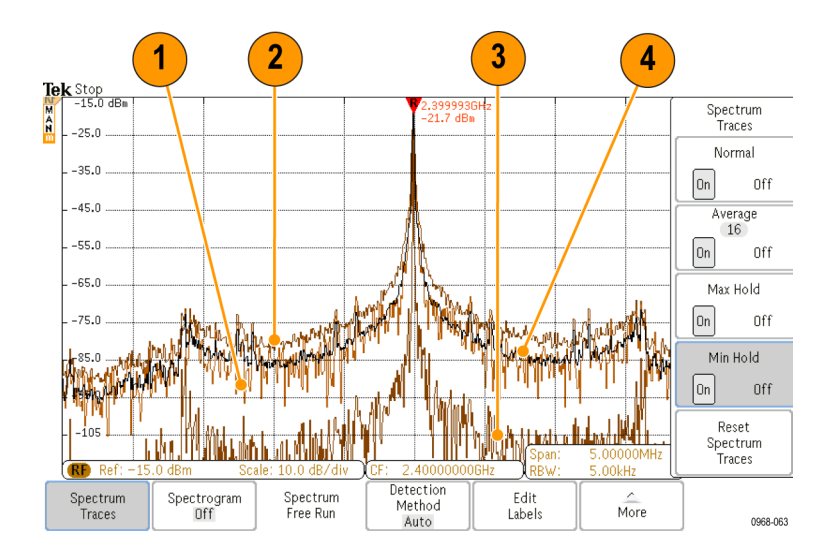

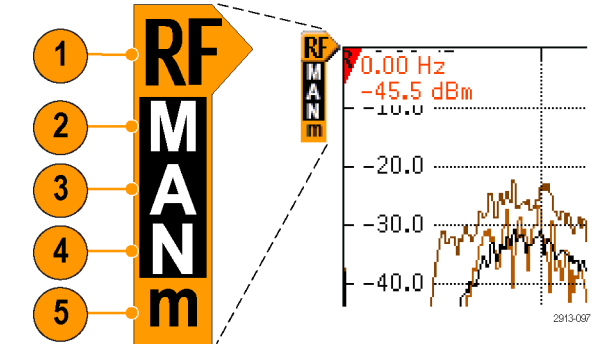

#### 検出タイプ

MDO3000 シリーズでは、アクイジションの設定により、1,000 ~ 約 2,000,000 ポイントの FFT 出 力が計算されます。次に、この FFT 出力が 750 ピクセルの画面幅に合わせて間引かれます。これ は、約1~2,000の FFT ポイントが1つのピクセル列に間引かれることを意味します。 MDO3000 シリーズでは、この間引き方法をいくつか選択することができます。選択肢には、+ピーク、サン プル、アベレージ、および-ピークがあります。下図は、5ポイントを各ピクセル列に間引く 5:1 の 圧縮で、これらの検出方法がどのように作用するかを示すものです。

1. FFT ポイント

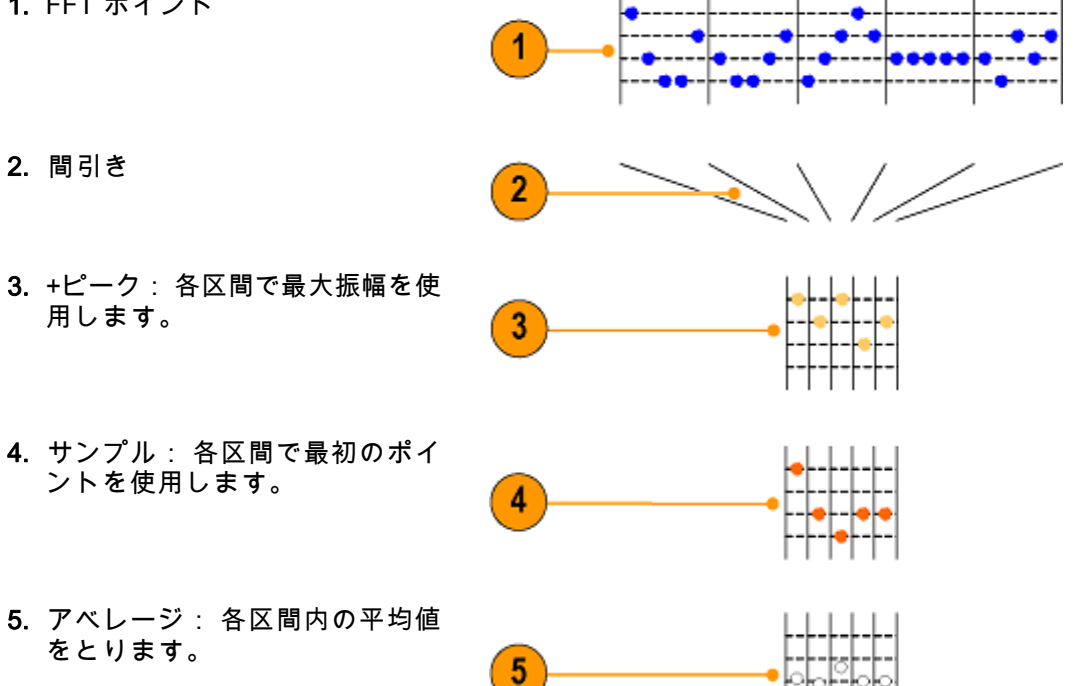

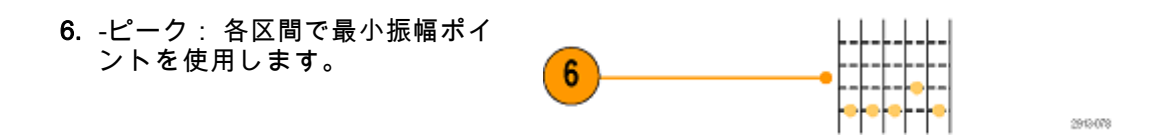

#### スペクトログラムの表示

スペクトログラム表示は、ゆっくりと変化する RF の現象を観察する際に特に有用です。 通常のスペ クトラム表示と同様に、X 軸は周波数を表します。 Y 軸は時間を表します。 振幅は色で表します。

スペクトグラムのスライスは、各スペクトラムを取り出し、それが1ピクセルの高さの行になる ように端に付け加えて生成します。次に、その周波数の振幅に応じて各ピクセルに色を割り当て ます。寒色の青や緑は小さな振幅を表し、暖色の黄や赤は大きな振幅を表します。 新規アクイジ ションが行われるたびに、スペクトログラムの下端にスライスが追加されます。前の履歴は1行上 に移動します。

アクイジションが停止すると、サイド・メニューのスライス・コントロールを押し、**汎用 a** ノブを回すことにより、スペクトラムの履歴をナビゲートできます。 アクイジションが停止し、スペクトログラムが表示されると、スペクトログラムのスライス・トレースが、ノーマル・スペクトラム・トレースとして表示されます。

スペクトログラム機能を使用するには、RF メニューから **Spectrogram**(スペクトログラム)を押して、 対応するサイド・メニューを開きます。

Spectrogram Display 1. Displav (表示)を押して、On に 1 し、スペクトログラムを開始しま On Off す。 2. スペクトログラムに取り込んだ各ス Slice (Normal) ペクトラムを確認するには、Run / (a)-45 Stop (実行 / 停止)を押して、RF アクイジションを停止します。 汎 用aを回します。

# 波形またはトレース・データの解析

アクイジションの設定を適切に行い、トリガして、目的の波形やトレースを表示したら、結果を解 析することができます。 カーソル、自動測定、統計測定、波形ヒストグラム、演算、および FFT などの機能が選択できます。

## 周波数領域でのマーカの使用法

 Markers (マーカ)を押します。 これにより、Markers (マーカ)サ イド・メニューが開きます。

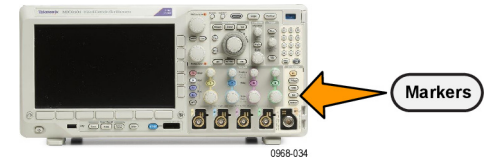

|                                                                                                    | Markers                                                 |
|----------------------------------------------------------------------------------------------------|---------------------------------------------------------|
| 2. Peak Markers(ピーク・マーカ)<br>を押し、 <b>汎用 a</b> を回して、画面で<br>ラベルを付けるピークの数を選択し<br>ます。                                                   | Peak<br>Markers<br>(a) 5<br>On Off                      |
| 注: これは、マークされるピークの最<br>大数です。 しきい値とエクスカージョ<br>ン条件に合致するピークの数が、この<br>コントロールで指定するピーク・マー<br>力数を超える場合は、大きな振幅を持<br>つ指定数のピークのみがマークされま<br>す。 |                                                         |
| 3.<br>To Center(中心周波数)を基準マーカが示<br>す周波数に設定します。基準マーカは<br>自動的に最大振幅のピークに置かれま<br>す。                                                     | To<br>Center                                            |
| <ol> <li>Threshold (しきい値)を押し、汎用 a を回して、ピーク・マーカのしきい値を定義します。 汎用 b を回して、エクスカージョン値を定義します。</li> </ol>                                   | Thresh-<br>old<br>-50,<br>0 dBm<br>Excursion<br>30.0 dB |
| 5. Manual Markers (手動マーカ)を<br>押して手動マーカを有効にします。<br>スペクトラム中のピーク以外の領域<br>を測定するには手動マーカを使用し<br>ます。                                      | Manual<br>Markers<br>On  <mark>Off</mark>               |
| <ol> <li>Readout(リードアウト)を押し<br/>て、リードアウトに Absolute(絶<br/>対)または Delta(差分)を選択し<br/>ます。 差分リードアウトは、基準<br/>マーカに対する相対的な値です。</li> </ol>   | Readout<br>Absolute<br>Delta                            |

自動ピーク・マーカ

デフォルトで自動ピーク・マーカはオンとなっており、スペクトラム中のピークの周波数と振幅を 素早く知ることができます。

- 基準マーカは自動的に最大振幅の ピークに置かれます。基準マー カは、赤色の三角形とRで示さ れます。
- 2. 自動マーカには周波数と振幅が 表示されます。
- 3. 絶対リードアウトでは、自動マー カの実際の周波数と振幅が表示 されます。
- 4. 差分リードアウトでは、自動マー カの周波数と振幅を基準マーカか らの相対値として表示します。

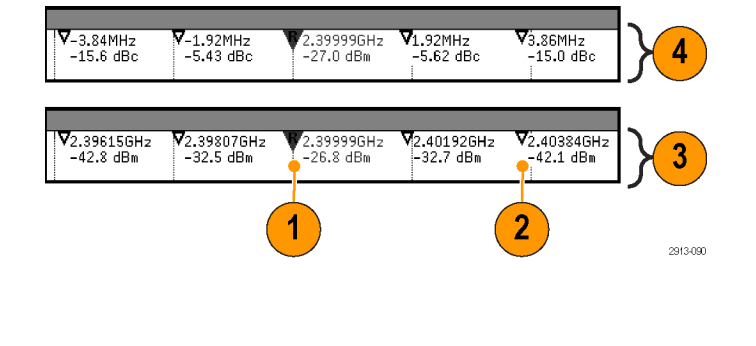

下に示すスクリーン・ショットで、ピークにはそれぞれマーカが置かれています。 基準パーカが 最高のピークに置かれています。 三角形に赤の R のマークが付き、そのリードアウトは赤文字で 示されています。

- 1. 基準マーカ
- 2. 自動マーカ

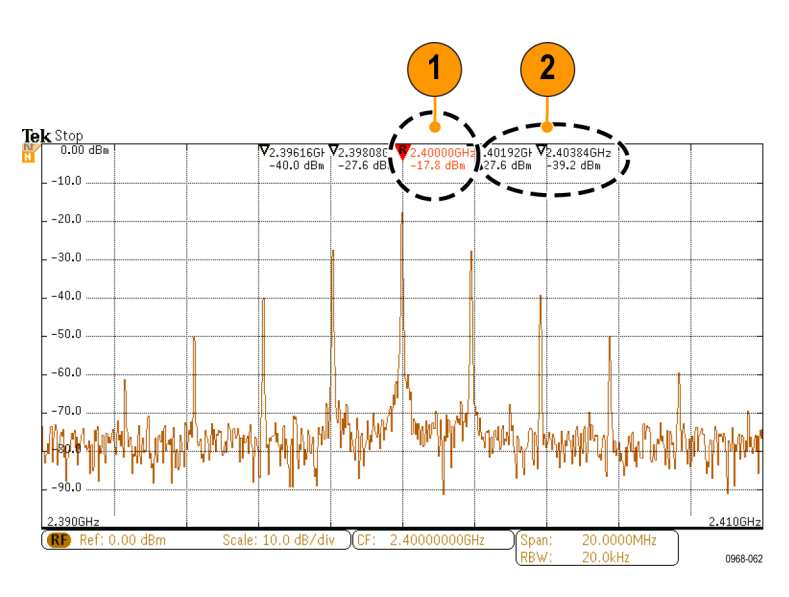

Threshold(しきい値)と Excursion(エクスカージョン)を使用して、マークするピークを定義します。

しきい値は、有効なピークと認識されるために信号が超さなければならい最小振幅です。 しきい 値が低いと、マーカが付くピーク数が増えます。 しきい値が高いと、マーカが付くピーク数が減 ります。

エクスカージョンは、マーク付けされたピークの中で、信号の振幅がどこまで落ちなければ別の有 効なピークとして識別されないかを示します。 エクスカージョンが低いと、関連マーカが付くピー ク数が増えます。 エクスカージョンが高いと、関連マーカが付くピーク数が減ります。 各自動マーカには、そのリードアウトがあります。 これらは、絶対または差分のリードアウトが可 能です。 マーカの絶対リードアウトは、その実際の周波数と振幅を示します。 マーカの差分リー ドアウトは、基準マーカとの周波数と振幅の差異を示します。 基準マーカのリードアウトは、リー ドアウトの種類に関わらず、絶対周波数と絶対振幅を示します。

#### 手動マーカ

手動マーカが2つ用意されており、スペクトラムのピーク以外の領域の測定や、ノイズ密度および 位相ノイズの測定に使用できます。手動マーカをオンにすると、最大の振幅ピークに基準マーカ が自動的に表示されなくなります。基準マーカは**汎用 a** ノブに割り当てられており、任意の場所 に移動させることができます。これにより、スペクトラムのどの場所でも簡単に測定でき、また スペクトラムの任意の部分でデルタ測定を行うことができます。また、ピーク外の任意のスペク トル成分を測定することもできます。手動マーカのリードアウトは、自動マーカのリードアウト と同様に、周波数と振幅を表示します。

自動マーカのリードアウトと同様に、手動マーカのリードアウトも絶対値か差分値を表示すること ができます。

- 1. 一方の手動マーカは、汎用 a で 調整します。
- 2. もう一方の手動マーカは、汎用 aで調整します。

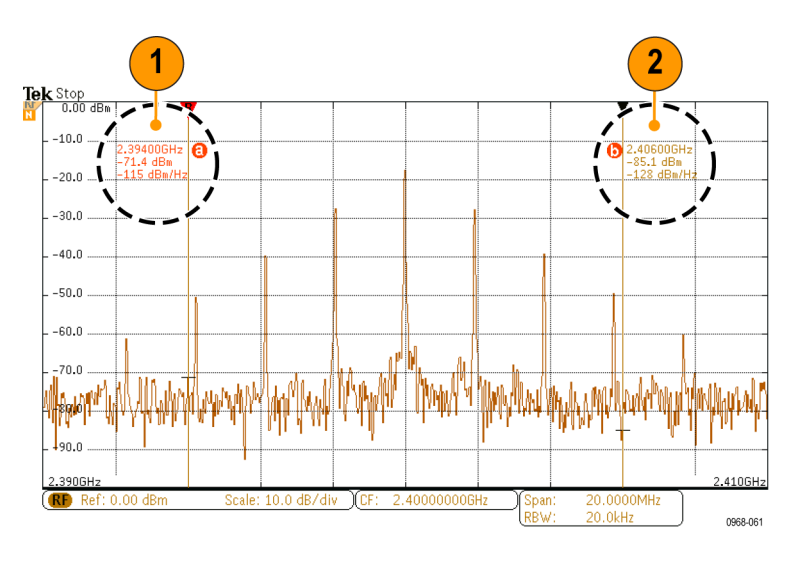

- 3. 周波数と振幅の差分リードアウ トは、スクリーンの最上部に表 示されます。
- 手動マーカ a の 3 行目には常 にノイズ密度が表示されます (dBm/Hz)。
- 5. 絶対マーカを選択した場合、手動マーカbの3行目には常にノイズ密度が表示されます。 差分マーカを選択すると、ここには位相ノイズ(dBc/Hz)が表示されます。

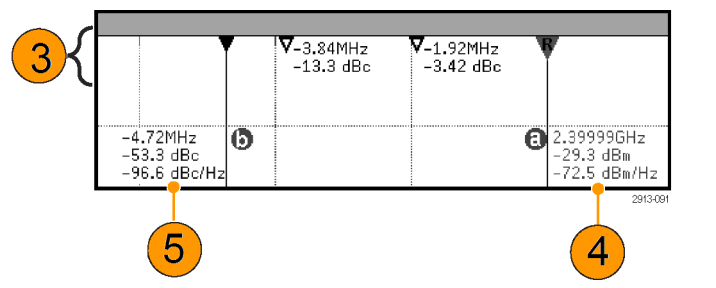

1

Measure

DVM

DC

Wave-

form

ヒストグ ラム More

Remove

Mea-

surement

Indica-

tors

### 時間領域での自動測定

時間領域で自動測定を行うには、次のようにします。

- 1. 周波数領域を表示している場合は、 チャンネル 1 を押します。
- 2. Measure(波形測定)を押します。
- 3. Add Measurement (測定項目の追 Add Mea-加)を押します。

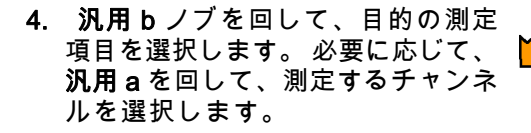

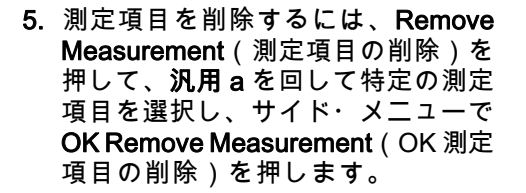

ヒント

■ すべての測定項目を削除するには、Remove All Measurements(すべての測定項目を削除)を選 択します。

Multipurpose (b)

1785-160

- 垂直方向にクリッピングの状態が存在する場合は、得られる測定値の代わりに、 4 マークが表示されます。 波形の残りの部分が、表示の上または下にあります。 適切な測定値を得るには、 垂直スケールと位置ノブを回して、画面内に波形をすべて表示します。
- オシロスコープから「低解像度」というメッセージが表示されたら、アクイジションのレコー ド長を長くして、測定値を計算する元となるポイント数を増やします。

# 時間領域での自動測定の選択

次の表では、各自動測定を時間および振幅というカテゴリに分けて説明しています。 (143 ページ 「時間領域での自動測定」 参照)。

時間測定

| 測定                   |             | 説明                                                                                     |
|----------------------|-------------|----------------------------------------------------------------------------------------|
| 周波数                  | <u>*</u> IF | 波形領域またはゲート領域にある最初のサイクル。 周波数は周期の逆<br>数です。単位はヘルツ(Hz)で、1 Hz は 1 サイクル/秒です。                 |
| 周期                   | <u>*</u> If | 波形またはゲート領域の最初のサイクルを完了するのに要する時間で<br>す。周期は周波数の逆数で、単位は秒です。                                |
| 立上り時間                | Ţ           | 波形またはゲート領域の最初のパルスの立上りエッジで、低基準値<br>(デフォルト=10%)から最終値の高基準値(デフォルト=90%)ま<br>で上昇するのに要する時間です。 |
| 立下り時間                | _f_         | 波形またはゲート領域の最初のパルスの立下りエッジで、高基準値<br>(デフォルト=90%)から最終値の低基準値(デフォルト=10%)ま<br>で下降するのに要する時間です。 |
| 遅延時間                 | <u>_</u>    | 2 つの異なる波形の中間基準(デフォルトは 50%)振幅ポイント間の<br>時間です。 「位相」も参照してください。                             |
| 位相                   | Sec.        | 波形の一方が他方よりも先行または遅延する時間量を角度で表しま<br>す。360 °が1波形サイクルに相当します。 「遅延時間」も参照して<br>ください。          |
| 正のパルス<br>幅           | _* *L       | 正パルスの中間基準(デフォルトは 50%)振幅ポイント間の距離(時<br>間)です。 波形またはゲート領域における最初のパルスで測定されま<br>す。            |
| 負のパルス<br>幅           | *_*         | 負パルスの中間基準(デフォルトは 50%)振幅ポイント間の距離(時<br>間)です。 波形またはゲート領域における最初のパルスで測定されま<br>す。            |
| 正のデュー<br>ティ・サイ<br>クル |             | 信号周期に対する正のパルス幅の比率をパーセンテージで表します。<br>デューティ・サイクルは、波形またはゲート領域の最初のサイクルで<br>測定されます。          |
| 負のデュー<br>ティ・サイ<br>クル | _lt_f       | 信号周期に対する負のパルス幅の比率をパーセンテージで表します。<br>デューティ・サイクルは、波形またはゲート領域の最初のサイクルで<br>測定されます。          |
| バースト幅                | INF         | 波形全体またはゲート領域全体について測定されたバースト(一連の<br>過渡的現象)の継続時間です。                                      |

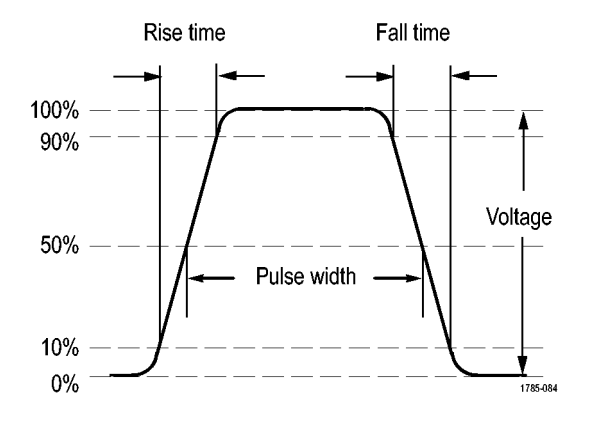

#### 振幅測定

| 測定                |              | 説明                                                                                                    |
|-------------------|--------------|----------------------------------------------------------------------------------------------------|
| р-р               |              | 波形全体またはゲート領域における最大振幅と最小振幅の絶対差です。                                                                                                    |
| 振幅                | <u>î</u> ţî. | 波形全体またはゲート領域で測定されたハイ値からロー値を引きます。                                                                                                    |
| 最大値               | <u> </u>     | 通常は、正の最大ピークの電圧です。 最大値は、波形全体またはゲー<br>ト領域全体について測定されます。                                                                                                    |
| 最小値               | 11           | 通常は、負の最大ピークの電圧です。 最小値は、波形全体またはゲー<br>ト領域全体について測定されます。                                                                                                    |
| ハイ値               | -ff.         | この値は、立下り時間や立上り時間の測定などで、高基準値、中間基<br>準値、低基準値が必要な場合に 100% 値として使用されます。 最小<br>/最大方式またはヒストグラム方式のいずれかを使用して計算されま<br>す。 最小/最大方式では、検出された最大値を使用します。 ヒストグ<br>ラム方式では、中点より上で最も頻繁に出現する値を使用します。 こ<br>の値は、波形全体またはゲートされた領域について測定されます。  |
| 口一値               | <u>1</u> ,1  | この値は、立下り時間や立上り時間の測定などで、高基準値、中間基<br>準値、低基準値が必要な場合に 0% 値として使用されます。 最小 / 最<br>大方式またはヒストグラム方式のいずれかを使用して計算されます。<br>最小 / 最大方式では、検出された最小値を使用します。 ヒストグラム<br>方式では、中点より下で最も頻繁に発生する値を使用します。 この値<br>は、波形全体またはゲートされた領域について測定されます。 |
| 正のオーバ<br>シュート     |              | この値は、波形全体またはゲート領域全体について測定され、次の式<br>で表されます。<br>正のオーバシュート=(最大値 - ハイ値)/振幅×100%                                                                                                    |
| <br>負のオーバ<br>シュート |              | この値は、波形全体またはゲート領域全体について測定され、次の式<br>で表されます。<br>負のオーバシュート=(ロー値 - 最小値)/振幅×100%                                                                                                    |

振幅測定(続き)

| 測定            |      | 説明                                                |
|---------------|------|---------------------------------------------------|
| オーバー<br>シュート合 |      | この値は、正のオーバーシュートと負のオーバーシュートの合計です。                  |
| ĒΤ            |      |                                                   |
| 平均値           |      | 波形全体またはゲート領域にわたる算術平均です。                           |
| サイクル平<br>均値   | APE  | 波形の最初のサイクルまたはゲート領域の最初のサイクルにわたる算<br>術平均です。         |
| 実効値           | J.V. | 波形全体またはゲート領域の真の実効値(RMS)電圧です。                      |
| サイクル実<br>効値   | XX   | 波形の最初のサイクルまたはゲート領域の最初のサイクルにわたる真<br>の実効値(RMS)電圧です。 |

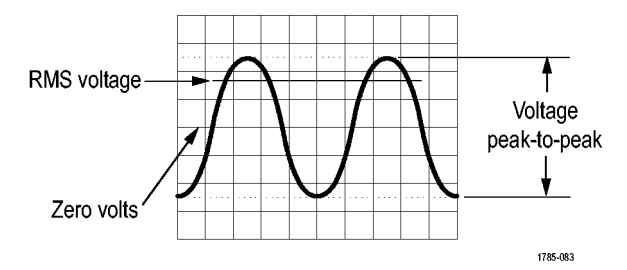

#### その他の測定

| 測定          |      | 説明                                                                                                    |
|-------------|------|----------------------------------------------------------------------------------------------------|
| 正パルス数       | _* ₹ | 波形またはゲートされた範囲において中間基準値を超える正のパルス<br>数。                                                                                            |
| 負パルス数       | **   | 波形またはゲートされた範囲において中間基準値より低い負のパルス<br>数。                                                                                            |
| 立上りエッ<br>ジ数 |      | 波形またはゲート範囲における低基準値から高基準値への正のトラン<br>ジション数。                                                                                        |
| 立下りエッ<br>ジ数 |      | 波形またはゲート範囲における高基準値から低基準値への負のトラン<br>ジション数。                                                                                        |
| 領域          | ~    | 領域測定は、電圧の時間変化を測定したものです。 波形全体または<br>ゲート領域を電圧 - 秒で表します。グランドより上の測定領域は正、<br>グランドより下の測定領域は負です。                                        |
| サイクル領<br>域  | ≁    | 時間経過に伴う電圧の変化を測定したものです。この測定は、波形の<br>最初のサイクル上またはゲート領域の最初のサイクル上の領域が対象<br>なり、"電圧 - 秒" の単位で表されます。共通基準ポイントより上の領<br>域は正となり、下の領域は負となります。 |

ヒストグラムの測定項目

| 測定項目                                  | 説明                                                                                                    |
|---------------------------------------|----------------------------------------------------------------------------------------------------|
| Waveform<br>Count(波形<br>カウント)         | ヒストグラムに含まれる波形数を表示します。                                                                                                    |
| Hits in Box<br>( ボ ッ ク<br>ス内ヒット<br>数) | ヒストグラム・ボックス内またはボックスの境界上のサンプル数を表<br>示します。                                                                                                    |
| Peak Hits<br>(ピーク・<br>ヒット数)           | ヒット数が最も多く含まれるビン内のサンプル数を表示します。                                                                                                    |
| Median (メ<br>ジアン)                     | ヒストグラム・データの中央値、つまりヒストグラムの全データ・ポイ<br>ントのうち、半分がこの値より小で、半分がこの値より大という値で<br>す。                                                                   |
| Peak-to-<br>Peak(p-p)<br>値            | ヒストグラムの p-p 値を表示します。垂直ヒストグラムは、ゼロ以外<br>の最高ビンの電圧からゼロ以外の最低ビンの電圧を引いた値を表示し<br>ます。 水平ヒストグラムは、ゼロ以外の最も右側にあるビンの時間か<br>らゼロ以外の最も左側にあるビンの時間を引いた値を表示します。 |
| Histogram<br>Max(ヒスト<br>グラム最大<br>値)   | 垂直ヒストグラムはゼロ以外の最も高いビンの電圧、水平ヒストグラ<br>ムはゼロ以外の最も右側にあるビンの時間を表示します。                                                                               |
| Histogram<br>Min(ヒスト<br>グラム最小<br>値)   | 垂直ヒストグラムはゼロ以外の最も低いビンの電圧、水平ヒストグラ<br>ムはゼロ以外の最も左側にあるビンの時間を表示します。                                                                               |
| Histogram<br>Mean(ヒス<br>トグラム平<br>均値)  | ヒストグラム・ボックス内またはヒストグラム・ボックス上のすべて<br>のデータ・ポイントを取り込み、平均値を測定します。                                                                                |
| Standard<br>Deviation<br>(標準偏<br>差)   | ヒストグラム・ボックス内またはボックス上のすべてのデータ・ポイ<br>ントの標準偏差(実効値(RMS)偏差)を測定します。                                                                               |
| Sigma1                                | ヒストグラム内で、ヒストグラム平均から 1 標準偏差内にあるヒット<br>数のパーセンテージを表示します。                                                                                       |
| Sigma2                                | ヒストグラム内で、ヒストグラム平均から 2 標準偏差内にあるヒット<br>数のパーセンテージを表示します。                                                                                       |
| Sigma3                                | ヒストグラム内で、ヒストグラム平均から3標準偏差内にあるヒット<br>数のパーセンテージを表示します。                                                                                         |

## 時間領域での自動測定のカスタマイズ

ゲートの使用、測定統計の修正、測定基準レベルの調整、またはスナップショットの取得により、 自動測定をカスタマイズすることができます。

ゲート測定

ゲート測定では、測定を波形の特定部分に限定します。 使用するには、次の手順を実行します。

1. Measure(波形測定)を押します。

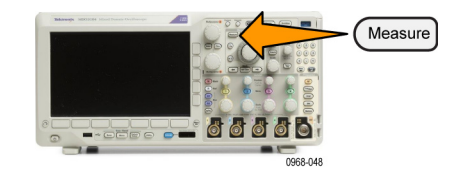

Indica-

tors

Remove

Measure-

ment

DVM

DC

Wave-

form

ヒストグ ラム More

- 2. More を必要な回数だけ押して、表 示されたポップアップ・メニュー から Gating(ゲート測定)を選択 します。

統計測定

統計測定により測定の安定性を評価できます。 統計測定を調整するには、次の手順を実行します。

Screen Screen MA Between Cursors

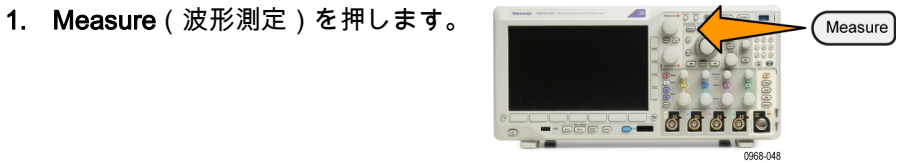

2. More を必要な回数だけ押して、表示されたポップアップ・メニューから Statistics (統計測定)を選択します。

| 表一択 | Add Mea-<br>surement | Remove<br>Measure-<br>ment | Indica-<br>tors | DVM<br>DC | Wave-<br>form<br>ヒストグ<br>ラム | More |  |
|-----|----------------------|----------------------------|-----------------|-----------|-----------------------------|------|--|
|     |                      |                            |                 |           |                             | •    |  |

 側面ベゼル・メニュー・オプション を押します。ここでは、統計測定 をオンにするかオフにするか、およ び平均値と標準偏差の計算に使用す るサンプル数が設定できます。

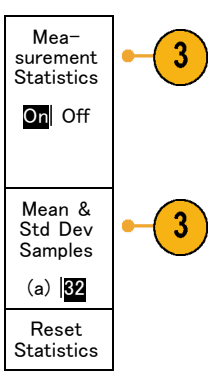

スナップショット

一度に、すべての単一ソースの測定を観察するには、次の手順を実行します。

1. Measure(波形測定)を押します。

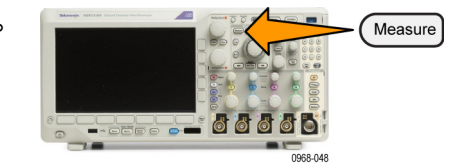

Add Mea-DVM Remove Indicators Wave-2. Add Measurement (測定項目の追 surement Measureform DC 加)を押します。 More ヒストグ ラム ment 3. 汎用 a を回して、目的の Source (ソース)チャンネルを選択しま す。 Multipurpose (a) 1785-039

MDO3000 シリーズ・オシロスコープ・ユーザ・マニュアル

 汎用 b を回して、Snapshot(ス ナップショット)の Measurement Type(測定項目の種類)を選択し ます。

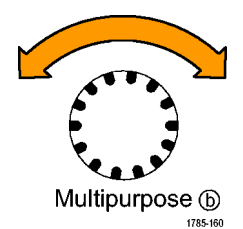

 Snapshot All Measurements (全測 定項目のスナップショット)を押し ます。

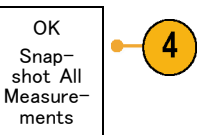

6. 結果が表示されます。

チャンネル1 のスナップショット

| 周期      | : 312.2 µs | 周波数    | : 3.203 kHz  |
|---------|------------|--------|--------------|
| +幅      | : 103.7 µs | -幅     | : 208.5 µs   |
| バーストw   | : 936.5 µs | 立下り    | : 1.144 µs   |
| 立上り     | : 1.452 µs | ±オーバー  | : 14.286%    |
| + デ ュ ー | : 33.23%   | -デューティ | : 66.77 %    |
| ティ      | : 7.143%   | -オーバー  | : 7.143 %    |
| +オーバー   | : 9.200 V  | 口一値    | : -7.600 V   |
| ハイ値     | : 10.40 V  | 最小値    | : -8.800 V   |
| 最大値     | : 16.80 V  | Pk-Pk  | : 19.20 V    |
| 振幅      | : -5.396 V | サイクル平  | : -5.396 V   |
| 平均値     | : 7.769 V  | 均値     | : 8.206 V    |
| 実効値     | : -21.58   | サイクル実  | : -654.6 µVs |
| 領域      | mVs        | 効値     | : 0          |
| + エッジ   | : 1        | サイクル領  | : 2          |
| + パルス   | : 2        | 现一一、ジ  |              |
|         |            | - エッジ  |              |
|         |            | - バルス  |              |

#### 基準レベル

基準レベルにより、時間関連の測定の 取込み方法が決定されます。 たとえ ば、基準レベルは、立上りおよび立下 り時間を計算するのに使用されます。

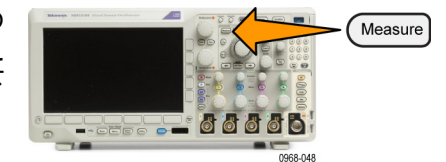

1. Measure (波形測定)を押します。

More を必要な回数だけ押して、表示されたポップアップ・メニューから Reference Levels(基準レベル)を選択します。

|  | 表<br>か<br>) | Add Mea-<br>surement | Remove<br>Measure-<br>ment | Indica-<br>tors | DVM<br>DC | Wave-<br>form His-<br>tograms | More |  |
|--|-------------|----------------------|----------------------------|-----------------|-----------|-------------------------------|------|--|
|--|-------------|----------------------|----------------------------|-----------------|-----------|-------------------------------|------|--|

3. 側面ベゼル・メニューでレベルを設 定します。

立上り時間および立下り時間の計 算には、High Ref (High 基準値) お よび Low Ref (Low 基準値)を使用し ます。

中間基準は、主にパルス幅などの エッジ間の測定に使用します。

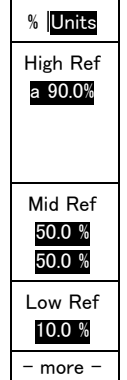

Reference

Levels Set Levels in

## 周波数領域での自動測定の実行

時間領域で自動測定を実行するには、以下の手順を実行します。

1. 時間領域を表示している場合は、 RFを押します。

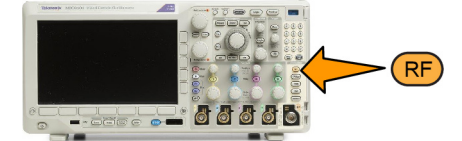

2. Measure(波形測定)を押します。

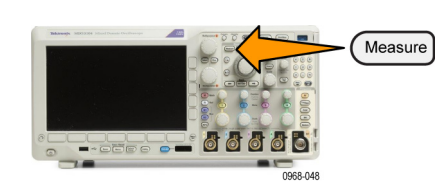

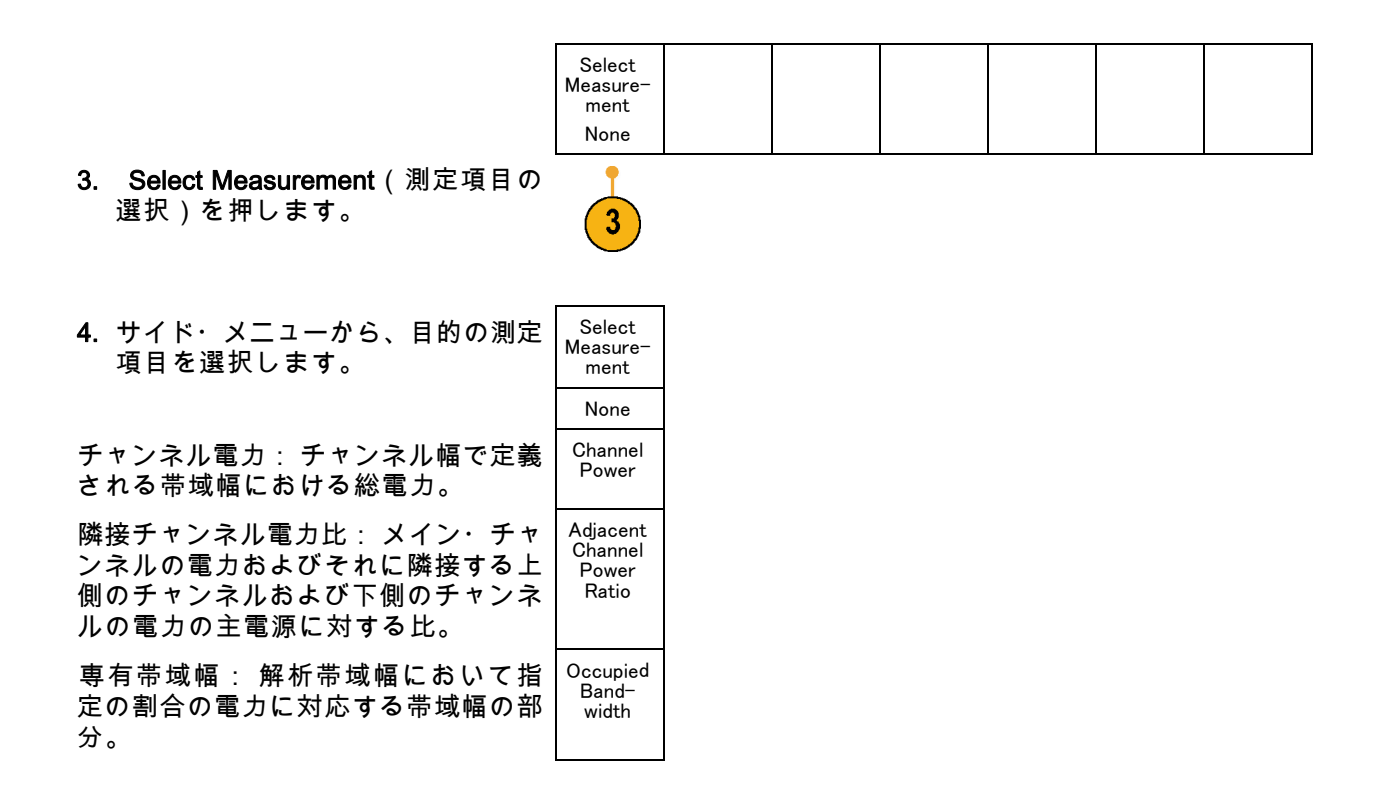

周波数測定を選択すると、その測定の目的について説明するヘルプ画面が表示されます。下位メ ニューに Configure (設定)メニュー項目が表示されます。Configure (設定)を押して表示される サイド・メニューで測定パラメータを設定すると、スパンが自動的に設定されます。 RF 測定がオ ンの場合は、自動検出により、すべての周波数領域のトレースがAverage (アベレージ)検出に設 定されます。これにより、最高の測定確度が得られます。

# デジタル電圧計を使用した測定の実行

デジタル電圧計を使用して、電気回路における2点間の電位差を測定します。

1. チャンネル1を押します。

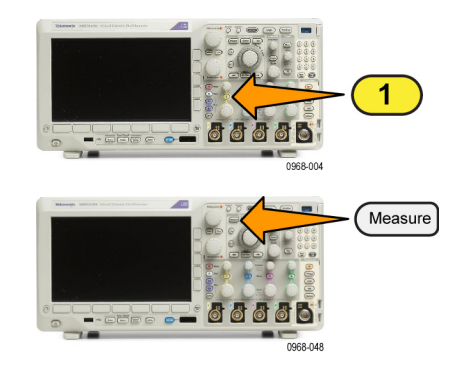

2. Measure(波形測定)を押します。

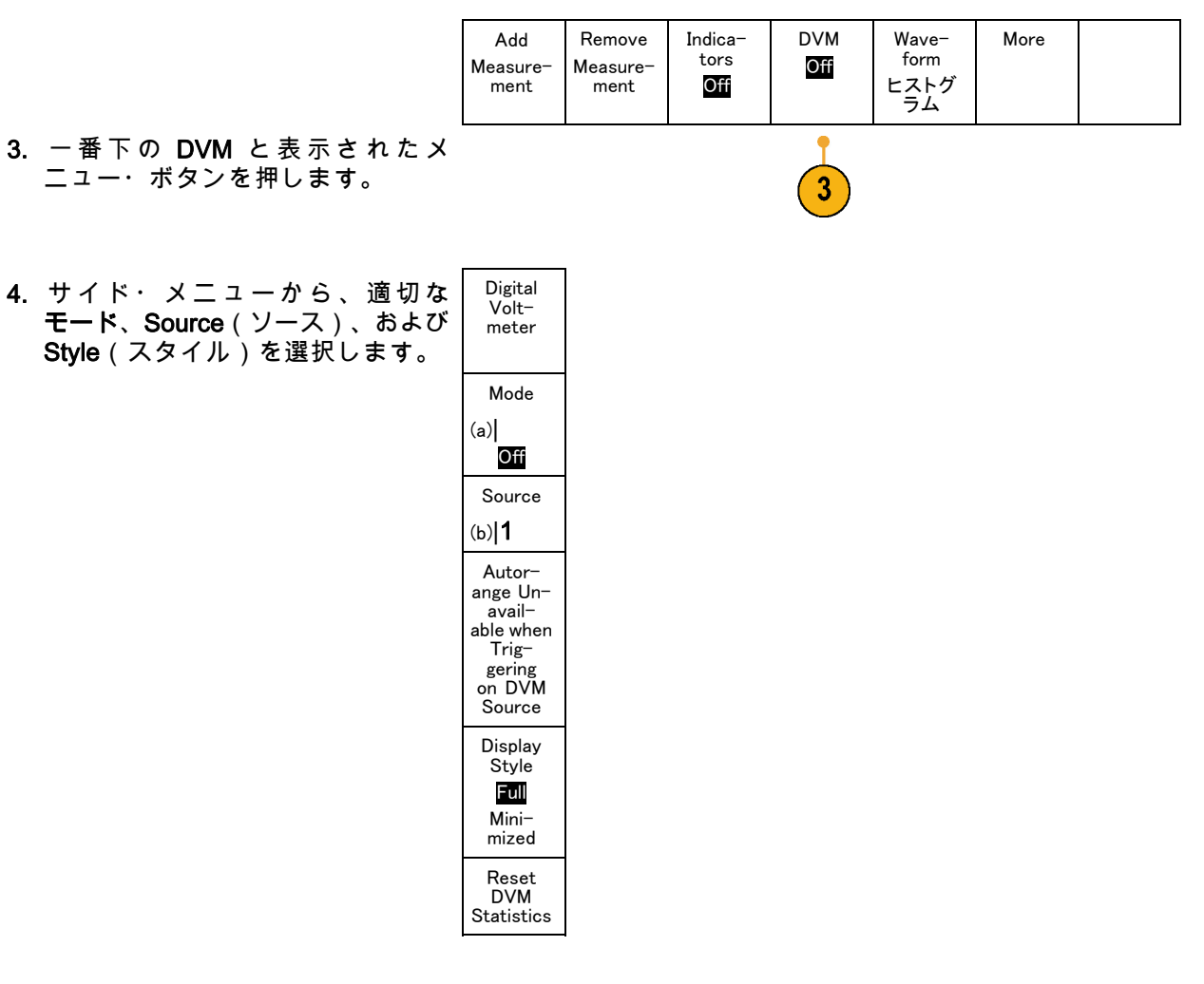

最終結果を確認します。

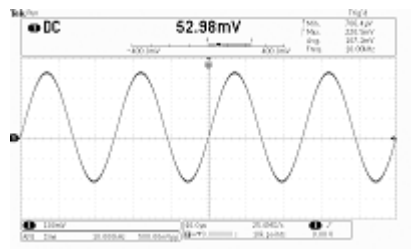

# カーソルを使用した手動測定の実行

カーソルとは、波形ディスプレイ内に配置して、取り込み済みデータの手動測定を実行するための 画面マーカのことです。カーソルは、水平ラインと垂直ラインの一方または両方として表示されま す。アナログ・チャンネルまたはデジタル・チャンネルでカーソルを使用するには、次の手順を実 行します。

(a)

Ġ

T

Cursors

Ο

400.0ns
 2.800µs
 2.400µs

152.0mV -240.0m\

0068-05

1. Cursors (カーソル)を押してカー ソルをオンにします。

注: もう一度押すと、カーソルはオ フになります。 Cursors(カーソル) を押したままにすると、カーソル・メ ニューが表示されます。

この例では、2 つの垂直カーソル が、選択した波形上に表示されて います。 汎用 a を回して、一方の カーソルを右または左に移動しま す。 汎用 b ノブを回すと、もう一 方のカーソルが移動します。

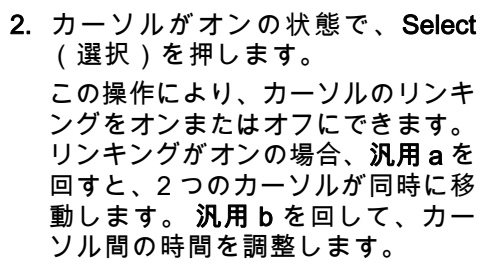

3. Fine(微調整)を押すと、汎用 a ノブと 汎用 b ノブの機能を、粗調 整と微調整との間で切り替えること ができます。 Fine(微調整)を押すことにより、 他のノブの感度も同様に変更できま す。 Select 0986/23

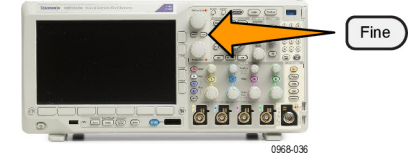

- Cursors(カーソル)を押したまま にして、カーソル・メニューを表示 します。
- 下のベゼル・ボタンの Cursors (カーソル)を押して、カーソル を Screen (スクリーン)に設定し ます。 スクリーン・モードでは、2つの水 平バーおよび2つの垂直バーが、 目盛上に表示されます。
- Bring Cursors Source Bars Linked Cursor Cursors Units Wave-選択した 波形 Horizon-On Off On form tal Screen Screen Vertical 11
- 6. 汎用 a と 汎用 b を回すと、水平 カーソルがペアで移動します。

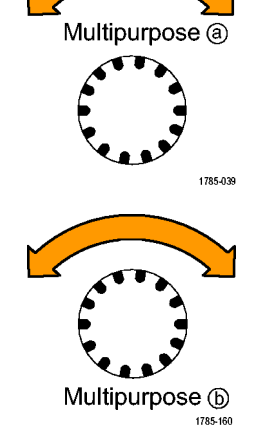

 Select(選択)を押します。
 この操作により、垂直カーソルがア クティブになり、水平カーソルが非 アクティブになります。 汎用ノブ を回すと、垂直カーソルが移動しま す。
 再度 Select(選択)を押すと、水平 カーソルが再度アクティブになりま

す。

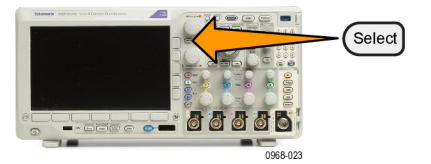

MDO3000 シリーズ・オシロスコープ・ユーザ・マニュアル

8. カーソルとカーソル・リードアウト が表示されます。

注: デジタル・チャンネルでは、カー ソルを使用してタイミングを測定でき ますが、振幅は測定できません。

- チャンネル1~4のボタンまたは D15-D0のボタンを押すと、スク リーンに複数の波形を表示すること ができます。
- 10. Cursors (カーソル)を押したまま にすると、カーソル・メニューが再 び表示されます。

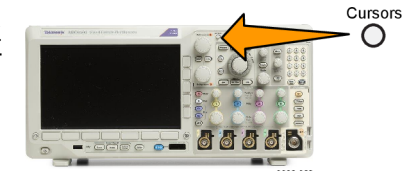

- 11. 下のベゼル・メニューの Source (ソース)を押します。 ポップアップ・メニューが表示さ れます。 デフォルトの Selected Waveform(選択した波形)は、選 択された(最後に使用された)波形 についてカーソルによる測定が行わ れます。
- 12. Selected Waveform (選択された波 形)で選択されたチャンネル以外の チャンネルを測定するには、**汎用** a を回して選択します。
- Menu Off(メニュー・オフ)ボ タンを押して、ポップアップ・メ ニューを消します。
- 14. 汎用 a を回して、別の波形でカー ソル測定を実行します。

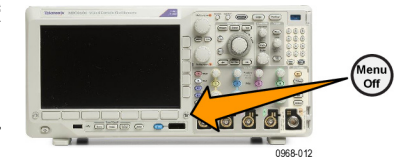

15.再度 Cursors(カーソル)を押しま す。 この操作によりカーソルがオ フになります。 画面にはカーソル もカーソル・リードアウトも表示さ れません。

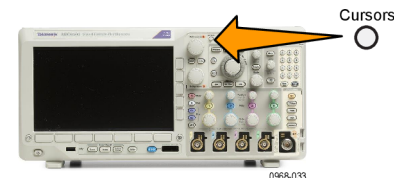

#### カーソル・リードアウトの使用

カーソル・リードアウトには、現在のカーソル位置に関するテキスト情報と数値情報が表示されま す。カーソルがオンの場合は、常にリードアウトが表示されます。

リードアウトは、目盛の右上隅に表示されます。ズームがオンの場合、リードアウトは、ズーム・ ウィンドウの右上隅に表示されます。

バスが選択されている場合、リードアウトには、デコードされたバス・データがバス・メニューで 選択したフォーマットで表示されます。デジタル・チャンネルが選択されている場合、カーソルに は、すべての表示されているデジタル・チャンネルの値が表示されます。

注: シリアル・バスまたはパラレル・バスが選択されている場合、そのポイントのデータ値がカー ソル・リードアウトに表示されます。

Δ リードアウト: Δ リードアウトは、カーソル位置間 の差を示します。

a リードアウト: 値が**汎用 a** ノブによって制御されて いることを示しています。

b リードアウト: 値が**汎用 b** ノブによって制御されて いることを示しています。

表示上の水平カーソル・ラインを使 用して、垂直パラメータ(一般的に は、電圧)を測定します。

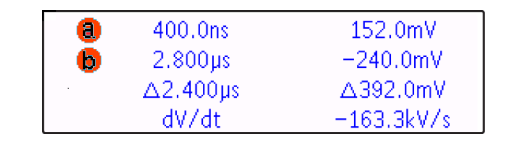

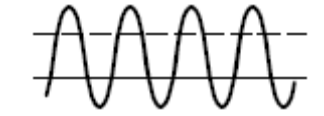

表示上の垂直カーソル・ラインを使 用して、水平パラメータ(一般的に は、時間)を測定します。

垂直と水平の両方のカーソルが存在している場合は、リードアウト内の四角や丸の図形は汎用ノブ に対応しています。

XY カーソルの使用

XY 表示モードをオンにすると、下側の目盛(XY)の右にカーソルのリードアウトが表示されま す。このリードアウトには、Rectangular、Polar、Product、および Ratio のリードアウトがありま す。上側の目盛(YT)には、垂直バー波形カーソルが表示されます。

## ヒストグラムの設定

垂直(電圧)または水平(時間)ヒストグラムを表示できます。ヒストグラム測定を使用して、1 つの軸に沿った波形のセクションに関する統計測定データを取得できます。 ヒストグラムのソー スとしては、アナログの 4 チャンネルから任意のチャンネル、演算波形、また 4 つのリファレン ス波形から任意の波形を使用できます。

ヒストグラムを表示する

- ヒストグラムを測定する波形を表示するために、オシロスコープを設定します。 適切な場合は、Autoset (オートセット)を使用します。
- 2. Measure(波形測定)を押します。

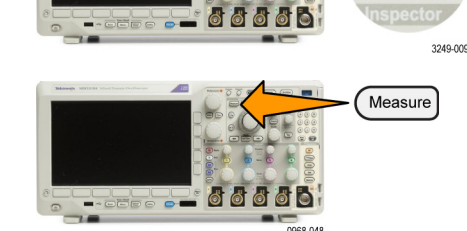

下のベゼル・ボタンの Waveform Histograms(波形ヒストグラム)を押します。

| His-<br>を押 | Add Mea−<br>surement | Remove<br>Measure-<br>ment | Indica-<br>tors | DVM<br>DC | Wave-<br>form<br>ヒストグ<br>ラム | More |  |
|------------|----------------------|----------------------------|-----------------|-----------|-----------------------------|------|--|
|            |                      |                            |                 |           | 3                           |      |  |

Autose
| A  | 側声 イギーの チャッチャンち 押          | Off      |
|----|----------------------------|----------|
| 4. | 一個山へビルの一番上の小ダノを押           |          |
|    | して、ヒストグラム値を表示する            | Vertical |
|    | Vertical(垂直)または Horizontal | Horizon- |
|    | (水平)の波形軸を選択します。            | Lai      |

- 5. サイド・メニューの Source (ソー ス)を押し、**汎用a**を使用してヒ ストグラムを測定するチャンネルを 選択します。
- (水平リミット)を押し、**汎用**aノ L(a)-584 ブおよび**汎用 b** ノブを使用して、ヒ ストグラム・ボックスのL(左)お R(b)760 ns よびR(右)の境界を設定します。
- 7. サイド・メニューのVert. Limit (垂 直リミット)を押し、**汎用**aおよび **汎用b**を使用して、ヒストグラム・ ボックスの**T**(上)および**B**(下) の境界を設定します。
- 8. more 1 of 2 (- 次へ 1/2)を押 します。
- 9. 側面 ベゼル・ボタンの Display (表 示)を押して、Linear(直線)また はLog(対数)を選択します。

Display Linear Log

Source (a)1

Horiz. Limits

ns

Vert. Limits

T(a)-584

ns

B(b)760

ns -more-

1 of 2

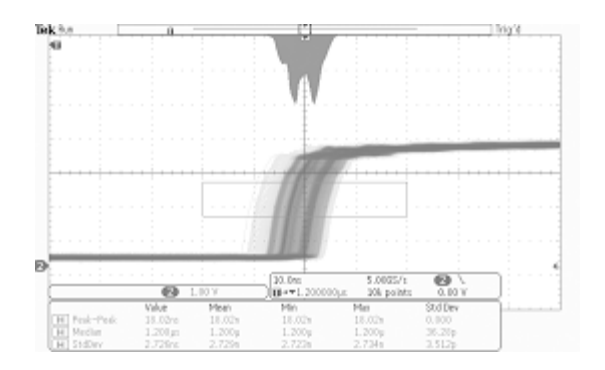

### ヒストグラム・データに測定項目を追加する

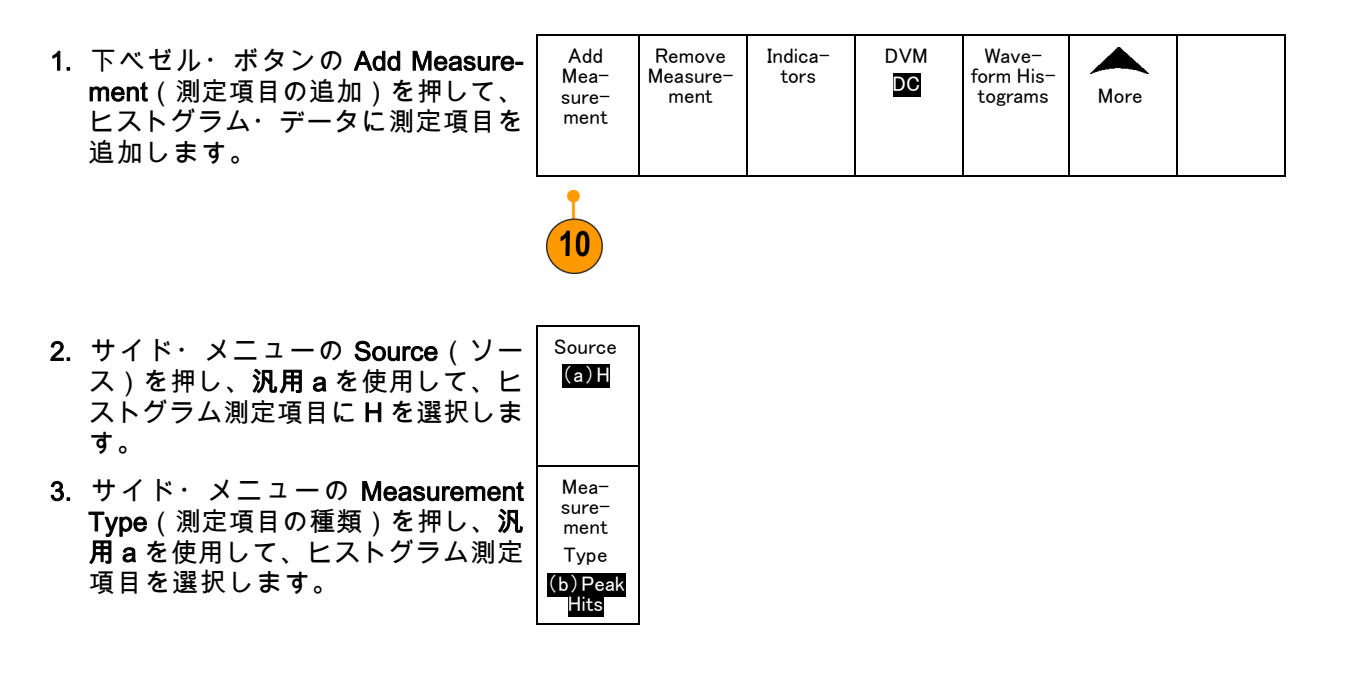

4. 側面ベゼル・ボタンの OK Add Me surement(測定項目の追加)を押 て、測定項目を測定のリードアウト リストに追加します。

| a-  | OK    |
|-----|-------|
| Ι.  | Add   |
| U   | Mea-  |
| ••• | sure- |
|     | ment  |
|     |       |

### ヒストグラムの測定項目および統計をリセットする

ヒストグラムの測定項目および統計をリセットするには、次の手順を実行します。

Add Mea-

surement

Reset

His-

togram

Counts

Remove

Measure-

ment

2

3

- 1. 下のベゼルの Waveform Histograms (波形ヒストグラム)ボタンを押し ます。
- -more-2. 側面ベゼルの - more - 1 of 2 (- 次へ 1 of 2 - 1/2)ボタンを押します。
- 3. 側面ベゼル・ボタンの Reset Histogram Counts (ヒストグラム・カ ウントのリセット)を押します。
- 4. 下のベゼルの More ボタンを押しま す。

| Add Mea-<br>surement | Remove<br>Measure-<br>ment | Indicators | DVM<br>DC | Wave−<br>form<br>His−<br>tograms | More |  |
|----------------------|----------------------------|------------|-----------|----------------------------------|------|--|

DVM

DC

Indicators

Wave-

form

Histograms More

5. 側面ベゼル・ボタンの Reset Statistics (統計のリセット)を押しま す。

ヒストグラムは、目盛の上部(水平ヒストグラムの場合)または左端(垂直ヒストグラムの場合)に 表示されます。

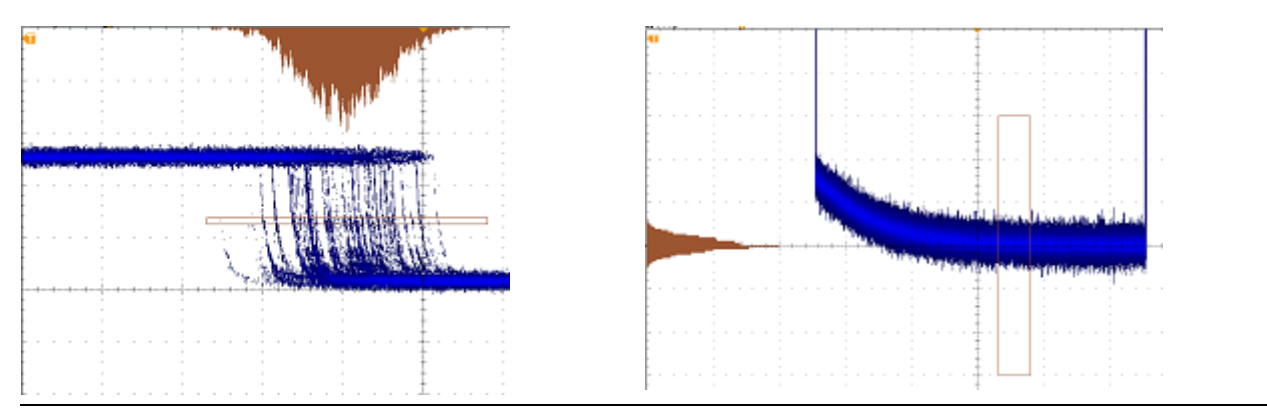

ヒント

- 水平ヒストグラムは信号のジッタ測定に使用します。
- 垂直ヒストグラムは信号のノイズ測定に使用します。

### 演算波形の使用

チャンネル波形やリファレンス波形の解析をサポートするには、演算波形を作成します。ソース波 形を組み合わせたり演算波形に変換したりすることにより、アプリケーションに必要なデータ表示 を得ることができます。

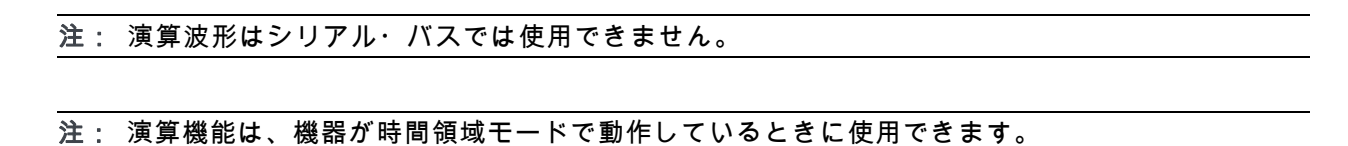

以下の手順を使用して、2 つの波形上で簡単な演算操作(+、-、\*、÷)を実行できます。

1. Math (演算)を押します。

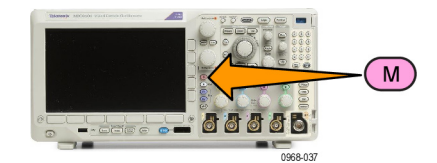

2. Dual Wfm Math(デュアル波形演 算)を押します。

| 演 | Dual Wfm<br>Math | FFT | Ad−<br>vanced<br>Math | Spectrum<br>Math | (M) Label |  |  |  |
|---|------------------|-----|-----------------------|------------------|-----------|--|--|--|
|---|------------------|-----|-----------------------|------------------|-----------|--|--|--|

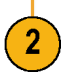

- 側面ベゼル・メニューで、ソース を、チャンネル 1、2、3、4、ある いはリファレンス波形 R1、2、3、 4 のいずれかに設定します。 演算 子を、+、-、x、あるいは÷から選 択します。
- たとえば、電圧波形と電流波形を乗 算すると電力が計算できます。

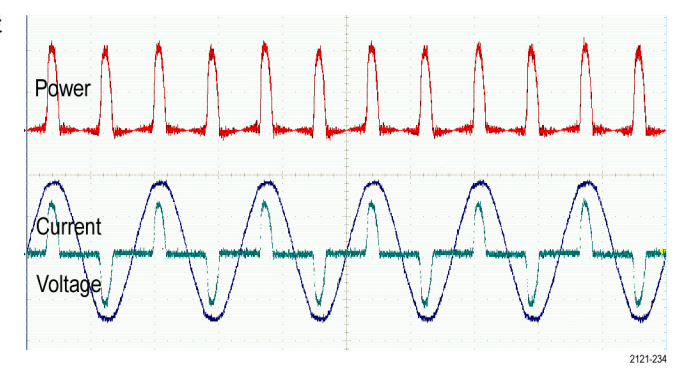

ヒント

- 演算波形は、チャンネル波形、リファレンス波形、あるいはそれらを組み合わせて作成できます。
- 演算波形に対する測定は、チャンネル波形と同じ方法で行うことができます。
- 演算波形の水平スケールおよび位置は、演算式のソースから導出されます。ソース波形のこれ らのコントロールを調整すると、演算波形も調整されます。
- Pan-Zoom (パン ズーム)コントロールの内側ノブを使用すると、演算波形にズーム・インできます。外側ノブを使用して、ズームされた領域の位置調整を行います。 (172 ページ「長いレコード長を持つ波形のコントロール」参照)。

## FFT の使用

FFT を使用すると、信号が周波数成分に分解され、オシロスコープの標準である時間領域グラフと は反対に、信号の周波数領域グラフが表示できます。 これらの周波数成分を、システム・クロッ ク、オシレータ、あるいは電源などの既知のシステム周波数成分に一致させることができます。

1. Math (演算)を押します。

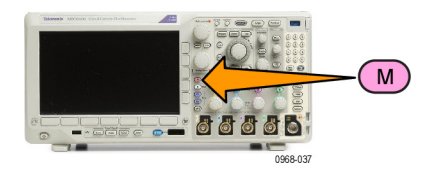

2. FFT を押します。

す。

します。

よびズームします。

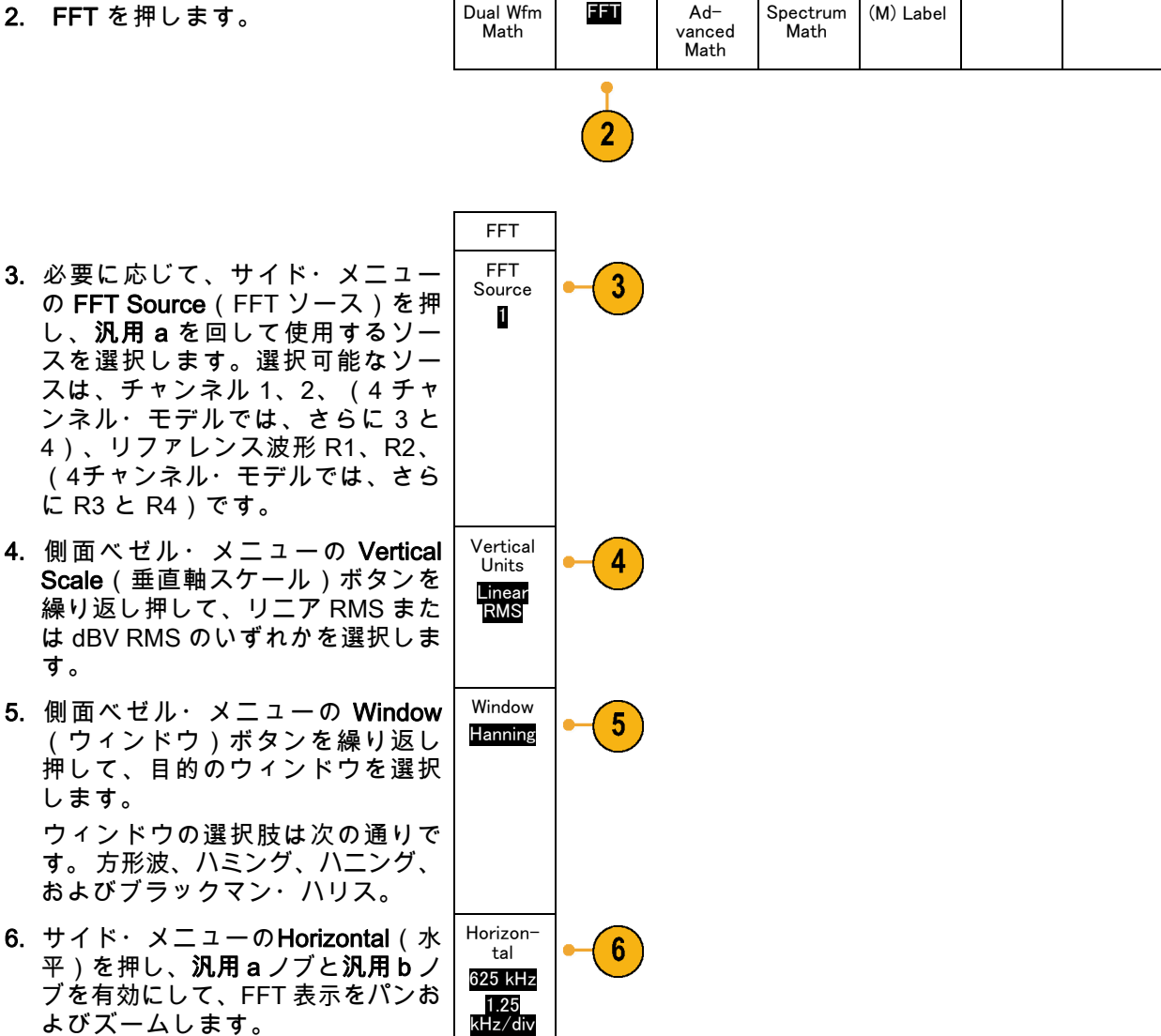

7. FFT が画面に表示されます。

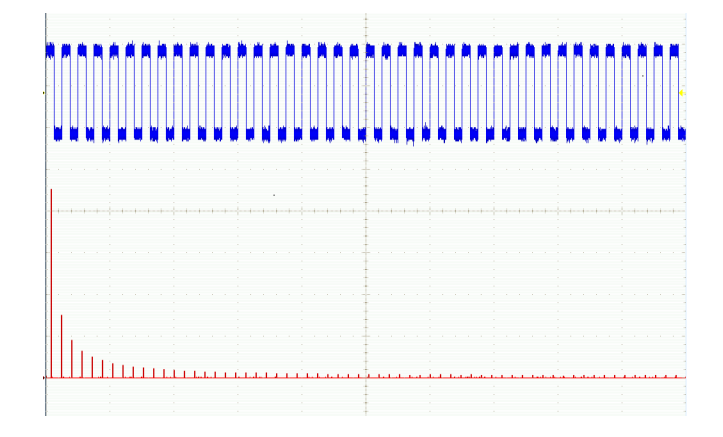

ヒント

- 短いレコード長を使用すると、機器の応答が速くなります。
- 長いレコード長を使用すると、信号に対してノイズが低減するため、周波数分解能が向上します。
- 必要な場合は、ズーム機能と水平 Position(位置)および Scale(スケール)コントロールを使用して、FFT 波形の拡大および位置調整を行います。
- デフォルトの dBV RMS スケールを使用すると、複数の周波数成分が非常に異なる振幅を持つ場合でも、詳細な表示ができます。 リニア RMS スケールを使用すると、すべての周波数成分をお互いに比較できるように全体が表示できます。
- 演算 FFT 機能には 4 つの窓があります。 それぞれの窓は、周波数分解能と振幅確度の点で相反する性質を持っています。 どの窓を使用するかは、測定対象とソース信号の特性に依存します。 次のガイドラインに従って、最適な窓を選択してください。

説明

ウィンドウ

方形波 矩形窓(ボックスカー窓とも呼ばれる)使用時の周波数分解能は非常に良く、スペクトラム・リークが高く、振幅確度は良くありません。 矩形窓は、イベント前後の信号レベルがほぼ等しい過渡現象やバーストを 測定するのに使用します。また、この窓は、相互に周波数が非常に近く等 振幅の正弦波や、比較的遅い変動のスペクトラムを持つ広帯域不規則ノイ ズにも使用されます。非反復信号の周波数スペクトラムおよび DC に近い 周波数成分の測定に最適なタイプです。
ハミング窓を使用した場合の周波数分解能は良く(ハニングよりわずかに 良い)、スペクトラム・リークは中ぐらいで、振幅確度は普通です。 ハミング窓は、正弦波、周期性、また狭帯域不規則ノイズの測定に適して います。イベント前後の信号レベルが著しく異なる過渡現象やバーストの 測定にも良好に使用できます。

| 説明                                                                                                    | ウィンドウ |
|----------------------------------------------------------------------------------------------------|-------|
| <b>ハニング</b><br>ハニング窓(ハンとも呼ばれる)を使用した場合の周波数分解能は良く、<br>スペクトラム・リークは低く、振幅確度は普通です。<br>ハニング窓は、正弦波、周期性、また狭帯域不規則ノイズの測定に適して<br>います。 イベント前後の信号レベルが著しく異なる過渡現象やバーストの<br>測定にも良好に使用できます。 |       |
| ブラックマン・ハリス:<br>ブラックマン・ハリス窓を使用した場合の周波数分解能は低く、スペクト<br>ラム・リークは非常に低く、振幅確度は良好です。<br>支配的な単一周波数波形の高次高調波を調べたり、間隔が中ぐらいから広<br>く開いた数本の正弦波信号の測定にはブラックマン・ハリス窓を使用しま<br>す。               |       |

# 拡張演算の使用

拡張演算機能を使用すると、波形演算式をカスタマイズして、アクティブな波形、リファレンス波 形、測定結果、および数値定数を取込むことができます。 この機能を使用するには、次の手順を 実行します。

1. Math (演算)を押します。

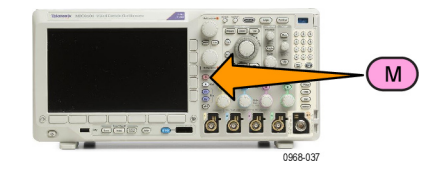

2. Advanced Math(拡張演算)を押 します。

| 〔)を押 | Dual Wfm<br>Math | FFT | Ad−<br>vanced<br>Math | Spectrum<br>Math | (M) Label |  |
|------|------------------|-----|-----------------------|------------------|-----------|--|
|      |                  |     | 2                     |                  |           |  |

 側面ベゼル・メニュー・ボタンを使 用して、カスタム演算式を作成しま す。  Edit Expression (演算式の編集) を押し、汎用ノブと表示された下 のベゼル・ボタンを使用して、演 算式を作成します。完了したら、 側面ベゼル・メニューのOK Accept (OK)ボタンを押します。

たとえば、Edit Expression (演算式の編集)を使用して方形波を積分するには、次の手順を実行します。

- 下のベゼルの Clear (消去)ボタンを押します。
- **2. 汎用 a** を回して、 Intg((積 分))を選択します。
- 3. Enter Selection(項目の入力) を押します。
- 4. 汎用 a を回して、チャンネル 1 を選択します。
- 5. Enter Selection(項目の入力) を押します。
- 6. 汎用 a を回して、)を選択しま す。
- 7. OK Accept (OK)を押します。

スペクトラム演算の使用

スペクトラム演算機能を使用すると、周波数トレースの加算または減算によって、演算波形を作成 できます。

注: スペクトラム演算は、機器がスペクトラム・アナライザ・モードで取り込みを行っていると きのみ使用できます。

1. Math (演算)を押します。

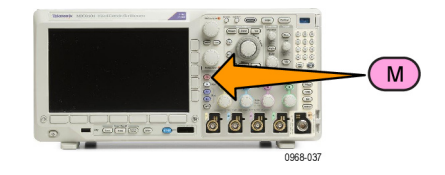

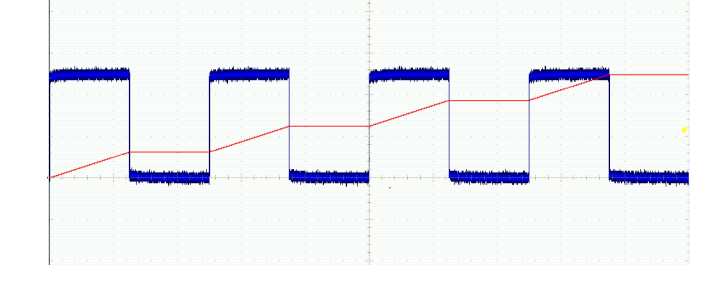

| 2. Spectrum Math(スペクトラム演<br>算)を押します。サイド・メニュー<br>を使用して、目的の演算トレースを<br>作成します。 | Spectrum<br>Math |  |  | (M) Label |  |
|----------------------------------------------------------------------------|------------------|--|--|-----------|--|
|                                                                            | 2                |  |  | 6         |  |

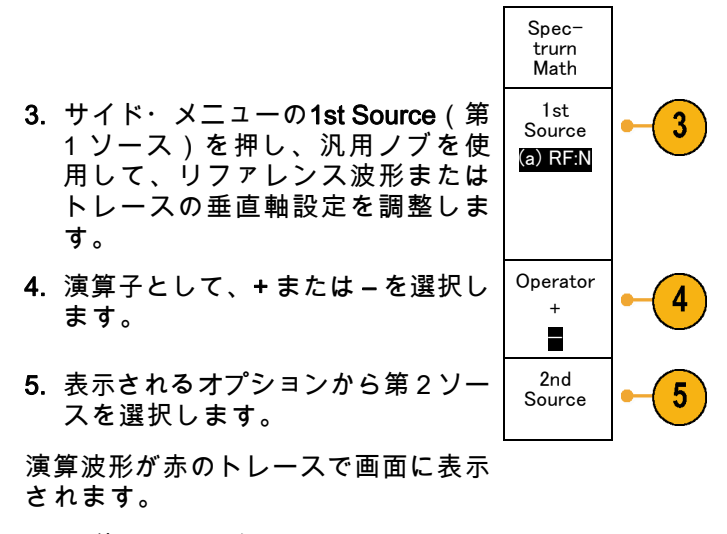

 下位メニューからLabel(ラベル) を選択し、表示されるサイド・メ ニューを使用して、演算トレース に適切なラベルを指定します。

注: ソース波形の測定単位の組み合わせが論理的に意味がある場合のみ、オシロスコープによる 計算が実行されます。

## リファレンス波形およびトレースの使用

リファレンス波形またはトレースを作成し保存します。 たとえば、この手順を実行すると、他の 波形と比較する基になるスタンダードを設定できます。 リファレンス波形またはトレースを使用す るには、次の手順を実行します。

注: 10 M リファレンス波形は揮発性であるため、オシロスコープの電源を切ると失われます。これらの波形を保存するには外部ストレージを使用してください。

Ref R を押します。この操作により、下のベゼル・リファレンス・メニューが起動します。

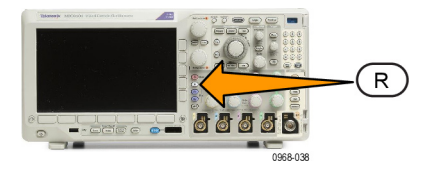

| 2. | 表示された下のベゼル・メニューの<br>選択肢を使用して、リファレンス波<br>形またはトレースを表示したり選択<br>したりします。 | (R1) <mark>(On)</mark><br>3-May-0<br>7 | (R2) <mark>(O-</mark><br>ff) | (R3) <mark>(O-</mark><br>ff) | (R4) ( <b>O-</b><br>ff) |  |  |
|----|---------------------------------------------------------------------|----------------------------------------|------------------------------|------------------------------|-------------------------|--|--|
|    |                                                                     | 2                                      | 2                            | 2                            | 2                       |  |  |

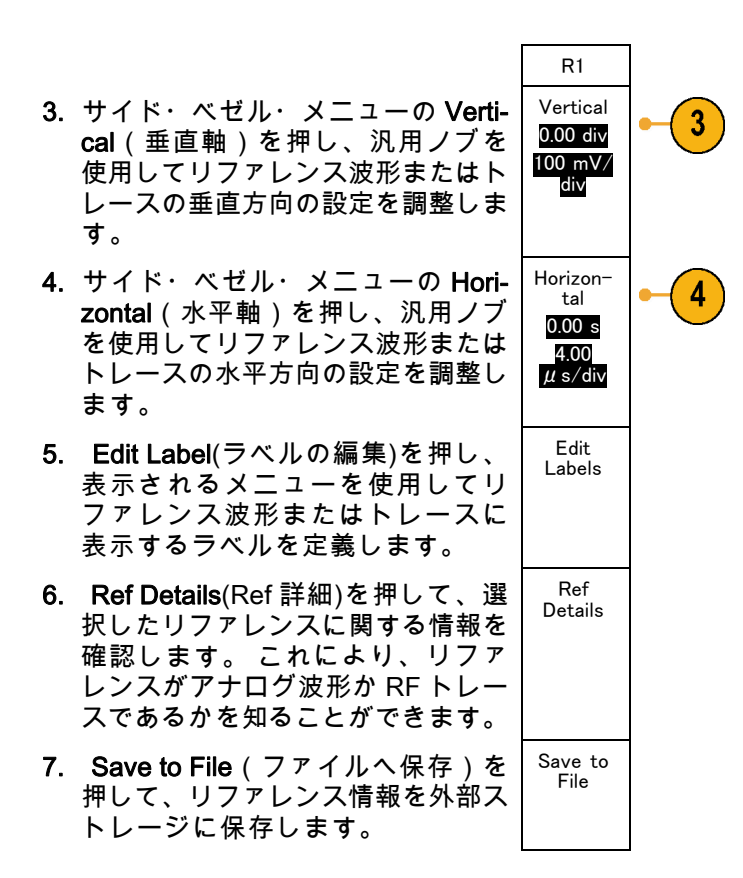

ヒント

- リファレンス波形の選択と表示:すべてのリファレンス波形を同時に表示できます。対応する 画面ボタンを押して、特定のリファレンス波形を選択します。
- 表示からのリファレンス波形の消去:表示からリファレンス波形を消去するには、前面パネルのRボタンを押して、下のベゼル・メニューにアクセスします。下のベゼル・メニューの関連するボタンを押して、リファレンス波形をオフにします。
- リファレンス波形のスケーリングと位置調整:表示されている他のすべての波形とは独立して、 リファレンス波形の位置調整およびスケーリングができます。 リファレンス波形を選択し、汎 用ノブを使用して調整を行います。 この操作は、アクイションが動作中かどうかにかかわらず 実行できます。

リファレンス波形を選択すると、ズームがオンであるかオフであるかにかかわらず、同様にリ ファレンス波形のスケーリングと位置調整が行われます。

10 M リファレンス波形の保存:10 M リファレンス波形は揮発性であるため、オシロスコープの電源を切ると失われます。これらの波形を保存するには外部ストレージを使用してください。

# 長いレコード長を持つ波形のコントロール

Wave Inspector のコントロール(ズーム/パン、実行/停止、マーク、検索)を使用すると、長い レコード長を持つ波形を効率的に操作できます。波形を水平方向に拡大するには、Zoom(ズーム) ノブを回します。ズームされた波形をスクロールするには、Pan(パン)ノブを回します。

Pan-Zoom (パン - ズーム) コン トロールは、次の部分から構成さ れます。

- 1. 外側のパン・ノブ
- 2. 内側のズーム・ノブ

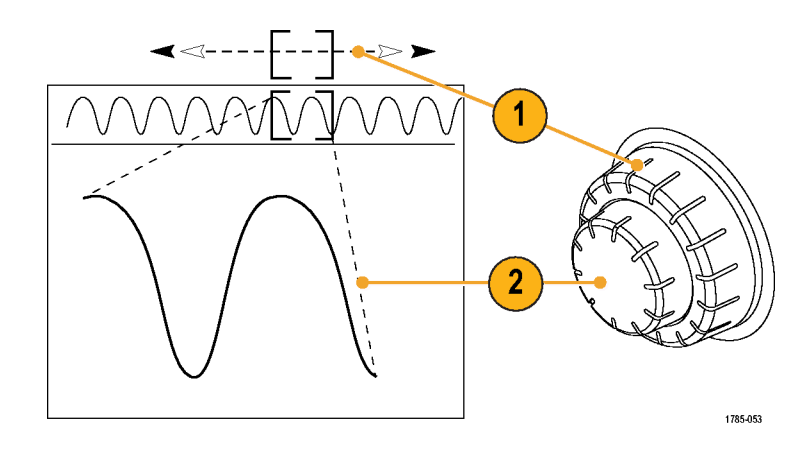

波形のズーム

ズームを使用するには、次の手順を実行します。

- **1.** Pan-Zoom (パン ズーム) コン トロールの内側ノブを時計回り に回すと、波形の選択した部分 にズーム・インします。 ノブを 反時計回りに回すと、ズーム・ アウトします。
- ズーム・ボタンを押して、ズー ム・モードの有効または無効を 交互に切り替えます。

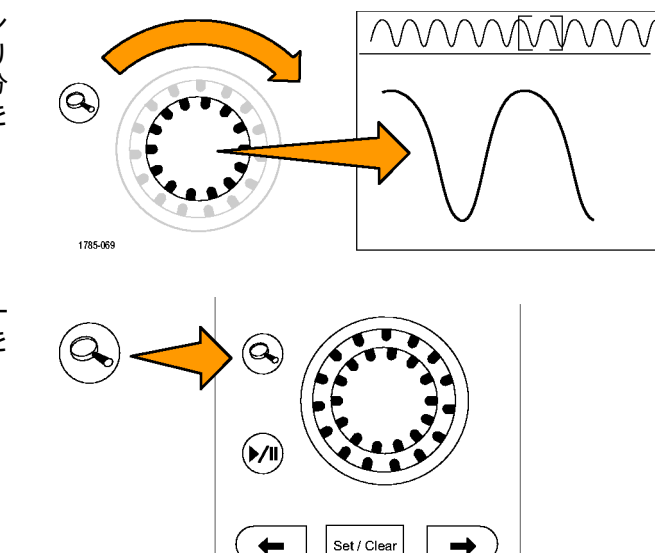

+

1785-070

-

1785-154

 ズームされて、画面の下側の部 分により大きく表示された波形 表示を観察します。表示の上側 の部分には、全体のレコード内 で、波形のズームされた部分の 位置とサイズが表示されます。

波形のパン

ズーム機能がオンの間は、パン機能を使用して、波形をすばやくスクロールできます。 パンを使用す るには、次の手順を実行します。

 パン - ズーム・コントロールの パン(外側)ノブを回して、波 形をパンします。 ノブを時計回りに回すと、前 方にパンします。反時計回り に回すと、後方にパンします。 さらにノブを回し続けると、 ズーム・ウィンドウのパンの速 度が上がります。

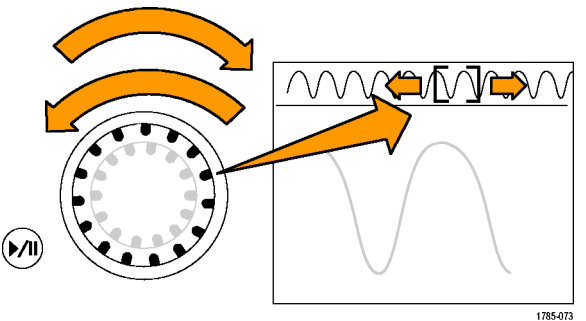

#### 波形の実行と停止

実行 / 停止機能を使用すると、自動的に波形レコードをパンできます。 使用するには、次の手順を実 行します。

- 実行 / 停止ボタンを押して、 実行 / 停止モードを有効にしま す。
- 2. さらにパン(外側)ノブを回し て、実行速度を調整します。ノ ブを回すほど、速度は上がりま す。

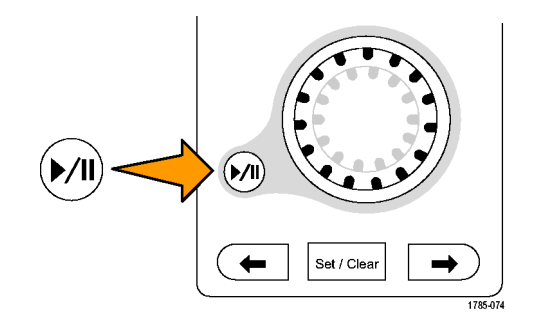

- パン・ノブを回す方向を反対に すると、実行方向が変更されま す。
- 実行中は、ある程度までは、ノ ブを回すほど波形が加速されま す。ノブを最高速度で回した 場合、実行速度は変化せずに、 その方向にズーム・ボックスが すばやく移動します。この最 大の回転機能を使用すると、以 前観察した、または再度観察す る必要のある波形の一部が再実 行されます。

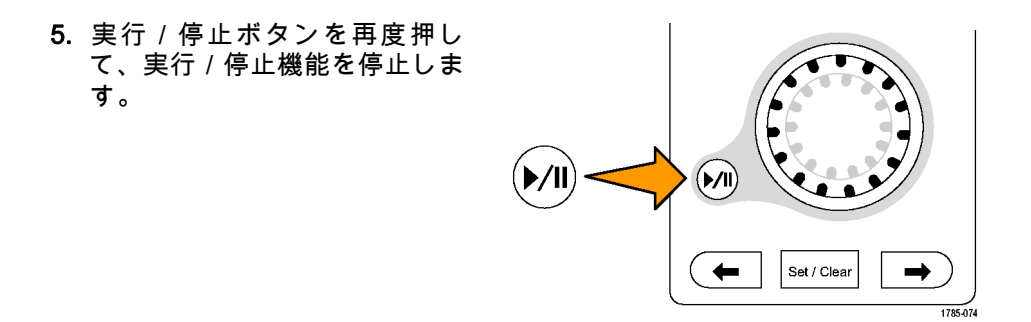

#### 波形の検索とマーキング

取込んだ波形の目的の位置をマークすることができます。 このマークは、解析を波形の特定の領 域に制限するのに役立ちます。 波形の領域がある特別な条件を満たしたときに自動的にマークする か、あるいは目的の各項目を手動でマークすることができます。 矢印キーを使用して、マークから マークへ(目的の領域から目的の領域へ)移動することができます。 トリガに使用する同じパラ メータの多くを、自動的に検索してマークできます。

検索マークは、リファレンスに対して波形領域をマークする1つの方法です。 検索条件を使用し て、自動的にマークを設定できます。 特定のエッジ、パルス幅、ラント、ロジック・ステート、 立上り/立下り時間、セットアップ/ホールド、およびバス検索の種類を使用して、領域の検索お よびマークができます。

マークを手動で設定およびクリア(消去)するには、次の手順を実行します。

- パン(外側)ノブを回して、検索 マークを設定あるいはクリアす る波形の領域に(ズーム・ボッ クスを)移動します。 次(→)または前(←)矢印ボタ ンを押して、既存のマークに移 動します。
- Set/Clear(設定 / クリア)を押します。
   画面中央に検索マークがない場合は、マークが追加されます。
- 検索マーク間を移動して波形を調 べます。次(→)または前(←) を示す矢印ボタンを使用して、 他のコントロールを調整せずに マークされた場所の間を移動し ます。

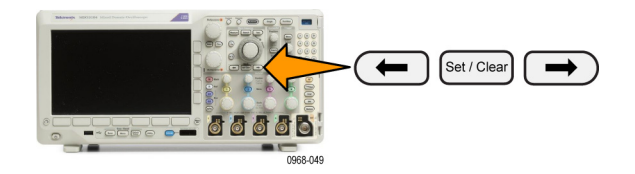

 マークを削除します。次(→) または前(←)を示す矢印ボタ ンを押して、削除するマークに 移動します。中央に配置された 現在のマークを削除するには、 Set/Clear(設定 / クリア)を押 します。これにより、手動また は自動のどちらで作成されたマー クも削除できます。

検索マークを自動で設定およびクリア(消去)するには、次の手順を実行します。

Search

Off

1. Search (検索)を押します。

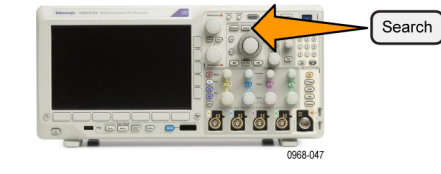

Search Type

Edge

Source

1

Slope ∫ ∖ X Thresh-

old

0.00 V

2. 下のベゼル・メニューから、目的の 検索の種類を選択します。

検索メニューは、トリガ・メニュー に類似しています。

サイド・メニューで、検索機能をオンにします。
 必要に応じて、サイド・メニューの次のページを開いて、マーク・テーブルの検索をオンにします。マーク・テーブルの検索では、各イベントがタイム・スタンプ付きでリスト表示されます。

| <b>c</b> Stap | •         |             | _          | i i i              |                  |
|---------------|-----------|-------------|------------|--------------------|------------------|
| Index         | Type      | Time        | Time Delta | Onteription        | Search           |
|               | Edge      | -530.4 ms   |            | Edge Level: 3.46 V | Carried I        |
|               | (dge      | -#j3.0m;    | 30.40ms    | Edge Level: 3.46 Y | Automatic        |
|               |           | -stb.tms    | 31.00ms    | Edge Level: 3.46 V | Mintes 🗸 To      |
|               | Edge      | -833 .Sens  | 30.40ms    | Edge Level: 3.46 Y | User Marks 🔻     |
| 5             | Edge      | -157 žmi    | 30.20mm    | Edge Level: 3.46 Y |                  |
|               | Edge      | -127 Ans    | 30.40ms    | Edge Level: 3.46 V | Mark Table       |
|               | (dge      | -796.fam    | 30.00ms    | Edge Level: 0.46 Y | 00               |
|               | Edge      | -765.41%    | 31,20ms    | Edge Level: 3.46 V |                  |
|               | Edge      | -735 2mr    | 30.20ms    | Edge Level: 3.46 Y |                  |
| 10            | Edge      | -704.4ed    | 30.80mm    | Edge Level: 3.46 Y |                  |
|               | Edge      | -674.0ms    | 30.40ms    | Edge Level: 3.46 V | File Details     |
|               | (dge      | -64).2mi    | 30.00ms    | Edge Level: 0.46 Y |                  |
| 8             | Edge      | -612.2ms    | 31.0ms     | Edge Level: 3.46 V |                  |
|               | Edge      | -581.6ms    | 30.00ms    | Edge Level: 3:46 Y | - 10 SHE (1)     |
| 15            | Edge      | -551.2ma    | 30.40mm    | Edge Level: 3.46 V | Man Table        |
|               | Edge      | -529.6ms    | 30.60ms    | Edge Level: 3.46 V |                  |
| a select      | ts a mark |             |            |                    | -more-<br>2 of 2 |
| Sear          | nh        | Search Type | Source     | Slope              | Threshold        |

- 4. 画面上では、白抜きの三角形が自動 マークの位置を示し、塗りつぶされ た三角形がカスタム(ユーザ定義) の位置を示します。 これらの三角 形は、標準およびズームされた波形 画面の両方で表示されます。
- 5. 次(→)および前(←)を示す矢印 ボタンを使用して検索マーク間を移 動することで、波形をすばやく調べ ることができます。他の調整は不要 です。

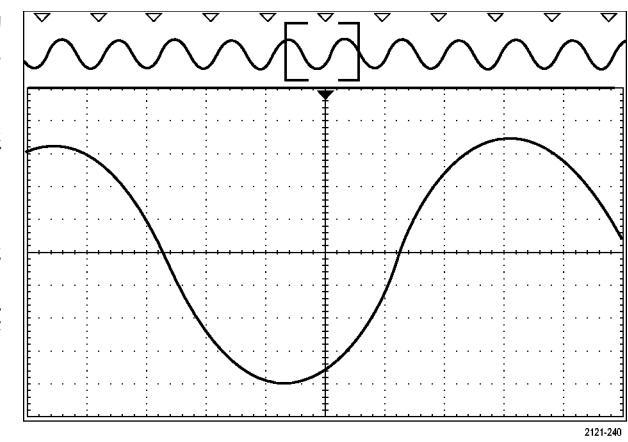

ヒント:

- トリガ設定をコピーして、取込んだ波形内でトリガ条件を満たすような他の位置を検索することができます。
- 検索設定をトリガにコピーすることもできます。
- カスタム(ユーザ)マークは、波形が保存されるとき、および設定が保存されるときに、波形とともに保存されます。
- 波形を保存しても、自動検索マークはその波形とともには保存されません。ただし、検索機能 を再度使用することにより、これらのマークを簡単に再び取り込めます。
- 検索条件は、設定内に保存されます。

Wave Inspector には、次の検索機能が備えられています。

| 検索     | 説明                                                                                                    |
|--------|----------------------------------------------------------------------------------------------------|
| エッジ    | ユーザが指定したしきい値レベルを使用して、立上り、立下り、または<br>その両方のエッジを検索します。                                                                                                    |
| パルス幅   | ユーザ指定のパルス幅よりも大(>)/小(<)、等しい(=)/等しく<br>ない(≠)、または指定範囲の範囲内/範囲外の正または負のパルス幅<br>を検索します。                                                                                                    |
| タイムアウト | パルスのない状態を検索します。 信号が設定値の上または下(つまり、<br>上または下のいずれか)に、設定された時間とどまる場合です。                                                                                                    |
| ラント    | 1 つの振幅しきい値の一方を通過してから他方を通過する前に、最初の<br>しきい値を再度通過するような正または負のパルスを検索します。 すべ<br>てのラント・パルスまたはユーザが指定した時間より長い(>)、短い<br>(<)、等しい(=)、あるいは等しくない(≠)ようなラント・パルス<br>のみを検索します。                                                                                    |
| ロジック   | ハイ、ロー、あるいは任意のいずれかに設定された各入力の複数の波形<br>にわたるロジック・パターン(AND、OR、NAND、あるいは NOR)を<br>検索します。 イベントが true (真)になる、false (偽)になる、ある<br>いはユーザが指定した時間より長い(>)、短い(<)、等しい(=)、<br>あるいは等しくない(≠)間有効であるような時刻を検索します。 さら<br>に、入力の1つを同期(ステート)検索のためのクロックとして定義す<br>ることもできます。 |

| 検索              | 説明                                                                                                    |
|-----------------|----------------------------------------------------------------------------------------------------|
| セットアップ&ホール<br>ド | ユーザが指定したセットアップ/ホールド時間の違反を検索します。                                                                                                    |
| 立上り / 立下り時間     | ユーザが指定した時間より長い(>)、短い(<)、等しい(=)、ある<br>いは等しくない(≠)ような立上り/立下りエッジを検索します。                                                                                               |
| バス              | パラレル:2進値または 16 進値を検索します。                                                                                                    |
|                 | I²C: 開始、繰り返し開始、停止、Ack なし、アドレス、データ、あるい<br>はアドレス/データを検索します。                                                                                                    |
|                 | SPI: SS アクティブ、MOSI、MISO、あるいは MOSI & MISO を検索し<br>ます。                                                                                                    |
|                 | RS-232、RS-422、RS-485、UART:Tx 開始ビット、Rx 開始ビット、Tx<br>パケットの末尾、Rx パケットの末尾、Tx データ、Rx データ、Tx パリ<br>ティ・エラー、Rx パリティ・エラーを検索します。                                             |
|                 | CAN、CAN FD:フレームの開始、フレームの種類(データ、リモート、<br>エラー、オーバロード)、識別子(標準または拡張)、データ、識別子<br>とデータ、フレームの終了、ビット・スタッフ・エラー 、Ackなし、FD<br>BRSビット、FD ESIビット、フォーム・エラー、すべてのエラー <sup>1</sup> |
|                 | LIN:同期、識別子、データ、ID&データ、ウェイクアップ・フレーム、<br>スリープ・フレーム、エラーを検索します。                                                                                                    |
|                 | FlexRay:フレームの開始、フレーム・タイプ、識別子、サイクル数、<br>ヘッダ、データ、ID & データ、フレームの終了、エラーを検索します。                                                                                        |
|                 | オーディオ: ワード選択またはデータを検索します。                                                                                                    |
|                 | USB: SYNC、リセット、サスペンド、レジューム、EOP(End of<br>Packet)、トークン(アドレス)パケット、データ・パケット、ハンド<br>シェイク・パケット、特殊パケット、またはエラーを検索します。                                                    |
|                 | MIL-STD -1553:同期、コマンド、ステータス、データ、時間<br>(RT/IMG)、エラーの検索を行います。                                                                                                    |
|                 | ARINC429:ワードの開始、ラベル、データ、ラベルとデータ、ワード<br>の終了、エラーを検索します。                                                                                                    |

1 FD BRS Bit (FD BRSビット)、FD ESI Bit (FD ESIビット)、フォーム・エラー (Form Error)、およびAny Error (すべてのエラー)は、バスとしてCAN FDが選択されているときにのみ使用できます。

# 自動拡大

水平軸スケールのコントロールを速い時間/div 設定に変えるにつれ、MDO3000 シリーズは自動 的にサンプル・レートを高くし、より短時間に同じレコード長を取り込もうとします。 最後に MDO3000 シリーズの最大サンプル・レートに到達してしまいます。機器の最大サンプル・レート を超えて、さらに速いタイムベースに設定を変えると、オシロスコープは自動拡大モードで動作す るようになります。自動拡大モードでは、より高速な時間 / div 設定が表示され、必要なレコード 長を取り込み続けます。結果として、必要な時間 / div 設定内のすべての取り込みポイントを表示 できなくなります。

代わりに、オシロスコープは時間領域の目盛にレコードの一部分のみを表示します。 これにより、 小さなズーム・スクリーン表示を使用せずに、レコードの一部を拡大することが可能となります。 これにより、サンプル・レート / レコード長を組み合わせて、最大のメリットを得ることができま す。 自動拡大により、最大サンプルレートでレコード長全体にわたってアクセスすることができ ます。

注: 自動拡大は、ズーム機能がオフの場合のみ有効になります。

- 1. アクイジション全体はスクリー ン上部の水平バーで示されてい ます。
- 時間領域目盛に表示されるアク イジションの部分は、スクリー ン上部の角カッコで示されてい ます。

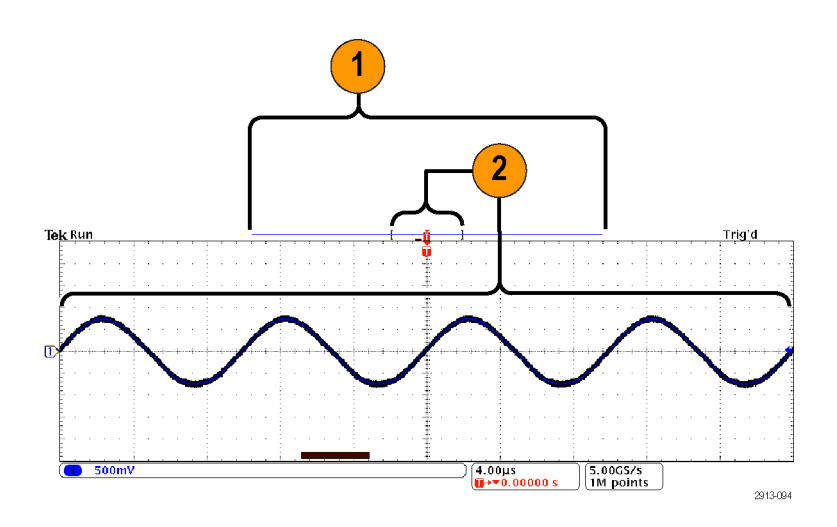

リミット・テストおよびマスク・テスト

MDO3LMT 型リミット / マスク・テスト・モジュールを使用して、マスクに照らしてアクティブな 入力信号を監視します。 その結果、合否判定が表示されます。 それをもとに、入力信号がユーザ が定義したマスクの垂直および水平の境界内にあるかどうかを判断できます。 マスクは独自に作成 することも、またはファイルから呼び出すこともできます。 リミット / マスク / テストをセット アップするには、次の手順を実行します。

- 1. マスクを選択するか作成します。
- 2. テストを設定します。
- 3. テストを実行して結果を表示します。

マスクの選択または作成

作成または選択できるマスクの種類は、リミット・テストとカスタムの2種類です。

リミット・テストのマスクの作成:

1. フロント・パネルの Default Setup (デフォルト セットアップ)ボタ ンを押します。

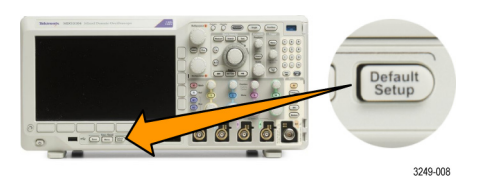

 オシロスコープのプローブをマス ク・ソースに接続します。 3. 前面パネルの AUTOSET(オート セット)ボタンを押します。

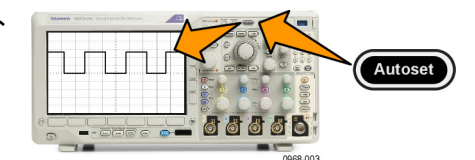

4. フロント・パネルの Test(テスト) ボタンを押します。

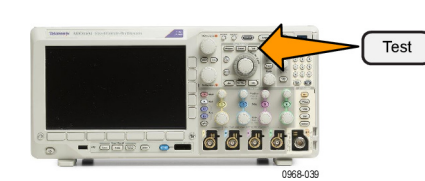

- 下位メニューの Application (アプリ ケーション)を押します。 汎用 a を回して、Limit/Mask Test (リミッ ト/マスク・テスト)を選択しま す。
- 6. 下のベゼル・メニューの Select Mask(マスクの選択)を押し、表 示されるサイド・メニューから Limit Test(リミットテスト)を選択しま す。

- 7. 下のベゼル・メニューで Create Limit Mask(リミット/マスクの作 成)を押します。
- Source 8. 表示されるサイド・メニューで Channel Source Channel (ソース・チャン a 1 ネル)を押し、**汎用**aを回して、 リミット・テストのテンプレートと して使用する波形を選択します。
- 9. Horizontal ±Limit (水平 ± リミッ ト)を押して、マスクの水平方向 のリミットを設定します。 単位は 200 mdiv 目盛の区切りを基準とし、1つの主 目盛に 1,000 mdiv が含まれます。
- 10. Vertical ±Limit (垂直 ± リミット) を押して、マスクの垂直リミットを 設定します。 単位は目盛の区切り を基準とし、1つの主目盛に 1,000 mdivが含まれます。
- 11. OK Create Limit Mask (OK リミッ ト・マスクの作成)を押して、オシ ロスコープにマスクを作成します。

**カスタム - マスクの作 成**: カスタム・マスクを作成するには、2 種類の方法があります。 1 つはテ キスト・ファイルからマスクを読み込む方法、もう1つはリモート・インタフェースを使用して マスクを作成する方法です。

Hori-

zontal

±Limit

Vertical

 $\pm Limit$ 

200mdiv

ΟK

Create

Limit

Mask

9

10

11

テキスト・ファイルでのカスタム・マスクの作成:

- 1. フロント・パネルの Test (テス ト)ボタンを押します。
- 2. 下位メニューの Application (ア プリケーション)を押します。 汎用 a を回して、Limit/Mask Test (リミット/マスク・テスト) を選択します。
- 3. 下のベゼルの Set Up Mask (マ スクのセットアップ)を押しま す。
- 4. 表示される側面ベゼル・メニュー で、Recall Mask from File (ファ イルからマスクを呼出し)を押 します。

マスクのテキスト・ファイルは ".msk" というファイル名拡張子を持ち、次の形式に従う必要があ ります。 :REM "Initialize the custom mask" :MASK:CUSTOM INIT :REM "Mask Setup Information" :MASK:USER:LABEL "Custom Mask of STS-1" :MASK:USER:AMPLITUDE 1.0000 :MASK:USER:VSCALE 200.0000E-3 :MASK:USER:VPOS -2.5000 :MASK:USER:VOFFSET 0.0E+0 :MASK:USER:HSCALE 4.0000E-9 :MASK:USER:HTRIGPOS 318.1000E-3 :MASK:USER:WIDTH 29.5500E-9 :MASK:USER:RECORDLENGTH 1000 :MASK:USER:TRIGTOSAMP 7.2750E-9 :REM "Mask Points are Defined in Volts and Seconds" :REM "Points in a segment must be defined in counter clockwise order" :REM "A single point at 0,0 indicates an empty segment" :MASK:USER:SEG1:POINTS -7.5000E-9,1.5000,-7.5000E-9,100.0000E-3,-5.1656E-9,100.0000E-3,-1.3536E-9,500.0000E-3,-1.3536E-9,1.2000,7.2750E-9,1.1000,15.9036E-9,1.2000,15.9036E-9,500.0000E-3,19.7156E-9,100.0000E-3,22.0500E-9,100.0000E-3,22.0500E-9,1.5000 :MASK:USER:SEG2:POINTS -7.5000E-9,-500.0000E-3,22.0500E-9,-500.0000E-3,22.0500E-9,-100.0000E-3,13.4214E-9,-200.0000E-3,13.4214E-9,500.0000E-3,11.6780E-9,800.0000E-3,7.2750E-9,900.0000E-3,2.8720E-9,800.0000E-3,1.1286E-9,500.0000E-3,1.1286E-9,-200.0000E-3,-7.5000E-9,-100.0000E-3 :MASK:USER:SEG3:POINTS 0.0E+0,0.0E+0 :MASK:USER:SEG4:POINTS 0.0E+0,0.0E+0 :MASK:USER:SEG5:POINTS 0.0E+0,0.0E+0 :MASK:USER:SEG6:POINTS 0.0E+0,0.0E+0 :MASK:USER:SEG7:POINTS 0.0E+0,0.0E+0 :MASK:USER:SEG8:POINTS 0.0E+0,0.0E+0

**リモート・インタフェース経由のマスクの作成**: リモート・インタフェース・コマンドを使用してマ スクを作成し編集するには、『MDO3000 シリーズ・オシロスコープ・プログラマ・マニュアル』 を参照してください。

#### テストの設定

リミット・テストまたはマスク・テストを設定するには、テスト・ソースをオシロスコープに接続しま す。 リミット・テストでは、テスト・ソースの水平軸と垂直軸の設定を、リミット・テストのマスク を作成する際に使用したのと同じ値にします。 下のベゼル・メニューで、Set Up Test(テストのセッ トアップ)項目を押して、次の設定を行います。

| 設定                                     | 説明                                   |
|----------------------------------------|--------------------------------------|
| Source Channel(ソース・<br>チャンネル)          | テストするチャンネルを選択します。                    |
| Violation Threshold(違反の<br>スレッショルド)    | テスト・ステータスが不合格と判定されるまでに許容される違反の<br>数。 |
| -<br>Stop After Waveform(停止<br>波形カウント) | 設定された波形カウント後にテストを停止します。              |

| 設定                                             | 説明                                                                                                    |
|------------------------------------------------|----------------------------------------------------------------------------------------------------|
| Stop After Time(停止時間)                          | 設定された経過時間後にテストを停止します。                                                                                                    |
| Select Action on Failure(不<br>合格時の動作)          | テストで不合格になった場合のオシロスコープの動作を設定しま<br>す。 複数の動作を設定することができます。 次の動作が選択でき<br>ます。                                                       |
|                                                | アクイジションの停止                                                                                                    |
|                                                | 波形をファイルに保存                                                                                                    |
|                                                | スクリーン・イメージをファイルに保存                                                                                                    |
|                                                | スクリーン・イメージを印刷                                                                                                    |
|                                                | Aux out にパルスを出力                                                                                                    |
|                                                | リモート・インタフェースのサービス・リクエスト (SRQ) を設定                                                                                             |
| Select Action on Test Com-<br>pletion(テスト完了時の動 | テストが完了した時のオシロスコープの動作を設定します。 複数<br>の動作を設定することができます。 次の設定が可能です。                                                                 |
| 作の選択)                                          | Aux out にパルスを出力                                                                                                    |
|                                                | リモート・インタフェースのサービス・リクエスト (SRQ) を設定                                                                                             |
| Pre-Test Delay(テスト実行<br>までの遅延)                 | テスト開始前の遅延を設定します。                                                                                                    |
| Repeat Test(テストの繰り<br>返し)                      | 波形カウントまたは停止時間の終了時にテストを繰り返すには、 <b>オ</b><br><b>ン</b> にします。                                                                      |
|                                                | テストを1回だけ行い繰り返さない場合は <b>オフ</b> に設定します。                                                                                         |
| Mask Polarity(マスクの極<br>性)                      | テスト中に使用するマスクの極性を設定します。 Both(両方)を<br>選択すると、テストは予定の波形カウントまたは時間の約半分の間<br>Normal(ノーマル)極性で実行され、残りのテストは Inverted(反<br>転)した極性で行われます。 |

### テストの実行と結果の表示

 テストを開始したり終了したりする には、下のベゼルの Run Test(テ ストの実行)項目を押します。

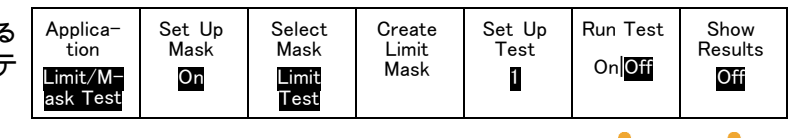

2

1

2. 下位メニューShow Results(結果 の表示)を押して、表示されるサ イド・メニューを使用して、基本 結果または詳細結果の表示を選択 します。 結果をリセットすること もできます。

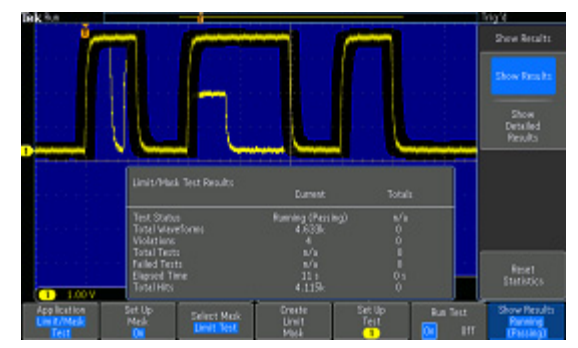

ヒント

- スムーズできれいなリミット・テストのマスクを作成するには、平均アクイジション・モードを使用します。
- 後でマスクを再使用する場合は、下のメニューで Set Up Mask(マスクのセットアップ)を選 択し、表示される側面ベゼル・メニューで Save Mask to File(マスクをファイルに保存)を選 択します。
- テスト・ソースの設定を簡単に行うには、オシロスコープの設定を保存し、リミット・テスト 用のテスト・ソースを適切に表示するための設定を後で再度読み込めるようにします。
- ソース・チャンネルの設定変更に伴ってマスクが自動的に再スケールされるようにするには、下位メニューから Set Up Mask (マスクのセットアップ)を選択して、表示される Lock to Source (マスクをソース にロック)をOn (オン)にします。
- マスク・テストを使用する際は、演算波形は使用できません。

## ビデオ・テストの実行

ビデオ信号をトリガし、表示します。 この機能では、標準装備のビデオ・テスト・ツールを使用 します。このアプリケーションを使用するには、次の手順に従います。

1. Test (テスト)を押します。

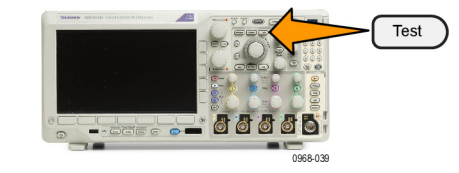

- 汎用 a を回して、Video Picture(ピ クチャ)を選択します。
- 下部のメニュー・ボタンを使用して、目的のビデオ・テストをセットアップします。

| ント | Applica-<br>tion<br>Video<br>Picture | Display<br><mark>On</mark><br>Off | Standard<br><mark>NTSC</mark><br>PAL | Contrast<br>Auto-<br>matic | <mark>Odd</mark><br>Even<br>Inter-<br>laced | Source<br>1 | Location |  |
|----|--------------------------------------|-----------------------------------|--------------------------------------|----------------------------|---------------------------------------------|-------------|----------|--|
|    |                                      |                                   |                                      |                            | 14004                                       |             |          |  |

次の中から選択できます。 - 表示オン/オフ - 標準: NTSC または PAL - コントラスト / 更新レート - 奇数 / 偶数 / インタレース - ソース・チャンネル - 結果を表示する画面上の場所

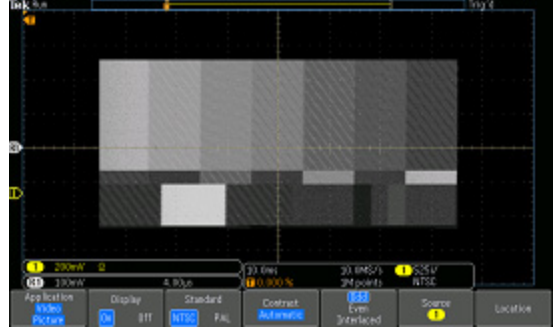

ビデオ・ゼネレータが出力したテスト・パターンの表示

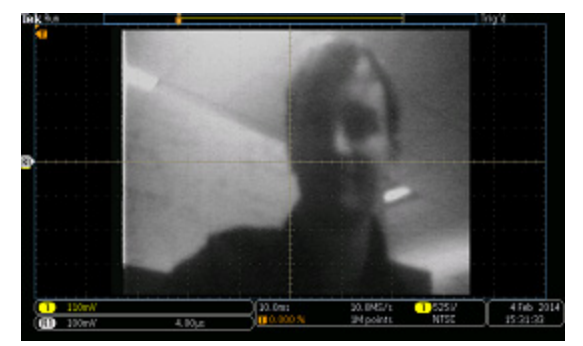

実際のビデオ画像の表示

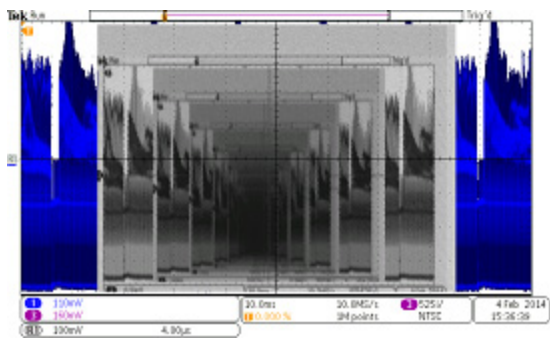

まるで合わせ鏡のようなビデオ信号の表示...リア・パネルの VIDEO OUT からフロント・パネルのアナログ入力チャンネルにケーブル を接続した例

自動パワー測定の実行

MDO3PWR 型パワー解析モジュールを使用して、電源信号の取り込み、測定、および解析を行います。このアプリケーションを使用するには、次の手順に従います。

1. Test (テスト)を押します。

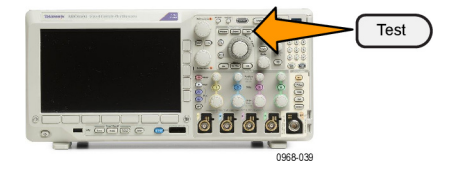

- 2. 汎用 a を回して、Power Analysis (パワー解析)を選択します。
- 3. Analysis (解析)を押します。
- 4. 側面ベゼル・ボタンを使用して、目 MALANA 的の解析機能を選択します。 次の中から選択できます。
  - 電源品質
  - スイッチング損失
  - 高調波
  - リップル
  - 変調
  - 安全動作領域
  - デスキュー

詳細は、『MDO3PWR 型および DPO4PWR 型パワー解析モジュー ル・ユーザ・マニュアル』を参照し てください。

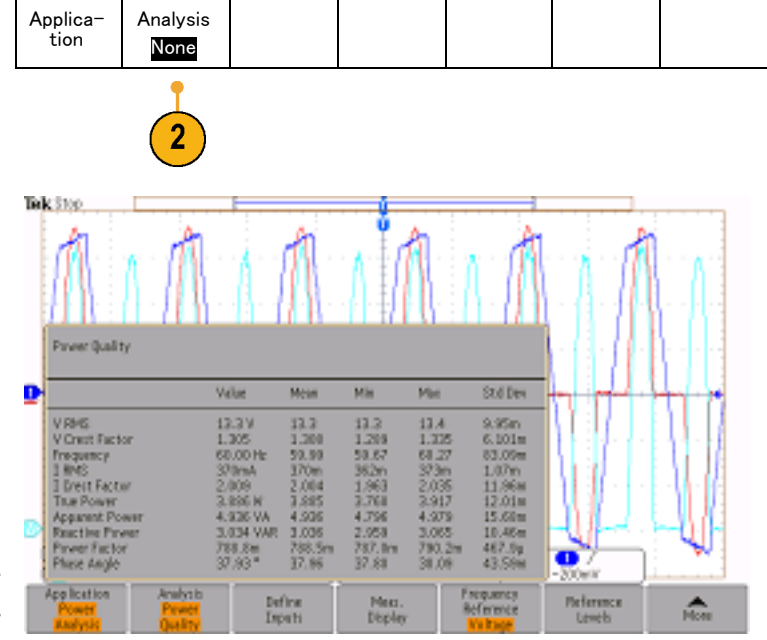

# 情報の保存と呼び出し

オシロスコープには、設定、波形、および画面イメージ用の固定記憶装置が装備されています。こ のオシロスコープの内部ストレージには、設定ファイルおよびリファレンス波形データを保存でき ます。

USB ドライブやネットワーク・ドライブなどの外部ストレージに、設定、波形、およびスクリーン・イメージを保存できます。外部ストレージを使用すると、データをリモート・コンピュータに取り込んで、詳細な解析やアーカイブ保管が可能になります。

**外部ファイル構造**: 情報を外部ストレージに保存する場合は、適切なメニュー(セットアップと波 形を保存するための To File(ファイルに)サイド・メニューなど)を選択し、**汎用 a** を回して、 外部ファイル構造をスクロールします。

- E: オシロスコープ前面の USB ポートに挿入された USB メモリ・ドライブです。
- F: オシロスコープ背面の USB ポートに挿入された USB メモリ・ドライブです。
- I~Zはネットワーク・ストレージです。

**汎用 a** ノブを使用して、ファイルの一覧をスクロールします。 フロント・パネルの Select(選択) を押して、フォルダをオープンまたはクローズします。

ファイル名をつける:

作成したすべてのファイルには、自動的に次の形式でデフォルトの名前が付けられます。

- セットアップ・ファイル:tekXXXXX(XXXXX は 00000 ~ 99999 の整数)
- イメージ・ファイル:tekXXXX.png、tekXXXX.bmp、またはtekXXXX.tif
- スプレッドシート・ファイル:tekXXXXYYY.csv、内部フォーマット・ファイル:tekXXXXYYY.isf

XXXXX は波形を識別する 00000 ~ 99999 の整数です。YYY は波形のチャンネル(次のいずれか) を識別する記号です。

- アナログ・チャンネル: CH1、CH2、CH3、または CH4
- デジタル・チャンネル:D00 ~ D15
- 演算波形:MTH
- リファレンス・メモリ波形:RF1、RF2、RF3、または RF4
- 複数のチャンネルが含まれた単一のスプレッドシート・ファイル:ALL(Save All Waveforms (すべての波形を保存)を選択したとき)

RF トレースで、XXXX は 00000 ~ 99999 の整数です。YYY はトレースを示し、次のいずれかです。

- NRM : ノーマル・トレース
- AVG: アベレージ・トレース
- MAX:最大値ホールド・トレース

- MIN: 最小値ホールド・トレース
- TIQ: ベースバンドI&Qファイル

注: ISF ファイルに保存できるのは、アナログ、デジタル、RF の波形とトレース、およびそれら のチャンネルから導出された波形(演算波形やリファレンス波形など)です。すべてのチャンネル を ISF フォーマットで保存すると、ファイルのグループが保存されます。 各ファイルの XXXX は 同じ値になりますが、YYYの値は、「すべての波形を保存」が実行されたときにオンになっていた チャンネルに設定されます。

XXXX の値は、同一タイプのファイルを保存するたびに自動増加します。 たとえば、初めて保存し たファイルの名前は tek00000 になります。 同じ種類のファイルを次回に保存すると、そのファイ ルの名前は tek00001 になります。

ファイル、ディレクトリ、リファレンス波形、および機器設定名の編集:ファイルには、後で確認できる ようにファイルを説明する名前を付けます。 ファイル名、ディレクトリ名、リファレンス波形名、お よび機器設定名を編集するには、次の手順を実行します。

- 1. Save / Recall Menu を押します。
- 2. Save Screen Image (画面イメージ の保存)、Save Waveform(波形の 保存)、あるいは Save Setup(設 定の保存)を押します。
- 3. 波形ファイルやセットアップ・ファ イルについては、側面ベゼル・メ ニューの適切な項目を押して、ファ イル・マネージャを開きます。
- 4. 汎用 a を回して、ファイル構造 をスクロールします。 (187 ページ 「外部ファイル構造」参照)。

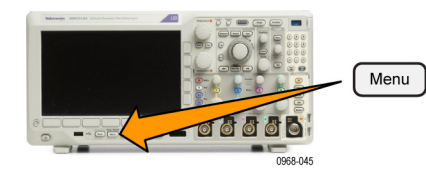

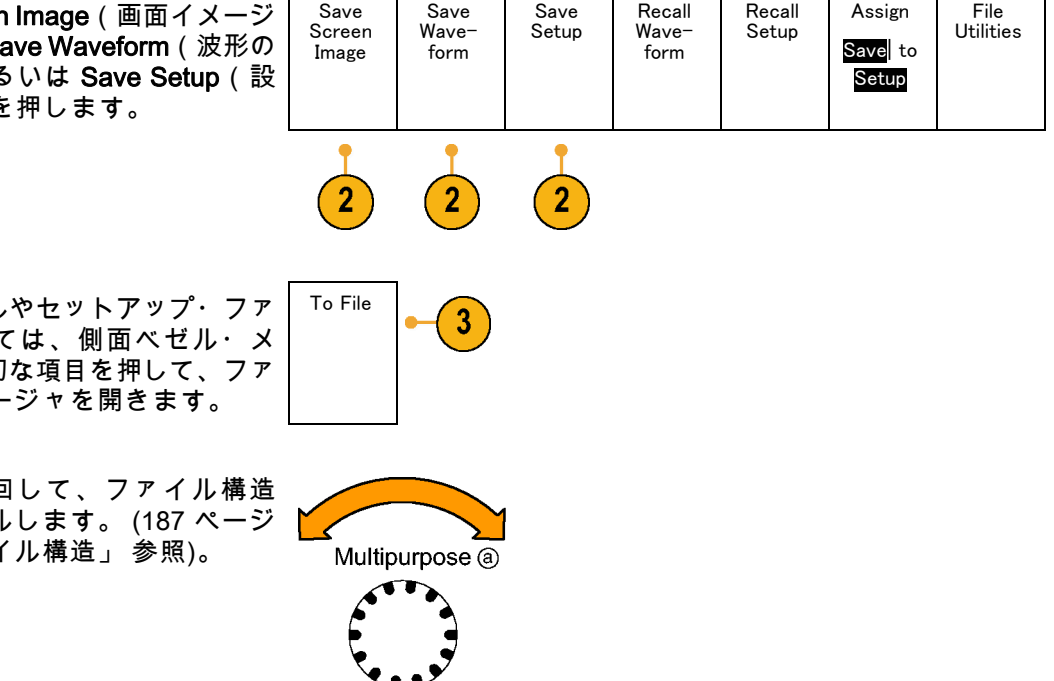

1785-039

5. Select(選択)を押して、ファイ ル・フォルダを開くか、または閉じ ます。

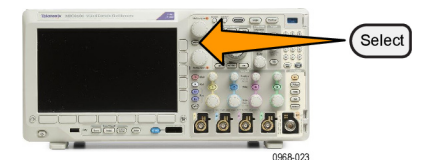

- Edit File Name(ファイル名編集) を押します。
   チャンネルのラベルの編集と同じ ように、ファイル名を編集します。
   (58ページ「チャンネルとバスのラ ベル付け」参照)。
- Menu Off ボタンを押して保存操作 をキャンセルするか、側面ベゼル・ メニューの OK Save (保存)項目 を押して操作を完了します。

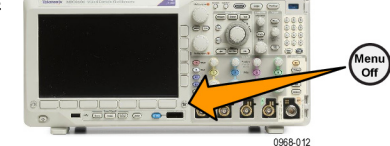

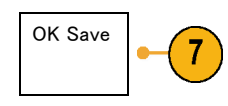

## 画面イメージの保存

画面イメージは、オシロスコープ画面のグラフィック・イメージで構成されてます。 これは、波 形の各ポイントに対する数値で構成されている、波形データとは異なります。 画面イメージを保存 するには、次の手順を実行します。

 Save / Recall Menu を押します。
 まだ、Save ボタンは押さないでく ださい。

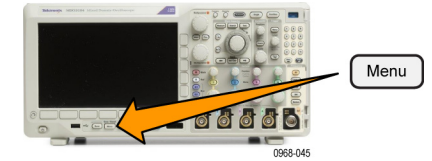

 下のベゼル・メニューの Save Screen Image (画面イメージの保 存)を押します。

| ive<br>保 | Save<br>Screen<br>Image | Save<br>Wave-<br>form | Save<br>Setup | Recall<br>Wave−<br>form | Recall<br>Setup | Assign<br>Save to<br>Setup | File<br>Utilities |
|----------|-------------------------|-----------------------|---------------|-------------------------|-----------------|----------------------------|-------------------|
|          |                         |                       |               |                         |                 |                            |                   |

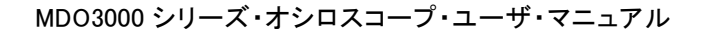

- Screen Image File 3. 側面ベゼル・メニューの File Format Format (ファイル・フォーマット)を繰り .png 返し押して、次の中からフォーマッ トを選択します。.tif、.bmp、およ び.png フォーマット。 Orienta-4. Orientation (方向)を押して、画 tion 像を横向き(水平)または縦向き (垂直)のいずれの方向に保存す J.L. л. るかを選択します。 Ink Saver 5. Ink Saver (インク・セーバ)を押 して、Ink Saver(インク・セーバ)On Off モードをオンまたはオフにします。 このモードがオンの場合は、バック グランドは白です。
- Edit File Name (ファイル名編集) を押して、画面イメージ・ファイ ルに対して、カスタムの名前を作 成します。 このステップを省略す ると、デフォルトの名前を使用しま す。
- OK Save Screen Image (画面イ メージの保存)を押して、画面を選 択したメディアに書き込みます。

波形の画面イメージの印刷に関する詳細については、「ハードコピーの印刷」を参照してくださ い。 (198 ページ 「ハードコピーの印刷」 参照)。

Save

Edit File

Name

OK Save

Screen

Image

3

4

5

6

7

# 波形データとトレース・データの保存と呼び出し

波形とトレースのデータは、波形とトレースの各ポイントの数値で構成されています。 画面のグラ フィック・イメージとは反対に、データをコピーします。 現在の波形とトレースのデータを保存す るか、あるいは以前に保存した波形とトレースのデータを呼び出すには、次の手順を実行します。

1. Save / Recall Menu を押します。

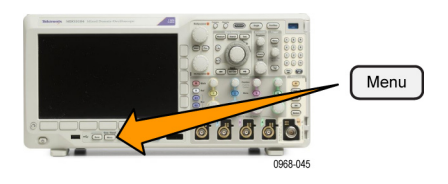

| 2. 下のベゼルメニューの Save Wave-<br>form (波形の保存)または Recall<br>Waveform (波形の呼出)を押しま<br>す。                                                                                                    | Save<br>Screen<br>Image | Save<br>Wave-<br>form | Save<br>Setup | Recall<br>Wave-<br>form | Recall<br>Setup | Assign<br>Save to<br>Wave<br>form | File<br>Utilities |
|----------------------------------------------------------------------------------------------------|-------------------------|-----------------------|---------------|-------------------------|-----------------|-----------------------------------|-------------------|
| 注: このオシロスコープでは、デジ<br>タル波形をリファレンス・メモリでは<br>なく .csv ファイルに保存できます。こ<br>のオシロスコープではデジタル波形を<br>呼び出すことはできません。                                                                                                    |                         | 2                     |               | 2                       |                 |                                   |                   |
| 注: オシロスコープは RF アクイジ<br>ションを .TIQ ファイルに保存できま<br>すが、それを呼び出すことはできませ<br>ん。.TIQ ファイルは、当社の SignalVu<br>Vector Signal Analysis ソフトウェアで<br>使用することができます。                                                                                                    |                         |                       |               |                         |                 |                                   |                   |
| <ol> <li>サイド・メニューの汎用 a ノブを回して、表示された波形またはトレースのいずれかを選択します。または、All Displayed(全表示波形)を選択します。</li> <li>RF トレース・データを保存する際、それを標準表示データとして保存するか、ベースバンドの1およびQデータ(TIQファイル)として保存するかを選択できます。当社のSignalVu Vector Signal Analysis<br/>ソフトウェアには、1およびQデークを使用してください</li> </ol> |                         |                       |               |                         |                 |                                   |                   |
| <ul> <li>3. 汎用 b ノブを回して、波形またはトレース・データの保存先または呼び出し先を選択します。</li> <li>情報を外部の USB ドライブ、またはマウント済みのネットワーク・ドライブ上のファイルに保存します。</li> <li>または、4 つまたは 2 つのリファレンス・ファイルのうち、いずれかのファイルに情報を保存します。</li> </ul>                                                                 |                         |                       |               |                         |                 |                                   |                   |

5. File Details(ファイル詳細)を押し、USB またはネットワーク・ドライブに保存します。 この操作により、ファイル・マネージャ画面が起動します。この画面で、必要なドライブやフォルダに移動したり、ファイル名を指定し

たりすることができます。このス テップを省略すると、デフォルト の名前と位置が使用されます。

ファイルへの波形の保存: 側面ベゼル・メニューの File Details(ファイル詳細)ボタンを押すと、オシロスコープの側面ベゼル・メニューの内容が変化します。下記では、データを大容量ストレージ・ファイルに保存するための側面ベゼル・メニュー項目を説明しています。

側面ベゼル・メ 説明 ニュー・ボタン

| 機種固有ファイ<br>ル・フォーマット<br>(.ISF)      | アナログ、デジタル、または RF チャンネルからのデータ(および可能な場<br>合それらのチャンネルから派生した演算波形やリファレンス波形)を機器<br>固有のフォーマット(.isf)で保存するように設定します。 このフォーマッ<br>トでの書き込みが最も高速です。 ファイル・サイズも最小となります。<br>このフォーマットは、表示または測定のためにアナログ波形または RF ト<br>レースをリファレンス・メモリに呼び出すことを目的としている場合に使<br>用します。 |
|------------------------------------|----------------------------------------------------------------------------------------------------|
| スプレッドシート・<br>ファイル・フォー<br>マット(.csv) | オシロスコープを設定すると、データを一般的なスプレッドシート・プロ<br>グラムと互換性のあるカンマ区切りのデータ・ファイルとして保存できま<br>す。<br>このファイルフォーマットで保存したアナログおよび RF のデータもリファ<br>レンス・メモリに呼び出すことができます。                                                                                                 |

波形またはトレースのリファレンス・メモリへの保存: 波形またはトレースをオシロスコープ内の 不揮発性メモリに保存するには、Save Waveform(波形の保存)スクリーン・ボタンを押して、保 存する波形を選択し、次にリファレンス波形の保存場所を選択します。

保存される波形には、最新のアクイジションのみが含まれます。グレイスケール情報がある場合で も、この情報は保存されません。

注: 10 M リファレンス波形は揮発性であるため、オシロスコープの電源を切ると失われます。これらの波形を保存するには外部ストレージを使用してください。

リファレンス波形の表示:不揮発性メモリに記憶されている波形を表示するには、次の手順を実行し ます。

1. Ref R を押します。

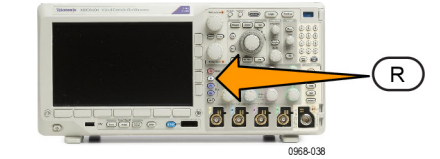

2. R1、R2、R3、あるいは R4 を押します。

サイド・メニューの **Ref Details**(Ref 詳細)を押すと、リファレンス・メモ リにアナログ波形が格納されているの か、RF トレース情報が格納されてい るのかを知ることができます。

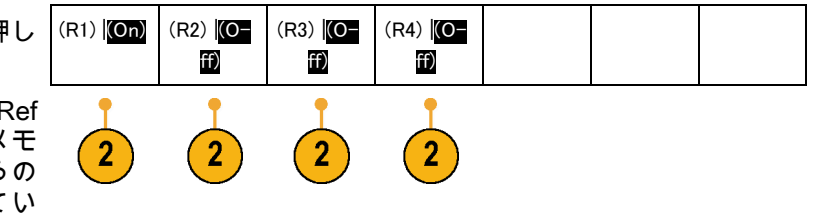

**表示からのリファレンス波形の消去**:表示からリファレンス波形を消去するには、次の手順を実行し ます。

1. Ref R を押します。

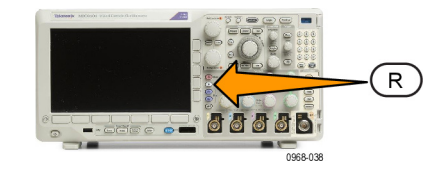

 下のベゼルの R1、R2、R3、また は R4 ボタンを押して、リファレン ス波形またはトレースをスクリーン から消去します。

リファレンス波形は不揮発性メモリ に格納されており、ボタンを再度押 すと再び表示することができます。

注: 10 M リファレンス波形は揮発性 であるため、オシロスコープの電源を 切ると失われます。これらの波形を保 存するには外部ストレージを使用して ください。

| 5 | (R1) <mark>(On)</mark> | (R2) (O- | (R3) (O-<br>ff) | (R4) (O- |  |  |
|---|------------------------|----------|-----------------|----------|--|--|
| / |                        |          |                 |          |  |  |

# 設定の保存と呼び出し

設定情報には、垂直、水平、トリガ、カーソル、および測定情報などのアクイジション情報が含ま れます。 GPIB アドレスなどの通信情報は含まれません。 設定情報を保存するには、次の手順を 実行します。

Save

Setup

To File

Edit

Labels

1

To Setup 2 more

3

3

00000

- 1. Save / Recall Menu を押します。
- 2. 下のベゼル・メニューの Save Setup (設定の保存)または Recall Setup (設定の呼出)を押します。

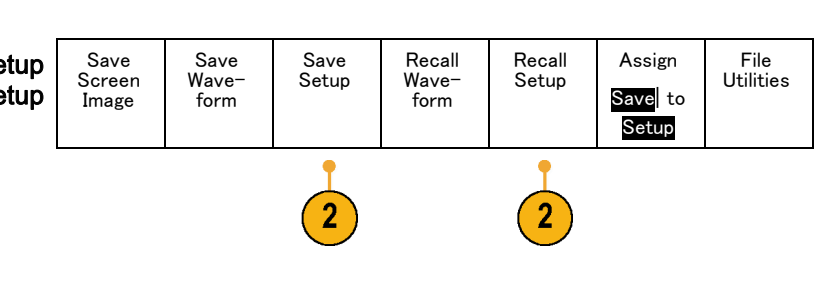

Menu

- 3. 表示された側面ベゼル・メニューか ら、設定を保存する位置または呼び 出す位置を選択します。 設定情報をオシロスコープ内の 10 個の内部設定メモリのうちの1つ に保存するには、対応する側面ベゼ ル・ボタンを押します。 To Setup USB またはネットワーク・ドライ ブに設定情報を保存するには、To File(ファイルに)ボタンを押しま す。
- 4. USB またはネットワーク・ドライ ブに情報を保存するには、**汎用**aを 回してファイル構造をスクロールし ます。 (187 ページ 「外部ファイル 構造」参照)。

Select(選択)を押して、ファイ ル・フォルダを開くか、または閉 じます。

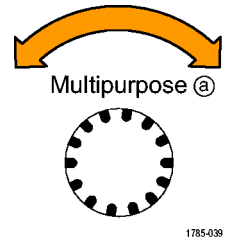

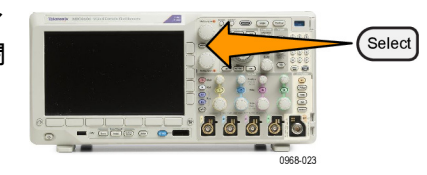
Menu Off ボタンを押して、保存操作 をキャンセルするか、または側面ベ ゼル・メニューの Save to Selected File(指定ファイルに保存)項目を 押して、操作を完了します。

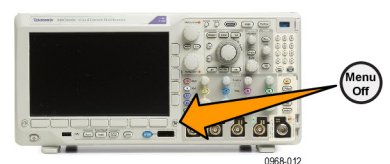

5. ファイルを保存します。

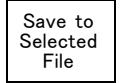

ヒント

デフォルト設定の呼び出し。前面パネルの Default Setup ボタンを押すと、オシロスコープを既知の設定に初期化できます。(61 ページ「デフォルト設定の使用」参照)。

## ワン・ボタン・プッシュを使用した保存

Save/Recall Menu(メニューの保存/呼び出し)ボタンとメニューを使用して保存/呼び出しパラ メータを定義した後は、Save(保存)ボタンを一度押すだけでファイルを保存できます。 たとえ ば、波形データを USB フラッシュ・ドライブに保存する操作を定義した場合は、Save(保存)ボ タンを押すたびに、現在の波形データが指定された USB フラッシュ・ドライブに保存されます。

1. Save ボタンの動作を定義するに は、Save/Recall Menu を押しま す。

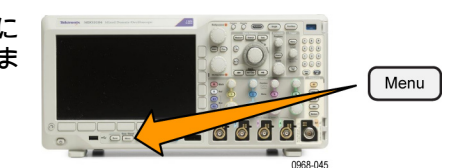

 Assign Save to ... (保存先の割り当 て)ボタンを押します。

| 先の割り当 | Save<br>Screen<br>Image | Save<br>Wave−<br>form | Save<br>Setup | Recall<br>Wave−<br>form | Recall<br>Setup | Assign<br>Save to<br>Setup | File<br>Utilities |
|-------|-------------------------|-----------------------|---------------|-------------------------|-----------------|----------------------------|-------------------|
|       |                         |                       |               |                         |                 | 2                          |                   |

3. Save(保存)ボタンを押したとき に保存したい項目に対応するサイド ボタンを押します。

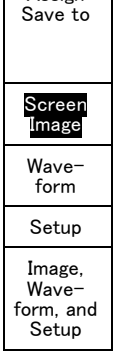

4. これ以降は、Save ボタンを押すだ けで上記で指定した動作が自動的に 実行され、毎回メニューを操作する 必要がなくなります。

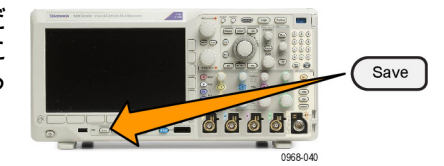

## ドライブ、ディレクトリ、およびファイルの管理

オシロスコープのユーザ・インタフェースからドライブ、ディレクトリ、およびファイルを管理す ることができます。

1. Save / Recall Menu(保存 / 呼出の メニュー)を押します。

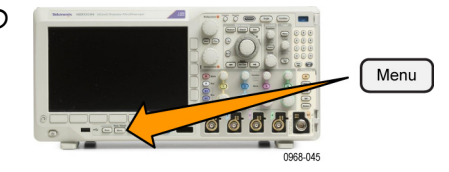

File

Utilities

Assign

Save

to Setup

Recall

Wave-

form

Save

Setup

Recall

Setup

2. File Utilities(ファイル操作)を押 します。

サイド・メニューから目的の操作を選 択します。次の操作を行うことができ ます。

- 新規フォルダを作成する
- 選択したディレクトリまたはファ イルを削除する
- 選択したドライブ、ディレクトリ、 ファイルをコピーする
- コピーしたドライブ、ディレクト リ、ファイルを貼り付ける
- ネットワーク・ドライブのマウン
   ト/マウント解除を行う
- 選択したドライブ、ディレクトリ、 ファイルの名前を変更する
- 選択したドライブをフォーマット する

## ネットワーク・ドライブのマウント

PC やファイル・サーバのネットワーク・ストレージ・デバイスをマウントして、セットアップ、 波形やスクリーン・イメージを直接ドライブに保存したり、ドライブから波形やセットアップを呼 び出したりすることができます。

ネットワーク・ドライブにファイルを保存したり呼び出したりするには、最初にオシロスコープを ネットワークに接続します(28 ページ 「オシロスコープとコンピュータの接続」 参照)。

注: ネットワーク関連の情報は、ネットワーク管理者に問い合わせてください。

Save

Screen

Image

Save

Wave-

form

ネットワークへの接続が完了したら、次の操作を行います。

1. フロント・パネルの Save/Recall Menu (保存 / 呼出メニュー) ボタンを押します。

2. 下のベゼルの File Utilities(ファイル操作)を押して、表示されるサイド・メニューから – more – 1 of 2(– 次へ– 1 / 2)を選択します。 次に、Mount(マウント)を選択します。

3. 表示されるサイド・メニューで、次の設定を行います。

| 説明                                                                                                    |
|----------------------------------------------------------------------------------------------------|
| I: ~ Z: を選びます。                                                                                                    |
| USB キーボードかスクリーン上のインタフェースを使用して、サー<br>バ名または IP アドレスを入力します。                                                                                                    |
| USB キーボードかスクリーン上のインタフェースを使用して、共<br>有ファイルのパスを入力します。<br>たとえば、MS Windows の "C:\Example" という PC ディレクトリを<br>マウントするには、"C\$\Example" と入力します。ドル記号により共<br>有が可能となります。コロンは不要です。 |
| 必要な場合は、USB キーボードかスクリーン上のインタフェース<br>を使用して、ユーザ名を入力します。                                                                                                    |
| 必要な場合は、USB キーボードかスクリーン上のインタフェースを<br>使用して、ユーザ・パスワードを入力します。パスワードを入力し<br>てもオシロスコープには "*" しか表示されません。 <b>OK Accept</b> (OK<br>決定)を押すと、パスワードはスクリーンから消えます。                  |
|                                                                                                    |

注: ネットワークのファイル共有が有効になっていることを確認してください。

4. OK Accept (OK 決定)を押します。

注: ネットワーク・ドライブのマウントを解除するには、フロント・パネルの Save/Recall(保存 と呼び出し)の Menu(メニュー)ボタンを押し、下のベゼル・ メニューの File Utilities(ファイ ル操作)、サイド・メニューの – more – 1 of 2(– 次へ– 1/2)、そして Unmount(アンマウント) を押します。

注: オシロスコープの電源を切るときにマウントされていたネットワーク・ロケーションは、オ シロスコープの電源が投入されるときに再度マウントされます。 電源の投入時に自動的にマウント したくないネットワーク・ロケーションはマウント解除してください。

### ハードコピーの印刷

オシロスコープ画面上に表示されているイメージを印刷するには、次の手順を実行します。

#### プリンタとオシロスコープの接続

PictBridge 非対応のプリンタは、オシロスコープの後部または前面パネルの USB ポートに接続します。 または、PictBridge 対応のプリンタは、後部パネルの USB デバイス・ポートに接続するか、 イーサネット・ポート経由でネットワーク・プリンタを接続します。

注: 互換性のあるプリンタについては、Web ページ(www.tektronix.com/printer\_setup)を参照してください。

印刷パラメータの設定

オシロスコープを設定して、ハードコピーを印刷するには、次の手順を実行します。

Utility

Page

2

Print

Setup

- 1. Utility を押します。
- 2. Utility Page(ユーティリティペー ジ)を押します。
- 3. 汎用 a を回して、Print Setup(印 刷設定)を選択します。
- デフォルトのプリンタを変更する場合は、Select Printer (プリンタの選択)を押します。

**汎用 a** を回して、使用可能なプリ ンタの一覧をスクロールします。 Select(選択)を押して、目的のプ リンタを選択します。

PictBridge 非対応の USB プリンタ を一覧に追加するには、プリンタ を USB ホスト・ポートに接続しま す。 ほとんどのプリンタはオシロ スコープ側で自動的に認識されま す。

PictBridge 対応の USB プリンタの 設定については、次ページのトピッ クを参照してください。

イーサネット・プリンタを一覧に追 加する方法についても、そのトピッ クを参照してください。 (201 ペー ジ 「イーサネットを介した印刷」 参照)。

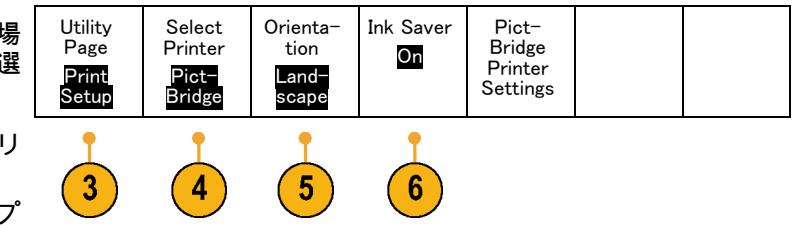

Utility

3249-012

-----

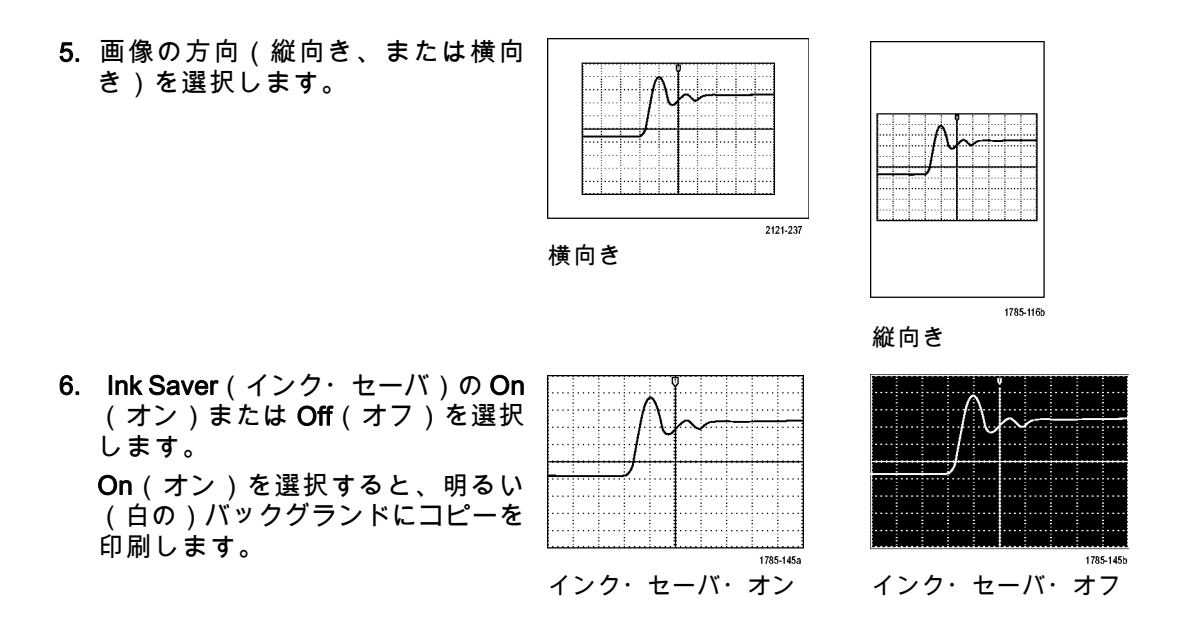

PictBridge 対応のプリンタへの印刷

オシロスコープを設定して、PictBridge 対応のプリンタに対して印刷を行うには、次の手順を実行します。

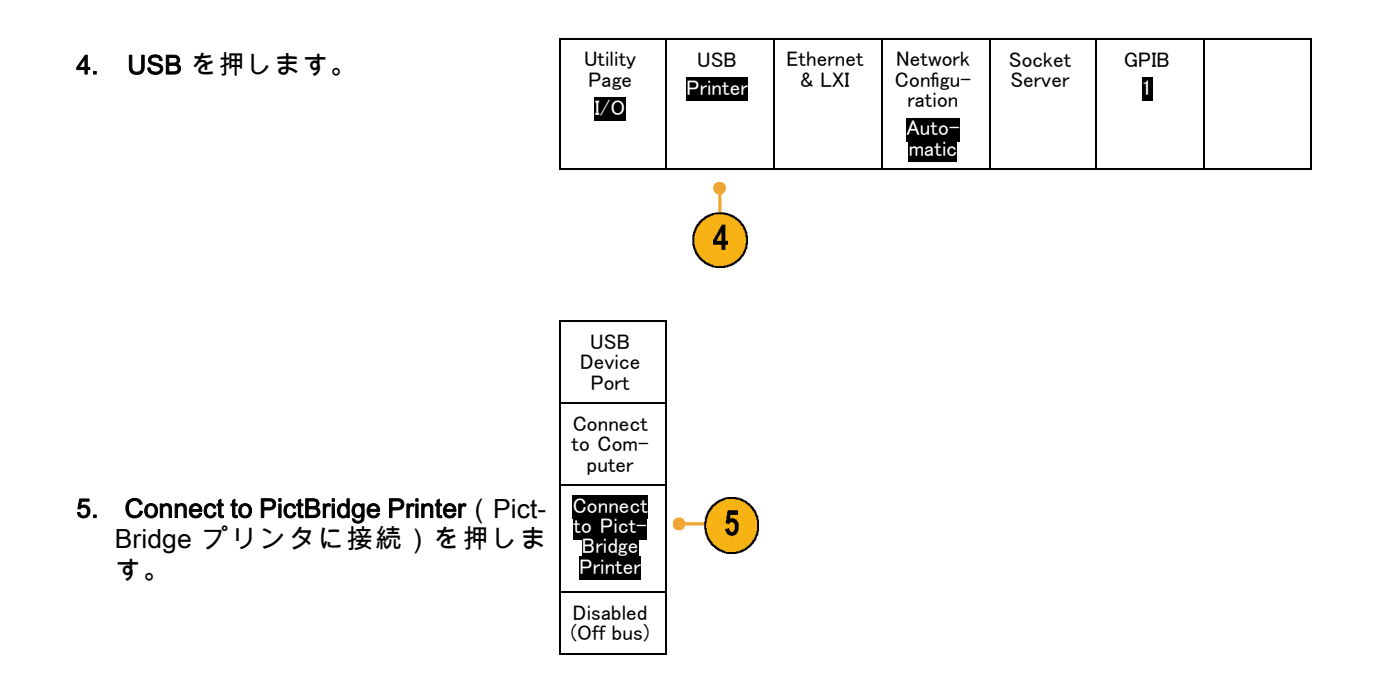

イーサネットを介した印刷

オシロスコープを設定して、イーサネットを介した印刷を行うには、次の手順を実行します。

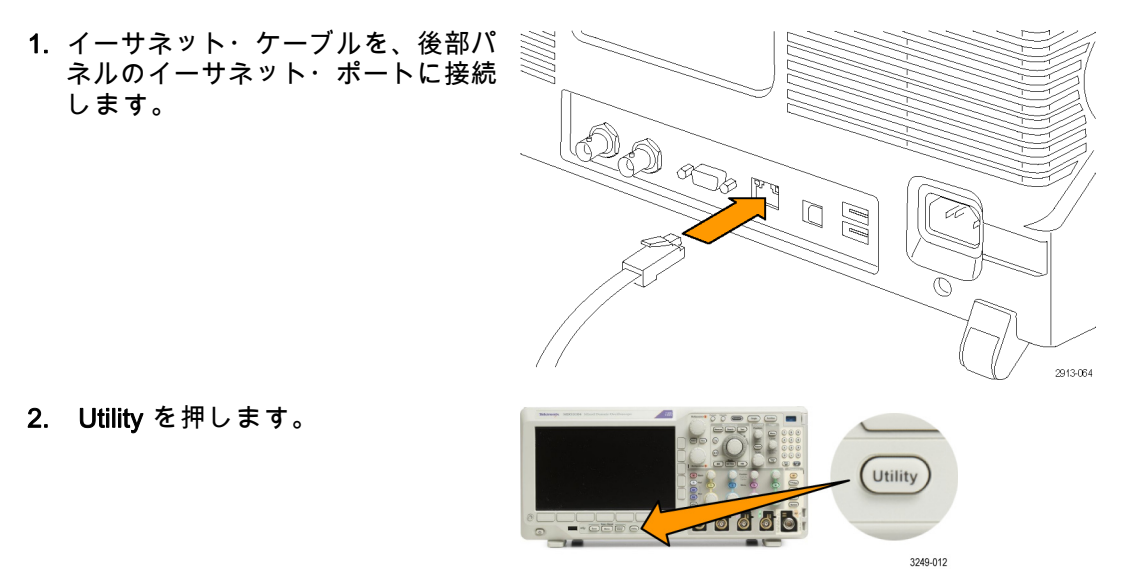

3. Utility Page (ユーティリティペー ジ)を押します。
4. 汎用 a ノブを回して、Print Setup (印刷設定)を選択します。

Utility

Page

Print

Setup

4

Add

Network

Printer Add E-mail printer Rename Printer Select

Printer

(N/A)

6

Orienta-

tion

Land-

scape

Ink Saver

Off

Pict-

Bridge

Printer

Settings

- 5. Select Printer(プリンタの選択) を押します。
- 6. Add Network Printer (ネットワー ク・プリンタの追加)を押します。
  - Delete Network Printer Multipurpose (a)
- 7. 汎用aを回して、文字、数字、および他の文字の一覧をスクロールし、入力するプリンタの名前の最初の文字を探します。 USB キーボードを使用している場合は、矢印キーを使用して挿入ポイントの位置を調整して、プリンタ名を入力します。(38 ページ「USBキーボードとオシロスコープの接続」参照)。
- 8. Select(選択)または Enter Character(文字の入力)を押して、使 用する適切な文字を選択します。
- キーボードとオシロスコープの接 ABCDEFGHIJKLMNOPQRSTUVWXYZ 続」参照)。 abcdefghijkImnopqrstuvwxyz 0123456789\_=+-!@#\$%^&\*()[]{}<>/~''\|:,.?

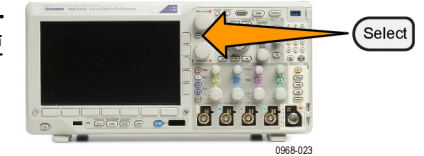

1785-039

| 必要に応じて、下のベゼル・ボタン<br>を使用して、名前を編集することが<br>できます。 | Enter<br>Charac-<br>ter |  | Ļ | → | Back<br>Space | Delete | Clear |
|-----------------------------------------------|-------------------------|--|---|---|---------------|--------|-------|
|-----------------------------------------------|-------------------------|--|---|---|---------------|--------|-------|

OK Accept

- 続けてスクロールし、Select(選 択)を押して、目的の文字をすべ て入力します。
- 10.下矢印キーを押して、文字カーソル を行の下に移動させ、Server Name (サーバ)フィールドに移動しま す。
   11. 汎用 a ノブを回して、Select(選 択)を押すか、または Enter Character(文字の入力)を名前を入力す るのに必要な回数だけ押します。
   12.必要な場合は、下矢印キーを押し て、文字カーソルを行の下に移動さ せて、Server IP Address:(サーバ
- **13. 汎用 a** を回して、Select(選択)を 押すか、または Enter Character(文 字の入力)を名前を入力するのに必 要な回数だけ押します。

の IP アドレス:)フィールドに移

動します。

14.完了したら、OK Accept (OK)を押 します。 注: オシロスコープに同時に複数のプ リンタが接続されている場合は、Utility > System(システム) > Print Setup (印刷設定) > Select Printer(プリン タの選択)のメニュー項目に表示され ているプリンタに印刷されます。

電子メール印刷

電子メールを使用して電子メール対応プリンタに印刷できるように、オシロスコープをセットアップ するには、以下の手順を実行します。

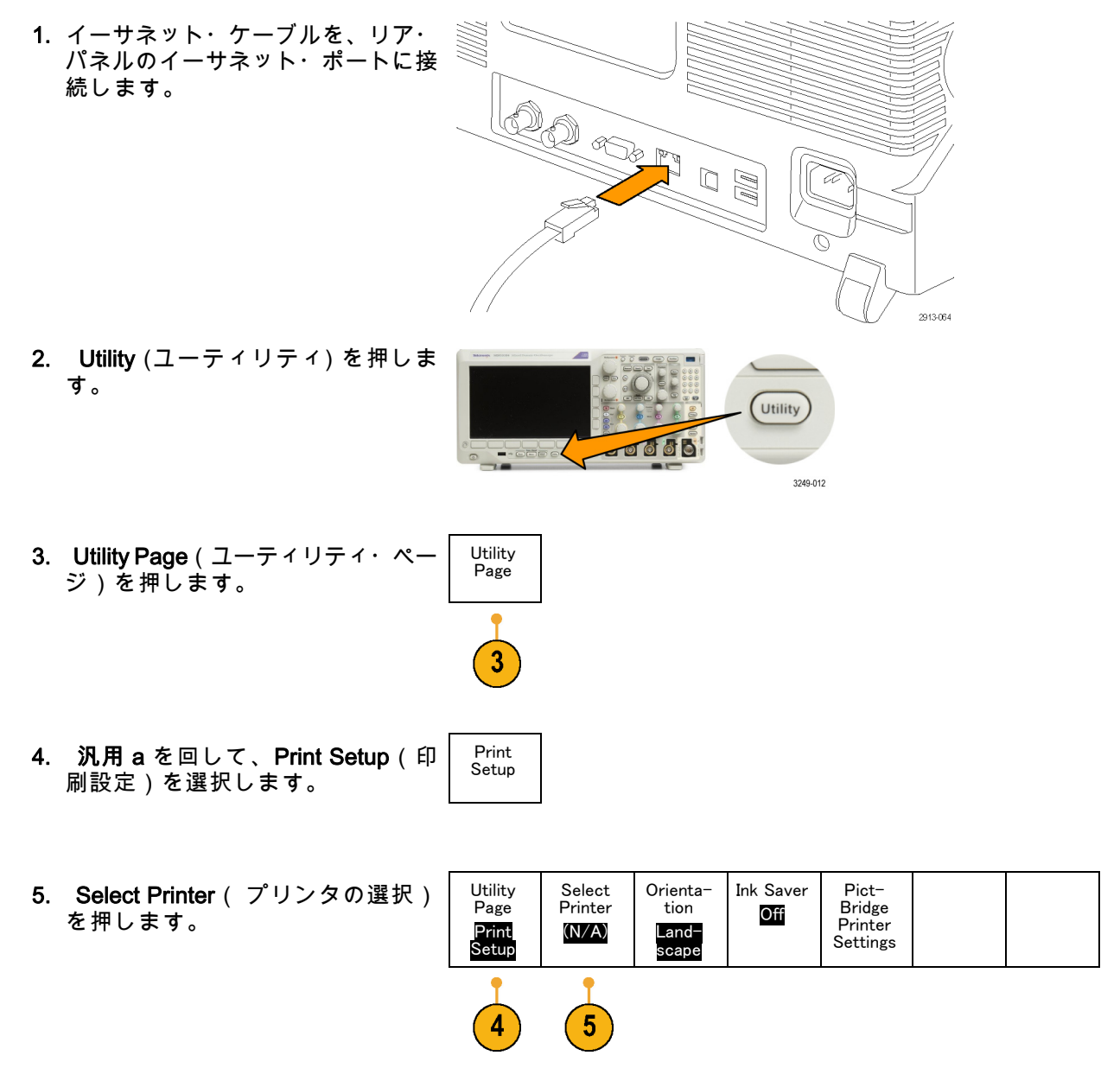

- 6. Add E-Mail Printer (ネットワー ク・プリンタの追加)を押します。 Add Network Printer
  - Add Network Printer Add E-mail printer Rename Printer Delete Printer

Multipurpose (a)

6

7. 汎用aを回して、文字、数字、およ び他の文字の一覧をスクロールし、 入力する名前に使用する文字を探し ます。

USB キーボードを使用している場 合は、矢印キーを使用して挿入ポイ ントの位置を調整して、プリンタ名 を入力します。 (38 ページ 「USB キーボードとオシロスコープの接 続」参照)。

注: 電子メール・プリンタとAct on Event (イベント時の アクション) の電子メール通知 (Test (テスト)> Application (アプリケーション)> Act on Event (イベント時の アクション) > Action (アクション)> E-mail Nofitication (電子メール通知)> Configure E-mail (電子メールを設定))では、 どちらについても、共通の SMTP サー バー設定のセットが保存されています。 これらの 2 つの SMTP 設定のどちらか を変更した場合には、もう 1 方の設定 も同じように変更されます。

Select (選択)または Enter Character (文字の入力)を押して、使用する適切な文字を選択します。

必要に応じて、下位メニューのボタ ンを使用して、名前を編集すること ができます。

|                         | 0000020  |               |               |        |  |
|-------------------------|----------|---------------|---------------|--------|--|
| Enter<br>Charac-<br>ter | <i>←</i> | $\rightarrow$ | Back<br>Space | Delete |  |

ABCDEFGHIJKLMNOPQRSTUVWXYZ abcdefghijklmnopqrstuvwxyz 0123456789\_=+-!@#\$%^&\*()[]{}<>/~'"\|:,.?

1785-039

Clear

- 続けてスクロールし、Select(選択)を押して、目的の文字をすべて入力します。
- 10.下矢印キーを押して、文字カーソル を行の下に移動させ、入力する残り の行を表示します。
- **11. 汎用 a** ノブを回して、Select(選 択)を押すか、または Enter Character(文字の入力)を名前を入力す るのに必要な回数だけ押します。
- 12.必要に応じて、下矢印キーを押し て、文字カーソルをさらに下の行に 移動させます。
- す し に OK Accept

Ϋ́

- **13. 汎用 a** を回して、Select(選択)を 押すか、または Enter Character(文 字の入力)を名前を入力するのに必 要な回数だけ押します。
- 14.完了したら、OK Accept (OK 決定)を押します。

ワン・ボタンによる印刷

プリンタをオシロスコープに接続して、印刷パラメータを設定すると、ボタンを一度押すだけで現在 の画面イメージを印刷できます。

前面パネルの左下隅のプリンタ・ア イコン・ボタンを押します。

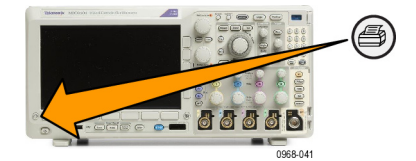

オシロスコープのセキュリティ機能の使用方法

オシロスコープのメモリの消去

MDO3000 シリーズのオプション機能として、機器のすべてのポートのオン / オフの切り替えをパス ワードによって保護することができます。これにより、より強固なセキュリティを実現できます。

TekSecure 機能を使用すると、オシロスコープの不揮発性メモリに保存されている設定および波形 情報をすべて消去できます。オシロスコープに部外秘データを取り込んだ場合は、TekSecure 機能 を実行してから、オシロスコープを通常どおりに使用します。TekSecure 機能は次の通りです。

- リファレンス・メモリ内の波形をすべて0値で置き換え
- 現在のフロント・パネルの設定および記憶された設定をすべてデフォルト設定に置き換え
- 検査の合格、不合格に応じて、確認または警告メッセージを表示
- オプション MDO3SEC 型を使用すれば、I/O ポートのオン / オフやファームウェアのアップグ レード機能のオン / オフを切り替えることもできます。

オプション MDO3SEC 型がない場合の TekSecure の使用手順

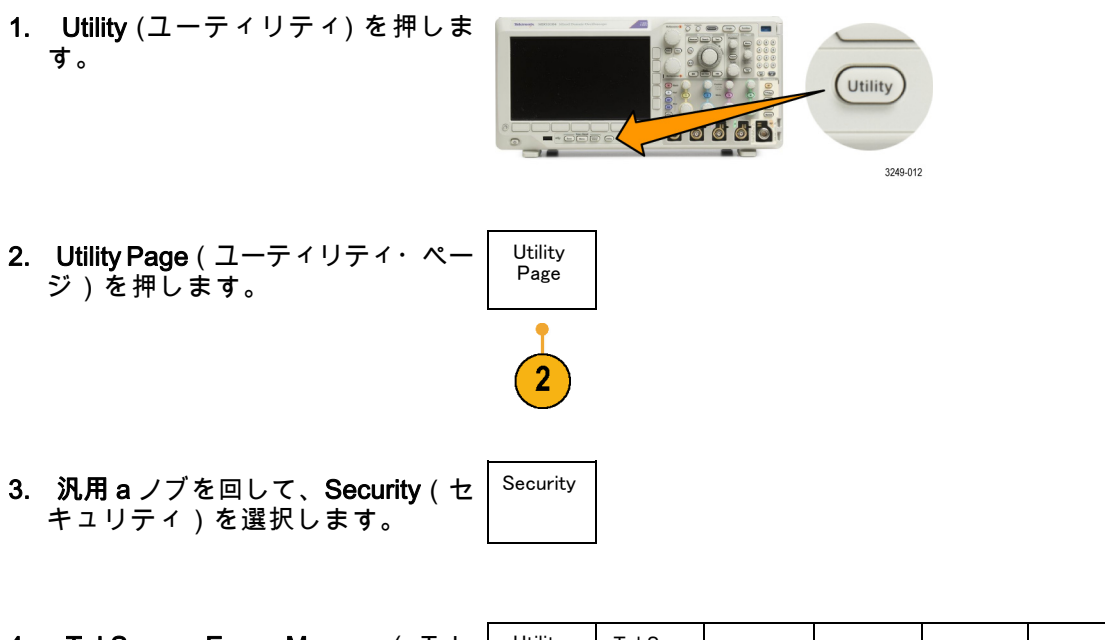

4. TekSecure Erase Memory (Tek-Secure メモリ消去)を押します。 Utility Page Security I TekSecure Erase Memory 5. サイド・メニューの OK Erase Setup and Ref Memory(メモリを消去) を押します。 これにより、オシロスコープのリ ファレンス波形が消去され、メモ リ・ロケーションがセットアップ されます。 ΟK

Erase

Setup

& Ref Memory 5

この手順を取り消すには、Menu Offを押します。

6. 手順を完了するには、オシロスコー プの電源をオフにして、もう一度オ ンにします。

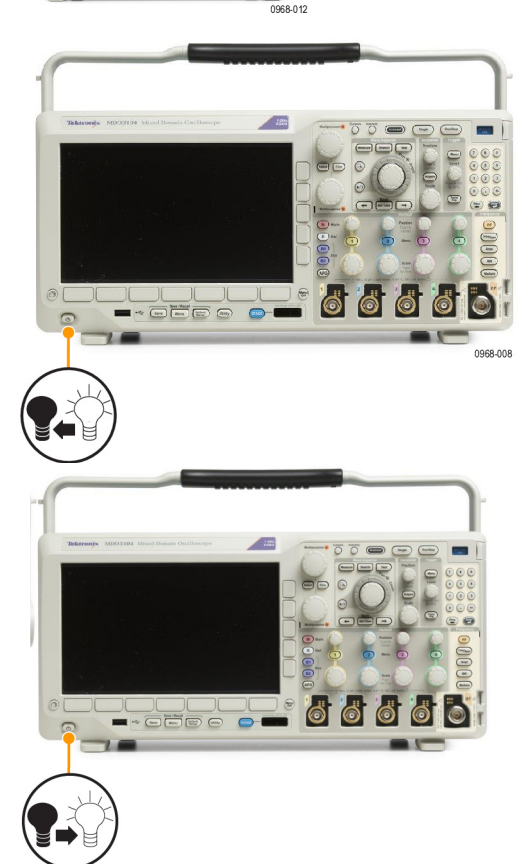

Aenu Off

- オプション MDO3SEC 型がある場合の TekSecure の使用手順
- 1. Utility (ユーティリティ) を押しま す。

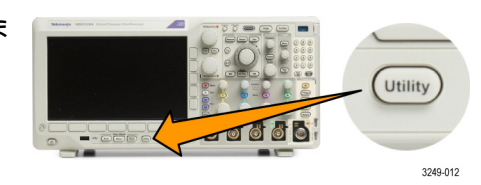

Utility 2. Utility Page (ユーティリティ・ペー Page ジ)を押します。

- 3. 汎用 a ノブを回して、Security(セ Security キュリティ)を選択します。
- 4. TekSecure Erase Memory ( Tek-Secure メモリ消去)を押します。

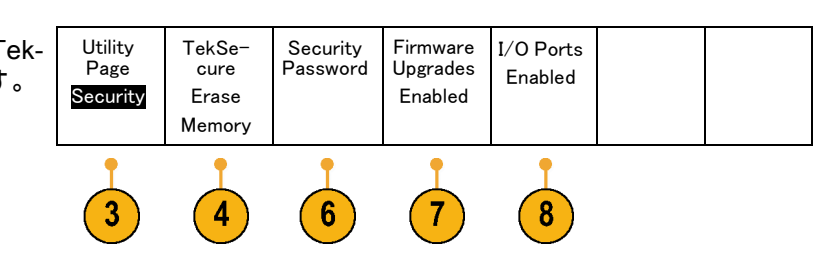

5. サイド・メニューの OK Erase Setup and Ref Memory (メモリを消去) を押します。 同じように、オシロ スコープのリファレンス波形が消去 Memory され、メモリ・ロケーションがセッ トアップされます。

ΟK Erase

Setup

& Ref

- 6. Security Password (セキュリ ティ・パスワード)を押します。 汎用aと下部のメニューを使用し て、パスワードを入力します。
- 7. Firmware Upgrades (ファームウェ アのアップグレード)を押します。 画面に表示される警告をお読みく ださい。 オシロスコープに新しい ファームウェアを読み込む機能を無 効にするには、表示されるサイド・ メニューで、OK Disable Upgrades (OK アップグレードを無効にす る)を押します。

 I/O Ports (I/O ポート)を押しま す。 画面に表示される警告をお読 みください。 オシロスコープのす べての USB ポートと Ethernet ポー トを無効にするには、表示されるサ イド・メニューで、OK Disable All Ports (OK 全ポートを無効にする) を押します。

この手順を取り消すには、Menu Offを押します。

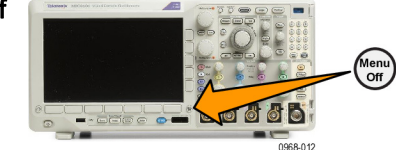

 9. 手順を完了するには、オシロスコー プの電源をオフにして、もう一度オ ンにします。

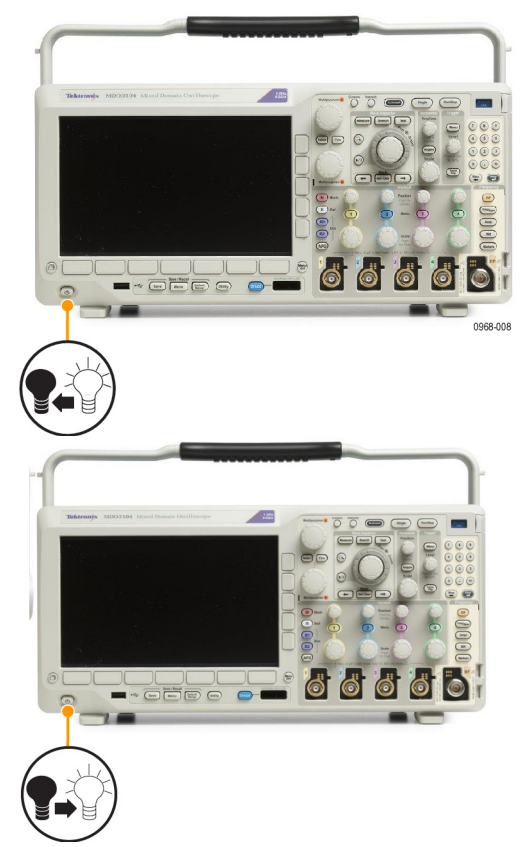

# 任意関数生成器の使用

MDO3000 シリーズは、オプションで任意関数生成器(ADG)を組み込むことができます(オプ ション MDO3AFG 型)。 この機能は、設計の内部の信号をシミュレートしたり、信号にノイズを 追加してマージン・テストを実行する場合などに役立ちます。

関数生成器は、事前に定義された最大 50 MHz の波形の出力を生成します。 正弦波、方形波、パル ス、ランプ波/三角波、DC、ノイズ、sin(x)/x(Sync)、ガウシャン、ローレンツ、指数立上り/立 下り、ヘイバーサイン、およびカーディアック信号から選択できます。

AFG は、任意の波形について最大 131,072 ポイントを生成できます。 波形は、4 つの任意波形内部 メモリ、4 つ(または 2 つ)のアナログ・チャンネル、4 つ(または 2 つ)のリファレンス波形、 演算波形、または 16 のデジタル・チャンネル波形のいずれからでも作成できます。 また、外部に 保存された .CSV(表計算)ファイルや事前に定義されたテンプレートを使用することもできます。

さらに、独自の任意波形をオンスクリーン・エディタで修正した後で、それを生成器から複製する こともできます。 より複雑な操作が必要な場合には、当社の PC ベースの波形作成 / 編集ソフト ウェアである ArbExpress を使用できます。 このソフトウェアは、www.tektronix.com/software から 無料でダウンロードできます。 MDO3000 シリーズでは、バージョン 3.1 以降をご使用ください。

#### AFG にアクセスする方法

AFG 出力にアクセスするには、ケーブ ルをオシロスコープ背面の AFG OUT (AFG 出力)とマークされたポートに 接続します。

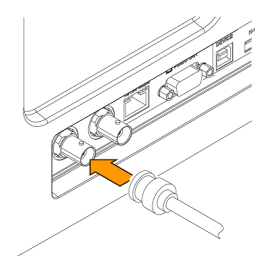

出力された AFG を表示するには、ケー ブルのもう一方の端を、オシロスコー プ前面の入力チャンネルのいずれかに 接続します。

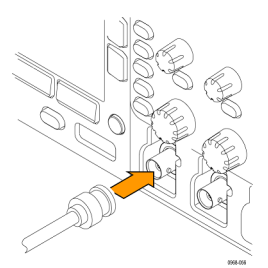

前面パネルの **AFG** ボタンを押して、 AFG 出力のオンとオフを切り替えま す。

出力がオンの状態では、ボタンが点灯 します。オフになると、消灯します。 機器の設定を呼び出すと、オン / オフ のステータスは常にオフになります。 オシロスコープの電源をオンにしたと きは、AFG の初期状態は常にオフで す。

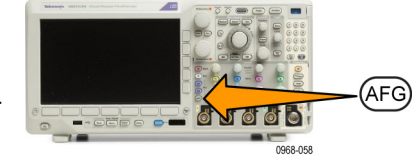

#### 波形の種類を変更する方法

1. AFG ボタンを押して、AFG 下位メ ニューを表示します。

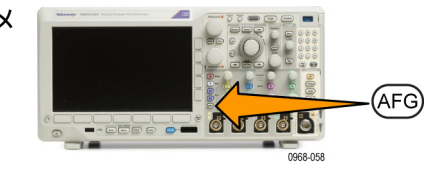

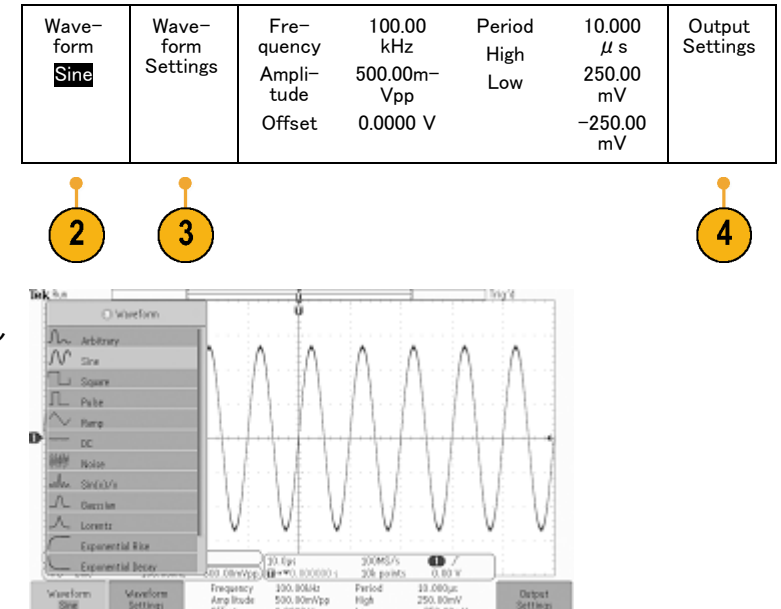

 AFG メニューのWaveform(波形) ボタンを押し、汎用 a ノブを回し て、波形の種類を選択します。

- 3. AFG 下位メニューでWaveform Settings(波形設定)ボタンを押して、 目的とする波形の周波数、周期、振 幅、オフセットおよび High と Low のレベルを設定します。
- 下位メニューでOutput Settings(出 力設定)ボタンを押して、負荷イン ピーダンスと加法性ノイズの量を調 整します。

AFG トリガ・パルスを有効にして、 リア・パネルの AUX OUT (AUX 出 力)ポートから出力されるようにで きます。 これは、AFG 波形ブロッ クと同期する AUX OUT パルスが必 要な場合に役に立ちます。 この機 能を有効にするには、AFG > Output Settings (出力設定) > AUX OUT > AFG を押します。

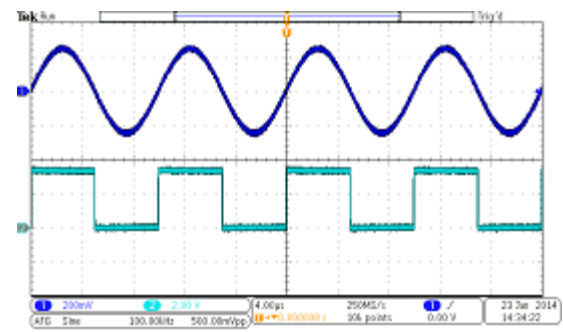

チャンネル 1 の正弦波は AFG の出力を示しています。 チャンネル 2 の方形波は AFG 同期パルスの出力を示しています。 このパルス は AUX OUT ポートから出力されています。

制限事項:出力周波数が 4.9 MHz を 出力波形 (MHz) 周波数設定: AFGトリガ出力周波数 超える場合には、いくつかの制限事項 (MHz): が適用されます。 4.9 MHz 以下になる ように分割された周波数が AUX OUT 4.9 MHz 以下 信号周波数 ポートから出力されます。 AFG トリ 4.9 MHz ~ 14.7 MHz 信号周波数 / 3 ガ周波数については、右の表に示すよ 14.7 MHz ~ 24.5 MHz 信号周波数 / 5 うに制限されます。 24.5 MHz ~ 34.3 MHz 信号周波数 / 7 34.3 MHz ~ 44.1 MHz 信号周波数 / 9 44.1 MHz ~ 50 MHz 信号周波数 / 11

#### 任意波形を作成する方法

波形は、4 つの任意波形内部メモリ、4 つ(または 2 つ)のアナログ・チャンネル、4 つ(または 2 つ)のリファレンス波形、演算波形、または 16 のデジタル・チャンネル波形のいずれからでも 作成できます。また、外部に保存された .CSV(表計算)ファイルや事前に定義されたテンプレー ト(方形波、正弦波、ランプ波、またはノイズ)を使用することもできます。

1. AFG ボタンを押して、AFG 下位メ ニューを表示します。

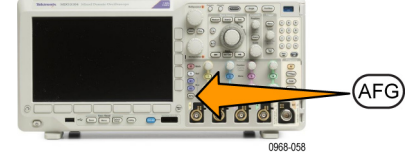

| 2. | 下位メニューで、Waveform(波形)<br>を押し、 <b>汎用 a</b> を回して、表示され<br>るポップアップ・メニューの波形リ<br>ストから、Arbitrary(任意波形)を<br>選択します。 | Wave−<br>form<br>Arbitrary | Wave-<br>form Set-<br>tings | Wave−<br>form<br>Edit | Freq.<br>Ampl.<br>Offset | 100.00<br>kHz<br>500.00m-<br>Vpp<br>0.000 V | Period 10<br>.000 μ V<br>High 250.<br>00mV<br>Low -250<br>.00mV | Output<br>Settings |
|----|----------------------------------------------------------------------------------------------------|----------------------------|-----------------------------|-----------------------|--------------------------|---------------------------------------------|-----------------------------------------------------------------|--------------------|
|    |                                                                                                    | 2                          | 3                           | 4                     |                          |                                             |                                                                 |                    |

- 3. Waveform Settings(波形設定)を 押して、周波数、周期、振幅、オフ セット、および High と Low のレベ ルを設定します。
- 4. Waveform Edit(波形編集)を押し て、波形編集下位メニューを表示し ます。このメニューを使用すれば、 ポイントの追加や削除だけでなく、 既存の波形のポイントを操作した り、さらに電圧レベルも編集できま す。

編集するポイントの数が多い場合に は、当社の ArbExpress ソフトウェア の使用をご検討ください。このソフ トウェアは www.tektronix.com/software から無料でダウンロードでき ます。

また、波形編集メニューを使用すれ ば、オシロスコープに新しい任意波 形を作成できます。 この場合、ファ イルまたはライブ・チャンネルから 波形を読み込みます。

必要に応じて、AFG > Waveform Edit (波形編集)を押して、波形編集下位 メニューを表示します。

 Edit Existing (既存編集)を押し て、現在の波形についてポイントを 変更、追加、または削除します。

| Edit<br>て<br>し<br>、<br>を | Edit<br>Existing | Create<br>New | Load<br>Wave-<br>form | Freq.<br>Ampl.<br>Offset | 100.00<br>kHz<br>500.00m-<br>Vpp<br>0.000 V | Period<br>10.000<br>μs<br>High 250.<br>00mV<br>Low -250<br>.00mV | Save<br>Wave-<br>form |  |
|--------------------------|------------------|---------------|-----------------------|--------------------------|---------------------------------------------|------------------------------------------------------------------|-----------------------|--|
|                          | 5                | 6             | 7                     |                          |                                             |                                                                  | 8                     |  |

内部エディタを有効にすると、上部の 小さなウィンドウと下側の大きなウィ ンドウに画面が分割されます。

画面上部の小さな画面には概要が示さ れており、波形メモリ全体が表示され ます。ボックス部分には、波形の一部 が拡大されて表示されます。

下側の大きな画面には、画面上部のボッ クスに表示されている概要の一部が拡 大されて表示されます。 この下側の画 面では、レコードの最大 500 ポイント を表示できます。

汎用 a ノブを回して、編集するポイン トを選択します。

汎用 b ノブを回して、そのポイントの 電圧レベルを設定します。電圧レベル は、波形の電流振幅およびオフセット の設定の関数で表されます。

サイド・メニュー項目を使用して、波 形にポイントを追加したり、削除しま す。

下位メニューのCreate New(新規作成)を押して、新規に任意波形を作成します。
 表示されるサイド・メニューで、汎用aを回すか、またはキーパッドを使用して、波形のポイント数を定義します。 波形には、最大で131,072ポイントを定義できます。 汎用bを

回して、基本関数を選択します。 正 弦波、方形波、ランプ波、ノイズの 中から選択します。

**OK Create**(OK 作成)を押して、新 しい波形をビルドします。

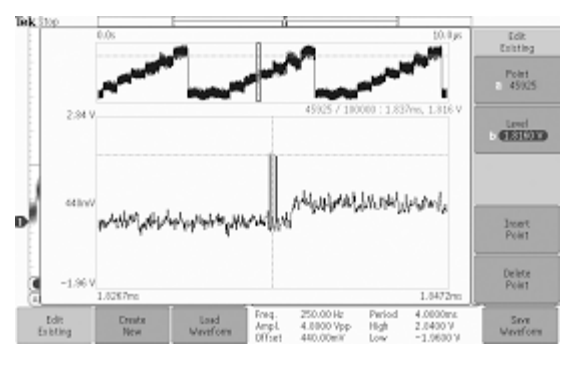

 Load Waveform(波形の読み込み) というラベルが表示された下位メ ニューを押します。 汎用 a を回し て、表示する波形を選択します。 ま た、サイド・メニューを使用して、 ファイルに保存された波形を読み込 むこともできます。 目的の波形を 選択したら、サイド・メニューから OK Load (OK 読み込み)を選択し ます。 Menu Off を 2 回押すと、メ ニューを消去できます。

バック・パネルの AUX OUT ポート からフロント・パネルのチャンネル 1 ポートに、BNC ケーブルが接続さ れていることを確認してください。

オシロスコープのディスプレイに任 意波形が表示されます。

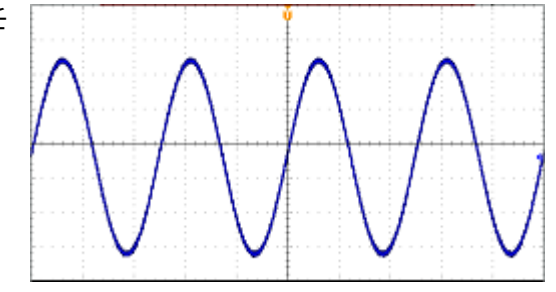

 下位メニューで、Save Waveform (波形の保存)を押します。汎用 aを回して、4つのスロットから 新しく作成された波形を保存する スロットを選択します。OK Save (OK保存)を押します。必要に応 じて、Edit Labels(ラベルの編集) を押し、汎用 aと下位メニューを使 用して、新しい波形に名前を割り当 てます。Menu off を 2 回押すと、 ラベル・メニューを消去できます。 ヒント

- 任意波形は .CSV フォーマットで保存できます。 .CSV ファイルには、波形ポイントを表す一組 のデータ(電圧、ポイント番号)のセットが定義されています。
- 任意波形は、チャンネル1~4、Ref1~4、演算、デジタル・チャンネル D0~ D15 など、さ まざまな種類のアクティブな時間領域波形ソースから読み込めます。
- 任意波形メモリは、4つの任意波形メモリの保存場所のいずれかに保存して、そこから読み込むことができます。これらは、アクティブな任意波形に読み込むことができるだけです。それらをファイルに保存したり、任意波形メモリの保存場所に直接呼び出すことはできません。

注: デジタル波形ソースからの読み込みでは、メインの波形レコードが使用されます。 MagniVu レコードはサポートされません。

注: 読み込んだ波形が負荷インピーダンスに基づいて適切に表示されるように、負荷インピーダン スによって垂直軸設定のスケールが変化します。 多くの場合、正確に動作するのは AFG のソース が 50 Ωの場合であるため、負荷インピーダンスを 50 Ωに、入力チャンネルを 50 Ωに設定します。

注: 最大振幅関数のノイズ範囲は、以下の式に従って 50% 以上減少されます。

最大ノイズ比率 = 100.0 \* (最大振幅 / 振幅 - 1.0)

# アプリケーション・モジュールの使用

オプションのアプリケーション・モジュール・パッケージを使用すると、オシロスコープの機能が 拡張されます。 (15 ページ 「アプリケーション・モジュールの無料トライアル」 参照)。 (15 ペー ジ 「アプリケーション・モジュールのインストール」 参照)。

アプリケーション・モジュールのインストールとテストの手順については、アプリケーション・ モジュールに付属の『MDO3000 シリーズ・アプリケーション・モジュールのインストール手順 書』を参照してください。一部のモジュールについては以下で説明します。他にも使用できるモ ジュールがあります。詳細については、当社の担当者にお問い合わせいただくか、当社の Web サ イト(www.tektronix.com)にアクセスしてください。または、巻頭の「Tektronix 連絡先」も参照 してください。

ご購入されるアプリケーション・モジュールはスタンドアロン製品です。 MDO3000 シリーズのご 購入と同時か、または後日別途にご購入いただけます。

アプリケーション・モジュールにはライセンスが付属しています。 ライセンスはアプリケーション とオシロスコープとの間で転送できます。 ライセンスはモジュールに含まれているため、モジュー ルをあるオシロスコープから別のオシロスコープへと移動することもできます。 または、オシロス コープにライセンスを残しておくこともできます。この場合、モジュールを取り外して、安全な場 所に保管しておけます。 ライセンスをモジュールに戻せば、別の MDO3000 シリーズ・オシロス コープでも使用できます。 ライセンスをオシロスコープに転送して、そのモジュールを取り外すこ とによって、2 つ以上のアプリケーションを同時に使用することもできます。

- MDO3AERO型航空/宇宙通信用シリアル・トリガ/解析モジュールの使用により、 ARINC429/MIL-STD-1553バスにおけるパケット・レベルでのトリガが可能になり、信号のデジ タル表示、バスの観測、パケット・デコーディング、検索ツール、タイムスタンプ付きパケッ ト・デコード・テーブルなどの解析ツールを利用できます。Ch1 ~ Ch4、Math、Ref1 ~ Ref4の 信号入力に対応しています。推奨プローブ - 差動またはシングルエンド(1つのシングルエ ンド信号のみ必要)
- MDO3AUDIO 型オーディオ・シリアル・トリガ / 解析モジュールの使用により、I<sup>2</sup>S、左寄せ (LJ)、右寄せ(RJ)、および TDM オーディオ・バスにおけるパケット・レベルでのトリガ が可能になり、信号のデジタル表示、バスの観測、パケット・デコーディング、検索ツール、 タイムスタンプ付きパケット・デコード・テーブルなどの解析ツールを利用できます。任意の Ch1 ~ Ch4、さらにオプション MDO3MSO 型を使用した場合には、任意の D0 ~ D15 の信号入 力に対応しています。 推奨プローブはシングル・エンドです。
- MDO3AUTO型車載用シリアル・トリガ / 解析モジュールの使用により、CANバス、CAN FDバス、およびLINバスにおけるパケット・レベルでのトリガが可能になり、信号のデジタル表示、バスの観測、パケット・デコーディング、検索ツール、タイムスタンプ付きパケット・デコード・テーブルなどの解析ツールを利用できます。CAN、CAN FD、またはLINにおいて、任意のCh1 ~ Ch4、さらにオプションMDO3MSO型を使用した場合には、任意のD0 ~ D15の信号入力に対応しています。推奨プローブは、CAN/CAN FDでは差動またはシングル・エンド、LINではシングル・エンドです。
- MDO3COMP 型コンピュータ・トリガ / 解析モジュールの使用により、RS-232/422/485/UART バスにおけるパケット・レベルでのトリガが可能になり、信号のデジタル表示、バスの観測、パ ケット・デコーディング、検索ツール、タイムスタンプ付きパケット・デコード・テーブルなど の解析ツールを利用できます。任意の Ch1 ~ Ch4、さらにオプション MDO3MSO 型を使用し た場合には、任意の D0 ~ D15 の信号入力に対応しています。 推奨プローブは、RS-232/UART ではシングル・エンド、RS-422/485 では差動です。
- MDO3EMBD 型組込みシリアル・トリガおよび解析モジュールの使用により、I<sup>2</sup>C、およびSPI バスにおけるパケット・レベルでのトリガが可能になり、信号のデジタル表示、バスの観測、パ

ケット・デコーディング、検索ツール、タイムスタンプ付きパケット・デコード・テーブルな どの解析ツールを利用できます。 I<sup>2</sup> または SPI において、任意の Ch1 ~ Ch4、さらにオプショ ン MDO3MSO 型を使用した場合には、任意の D0 ~ D15 の信号入力に対応しています。 推奨プ ローブはシングル・エンドです。

- MDO3FLEX 型シリアル・トリガ / 解析モジュールの使用により、FlexRay バスにおけるパケット・レベルでのトリガが可能になり、信号のデジタル表示、バスの観測、パケット・デコーディング、検索ツール、タイムスタンプ付きパケット・デコード・テーブルなどの解析ツールを利用できます。任意の Ch1 ~ Ch4、さらにオプション MDO3MSO 型を使用した場合には、任意の D0 ~ D15 の信号入力(シングル・エンド・プローブのみ)に対応しています。 推奨プローブはシングル・エンドまたは差動です。
- MDO3LMT型リミット / マスク・テスト・モジュールの使用により、基準波形から生成したリ ミット・テンプレートに対してテストを行ったり、カスタム・マスクを使用したまマスク・テ ストを実施できます。
- MDO3PWR型パワー解析モジュールの使用により、電源品質、スイッチング損失、高調波、 磁気測定、安全動作領域(SOA)、変調、リップル、スルー・レート(dl/dt、dV/dt)をすばや く、正確に解析することができます。
- MDO3USB 型USB 2.0 シリアル・トリガおよび解析モジュールの使用により、ロースピード、 フルスピードUSBシリアル・バスにおいて、パケットレベルの内容にトリガできます。さらに、 ロースピード、フルスピード、ハイスピードUSBシリアル・バスにおける信号のデジタル表示、 バス表示、パケット・デコード、検索ツール、タイムスタンプ付きパケット・デコード・テー ブルなどの解析ツールを使用できます。ロースピードおよびフルスピードでは、任意の Ch1 ~ Ch4、さらにオプション MDO3MSO 型を使用した場合には、任意の D0 ~ D15 の信号入力、ま たロースピード、フルスピード、およびハイスピードでは、任意の Ch1 ~ Ch4、Math、Ref1 ~ Ref4 の信号入力に対応しています。 推奨プローブは、ロースピード / フルスピードではシング ルエンドまたは差動、ハイスピードでは 差動です。

注: ハイスピード(HS)USBを使用するには、帯域幅1GHzのモデルが必要です。

# 付録 A: 保証仕様

| √ アナログ帯域<br>幅、50 Ω | カップリングが DC(50 Ω)、帯域幅の選択が「Full(全帯域)」のときのアナロ<br>グ帯域幅。                                                                                              |                                                                                                    |                           |                           |                           |
|--------------------|----------------------------------------------------------------------------------------------------|----------------------------------------------------------------------------------------------------|---------------------------|---------------------------|---------------------------|
|                    | 下記の制限値は、周囲温度が 30 ℃以下であり、帯域幅の選択を FULL(全帯域)に<br>設定した場合に当てはまります。30 ℃を超える場合は、超過分 1 ℃につき上限帯<br>域周波数を 1% 減らしてください。                                     |                                                                                                    |                           |                           |                           |
|                    | 帯域幅                                                                                                    | 10 mV/div ~<br>1 V/div                                                                                                    | 5 mV/div ~<br>9.98 mV/div | 2 mV/div ~<br>4.98 mV/div | 1 mV/div ~<br>1.99 mV/div |
|                    | 1 GHz                                                                                                    | DC ~ 1.00<br>GHz                                                                                                    | DC ~ 500 MHz              | DC ~ 300 MHz              | DC ~ 150 MHz              |
|                    | 500 MHz                                                                                                    | DC ~ 500 MHz                                                                                                    |                           | DC ~ 300 MHz              | DC ~ 150 MHz              |
|                    | 350 MHz                                                                                                    | DC ~ 350 MHz                                                                                                    |                           | DC ~ 300 MHz              | DC ~ 150 MHz              |
|                    | 200 MHz                                                                                                    | DC ~ 200 MHz                                                                                                    |                           |                           | DC ~ 150 MHz              |
|                    | 100 MHz                                                                                                    | DC ~ 100 MHz                                                                                                    |                           |                           |                           |
| √ DC バランス          | 0.2 div(入力力<br>0.2 div(入力力<br>2 mV/div で 0.25<br>2 mV/div で 0.25<br>1 mV/div で 0.5<br>0.2 div(入力力<br>1 mV/div で 0.3<br>40 ℃を超えた場<br>0.01 div の割合 | <ul> <li>100 MHz</li> <li>DC ~ 100 MHz</li> <li>0.2 div (入力カップリング DC-50 Ω、50 Ω 終端)</li> <li>0.2 div (入力カップリング DC-75 Ω、75 Ω 終端)</li> <li>2 mV/div で 0.25 div (入力カップリング DC-50 Ω、50 Ω 終端)</li> <li>2 mV/div で 0.25 div (入力カップリング DC-75 Ω、75 Ω 終端)</li> <li>1 mV/div で 0.5 div (入力カップリング DC-50 Ω、50 Ω 終端)</li> <li>1 mV/div で 0.5 div (入力カップリング DC-75 Ω、75 Ω 終端)</li> <li>0.2 div (入力カップリング DC-1 MΩ、50 Ω 終端)</li> <li>1 mV/div で 0.3 div (入力カップリング DC-1 MΩ、50 Ω 終端)</li> <li>40 ℃を超えた場合には、上記仕様はすべて 1 ℃ 上昇するごとに</li> </ul> |                           |                           |                           |
| √ DCゲイン確<br>度      | ±2.5% (1 mV/d<br>±2.0% (2 mV/d<br>±1.5% (5 mV/d<br>±3.0% 可変ゲイ                                                                                    | 0.01 div の割台で増加します。<br>±2.5% (1 mV/div、30 ℃ 超過分 1 ℃ につき 0.100% 低下)<br>±2.0% (2 mV/div、30 ℃ 超過分 1 ℃ につき 0.100% 低下)<br>±1.5% (5 mV/div 以上、30 ℃ 超過分 1 ℃ につき 0.100% 低下)<br>±3.0% 可変ゲイン(30 ℃ 超過分 1 ℃ につき 0.100% 低下)                                                                                                    |                           |                           |                           |

| √ DC 電圧測<br>定確度、平均<br>アクイジショ<br>ン・モード | オフセット、位置、および定数オフセットの各項はそれぞれ、適宜に volts/div を乗<br>じて、電圧に変換する必要があります。<br>確度の基本仕様は、任意のサンプルと High (ハイ)、Low (ロー)、Min (最小)、<br>Mean (平均)、Cycle mean (サイクル平均)、RMS、および Cycle RMS (サイク<br>ル実効値)の各測定に適用されます。デルタ電圧確度の仕様は、これらの測定値の<br>うち 2 つの値による減算に適用されます。<br>デルタ電圧確度の仕様は、Positive Overshoot (正オーバシュート)、Negative Over-<br>shoot (負オーバシュート)、Pk-Pk、Amplitude (振幅)の各測定に直接適用されま<br>す。<br>リミットは次のとおりです。 |                                                                                                    |                                                                                                    |  |  |
|---------------------------------------|----------------------------------------------------------------------------------------------------|----------------------------------------------------------------------------------------------------|----------------------------------------------------------------------------------------------------|--|--|
|                                       | <br>                                                                                                    |                                                                                                    |                                                                                                    |  |  |
|                                       | 16 以上の波形の                                                                                                    | )平均                                                                                                    | ±((DC ゲイン確度) X   読み値 – (オフセット – 位<br>置)  + オフセット確度 + 0.1 div)                                                                                                    |  |  |
|                                       | 同じオシロスコ<br>周囲条件で取り<br>形平均値(サン<br>上)のデルタ電                                                                                                    | ープ設定、同じ<br>込んだ 2 つの波<br>プル数は各 16 以<br>圧                                                                                                    | ±(DC ゲイン確度 X   読み値   + 0.05 div)                                                                                                    |  |  |
| √ オフセット確<br>度                         | +[0.005× オフセット – 位置   + DC バランス]<br>注: 位置および定数オフセットはどちらも、適切な volts/div を乗<br>じて電圧に変換する必要があります。                                                                                                    |                                                                                                    |                                                                                                    |  |  |
| √ 長期サンプ<br>ル・レートお<br>よび遅延時間<br>確度     | 1 ms 以上の任意                                                                                                    | 意の時間間隔で ±                                                                                                    | 10 ppm                                                                                                    |  |  |
| √ 外部出力<br>(AUX OUT)                   | 選択可能な出力<br>メイン・トリガ<br>こくベント・レカモ<br>イベント・アプリー<br>ミッのたす。トリガ<br>イベント・アマスク<br>しまント・マスク<br>しまント / マスク<br>しまント / マスク<br>して、AFG の<br>特性<br>Vout(HI)<br>Vout(LO)                                                                                                    | <ul> <li>メイン・トリ:</li> <li>ローからハイ</li> <li>テスト・アプリー</li> <li>テスト・間、負の</li> <li>ケテンシト・ドクプリー</li> <li>ケテショスによびの</li> <li>ケテショス制になると</li> <li>リミット</li> <li>関合:0.9 V 以</li> <li>4 mA 以下の負荷</li> <li>の負荷がある場</li> </ul> | ガ、イベント、または AFG<br>に遷移すると、トリガが発生した<br>ケーションで指定されたトリガ・<br>ウエッジが出力されます。<br>されたイベントが発生すると(リ<br>ケーションにおいて波形が違反判<br>するなど)、立下りエッジが発生<br>回のテスト・アプリケーション・<br>た、立上りエッジが発生します。<br>す。<br>2.25 V 以上、グランドに対して 50 Ω の負荷がある<br>上<br>前がある場合:0.7 V 以下、グランドに対して 50 Ω |  |  |

| √ 不規則ノイ<br>ズ、 サン プ<br>ル・アクイジ<br>ション・モー<br>ド                                   | オシロスコー<br>プ の 帯 域 幅<br>(帯域幅アッ<br>プグレード適<br>用済みの機器<br>を含む)                                                                                                    | 帯域幅選択                              | RMS ノイズ                             |  |  |  |
|-------------------------------------------------------------------------------|----------------------------------------------------------------------------------------------------|------------------------------------|-------------------------------------|--|--|--|
|                                                                               | 1 GHz                                                                                                    | 全帯域                                | (150 µV + V/div 設定の 8%)以下           |  |  |  |
|                                                                               |                                                                                                    | 帯域幅 250 MHz まで                     | (150 µV + V/div 設定の 6%)以下           |  |  |  |
|                                                                               |                                                                                                    | 帯域幅 20 MHz まで                      | (100 µV + V/div 設定の 4%)以下           |  |  |  |
|                                                                               | 500 MHz                                                                                                    | 全帯域                                | (150 µV + V/div 設定の 8%)以下           |  |  |  |
|                                                                               |                                                                                                    | 帯域幅 250 MHz まで                     | (150 µV + V/div 設定の 6%)以下           |  |  |  |
|                                                                               |                                                                                                    | 帯域幅 20 MHz まで                      | (100 µV + V/div 設定の 4%)以下           |  |  |  |
|                                                                               | 350 MHz                                                                                                    | 全帯域                                | (150 µV + V/div 設定の 8%)以下           |  |  |  |
|                                                                               |                                                                                                    | 帯域幅 250 MHz まで                     | (150 µV + V/div 設定の 6%)以下           |  |  |  |
|                                                                               |                                                                                                    | 帯域幅 20 MHz まで                      | (100 µV + V/div 設定の 4%)以下           |  |  |  |
|                                                                               | 200 MHz                                                                                                    | 全帯域                                | (150 µV + V/div 設定の 6%)以下           |  |  |  |
|                                                                               |                                                                                                    | 帯域幅 20 MHz まで                      | (100 µV + V/div 設定の 4%)以下           |  |  |  |
|                                                                               | 100 MHz                                                                                                    | 全帯域                                | (150 µV + V/div 設定の 6%)以下           |  |  |  |
|                                                                               |                                                                                                    | 帯域幅 20 MHz まで                      | (100 µV + V/div 設定の 4%)以下           |  |  |  |
| √デルタ時間の<br>測定確度<br>特定の機器の設定および入力信号に対するデルタ時間測定で<br>ための公式は、次のとおりです(ナイキスト周波数を超える |                                                                                                    |                                    | 時間測定確度(DTA)を計算する<br>数を超える信号成分は無視できる |  |  |  |
|                                                                               | ,<br>SR₁ = 最初の測済                                                                                                    | 定ポイント近辺のスルー・レート                    | (第1エッジ)                             |  |  |  |
|                                                                               | SR <sub>2</sub> = 2 番目の湯                                                                                                    | 削定ポイント近辺のスルー・レート                   | ヽ(第2エッジ)<br>ヽ - ゜ - ヽ - ヽ - ヽ - ヽ   |  |  |  |
|                                                                               | N=人刀撄算ノ·<br> の仕様を参照)                                                                                                    | イム(voltS <sub>rms</sub> 。个規則ノイム、サ. | シノル・アクイシション・モード                     |  |  |  |
|                                                                               | t <sub>sr</sub> = 1 / (サンフ                                                                                                    | プル・レート)                            |                                     |  |  |  |
|                                                                               | TBA=タイムベー                                                                                                    | ース確度(長期サンプル・レートお<br>副立期開 (ご)       | よび遅延時間確度の仕様を参照)                     |  |  |  |
|                                                                               | t <sub>p</sub> = デルタ時間)<br>  RD = (レコー                                                                                                    | 測定期間(秒)<br>ヾ長)/(サンプル・レート)          |                                     |  |  |  |
|                                                                               |                                                                                                    |                                    |                                     |  |  |  |
|                                                                               | $DTA_{PP} = \pm 5 \times \sqrt{2\left(\frac{N}{SR_1}\right)^2 + 2\left(\frac{N}{SR_2}\right)^2 + (5ps + 1E^{-6}\times RD)^2} + 2t_{sr} + TBA \times t_p$                    |                                    |                                     |  |  |  |
|                                                                               | $DTA_{RMS} = \sqrt{2\left(\frac{N}{SR_1}\right)^2 + 2\left(\frac{N}{SR_2}\right)^2 + (5ps + 1E^{-6}\times RD)^2 + \left(\frac{2t_{sr}}{\sqrt{12}}\right)} + TBA \times t_p$ |                                    |                                     |  |  |  |
|                                                                               | │ エイリアシングによるエラーは無視できるものとします。                                                                                                    |                                    |                                     |  |  |  |

|                                 | 平方根内の項は安定性を示し、TIE(タイム・インターバル・エラー)によるもの<br>です。この項による誤差は、シングル・ショット測定で発生します。第2項は、中<br>心周波数の絶対確度とタイムベースの中心周波数の安定度によるもので、観察期間<br>(最初のシングル・ショット測定から最後のシングル・ショット測定までの期間)<br>を通じて複数のシングル・ショット測定間で変動します。 |
|---------------------------------|----------------------------------------------------------------------------------------------------|
| √ スレッショル<br>ド 精 度 、 デ ジ<br>タル入力 | ±[100 mV + 校正後のスレッショルド値設定の 3%]<br>有効な SPC が必要。                                                                                                    |

表 1: RF チャンネルの特性

| 特性           | 説明                                                 |
|--------------|----------------------------------------------------|
| √位相ノイズ       | <br>10 KHz: -81 dBm/Hz 未満(代表値:-85 dBc/Hz)          |
|              | 100 KHz: -97 dBm/Hz 未満(代表値:-101 dBc/Hz)            |
|              | 1 MHz: -118 dBm/Hz 未満(代表値:-122 dBc/Hz)             |
|              | CW 信号の1GHz オフセットで測定された位相ノイズ。                       |
| √表示平均ノイズ・レベル | 9 KHz ~ 50 kHz: -109 dBm/Hz 未満(代表値:-113 dBc/Hz 未満) |
| (DANL):      | 50 KHz ~ 5 MHz: -126 dBm/Hz 未満(代表値:-130 dBc/Hz)    |
|              | 5 MHz ~ 2 GHz: -138 dBm/Hz 未満(代表値:-142 dBc/Hz 未満)  |
|              | 2 GHz ~ 3 GHz: -128 dBm/Hz 未満(代表値:-132 dBc/Hz 未満)  |
| √レベル測定の不確実性  |                                                    |
|              | ±2.0 dB 未満、–10 ℃~ +55 ℃                            |

表 1: RF チャンネルの特性(続き)

特性

#### 説明

| √ スプリアス応答   | 2 次高調波歪み:100 MHz 以上、–55 dBc 未満                    |
|-------------|---------------------------------------------------|
| (SFDR)      | 2 次高調波歪み: 100 MHz 以上、-60 dBc 未満(代表値)              |
|             | 自動設定オン、信号が基準レベルより 10 dB 低い場合                      |
|             | 2 次高調波歪み: 9 KHz ~ 100 MHz、-55 dBc 未満              |
|             | 2 次高調波歪み: 9 KHz ~ 100 MHz、-60 dBc 未満(代表値)         |
|             | 自動設定オン、信号が基準レベルより 10 dB 低く、基準レベル ≤                |
|             | -15 dBm の場合                                       |
|             | 3 次高調波歪み: 100 MHz 以上、-53 dBc 未満                   |
|             | 3 次高調波歪み: 100 MHz 以上、-58 dBc 未満(代表値)              |
|             | 自動設定オン、信号が基準レベルより 10 dB 低い場合                      |
|             | 3 次高調波歪み: 9 KHz ~ 100 MHz、-55 dBc 未満              |
|             | 3 次高調波歪み: 9 KHz ~ 100 MHz、-60 dBc 未満(代表値)         |
|             | 自動設定オン、信号が基準レベルより 10 dB 低く、基準レベル ≤<br>-15 dBm の場合 |
|             | 2 次相互変調歪み: 100 MHz 以上、–55 dBc 未満                  |
|             | 2 次相互変調歪み: 100 MHz 以上、-60 dBc 未満(代表値)             |
|             | 自動設定オン、信号が基準レベルより 10 dB 低い場合                      |
|             | 2 次相互変調歪み: 9 KHz ~ 15 MHz、-55 dBc 未満              |
|             | 2 次相互変調歪み: 9 KHz ~ 15 MHz、-60 dBc 未満(代表値)         |
|             | 自動設定オン、信号が基準レベルより 10 dB 低く、基準レベル ≤<br>-15 dBm の場合 |
|             | 3 次相互変調歪み:15 MHz 以上、–55 dBc 未満                    |
|             | 3 次相互変調歪み: 15 MHz 以上、-60 dBc 未満(代表値)              |
|             | 自動設定オン、信号が基準レベルより 10 dB 低い場合                      |
|             | 3 次相互変調歪み:9 KHz ~ 15 MHz、–55 dBc 未満               |
|             | 3 次相互変調歪み: 9 KHz ~ 15 MHz、-60 dBc 未満(代表値)         |
|             | 自動設定オン、信号が基準レベルより 10 dB 低く、基準レベル ≤<br>-15 dBm の場合 |
|             | キャリアから 25 KHz オフセットの側波帯は -45 dBc(-50 dBc、代<br>表値) |
|             |                                                   |
|             | 2.5 GHz で –67 dBm 未満                              |
|             | 1.25 GHz で -76 dBm 未満                             |
|             | 基準レベルは –15 dBm 以下、RF 入力は 50 Ωで終端されています。           |
| √基準周波数誤差(累積 | 累積誤差: ±10 X 10 <sup>-6</sup>                      |
| 但)          | 年間エージング、参照周波数の校正確度、温度安定度のための許容<br>差を含みます。         |
|             | 推奨校正間隔の1年間にわたって有効、-10 ~ +55 ℃。                    |

表 2: 任意関数生成器

| 特性                     | 説明                                                                 |
|------------------------|--------------------------------------------------------------------|
| √ 正弦波およびランプ波の<br>周波数確度 | 130 ppm(周波数:10 KHz 以下)、50 ppm(周波数:10 KHz)                          |
| √ 方形波およびパルスの周<br>波数確度  | 130 ppm(周波数:10 KHz 以下)、50 ppm(周波数:10 KHz)                          |
| √ 信号振幅確度               | +/-[(p-p 振幅設定の 1.5%) +(DC オフセット設定の 1.5%) + 1 mV]<br>(周波数 = 1 KHz)  |
| √ DC オフセット確度           | +/-[(絶対オフセット設定の 1.5%) + 1 mV]<br>環境温度 25 ℃から 10 ℃ごとに 3 mV の不確実性を加算 |

表 3: DVM/カウンタ

| 特性                   | 説明                                                                                        |
|----------------------|-------------------------------------------------------------------------------------------|
| √電圧確度                | DC: +/- (2 mV + [ 絶対入力電圧の ((( 4 * (垂直軸スケールの電圧)) /<br>(絶対入力電圧)) + 1)%]+ (絶対オフセット電圧の 0.5%)) |
|                      | AC: ±2%(40 Hz ~ 1 KHz)                                                                    |
|                      | AC: +/-2% (20 Hz ~ 10 KHz)(代表値)                                                           |
|                      | AC 測定においては、V <sub>pp</sub> の入力信号が4~8目盛の間に収まるよう<br>に、入力チャンネルの垂直軸を設定する必要があります。              |
| √周波数確度               | 10 ppm                                                                                    |
| √ 周波数カウンタ最大入力<br>周波数 | 100 MHz モデルでは 100 MHz。                                                                    |
|                      | その他のすべてのモデルでは 150 MHz。                                                                    |

#### 表 4: インタフェース、入力、および出力ポート

| 特性              | 説明                                                           |
|-----------------|--------------------------------------------------------------|
| √ 外部出力(AUX OUT) | 選択可能な出力: メイン・トリガ、イベント、または AFG                                |
|                 | メイン・トリガ:ローからハイに遷移すると、トリガが発生したこ<br>とを示します。                    |
|                 | イベント出力: テスト・アプリケーションで指定されたトリガ・イ<br>ベントが発生している間、負のエッジが出力されます。 |
|                 | テスト・アプリケーションで指定されたイベントが発生すると(リ                               |
|                 | ミット/マスク・テスト・アプリケーションにおいて波形が違反判                               |
|                 | 定のためのスレッショルドと交差するなど)、立下りエッジが発生                               |
|                 | しまり。                                                         |
|                 | トリガ・システムが次回のテスト・アプリケーション・イベントを                               |
|                 | 待機する状態になると、立上りエッジが発生します。                                     |
|                 | AFG: AFG のトリガ出力信号です。                                         |
|                 |                                                              |

# 付録 B: TPP0250 型、TPP0500B 型、および TPP1000 型: 250 MHz、500 MHz、および 1 GHz 10:1 受動プロー ブについて

### 動作情報

TPP0250 型、TPP0500B 型、および TPP1000 型 10:1 受動プローブは、当社の MDO3000 シリーズ のオシロスコープで使用するために設計された減衰比 10:1 の小型受動プローブです。

これらのプローブには、お客様や当社で修理できる部品はありません。

## プローブとオシロスコープの接続

以下の図に示すようにプローブを接続します。

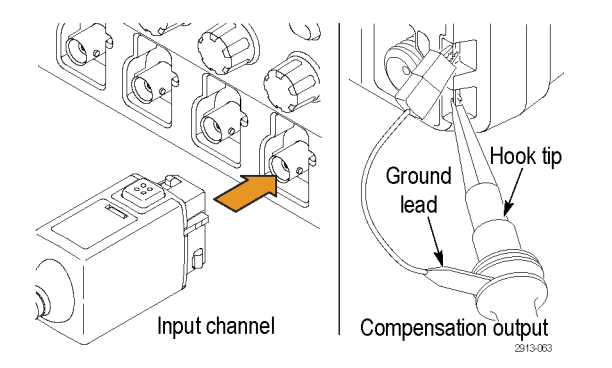

## MDO3000 シリーズ・オシロスコープでのプローブの補正

プローブの補正については、このマニュアルの前の方にある該当セクションを参照してください。 (12 ページ 「TPP0250 型、TPP0500B 型、TPP1000 型受動電圧プローブの補正」参照)。

### スタンダード・アクセサリ

プローブに付属しているスタンダード・アクセサリを下記に示します。

⚠️ 警告: プローブやアクセサリの使用時の感電を避けるために、プローブ本体やアクセサリの指ガー ドの先には絶対に指を出さないようにしてください。

感電を避けるために、プローブをフローティング測定で使用する場合は、プローブを被測定回路に 接続する前に、基準リード・アクセサリの接続が完全であることを確認してください。

| 部品                                                                                                    | 説明                                                                                             |
|----------------------------------------------------------------------------------------------------|------------------------------------------------------------------------------------------------|
| The state of the state of the s | プローブ・チップ - ポーゴー型(白)と<br>固定型(グレー)                                                               |
| 2004-000                                                                                                    | 白いポーゴー・チップはプローブに事前<br>に装着されています。回路基板の適合性<br>試験に使用するスプリング付きチップで<br>す。追加注文時の当社部品番号:              |
|                                                                                                    | 206-0610-xx(固定チップ)<br>206-0611-xx(ポーゴー・チップ)                                                    |
|                                                                                                    | 絶縁スリーブ                                                                                         |
| 2336-010                                                                                                    | このスリープのネジを外して、プロー<br>ブ・チップに取り付けます (手順につい<br>ては次ページを参照してください)。                                  |
|                                                                                                    | 道加注义時の当社部品番号: 342-1194-xx                                                                      |
| Aller and the second                                                                                                    | <b>ノック・ナッフ</b><br>フック・チップをプローブ・チップにか<br>ぶせ、次にフックを回路に接続します。<br>空格:200 V CAT U                   |
|                                                                                                    | 定倍:300 V CAT II                                                                                |
| 2899011                                                                                                    | 追加注文時の当社部品番号: 013-0362-xx                                                                      |
|                                                                                                    | マイクロ・フック・チップ                                                                                   |
| C D D D D                                                                                                    | 狭い場所でテスト・ポイントに接続する場<br>合にこのチップを使用します。 フック・<br>チップをプローブ・チップにかぶせ、次<br>にテスト・クリップを延ばして回路を挟<br>みます。 |
| 2009006                                                                                                    | 定格:300 V CAT II                                                                                |
|                                                                                                    | 追加注文時の当社部品番号: 013-0363-xx                                                                      |
|                                                                                                    | <b>ユニパーサル IC キャップ</b><br>このキャップを使用して、プローブ・<br>チップと IC ピンの間でショートが発生し<br>ないようにします。               |
| 2009-007                                                                                                    | キャップをカチッと音がするまでプロー<br>ブ・チップに押し込みます。次に、キャッ<br>プを回して、プローブ・チップを露出さ<br>せ、目的の IC リードに接続します。         |
|                                                                                                    | 追加注文時の当社部品番号: 013-0366-xx                                                                      |

| 部品                                                        | 説明                                                                                                    |
|-----------------------------------------------------------|----------------------------------------------------------------------------------------------------|
|                                                           | <b>グランド・スプリング</b><br>グランド・パスのインダクタンスにより<br>生じる高周波信号のアベレーションを抑<br>えるために、スプリングを曲げて、近く<br>にあるグランド接続に接続します(長:<br>0.75 インチ未満、短:0.25 未満)。追加<br>注文時の当社部品番号: |
| Do not use on circuits<br>that exceed 30 V <sub>RMS</sub> | 016-2028-xx(長、2 個)<br>016-2034-xx(短、2 個)                                                                                                    |
| The loss                                                  | <b>ワニロクリップ付きグランド・リード</b><br>リードを確実にプローブ・ヘッドのグラ<br>ンドに接続し、次に回路のグランドに接<br>続します。                                                                        |
| 2000-013                                                  | 追加注文時の当社部品番号: 196-3521-xx                                                                                                    |
| 688                                                       | <b>カラー・バンド</b><br>オシロスコープのチャンネルを色で識別<br>できるよう、プローブ・ヘッドに装着し<br>ます。<br>追加注文時の当社部品番号:016-0633-xx<br>(5 対)                                               |

## オプショナル・アクセサリ

プローブには、以下のアクセサリも利用できます。特別な指示がある場合を除き、定格はすべて 30 V 以下です。

| アクセサリ                             | 部品番号        |
|-----------------------------------|-------------|
| MicroCKT テスト・チップ<br>オシロスコープに各1本付属 | 206-0569-xx |
| BNC-プローブ・チップ・アダプ<br>タ、未終端         | 013-0367-xx |
| 回路基板テスト・ポイント/PCB<br>アダプタ          | 016-2016-xx |
| プローブ用シャーシ・マウント・<br>テスト・ジャック       | 131-4210-xx |
|                                   | 196-3198-xx |
| オシロスコープに各1本付属                     |             |
| 12 インチ・グランド・リード                   | 196-3512-xx |
| オシロスコープに各 1 本付属                   |             |
| ワイヤ・スプール、32 AWG                   | 020-3045-xx |
| オシロスコープに各1本付属                     |             |

## プローブ・チップの交換

固定チップの交換には当社部品番号 206-0610-xx を、またポーゴー ピンの交換には当社部品番号 206-0611-xx をご注文下さい。

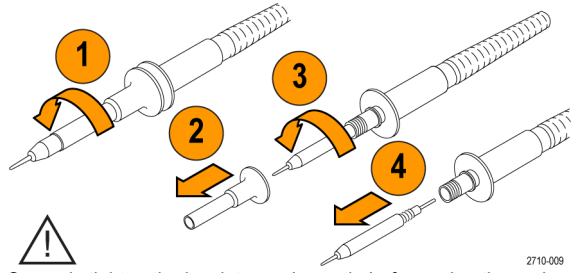

Securely tighten the insulator and new tip before using the probe.

# 仕様

表 5: 電気仕様と機械仕様

| 特性               | TPP0250 型                                            | TPP0500B 型 | TPP1000 |
|------------------|------------------------------------------------------|------------|---------|
| 带域(-3 dB)        | 250 MHz                                              | 500 MHz    | 1 GHz   |
| システム立上り時間(代表値)   | 1.4 ns 未満                                            | 700 ps 未満  | <700 ps |
| システム入力容量         | 固定チップ:3.9 pF ± 0.3 pF<br>ポーゴー・ピン・チップ: 5.1 pf ±0.5 pf |            |         |
| システム減衰確度         | 10:1 ±2.2%                                           |            |         |
| <br>プローブ直列抵抗 @DC | 9.75 MΩ ±0.5%                                        |            |         |
| システム入力抵抗 @DC     | 10 MΩ ±2%                                            |            |         |
| 伝搬遅延             | ~ 5.67 ns                                            |            |         |
| 最大入力電圧           | 300 $V_{\text{RMS}}$ CAT II                          |            |         |
| ケーブル長            | 1.3 m、±3 cm                                          |            |         |

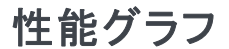

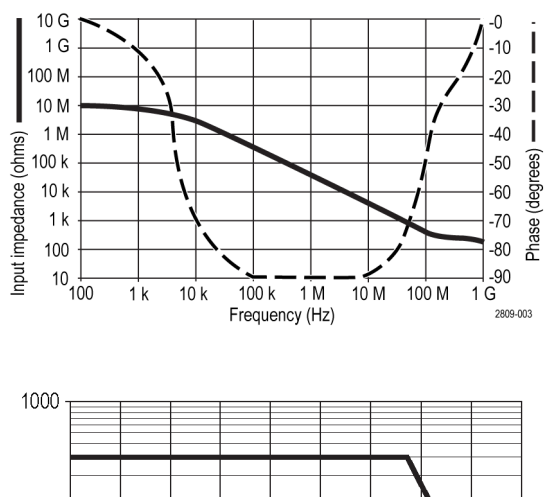

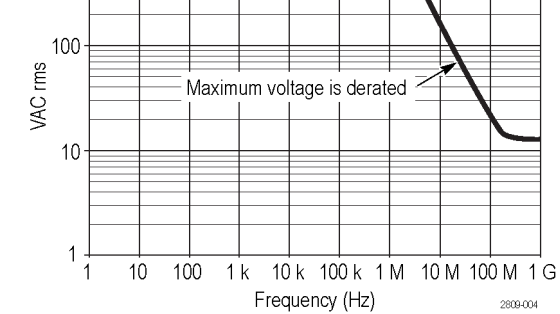
フローティング測定を行う際には、上記の基準リード・ディレーティング曲線を参考にしてください。

#### 表 6: 環境仕様

| 特性         | 説明                                                                   |  |
|------------|----------------------------------------------------------------------|--|
| 温度         |                                                                      |  |
| 動作時        | –15 °C ~ +65 °C(+5 °F ~ +149 °F)                                     |  |
| 非動作時       | –62 °C ∼ +85 °C ( –80 °F ∼ +185 °F )                                 |  |
| 湿度         |                                                                      |  |
| 動作時        | 相対湿度 5% ~ 95% (+30 ℃ 以下)、相対湿度 5% ~ 75% (+30 ℃<br>超、+65 ℃ 以下)、結露なきこと  |  |
| 非動作時       | +65 ℃ 超、+85 ℃ 以下で 5% ~ 45% の相対湿度 (RH)、結露なき<br>こと                     |  |
| 高度         |                                                                      |  |
| 動作時        | 3.0 km(9,842 フィート)まで                                                 |  |
| 非動作時       | 最高 12.2 Km(40,000 フィート)                                              |  |
| 表 7: 規格と承認 |                                                                      |  |
| 特性         | 説明                                                                   |  |
| EC 適合宣言    | 『Official Journal of the European Communities』に記載の以下の基準に準<br>拠します。   |  |
|            | 低電圧指令 2006/95/EC:                                                    |  |
|            | EN61010-031 : 2002                                                   |  |
| 測定カテゴリ     | カテゴリ このカテゴリの製品例:                                                     |  |
|            |                                                                      |  |
|            |                                                                      |  |
|            | CAT I AC 電源に直接接続されない機器                                               |  |
| <br>汚染度 2  | 導電性汚染物質が存在する可能性のある環境では使用しないでください<br>(IEC 61010-1 に定義)。屋内でのみ使用してください。 |  |
| 追加の安全規格    | UL61010B-1 第1版および UL61010B-2-031 第1版                                 |  |
|            | CAN/CSA-C22.2 No. 1010.1-92 および CAN/CSA-C22.2 No.<br>1010.2.031-94   |  |
|            | IEC61010-031 : 2002                                                  |  |

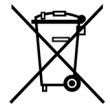

**機器のリサイクル**:本製品は WEEE Directive 2002/96/EC (廃棄電気・電子機器に関す る指令)に基づく EU の諸要件に準拠しています。リサイクル方法の詳細については、 当社 Web サイト(www.tektronix.com)の「Support/Service」を参照してください。

# 安全にご使用いただくために

人体への損傷を避け、本製品や本製品に接続されている製品の破損を防止するために、安全性に関 する次の注意事項をよくお読みください。安全のために、指示に従って本製品を使用してくださ い。プローブやアクセサリを指定外の方法で使用すると感電または出火の危険があります。

出火や人体への損傷を避けるには

**グランド基準のオシロスコープの使用**:グランド基準のオシロスコープで使用する場合、本プロー ブの基準リードを浮かせないでください(たとえば DPO シリーズ、MSO シリーズ、および TDS シリーズのオシロスコープ)。基準リードは接地電位(0 V)に接続しなければなりません。

**接続と切断の手順を守ってください**:測定対象の回路にプローブを接続する前に、プローブ出力を 計測機器に接続してください。プローブ入力とプローブの基準リードを被測定回路から切断した後 で、プローブを測定機器から切断してください。

**感電を避けてください**: けがや死亡事故を避けるために、プローブと検査リードが電圧源に接続さ れたままの状態で、それらを接続したり取り外したりしないでください。

**すべての端子の定格に従ってください**:火災や感電の危険を避けるために、本製品のすべての定 格とマーキングに従ってください。本製品に電源を接続する前に、定格の詳細について、製品マ ニュアルを参照してください。

**感電を避けてください**: プローブのアクセサリを使用する際、測定カテゴリおよび電圧定格を含 め、プローブやアクセサリの最も低い定格を超えないようにしてください。

**電気的過負荷を避けてください**: けがや火災を避けるために、あらゆる入力(基準入力を含む) に、グランドからの差がその入力の最大定格を超えるような電圧をかけないでください。

回路の露出を避け、カバーなしでは使用しないでください: 電源が投入されているときに、露出した接続部分や部品に触れないでください。

プローブとアクセサリを検査してください: 使用前には必ずプローブとアクセサリに損傷がないこ とを確認してください(プローブ本体、アクセサリ、ケーブル被覆などの断線、裂け目、欠陥)。 損傷がある場合には使用しないでください。

湿気の多いところでは使用しないでください

爆発しやすい環境では動作させないでください

製品の表面を清潔で乾燥した状態に保ってください:

安全に関する用語と記号

このマニュアルでは次の用語を使用します。

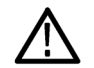

警告: 人体や生命に危害をおよぼすおそれのある状態や行為を示します。

注意: 本製品やその他の接続機器に損害を与えるおそれのある状態や行為を示します。

本製品の記号:本製品は以下の記号に注意してご使用ください。

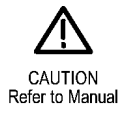

# 付録 C: P6316 型汎用ロジック・プローブについて

# 製品の説明

P6316 型汎用ロジック・プローブは、当社 MDO3000 シリーズ・ミックスドシグナル・オシロスコー プをターゲット・システムのデジタル・バスおよび信号に接続するために使用します。2 つの 2×8 ピ ン・ヘッダ(グループ 1 および グループ 2)を持ち、合計 16 のデータ・チャンネルを測定できま す。どちらのヘッダも、8 つの信号が 1 列に配置され、それと対を成す形で 8 つの GND がもう 1 列に配置されています。

P6316型は、Opt. MSO3MSO型に付属しています。

相互に交換可能なフライング・リード・セットが一対付属しています。これらのリード・セットでは、 両エンドに GND を各1本接続し、8本の信号リードを個々の測定ポイントに接続します。

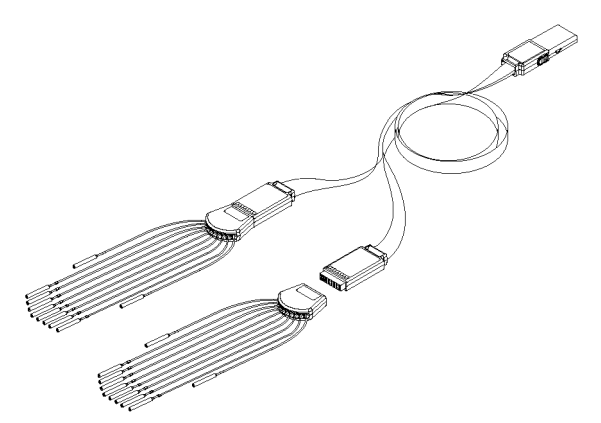

# プローブとオシロスコープの接続

以下の図に示すようにプローブを接続します。

- 1. ラベル面を上にして、プローブをオシロスコープのコネクタに挿入します。
- 2. プローブを取り外すには、両サイドのボタンを押してプローブを引き抜きます。

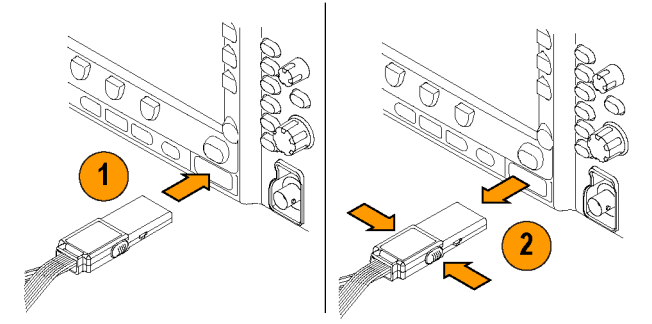

# プローブと測定回路の接続

適切なコネクタとアダプタを使用してプローブを回路に接続します。状況に応じた最適な方法でプ ローブを接続したら、次の「プローブのセットアップ」に記載された指示に従ってください。

デジタル・チャンネルのパラメータを設定したり表示するには、次のようにします。

D15-D0 ボタンを押します。

各デジタル・チャンネルについて、下記のパラメータを設定できます。

- スレッショルド電圧および垂直位置(デフォルトのスレッショルド電圧は 1.4 V)
- 信号の高さおよび位置(全 16 チャンネルを一括設定)
- チャンネル・ラベル

バス特性を設定したり表示するには、次のようにします。

B1 ~ B2 ボタンを押します。

セットアップ画面で、各種バスの特性を設定したり表示したりできます。

SPI および I<sup>2</sup>C などのバスには、適切なアプリケーション・モジュールが必要です (73 ページ 「シ リアル・バスまたはパラレル・バスの設定」 参照)。

# 機能チェック

接続されたすべてのアクティブなチャンネルについて、ロジック動作が直ちに表示されます。 ア クティブなチャンネルが表示されない場合は、次の操作を行ってください。

- 1. Trigger(トリガ)を押します。
- 2. トリガの種類としてEdge(エッジ)を選択します。
- 3. ソースとしてセットアップするチャンネルを選択します。
- 4. Autoset (オートセット)を押します。

アクティブな信号が表示されない場合は、他のプローブ・チャンネル(またはアナログ・プローブ) を使用して、テスト・ポイントの回路動作を確認してください。

# 主な用途

- 1. P6316 型プローブは、システム・バスのデジタル信号の観測に使用します。
- 2. アナログ波形情報を観測するには、TPP0250 型、TPP0500B 型、または TPP1000 型受動プロー ブなどのアナログ・プローブを使用します。

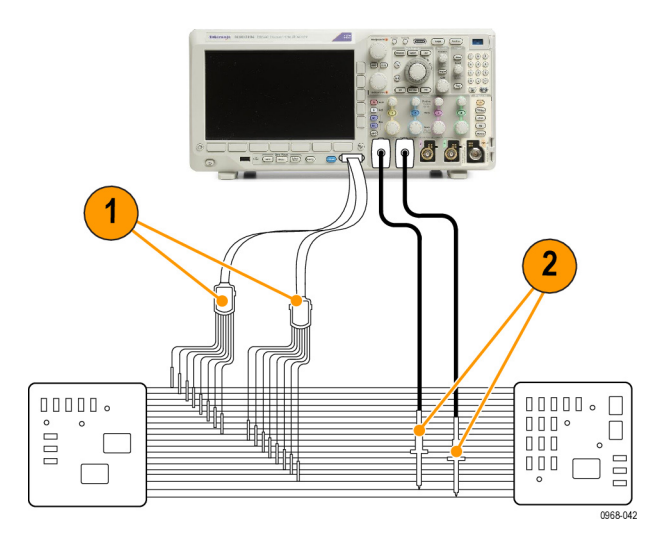

プローブ・リード・セット:

| プローブ接 |        |        |  |
|-------|--------|--------|--|
| 続リード  | グループ 1 | グループ 2 |  |
| 黒     | 0      | 8      |  |
| 茶     | 1      | 9      |  |
| 赤     | 2      | 10     |  |
| オレンジ  | 3      | 11     |  |
| 黄     | 4      | 12     |  |
| 緑     | 5      | 13     |  |
| 青     | 6      | 14     |  |
| 紫     | 7      | 15     |  |
|       |        |        |  |

# アクセサリ

本プローブには下記の表に示すスタンダード·アクセサリが付属しています。後の図を参照してく ださい。

| 項目 | 説明                           | 数量          | 部品番号        |
|----|------------------------------|-------------|-------------|
| 1  | 8 チャンネル・リードセット               | 2           | 196-3508-XX |
| 2  | マイクログラバ・クリップ                 | 2 キット(各 10) | 020-2896-XX |
| 3  | プローブ・チップ                     | 2キット(各5)    | 020-2897-XX |
| _  | インストラクション(英語、日本語、<br>簡体字中国語) | 各 1         | 071-2345-XX |

1 取扱説明書はプローブに付属しています。アクセサリ・キットにはありません。取扱説明書は www.tektronix.com/manuals からダウンロードすることができます。

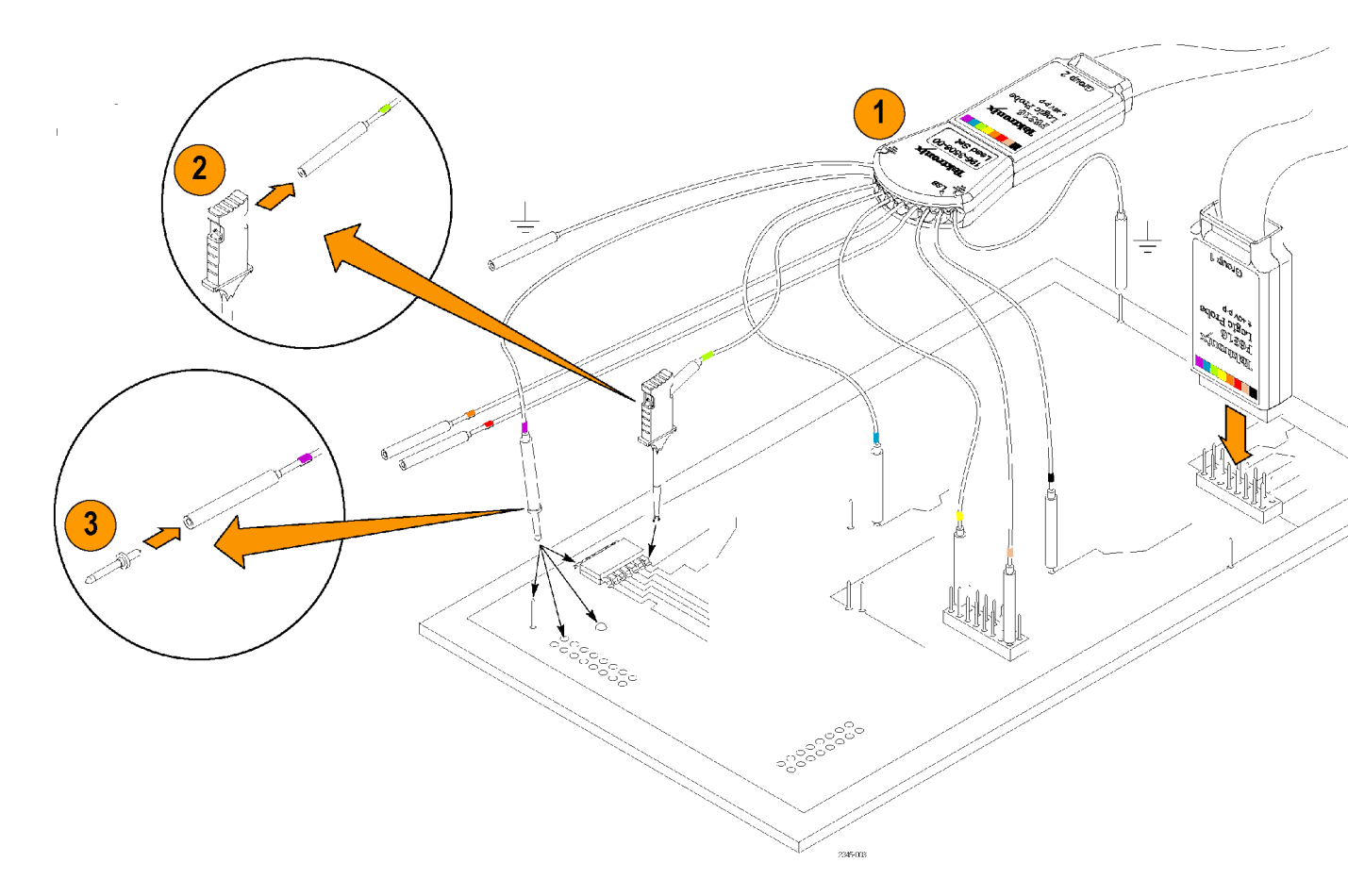

# 仕様

#### 表 8: 電気仕様と機械仕様

| 特性         | 説明                                                                                                    |
|------------|----------------------------------------------------------------------------------------------------|
| 入力チャンネル    | 16 デジタル入力                                                                                                    |
| 入力抵抗 (代表値) | 101K Ω、グランド側                                                                                                    |
| 入力キャパシタンス  | 8 pF                                                                                                    |
| 入力信号スイング   |                                                                                                    |
| 最小値、代表値    | 500 mV p-p<br>ユーザのグランドに8つのグランド入力がすべて接続された<br>P6316 型プローブの入力部における仕様を示しています。 使<br>用するリードシップ、グラバ・クリップ、グランド端子エク<br>ステンダ、またはその他の接続アクセサリによっては、この<br>仕様どおりの性能が発揮されない場合があります。 |
| 最大、代表値     | +30 V、-20 V                                                                                                    |

#### 表 9: 環境仕様

| 特性      | 説明                                                       |
|---------|----------------------------------------------------------|
| 温度      |                                                          |
| 動作時     | +50 °C (+122 °F)                                         |
| 動作時最低温度 | 0 °C (+32 °F)                                            |
| 非動作時    | -40 °C ~ +71 °C ( -40.00 ° F ~ +159 ° F )                |
| 湿度      | +30 ℃(+86 ° F)以下で相対湿度 5% ~ 95%                           |
|         | +30 ℃(+86 °F)~ +50 ℃(+122 °F)、結露のない状態で、5% ~<br>60% の相対湿度 |
| 高度      |                                                          |
| 動作時     | 3,000 m(9,843 フィート)                                      |
| 非動作時    | 12,000 m(39,370 フィート)                                    |

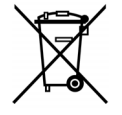

**機器のリサイクル**:本製品は WEEE Directive 2002/96/EC (廃棄電気・電子機器に関す る指令)に基づく EU の諸要件に準拠しています。リサイクル方法の詳細については、 当社 Web サイト(www.tektronix.com)の「Support/Service」を参照してください。 安全にご使用いただくために

安全のために、指示に従って本プローブを使用してください。

**接続と切断の手順を守ってください**:測定対象の回路にプローブを接続する前に、プローブ出力を 計測機器に接続してください。計測機器からプローブを外す前に、測定対象の回路からプローブの 入力とグランドを外してください。

**すべての端子の定格に従ってください**:火災や感電の危険を避けるために、本製品のすべての定 格とマーキングに従ってください。本製品に電源を接続する前に、定格の詳細について、製品マ ニュアルを参照してください。

カバーを外した状態では使用しないでください:電源が投入されているときに、露出した接続部分 や部品に触れないでください。

回路の露出を避けてください:電源が投入されているときに、露出した接続部分や部品に触れないでください。

故障の疑いがあるときは使用しないでください:本製品に故障の疑いがある場合、資格のあるサー ビス担当者に検査してもらってください。

湿気の多いところでは使用しないでください:爆発しやすい環境では動作させないでください。

製品の表面を清潔で乾燥した状態に保ってください:

安全に関する用語と記号

このマニュアルでは次の用語を使用します。

▲ 警告: 人体や生命に危害をおよぼすおそれのある状態や行為を示します。

注意: 本製品やその他の接続機器に損害を与えるおそれのある状態や行為を示します。

本製品の記号:本製品は以下の記号に注意してご使用ください。

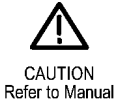

# 付録 D: OpenSSL ライセンス

#### ライセンスに関する問題

OpenSSL ツールキットは、デュアル・ライセンスのもとに公開されています。つまり、ツールキットには、OpenSSL ライセンスとオリジナルの SSLeay ライセンスの両方の使用条件が適用されます。以下に実際のライセンスの原文を示しますので、ご確認ください。 実際には、どちらのライセンスも BDS スタイルのオープン・ソース・ライセンスです。 OpenSSL に関連してライセンス上の問題が発生した場合には、openssl-core@openssl.org までお問い合わせください。

### OpenSSL ライセンス

#### -----

- \* Copyright (c) 1998-2011 The OpenSSL Project. All rights reserved.
- \* Redistribution and use in source and binary forms, with or without
- \* modification, are permitted provided that the following conditions

\* are met:

- \*
- \* 1. Redistributions of source code must retain the above copyright

\* notice, this list of conditions and the following disclaimer.

\* 2. Redistributions in binary form must reproduce the above copyright

\* notice, this list of conditions and the following disclaimer in

\* the documentation and/or other materials provided with the

\* distribution.

\* 3. All advertising materials mentioning features or use of this

\* software must display the following acknowledgment:

\* "This product includes software developed by the OpenSSL Project

\* for use in the OpenSSL Toolkit. (http://www.openssl.org/)"

\* 4. The names "OpenSSL Toolkit" and "OpenSSL Project" must not be used to

\* endorse or promote products derived from this software without

\* prior written permission. For written permission, please contact

\* openssl-core@openssl.org.

\* 5. Products derived from this software may not be called "OpenSSL"

\* nor may "OpenSSL" appear in their names without prior written

\* permission of the OpenSSL Project.

\* 6. Redistributions of any form whatsoever must retain the following

\* acknowledgment:

\* "This product includes software developed by the OpenSSL Project

\* for use in the OpenSSL Toolkit (http://www.openssl.org/)"

\*

\* THIS SOFTWARE IS PROVIDED BY THE OpenSSL PROJECT ``AS IS" AND ANY

\* EXPRESSED OR IMPLIED WARRANTIES, INCLUDING, BUT NOT LIMITED TO, THE

\* IMPLIED WARRANTIES OF MERCHANTABILITY AND FITNESS FOR A PARTICULAR

\* PURPOSE ARE DISCLAIMED. IN NO EVENT SHALL THE OpenSSL PROJECT OR

\* ITS CONTRIBUTORS BE LIABLE FOR ANY DIRECT, INDIRECT, INCIDENTAL,

\* SPECIAL, EXEMPLARY, OR CONSEQUENTIAL DAMAGES (INCLUDING, BUT

\* NOT LIMITED TO, PROCUREMENT OF SUBSTITUTE GOODS OR SERVICES;

\* LOSS OF USE, DATA, OR PROFITS; OR BUSINESS INTERRUPTION)

\* HOWEVER CAUSED AND ON ANY THEORY OF LIABILITY, WHETHER IN CONTRACT,

\* STRICT LIABILITY, OR TORT (INCLUDING NEGLIGENCE OR OTHERWISE)

\* ARISING IN ANY WAY OUT OF THE USE OF THIS SOFTWARE, EVEN IF ADVISED

\* OF THE POSSIBILITY OF SUCH DAMAGE.

\* \_\_\_\_\_

\*

\* This product includes cryptographic software written by Eric Young

\* (eay@cryptsoft.com). This product includes software written by Tim

\* Hudson (tjh@cryptsoft.com).

\*

\*/

#### オリジナルの SSLeay ライセンス

/\* Copyright (C) 1995-1998 Eric Young (eay@cryptsoft.com)

\* All rights reserved.

\*

\* This package is an SSL implementation written

\* by Eric Young (eay@cryptsoft.com).

\* The implementation was written so as to conform with Netscapes SSL.

\* This library is free for commercial and non-commercial use as long as

\* the following conditions are adhered to. The following conditions

\* apply to all code found in this distribution, be it the RC4, RSA,

\* Ihash, DES, etc., code; not just the SSL code. The SSL documentation

\* included with this distribution is covered by the same copyright terms

\* except that the holder is Tim Hudson (tjh@cryptsoft.com).

\*

\* Copyright remains Eric Young's, and as such any Copyright notices in

\* the code are not to be removed.

\* If this package is used in a product, Eric Young should be given attribution

\* as the author of the parts of the library used.

\* This can be in the form of a textual message at program startup or

\* in documentation (online or textual) provided with the package.

\* Redistribution and use in source and binary forms, with or without

\* modification, are permitted provided that the following conditions

\* are met:

\* 1. Redistributions of source code must retain the copyright

\* notice, this list of conditions and the following disclaimer.

\* 2. Redistributions in binary form must reproduce the above copyright

\* notice, this list of conditions and the following disclaimer in the

\* documentation and/or other materials provided with the distribution.

\* 3. All advertising materials mentioning features or use of this software

\* must display the following acknowledgement:

\* "This product includes cryptographic software written by

\* Eric Young (eay@cryptsoft.com)"

\* The word 'cryptographic' can be left out if the routines from the library

\* being used are not cryptographic related :-).

\* 4. If you include any Windows specific code (or a derivative thereof) from

\* the apps directory (application code) you must include an acknowledgement:

\* "This product includes software written by Tim Hudson (tjh@cryptsoft.com)"

\*

\* THIS SOFTWARE IS PROVIDED BY ERIC YOUNG ``AS IS" AND

\* ANY EXPRESS OR IMPLIED WARRANTIES, INCLUDING, BUT NOT LIMITED TO, THE

\* IMPLIED WARRANTIES OF MERCHANTABILITY AND FITNESS FOR A PARTICULAR PURPOSE

\* ARE DISCLAIMED. IN NO EVENT SHALL THE AUTHOR OR CONTRIBUTORS BE LIABLE

\* FOR ANY DIRECT, INDIRECT, INCIDENTAL, SPECIAL, EXEMPLARY, OR CONSEQUENTIAL

\* DAMAGES (INCLUDING, BUT NOT LIMITED TO, PROCUREMENT OF SUBSTITUTE GOODS

\* OR SERVICES; LOSS OF USE, DATA, OR PROFITS; OR BUSINESS INTERRUPTION)

\* HOWEVER CAUSED AND ON ANY THEORY OF LIABILITY, WHETHER IN CONTRACT, STRICT

\* LIABILITY, OR TORT (INCLUDING NEGLIGENCE OR OTHERWISE) ARISING IN ANY WAY

\* OUT OF THE USE OF THIS SOFTWARE, EVEN IF ADVISED OF THE POSSIBILITY OF

\* SUCH DAMAGE.

\*

\* The licence and distribution terms for any publicly available version or

\* derivative of this code cannot be changed. i.e. this code cannot simply be

\* copied and put under another distribution licence

\* [including the GNU Public Licence.]

\*/

# 索引

記号と番号 最大非破壊入力信号、P6316 型,7 リードアウト トリガ周波数,133 方法 バス・パラメータの設定,74 B1、B2, 73, 74 CAN, 73 MDO3AUTO 型,73 MDO3COMP 型, 73 MDO3EMBD 型, 73 MDO3AUDIO 型, 218 MDO3PWR 型, 219 I2C, 73 I2S, 43, 108 LIN, 73 NEX-HD2HEADER, 4 PictBridge, 31, 198 RS-232, 73 RS-422, 43 RS-485, 43 SPI, 73 TDM. 43. 108 **UART**, 43 Utility ボタン, 133 Utility メニュー, 133 アプリケーション・モジュール MDO3AUTO 型, 73 MDO3COMP 型,73 MDO3EMBD 型, 73 イベント・テーブル,77 表示,77 接続 オシロスコープ、28 シリアル・バス,73 テーブル、イベント,77 イベント,77 トリガ シリアル・バス,73 パラレル・バス,73 トリガ 周波数のリードアウト, 133 物理層のバス・アクティビ ティ,88

バス,73 表示.76 セットアップ,74 ボタン, 73, 74 メニュー, 74 バスと波形の表示 物理層のバス・アクティビ ティの表示,88 パラレル・バス,73 フラッシュ・ドライブ,31 ボタン B1、B2,73 B1、B2.74 ユーティリティ, 133 バス, 73, 74 右詰め(RJ), 108 左詰め(LJ), 108 左詰め(LJ), 43 右詰め(RJ), 43 Menu ユーティリティ, 133 バス,74 50 Ω 保護, 128 50% 振幅ボタン, 46, 102

#### ENGLISH TERMS

Acquireボタン, 42, 65 AFG ボタン, 42 ARINC429, xv, 3, 43, 73, 74, 77, 107, 178, 218 バス・トリガ、108 Autoset ボタン, 42, 46 RF 入力コネクタ, 55 Bトリガ,115 B1、B2, 108 BNC インタフェース, 9 Bus ボタン, 42 CAN, 43, 108 CAN FD, 43, 73, 108 バス・トリガ,110 CAN バスでのトリガ バス・トリガ,110 D15-D0ボタン, 47, 92 Default Setup 取消,61 ボタン, 47, 57, 61 メニュー,47 Default Setup ボタン, 42

MDO3AERO 型, 73, 218 MDO3AUDIO 型, 73 MDO3AUTO 型, 218 MDO3FLEX 型,73 MDO3COMP型, 218 MDO3EMBD 型, 218 MDO3LMT 型, 179, 219 MDO3PWR 型,73 MDO3USB 型, 73, 219 DVM 使用,152 表示,54 e\*Scope. 31 Excel, 28, 31 FastAcq, 65 FFT カイザー窓,99 矩形,99 コントロール,164 ハニング, 99, 166 ハミング, 99, 165 ブラックマン・ハリ ス, 99, 166 フラットトップ,99 方形波, 165 Fine ボタン, 45, 46 firmware.img ファイル, 25 FlexRay, 73, 108 FlexRay バスでのトリガ バス・トリガ、110 GPIB, 29 GPIB アドレス, 30 HCTEK4321 型運搬用ハー ド・ケース,4 Hits in Box (ボックス内ヒッ ト数)の測定,147 I2C, 43, 108 I2S, 73 Intensity ボタン,45 IRE 目盛, 120 ISF フォーマット, 192 LabVIEW SignalExpress, 28 LabVIEW SignalExpress, 31 LIN, 108 LIN バスでのトリガ バス・トリガ,110 LXI, 32

Mボタン, 43, 162, 164 MagniVu, 92 MagniVu リードアウト、50 演算 スペクトラム,167 Math ボタン, 42 MAX 値ホールド・トレー ス,136 Max(最大値)の測定,145, 147 MDO3AERO 型, 3 MDO3AUDIO 型, 3 MDO3AUTO 型, 3 MDO3COMP 型, 3 MDO3EMBD 型, 3 MDO3FLEX 型, 219 MDO3LMT 型, 3 MDO3PWR 型, 3, 185 MDO3USB 型, 3 Mean(平均値)の測定,147 Measure ボタン、41 Measurement メニュー, 41 Median(メジアン)の測 定,147 Menu Save / Recall, 42 Utility, 43 垂直軸, 42 Menu Off ボタン, 47 Microsoft Excel, 31 Word, 31 MIL-STD -1553 データ値の照合、113 バス・トリガ,111 MIL-STD-1553, 43, 73, 108 MIN 値ホールド・トレー ス,136 Min (最小値)の測定, 145, 147 Monitor, 91 mV 目盛, 120 OpenChoice, 1 OpenChoice デスクトッ プ, 28, 31 プローブ、TPP0500B, 2

P6316 型 汚染度,7 最大信号スイング.7 最大非破壊入力信号,7 湿度,8 スレッショルド確度,7 スレッショルド・レン ジ、7 入力キャパシタンス.7 入力抵抗.7 P6316型.92 P6316 型 プローブのグランド・ リード,89 P6316 型 ロジック・プローブ、2 Peak Hits (ピーク・ヒット 数)の測定,147 Peak-to-peak (p-p) 値の測 定,147 Probe Comp, 13 Probe Comp(プローブ補 正),12 PROBE COMP(プローブ補 正),39 PROBE COMP(プローブ補 正)コネクタ,55 RBW, 96 Ref R, 193 Ref ボタン, 42, 43, 167, 169 Ref(リファレンス)ボタ ン.193 RF 入力コネクタ, 39 RF 入力用 N 型コネクタ、39 RF ボタン, 24, 44, 51, 133 RS-232, 43 デコード,81 カーソル・リードアウ ト, 157 データ値の照合, 113 RS-232 バスでのトリガ バス・トリガ,109 RS-422, 73 RS-485, 73 Run/Stop ボタン, 46 Save / Recall Menu ボタン, 42 メニュー, 42, 47 Save / Recall Save ボタン, 47 保存ボタン,189 Save / Recall メニュー メニュー, 189 Search ボタン, 41

Select ボタン、45 Set / Clear Mark ボタン, 46 Sigma1 の測定, 147 Sigma2 の測定, 147 Sigma3 の測定, 147 Single ボタン, 46 SMTP, 72, 205 SPC, 23 FlexRay, 43, 108 SPI バスでのトリガ バス・トリガ,109 Standard Deviation (標準偏 差)の測定,147 TDM, 73 TEK-USB-488 アダプタ、4、 29, 30 TekSecure, 207 TekVPI, 8 プローブ,3 Telnet, 36 Test ボタン, 42 TIQ ファイル、191 TPA-BNC アダプタ, 3,9 TPA-N-VPI アダプタ、3 TPA-N-VPI 型アダプタ、9 TPP0250 型プローブ.2 TPP0250 型、TPP0500B 型、または TPP1000 型 の補正,12 TPP1000 型プローブ, 2 Trigger メニュー ボタン.42 **UART**, 73 USB, 73, 108, 187, 198 デバイス・ポート,56 バス・トリガ, 111 フラッシュ・ドライ ブ,31 ホスト・ポート,47 Utility ボタン, 20, 21, 23, 43, 119, 120, 132, 199 Utility メニュー, 20, 21, 43, 47, 119, 132 VISA, 28 Wave Inspector, 172 Waveform Count ( 波形カウ ント)の測定 Count(カウント)の測 定、147 Word, 31 XY カーソル,158 表示, 118, 119

あ アイコン 拡大中心ポイント,48 セキュリティ,49 トリガ位置,48 トリガ・レベル,49 青線,131 アクイジション サンプリング,63 定義されたモード,67 入力チャンネルとデジタ イザ,63 リードアウト,48 アクイジションの開始,116 アクイジションの停止, 116 アクセサリ.1 アダプタ TEK-USB-488. 4 TPA-BNC, 3,9 TPA-N-VPI, 3 TPA-N-VPI 型, 9 アップグレード 帯域幅, 16 アプリケーション・モジュー ル, 15, 39, 218 30日間の無料トライア ル,15 MDO3AERO 型,73 MDO3AUDIO 型,73 MDO3FLEX 型, 73 MDO3PWR 型,73 MDO3USB 型,73 MDO3AERO 型.3 MDO3AUDIO 型, 3 MDO3AUTO 型, 3 MDO3COMP 型, 3 MDO3EMBD 型, 3 MDO3LMT型,3 MDO3PWR 型, 3 MDO3USB 型, 3 ライセンスの移動, 15 アプリケーション・モジュー ルのライセンスの移 動、15 アベレージ検出タイプ,137 アベレージ・トレース, 136 アベレージ・アクイジショ ン・モード.67

#### こ

イ-サネット, 30, 31, 32 印刷, 201 位相測定, 144 位置 水平, 101, 102, 122, 165 デジタル・チャンネ ル,129 バス,128 位置とオフセット, 128 イベント時のアクション,70 インク・セ-バ, 190,200 印刷, 199 イーサネット,201 電子メール,204 ハードコピー, 198 印刷ボタン,47 インジケータ トレース,136 ベースライン,96 インジケータ、波形ベースラ イン,51 インストールの前に,1 インピーダンス、124

# う

内側ノブ, 45, 163 ACD3000 型, 4 ソフト, 4 ハード, 4

# え

エクスカージョン,141 エッジ 白,131 ファジー,131 エッジ・トリガ、定義され た,104 演算 FFT, 164 拡張, 166 デュアル波形、162 波形, 162 ボタン, 43, 162, 164 メニュー, 43 拡張演算, 166 エンベロープ・アクイジショ ン・モード、67

# お

奥行き、MDO3000 シリー ズ,6 汚染度 P6316 型,7

オプション・キー、16 オフセット、垂直軸, 125 オフセットと位置、128 温度 MDO3000 シリーズ, 6 オーディオ・バスでのトリガ バス・トリガ,111 オートセット,61 ビデオ、62 オートセット実行前の設 定. 62 オートセット無効,62 オートセット・ボタン, 12, 58, 61 オート・トリガ・モード、100 オート・レベル,96 オーバーシュート合計, 146 オーバーレイ、21

### か

カイザー FFT 窓, 99 拡大中心ポイント, 64 拡大中心ポイント・アイコ ン,48 画像の方向, 190, 200 カップリング,123 カップリング、トリガ,101 カバー フロント,4 可変パーシスタンス, 119 画面注釈, 132 画面の注釈, 132 関数生成器, 211 カーソル,154 XY, 158 測定, 154 ボタン, 45, 154 メニュー, 154 リンキング,154 カーソル・リードアウト,49, 157

#### き

**し** 基準レベル, 136, 150 機能チェック, 11 強制トリガ・ボタン, 46, 100 極性反転, 124 キーパッド, 39 キーボード キー・レイアウトのスタ イル,38 言語,20 キーボード、USB 接続,38 キーボードのキー・レイアウ ト・スタイルの選択,38

# <

矩形 FFT 窓, 99 グランド,10 グランド・ストラップ,39 ストラップ,10 グランド ストラップ・コネク タ,55 グランド リード,15 グリッド目盛スタイル, 120 クリーニング,8 グループ化、チャンネル,90 デジタル, 129 グループ・アイコン、51 クロス・ヘア目盛スタイ ル、120

# け

言語 オーバーレイ,21 変更,20 検索,175 検索ボタン,176 検出タイプ,137 ケース 運搬用、ソフト,4 運搬用、ハード,4 ゲート測定,148

#### J

校正,23,24 校正証明書,1 コネクタ サイドパネル,55 前面パネル,55 リア・パネル,56 コントロール,39

# さ

サイクル実効値測定,146

サイクル平均値の測定,146 サイクル領域測定,146 再生 / 停止 ボタン,45 最大信号スイング、P6316 型,7 サンプリング処理、定義さ れた,63 サンプリング、リアルタイ ム,63 サンプル検出タイプ,137 サンプル・アクイジション・ モード,67 サンプル・インターバル,64 サンプル・レート,xv

# l

しきい値, 141 実行,173 実効値測定, 146 実行 / 停止ボタン, 70, 116 ボタン,173 再生 / 停止 モード,173 実行前の設定 オートセット,62 実線目盛スタイル,120 湿度 P6316型,8 自動拡大モード, 178 周囲のスペース,7 周期の測定,144 終端. 124 周波数 / スパン・ボタン, 44, 94 周波数測定,144 周波数、中心,95 周波数、電源 MDO3000 シリーズ 6 周波数領域 メニュー,44 周波数領域のマーカ,139 自動, 141 手動, 142 周波数領域のメニュー,24 周波数領域表示,51 重量 MDO3000 シリーズ,6 仕様 電源供給、10 動作時,6 使用可能高度, 6

消去、リファレンス波形, 193 人体に帯電した静電気の放 電、10 情報の保存と呼び出し,187 シリアル トリガ,108 シリアル番号,18 白エッジ,131 新規フォルダの作成,197 シングル・シーケンス、70、 116 シングル・ボタン, 116 補正 信号パス,23 信号パス補正,23 時間領域と周波数領 域,23 周波数領域,24 振幅測定, 145 振幅ボタン,44,95 シーケンス(Bトリガ)、定 義された、104

# す

垂直軸 Position ノブ, 42 位置とオフセット, 128 位置とオートセット, 62 オフセット, 125, 128 スケール, 122 スケール・ノブ,58 ポジション,122 ポジション・ノブ,58 ボタン,42 メニュー, 42, 123 \_\_\_\_\_、12,12 水平位置, 64, 101, 102, 122, 165 および演算波形, 163 定義された,58 水平軸位置 リードアウト,50 水平軸の位置,46 水平軸のスケール,46 リードアウト,50 水平スケール, 122, 165 および演算波形, 163 定義された,58 水平線 緑と青、131 水平遅延, 101

スケール 垂直軸, 122 水平, 122, 165 水平軸, 46 デジタル・チャンネ ル,129 スナップショット, 149 スパン・ボタン,95 Spectrum Math, 167 スペクトラム・トレース、135 スペクトログラム 表示,138 スペース、MDO3000 シリー ズ,6 スレッショルド 確度、P6316型,7 レンジ、P6316型,7 スロープ、トリガ, 102 ズーム, 172 ノブ, 45, 172 ボタン,45 目盛サイズ, 173

#### せ

正オーバシュート測定, 145 正デューティ・サイクル測 定,144 正パルス数測定,146 正パルス幅測定, 144 セキュリティ・アイコン, 49 セキュリティ・ロック,9 接続, 1, 28, 31, 34 接続 PC 1, 28 接続 USB キーボード, 38 設定 デフォルト、57、61、195 設定と ref メモリ消去, 207 セットアップ デフォルト,47 セットアップ / ホールド・ト リガ、定義された,106 全目盛スタイル, 120 前面パネル・オーバーレ イ,21 前面パネル・コネクタ,55 占有帯域幅の測定,152

# そ

測定 DVM, 152 カーソル、154 基準レベル,150 自動, 143 周波数領域,151 スナップショット, 149 専有帯域幅, 152 チャンネル電力, 152 定義された,144 統計,148 パワー, 185 隣接チャンネル電力 比, 152 測定項目 ヒストグラム,147 側面パネル・コネクタ,55 ソケット・サーバ, 30 ソケット・サーバ,34 外側ノブ,45 ソフトウェア、オプショ ン、218 ソフトウェア・ドライバ、28. 31

# た

帯域幅, xv, 124 分解能, 96 帯域幅ボタン, 44, 98 タイミング分解能リードア ウト, 50 タイムアウト・トリガ、定 義, 104 高さ、MDO3000シリーズ, 6 立上りエッジ数の測定, 146 立上り時間の測定, 144 立下り時間の測定, 144 立上りり時間の測定, 144 立上り/立下りトリガ、定義 された, 106 縦向き, 190, 200

# ち

遅延時間,69 遅延測定,144 遅延トリガ,113 チャンネル リードアウト,50 チャンネル電力の測定,152 チャンネル 垂直軸メニュー, 123 チャンネル・ボタン, 42 中心周波数, 95 **つ** 通気, 7 通信, 28, 31, 34 次ボタン, 46

# て

低解像度メッセージ, 143 定義済み演算式,162 停止,173 ディレクトリまたはファイル の削除, 197 デジタル電圧計 使用, 152 表示,54 デジタル・チャンネル, 131 グループ・アイコン, 51 スケーリング、位置調 整、グループ化、お よびラベル付け, 129 設定,89 ベースライン・インジ ケータ,51 ロジック・プローブ・インタ フェース インタフェース,9 デスキュー, 127 デフォルト設定,61 デフォルト設定, 195 デュアル波形演算, 162 電圧、電源 MDO3000 シリーズ,6 電源 オフ,11 供給,10 コード、2 スイッチ,47 取り外し、11 入力,56 電子メール印刷,204 テーブル マークの検索, 176

# と

ー 統計測定,148 動作仕様,6 ドライバ,28,31 ドライブ、ディレクトリ、 ファイルのコピー,197 ドライブ、ディレクトリ、 ファイルの名前の変 更,197 ドライブのフォーマット,197 トランジション・トリガ、定 義された,106 トリガ Bトリガ、遅延時間 後,115 CAN FDバス, 110 CAN バス, 110 FlexRay バス, 110 LIN バス, 110 ARINC429バス, 108, 111 MIL-STD-1553 のデータ 値の照合,113 RS-232 のデータ値の照 合,113 RS-232 バス, 109 SPI バス, 109 USB バス, 111 位置アイコン,48 イベント、定義され た,100 エッジ、定義された,104 オーディオ・バス, 111 概念,100 カップリング,101 強制,100 シーケンス(Bトリ ガ)、定義され た,104 ステータス・リードアウ ト,49 スロープ、102 設定/保留、定義され た,106 タイムアウト、テイ ギ,104 立上り / 立下り、定義さ れた,106 遅延,113 データ照合、ローリン グ・ウィンドウ, 112 トリガ、B イベント, 115 バイト照合,112 バス, 108 バス、定義された,107 パラレル・バス, 108 パラレル・バスのデータ 照合, 113

パルス幅、定義され た,104 ビデオ、定義された、107 プリトリガ、100、102 ポイント,64 ポストトリガ, 100, 102 ホールドオフ,101 モード, 100, 103 ラント、定義された、104 リードアウト, 49, 113 レベル, 102 レベル・アイコン, 49 レベル・ボタン,46 連続, 113 ロジック、定義され た,105 トリガ・タイプ、定義され た,104 トリガ・メニュー メニュー, 103, 114 トリガ・モード オート、100 ノーマル,100 トリガ・レベル ノブ,102 取消 Default Setup, 61 トレース MAX 値ホールド, 136 MIN 値ホールド, 136 アベレージ,136 インジケータ,136 ノーマル, 136

#### な

機種固有ファイル・フォー マット(ISF), 192 長いレコード長の管理 管理, 172

#### に

日時、変更, 21 入力キャパシタンス、P6316 型, 7 入力抵抗、P6316 型, 7 任意関数生成器 使用, 211 表示, 52 ボタン, 39 **ね** ネットワーク印刷, 201 ネットワーク・ドライブの マウント / マウント解 除, 197

#### の

ノブ 汎用,65 内側,45,163 垂直軸スケール,58 垂直軸ポジション,58 垂直軸の位置,42 ズーム,45,163,172 外側,45 トリガ・レベル,102 パン,45,173,175 汎用,22,41,45,68,192 ノーマル・トリガ・モー ド,100 ノーマル・トレース,136

#### は

ハイ値の測定,145 バイト照合,112 ハイレゾ・アクイジション・ モード,67 ハイ / ロー・インジケー タ,51 波形 輝度,121 検索とマーク,175 実行,173 実行 / 停止, 173 消去,117 ズーム, 172 追加, 117 定義されたレコード,64 停止, 173 パン. 172. 173 ヒストグラムの測定項 目,147 表示スタイル,117 ベースライン・インジ ケータ,51 ユーザ・マーク, 175 レコード・ビュー, 49 波形輝度ボタン,121 波形測定ボタン, 143, 148, 149 波形取込ボタン, 68, 117

波形の消去,117 波形の追加,117 波形目盛 実線,120 バス, 108 位置調整とラベル付 け, 128 カーソル・リードアウ ト, 157 表示,51 ボタン,108 メニュー, 43 バスでのトリガ,108 バス・トリガ、定義され た、107 バックライト輝度,121 ハニング FFT ウィンド ウ,166 ハニング FFT ウィンドウ, 99 幅 MDO3000 シリーズ, 6 ハミング FFT ウィンド ウ,165 ハミング FFT 窓, 99 パラレル・バス, 108 トリガ,108 パラレル・バス トリガ,108 パルス幅トリガ、定義され た,104 パワー測定,185 パン. 172. 173 ノブ, 45, 173, 175 汎用ノブ, 41, 45, 65, 68, 192 汎用プローブ・インタフェー ス,8 パーシスタンス 可変, 119 表示, 117 無限,119 バージョン情報,27 バージョン、ファームウェ ア、27 バースト幅測定,144 ハードコピー 印刷, 198 ハード・コピー ボタン、47

#### ひ

ピクチャ・モード,185

ヒストグラムの測定項目、147 ヒストグラム(波形) カウントのリセット、161 設定,158 左詰め(LJ), 73 微調整ボタン,41 ビデオ オートセット,62 テスト, 184 ピクチャ・モード, 185 ビデオ出力 ポート,56 ビデオ・トリガ、定義され た,107 ビュー 波形レコード,49 表示 XY, 118, 119 周波数領域,51 情報,48 スタイル,117 デジタル・チャンネ ル,131 パーシスタンス, 117 表示、リファレンス波形, 193 ピーク検出アクイジション・ モード,67 +ピーク検出タイプ,137 -ピーク検出タイプ,138 p-p 値の測定, 145

# ふ

ファイル名,187 ファイル・システム, 187, 192 ファイル・フォーマット, 190 TIQ, 191 機種固有ファイル・ フォーマット (ISF), 192 ファクトリ校正,24 ファジー・エッジ, 131 ファームウェアのアップグ レード ファームウェア,25 ファームウェア バージョン,27 ファームウェア アップグレード,25 負オーバシュート測定、145 部外秘データ,207

複数のトランジションの検 出,131 負デューティ・サイクル測 定、144 負パルス数測定,146 負パルス幅測定, 144 ブラックマン・ハリス FFT ウィンドウ,166 ブラックマン・ハリス FFT 窓, 99 フラットトップ FFT 窓, 99 プリトリガ, 100, 102 フレーム目盛スタイル,120 フロント・カバー,4 フロント・パネル、39 プローブ BNC, 9 TPP0500B, 2 P6316 型, 234 TEK-USB-488 アダプ タ、4 TekVPI, 3,8 TPA-BNC アダプタ, 3,9 TPP0250 型, 2, 226 TPP0500B 型, 226 TPP1000, 2, 226 アクセサリ,2 グランド・リード、15 接続,8 ロジック,9 ロジック,2 プローブの補正 TPP0250 型、TPP0500B 型、または TPP1000 型,12 TPP0250 型、TPP500B 型、または TPP1000 型以外のプローブ,14 プローブの補正 TPP0250 型、TPP0500B 型、または TPP1000 型以外のプローブ,14 プローブ・コネクタ アナログ.55 ロジック,55 分解能带域幅,96

# $\mathbf{h}$

平均値の測定, 146 ベースライン・インジケー タ, 51, 96

Œ 方形波 FFT ウィンドウ, 165 方法 TPP0250 型、TPP0500 型、または TPP1000 型受動電圧プローブ の校正,12 アップグレード、ファー ムウェア,25 イベント時のアクション の使用,70 画面イメージの保存, 189 管理、長いレコード長の 波形, 172 検索およびマーク追加、 波形.175 時間領域での自動測定の 実行,151 実行、カーソルを使用し た手動測定, 154 実行、機能チェック,11 時間領域での自動測 定.143 使用、e\*Scope, 31 使用、MagniVu, 92 使用、Wave Inspector, 172 使用、シーケンス・トリ ガ,113 接続、コンピュータ,28 接続、プローブとアダプ タ,8 設定、VISA 通信, 28 設定、アナログ・チャン ネル.57 設定、デジタル・チャン ネル,89 設定、入力パラメー タ,123 設定の保存, 194 設定の呼び出し, 194 選択、自動測定, 144 選択、トリガ,104 ソケット・サーバの使 用,34 デジタル電圧計を使用し た測定の実行, 152 電源オフ、オシロスコー プ,11 電源オン、オシロスコー プ,10 電子メールを使用した印 刷,204

トリガ、バスで,108 波形の保存,189 波形の呼び出し,189 波形ヒストグラムの設 定,158 ハードコピーの印刷, 198 補正、信号パス,23 TPP0250 型、TPP0500B 型、または TPP1000 型以外の電圧プロー ブの補正,14 メモリの消去,207 ラベル付け、チャンネル とバス,58 保護、メモリ,207 ポジション 垂直軸, 122 補助リードアウト,50 ポストトリガ, 100, 102 補正 TPP0250 型、TPP500B 型、または TPP1000 型プローブ,12 保存 画面イメージ,189 セットアップ,194 波形,189 リファレンス波形, 192 ボタン 50% 振幅, 46, 102 Acquire, 42, 65 AFG. 42 Autoset, 42, 46 B1、B2, 43, 108 Bus, 42 BW, 98 D15 – D0, 47, 92 Default Setup, 42, 47, 57, 61 Fine, 45, 46 Force Trig, 46 Intensity, 45 M, 43, 162, 164 Math, 42 Measure, 41 Menu Off, 47 Ref, 42, 43, 167, 169, 193 RF, 24, 44, 51, 133 Run/Stop, 46 Save / Recall, 42, 47, 189 Search, 41 Select, 45

Set / Clear Mark, 46 Single, 46 Test, 42 Trigger Menu, 42 Utility, 20, 21, 23, 43, 119, 120, 132, 199 印刷,47 演算, 43, 162, 164 オートセット, 12, 58, 61 カーソル、45、154 強制トリガ,100 検索, 176 再生 / 停止, 45 実行 / 停止, 70, 116, 173 周波数 / スパン, 44,94 シングル,116 振幅, 44, 95 垂直軸, 42 スパン,95 ズーム,45 帯域幅,44 チャンネル、42 次,46 トリガのレベル,46 トリガ・メニュー、103 任意関数生成器,39 波形輝度, 121 波形測定, 143, 148, 149 波形取込, 68, 117 バス,108 ハードコピー, 206 ハード・コピー、47 微調整,41 プリンタ.206 前,45 マーカ,44 マークの設定 / クリ ア,175 ポーチ、プローブおよびアク セサリ用,2 ホールドオフ、トリガ, 101

#### ま

マウント / マウント解除、 ネットワーク・ドライ ブ, 197 前ボタン, 45 マスク・テスト, 179 マーカ, 139, 141 しきい値とエクスカー ジョン, 141 マーカ・ボタン, 44 マーク,175 マークの設定 / クリア・ボタ ン,175 マーク・テーブルの検索,176

#### み

右詰め(RJ), 73 緑線, 131

#### む

無限パーシスタンス,119 無効、オートセット,62

### め

メイン・トリガ,113 メニュー, 39 Default Setup, 47 Measurement, 41 Save / Recall, 47, 189 Utility, 20, 21, 47, 119, 132, 199 演算,43 カーソル,154 周波数領域, 24, 44 垂直軸, 123 トリガ, 103, 114 バス,43 リファレンス, 43, 170, 171 メニュー・ボタン ボタン,41 目盛 IRE, 120 mV, 120 輝度,121 グリッド,120 クロス・ヘア,120 スタイル,119 全目盛, 120 フレーム,120

メモリ、消去, 207

#### **も** モード、ロール, 70

#### Ø

ユーザ・インタフェース言 語, 20 ユーザ・マーク, 175

#### よ

横向き, 190,200 呼び出し 設定,194 波形,189

#### 6

ラックマウント,4 ラベル付け、バス,128 ラント・トリガ、定義され た,104

# り

リアルタイム・サンプリン グ,63 リア・パネル・コネクタ,56 リファレンス波形,169 消去,171,193 表示,193 保存,192 保存、10 M 波形,171 リファレンス波形の消去,171 リファレンス・メニュー,43, 170,171 リミット・テスト,179 領域測定,146 リンクされたカーソル,154 隣接チャンネル電力比の測 定,152 リードアウト MagniVu,50 アクイジション,48 カーソル,49,157 水平軸位置 / スケー ル,50 タイミング分解能,50 チャンネル,50 トリガ・ステータス,49 補助,50 レコード長 / サンプル・ レート,50

### れ

レコード長, xv, 64 レコード長 / サンプル・レー ト・リードアウト, 50 レベル、トリガ, 102 連続トリガ, 113

# ろ

ロジック・トリガ、定義され た、105 ロジック・プローブ、2 ロック、標準ラップトップ、9 ロー値の測定、145 ローリング・ウィンドウでの データ照合、112 ロール・モード、70